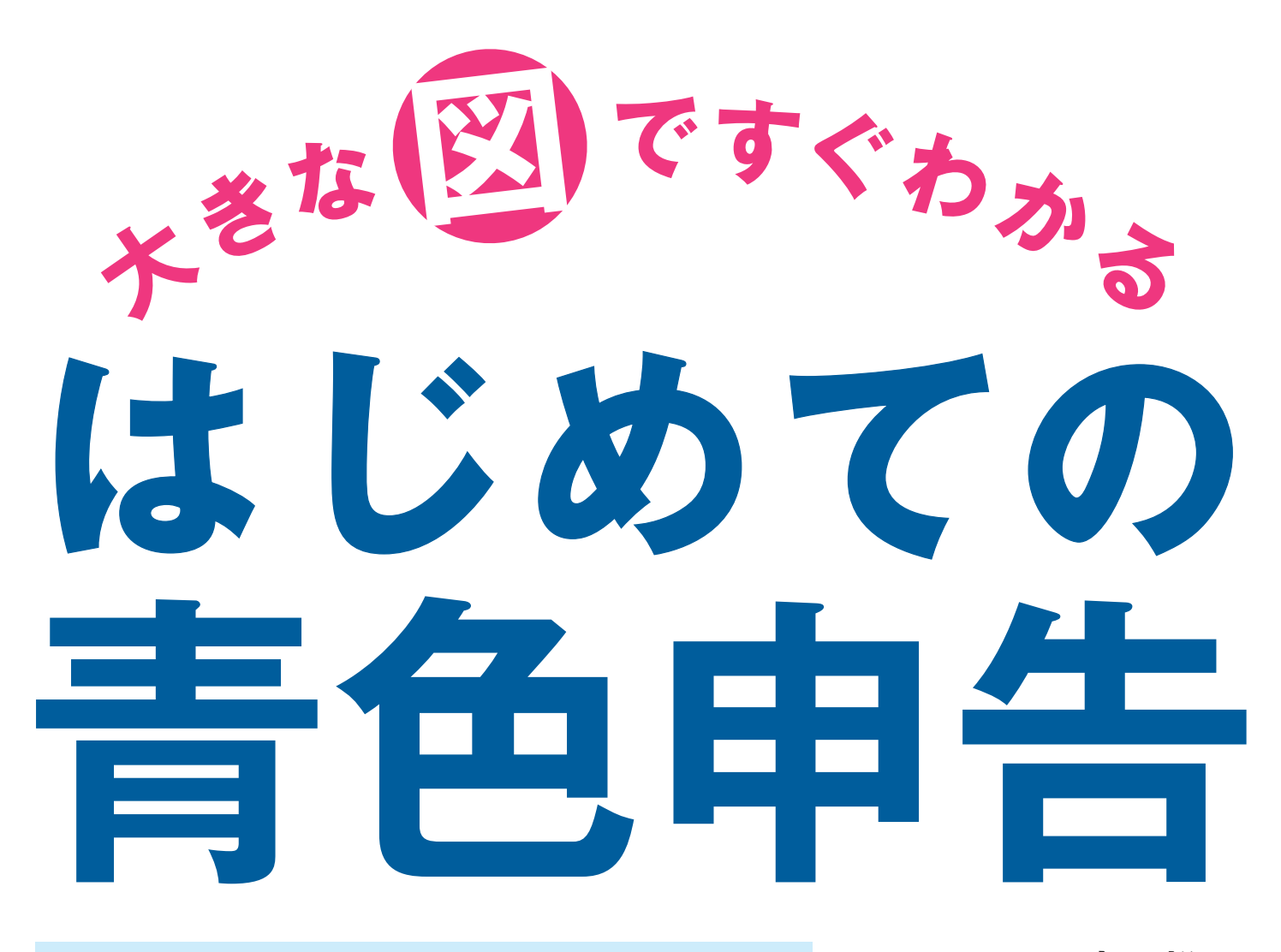

2021年(令和3年)3月15日締切分 令和2年分所得税確定申告用 税理士 宮原裕一

|             | 8140     | Flower |          |
|-------------|----------|--------|----------|
|             | SKEET RE | 00120  |          |
|             | a start  | 36.80  |          |
|             |          | 11     | 1100 A   |
| 202         |          |        | 11 11    |
| S. Starting |          | Ċ .    |          |
| No X        |          |        |          |
| Start I     |          |        | - 93-93V |
|             | in los   | -      | CS S     |
|             |          |        |          |
|             |          | 1      |          |

| 今すぐ使える!<br>勘定科目<br>早見表 | 税理士が回答!<br>よくある<br>質問 | ● 青色申告❹<br><b>対応</b> |
|------------------------|-----------------------|----------------------|
| 第1章 書                  | <b>手色申告をは</b>         | じめよう!                |
| 第2章 君                  | <b>手色申告はこ</b>         | んなにお得!               |
| 第3章 内<br>糸             | 長簿入力前に<br>≩費や控除の      | 覚えておきたい<br>こと        |

ロ党の経問に

第4章 『やよいの青色申告 21』で らくらく申告書作成

最初に読むいちばんやさしい本です

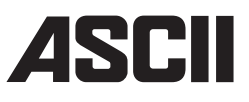

## はじめに

個人事業主のみなさんは、サラリーマンの年 末調整とは違い、自分で所得税の計算を行い、 確定申告をしなければなりません。所得税や 住民税、事業税などは所得(儲け)にかかる税 金です。ある程度事業が軌道に乗ってくると、 想定しなかった税金にびっくりして、なんとか 税金を安くしようと「節税」を考えることもある でしょう。「節税」という言葉を聞くと、何か経 費で落ちないかとあれこれ考えてしまうかたが 多いように思えます。使った経費がまた売上と して戻ってくるような使い方であればよいので すが、ただ飲食代に消えていったり、不必要な ものを買ってしまったり、しまいには経費にな らないことに使ってみたりと、節税どころか手 元の資金をムダに減らしてしまうような使い方 は考えものです。

さて、この本をご覧になられているみなさんは、 『やよいの青色申告 21』を使って帳簿付けや 確定申告をしようという方々のはずです。おめ でとうございます!みなさん、正解です。ズバリ、 会計ソフトで帳簿づけをすること自体が節税の 早道なのです。同じお金を使うことであっても、 制度をしっかりと活用したかしないかで納める 税金に差が出てきます。そして、その大前提と なるのは「青色申告」をすることなのです。なに せ、しっかりとした帳簿づけができれば、最大 65万円のお金を使わない経費(青色申告特別 控除)が認められるのですから!

また、このコロナ禍においては政府の緊急 経済対策として各種給付金や助成金、融資制 度など様々な施策が行われています。ここにお いても、しっかりと帳簿付けをして青色申告を していたことで、売上金額などの条件判断や申 請にかかる必要書類などの取り揃えが早期に 行えた方が多数いらっしゃったことでしょう。

そして、会計ソフトには最新の税制にも対応 するというメリットがあります。

令和2年分の確定申告から青色申告特別控 除が最大55万円に引き下げられますが、いくつ かの方法で青色申告特別控除を再び最大65 万円に引き上げることができます。その中でも 簡単な方法が、申告期限内にe-Taxによる確 定申告を行うことです。『やよいの青色申告 21』で作成した決算書・申告書はそのまま e-Taxデータとして書き出せますから、簡単に このハードルを越えることができるのです。

さらに、会計ソフトを使うメリットは時代の 流れとともに増えてきています。個人事業主を とりまく環境も、クラウドツールやキャッシュレ ス、テレワークなどかなりのスピードで電子化 の波が押し寄せてきています。発注や請求、代 金の決済などがインターネットを通じたデータ としてやり取りされることが多くなりました。会 計ソフトもこれらの変化に対応し、預金や電子 マネー、クレジットカードや売上データなどの 取引データは、会計ソフトの機能を利用して、 簿記の仕訳として取り込めるようになりました。 これまで画面と通帳とを見比べながらポチポ チと打ち込んでいた作業も少なくなってきたの です。

さあ、『やよいの青色申告 21』を使って、最 大65万円の控除をゲットしちゃいましょう!

2020年9月吉日

宮原裕一税理士事務所 代表税理士

宮原裕一

- 6 確定申告ニュース 前編
  - NEWS 01 青色申告特別控除65万円を受けるための要件の変更
  - NEWS 02 基礎控除額が10万円アップの48万円に
  - NEWS 03 給与所得控除が10万円減額に
  - NEWS 04 e-Tax で確定申告をする方法
  - NEWS 05 電子帳簿保存を申請するには
  - NEWS 06 持続化給付金は収入になるため課税対象
  - NEWS 07 消費税の課税選択の変更に関する特例
  - NEWS 08 配偶者控除、扶養控除などの合計所得要件の見直し
  - NEWS 09 納税地異動の際の振替納税手続きの簡素化
  - NEWS 10 未婚のひとり親に対する税制上の措置及び寡婦(寡夫)控除の見直し
  - NEWS 11 少額減価償却資産の特例が2年延長に
  - NEWS 12 廃止された通知カードは本人確認書類として使用できる
- 15 【コラム】確定申告で役立つウェブサイト

# <sup>第1章</sup> 青色申告をはじめよう!

- 17 ステップ01 確定申告とは
- 19 ステップ02 青色申告特別控除65万円を目指す
- 21 ステップ03 青色申告ができる所得の種類
- 23 ステップ04 確定申告の申告期限
- 24 ステップ05 青色申告をするための届け出
- 29 ステップ06 家族に給与を支払うための届け出
- 31 ステップ07 従業員を雇うときの2つの届け出
- 33 ステップ08 青色申告で提出する2つの書類
- 40 【コラム】確定申告の期限は必ず守りましょう!

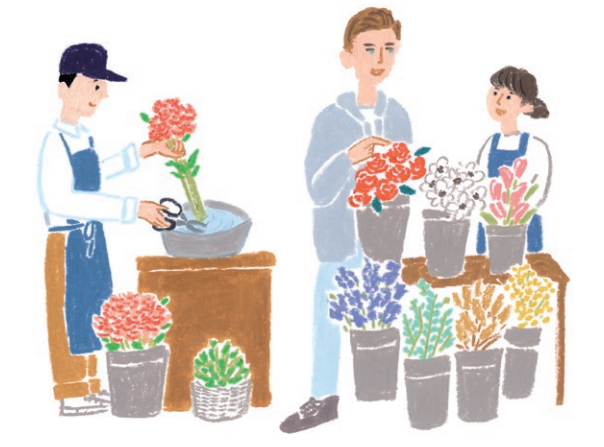

# <sup>第2章</sup> 青色申告はこんなにお得!

- 42 ステップ09 最大65万円の特別控除がある
- 44 【コラム】電子帳簿保存と申請方法
- 45 ステップ10 赤字を3年間繰り越せる
- 48 ステップ11 家族の給与は必要経費になる
- 50 ステップ12 30万円までの固定資産を一括で経費にできる
- 52 ステップ13 自宅開業なら家賃や光熱費も必要経費になる

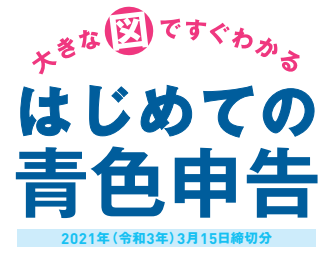

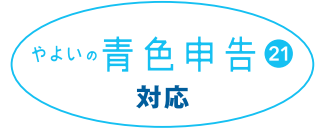

3

#### 第3章

# 帳簿入力前に覚えておきたい 経費や控除のこと

- 55 ステップ14 青色申告に必要な「帳簿」とは
- 57 ステップ15 帳簿や領収書は捨てないで保存する
- 59 ステップ16 領収書の受け取り方と保存
- 61 ステップ17 領収書のない経費の場合
- 63 ステップ18 口座は個人用と事業用で分ける
- 65 ステップ19 帳簿入力のキモ!「勘定科目」を理解する
- 67 ステップ20 経理の基本的な流れを把握する
- 72 ステップ21 家賃や光熱費はどこまでが経費になる?
- 74 ステップ22 個人のお金で立て替えたときの処理は?
- 76 ステップ23 クレジットカードを使ったときの処理は?
- 79 ステップ24 借入金の返済はどう処理する?
- 80 ステップ25 消費税の入力はどうすればいいの?
- 82 ステップ26 「所得控除」を活用して節税する
- 87 【コラム】正しく申告していれば税務調査は怖くない

# 第4章 『やよいの青色申告 21』で らくらく申告書作成

| 89  | ステップ27 | 『やよいの青色申告 21』 で青色申告をスタート |   |
|-----|--------|--------------------------|---|
| 91  | ステップ28 | 『やよいの青色申告 21』で行う作業の流れ    |   |
| 92  | ステップ29 | 『やよいの青色申告 21』をインストールする   |   |
| 97  | ステップ30 | 「ライセンス認証」を行う             |   |
| 99  | ステップ31 | 「事業所データ」を作成する            |   |
| 102 | ステップ32 | 消費税の課税方式を設定する            |   |
| 103 | ステップ33 | 預金残高や得意先などの情報を登録する       |   |
| 105 | ステップ34 | 経費の「取引設定」を登録する           |   |
| 106 | ステップ35 | 「事業所設定」を入力する             |   |
| 107 | ステップ36 | 「取引」パネルの画面の見方            |   |
| 108 | ステップ37 | 取引の入力は1回だけ行う             |   |
| 109 | ステップ38 | 「かんたん取引入力」で帳簿付けをはじめる     |   |
| 113 | ステップ39 | 帳簿を使った取引入力               |   |
| 115 | ステップ40 | 「スマート取引取込」で銀行明細を記帳する     | - |
| 120 | ステップ41 | 給与の支払いを入力する              |   |

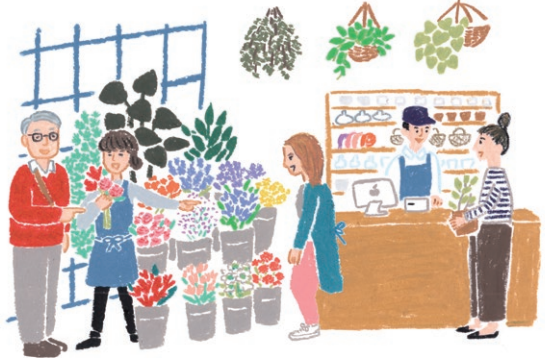

- 122 ステップ**42** 固定資産を管理する
- 124 ステップ43 家事按分振替を設定する
- 126 ステップ44 青色申告決算書を作成する
- 135 ステップ45 電子申告(e-Tax)を行う
- 139 ステップ46 事業所データのバックアップ

#### 141 確定申告ニュース 後編

NEWS 13 サラリーマンの年末調整の電子化がスタート NEWS 14 医療費控除の適用を受ける際の確定申告書の添付書類について NEWS 15 寄附金控除の適用を受ける際の確定申告書の添付書類について NEWS 16 雑所得の申告見直しについて

#### 付録1

#### 開業時などの疑問に税理士が回答! よくある質問

- 143 Q 開業前の費用はどう計上すればいいですか?
- 144 Q 親から事業資金を出してもらったときの処理方法は?
- 145 Q 事業用に中古車を買ったんですが、減価償却は6年ですか?Q 固定資産で30万円未満の特例って消費税込みの金額ですか?
- 146 Q 持ち家の住宅ローンは必要経費にできますか?

Q お店の売れ残り商品がもったいないので食べてしまいました。 帳簿上はどう処理すればいいですか?

- 147 Q 得意先との飲食代はどこまで経費になりますか?Q 売掛帳をつけていますが、売上は請求書を出した日付ですか?
- 148 Q 勘定科目をどれにしたらいいのかわからないです Q 内装工事を行いました。契約書だけで見積書は捨てていいですね?
- 149 Q 住民税や国民健康保険料の支払いは、どの勘定科目にすればいいですか?
   Q 開業時に店舗を借り、契約金等一式を支払いました。どう処理すればいいですか?
  - Q 年の途中で開業した場合、それまでもらっていた給与はどう申告しますか?
- 150 Q 「ふるさと納税」というものがあると聞きましたが、どのようなものですか?
- 151 Q PayPayやLINEで支払った場合の記帳方法は?
- 152 Q 月によって家事按分を変えてもいいんですか?
- 153 『やよいの青色申告 21』の帳簿画面の見方と入力例

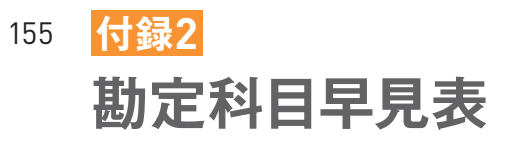

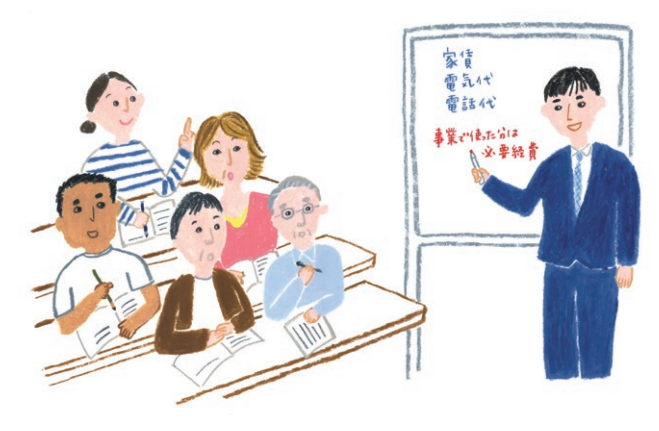

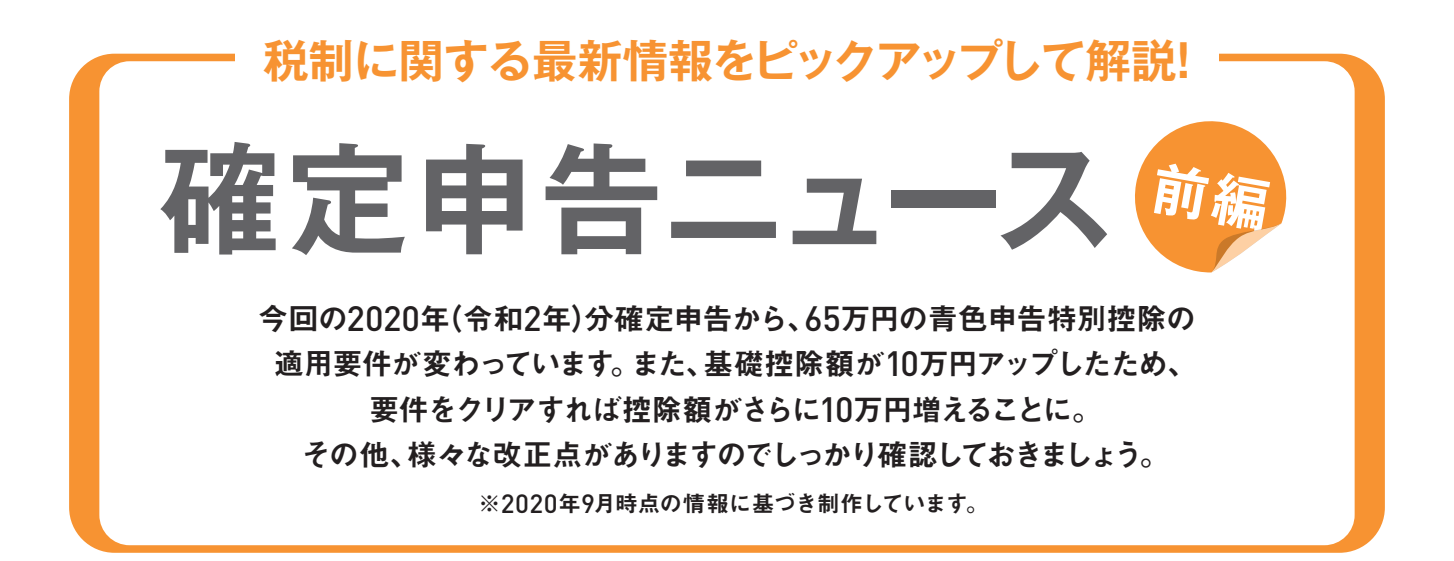

# 

2020年(令和2年)分確定申告から、65万円の 青色申告特別控除を受けるための要件が変わ りました。

これまでの要件は、下図の①~③でした。 2020年(令和2年)分確定申告から、これらに 加え、④「e-Tax による申告(電子申告)」をする か、⑧「電子帳簿保存」をする必要があります。 ①~③をしていても、④もしくは⑧をしないと、 青色申告特別控除は「55万円」(改正前は65万 円)です。なお、基礎控除額が10万円アップ (NEWS02参照)していますので、65万円の 特別控除を受ければ、いままでより控除額が

#### 増えることになります。

●「e-Taxによる申告(電子申告)」とは、インタ ーネットを利用して国税に関する各種の手続き を電子的に行えるシステムを利用して確定申告 をすることをいいます(NEWS04参照)。

③「電子帳簿保存」とは、一定の要件の下で帳簿を電子データのままで保存できる制度です(NEWS05参照)。この制度の適用を受けるためには、帳簿の備付けを開始する日の3カ月前の日までに申請書を税務署に提出する必要があります。

#### 青色申告65万円控除の要件

| 2019年 (令和元年)分確定申告まで                                                                   | 2020年 (令和2年)分確定申告から                                                                                                    |  |
|---------------------------------------------------------------------------------------|----------------------------------------------------------------------------------------------------|--|
| <ol> <li>①正規の簿記の原則で記帳(複式簿記)</li> <li>②申告書に貸借対照表と損益計算書などを添付</li> <li>③期限内申告</li> </ol> | 改正前と +      のでのです。     のでのです。     のでのです。     でのです。     でのでのです。     でのでのでのでのでのです。     でのでのでのでのです。     でのでのでのです。     でのでのでのでのでのでのです。     でのでのでのでのでのでのでのでのです。     でのでのでのでのでのでのでのでのです。     でのでのでのでのでのでのでのでのでのでのでのでのでのでのでのでのでので |  |

#### 2020年(令和2年)分からの変更点

| 2019年までの申告        | 2020年(令和2年)分以後の確定申告                                      | 基礎控除*         | 影響                     |
|-------------------|----------------------------------------------------------|---------------|------------------------|
| 白色申告の場合           | 白色申告                                                     | 10万円<br>引き上げ↑ | 【減税】<br>10万円所得控除が増えます  |
| 青色申告<br>10万円控除の場合 | 青色申告10万円控除                                               | 10万円<br>引き上げ↑ | 【減税】<br>10万円所得控除が増えます  |
| 主会由生              | 帳簿の電子帳簿保存をせずに書面で提出<br>⇒55万円控除(10万円引き下げ↓)                 | 10万円<br>引き上げ↑ | 【変わらず】<br>所得控除額は変わりません |
| 65万円控除の場合         | e-Taxによる申告(電子申告)、または電子帳<br>簿保存(電磁的記録の備付および保存)<br>⇒65万円控除 | 10万円<br>引き上げ↑ | 【減税】<br>10万円所得控除が増えます  |

※合計所得金額が2400万円以下の場合に限られます(NEWS02参照)。

【参考】 65万円の青色申告特別控除が変わります(国税庁)

URL www.nta.go.jp/publication/pamph/shotoku/0019009-126.pdf

# NEWS **基礎控除額が10万円アップの48万円**に

2020年(令和2年)分確定申告から基礎控除 額が変わりました。

基礎控除は、合計所得金額にかかわらず所得 税は一律38万円でした。しかし、2020年(令 和2年)分から、10万円引き上げられて48万円 になりましたが、合計所得金額2,400万円を超 えると基礎控除額は段階的に減少し、2,500 万円を超えるとゼロになります(右表参照)。 基礎控除が10万円引き上げになるものの、給 与所得のある人は、所得金額850万円までは 一律10万円引き下げになります。

#### 2020年 (令和2年)からの基礎控除額

| 合計所得額           | 控除額  |
|-----------------|------|
| 2400万円以下        | 48万円 |
| 2400万円超2450万円以下 | 32万円 |
| 2450万円超2500万円以下 | 16万円 |
| 2500万円超         | 0円   |

#### 2020年 (令和2年)からの所得種別の改正後の影響

|           | 基礎控除<br>※合計所得金額2400万円以下 | 給与所得控除の金額 | 影響     |
|-----------|-------------------------|-----------|--------|
| 事業所得のみ    | 10万円引き上げ↑               |           | 【減税】   |
| 給与所得のみ    | 10万円引き上げ↑               | 10万円引き下げ↓ | 【変わらず】 |
| 事業所得+給与所得 | 10万円引き上げ↑               | 10万円引き下げ↓ | 【変わらず】 |

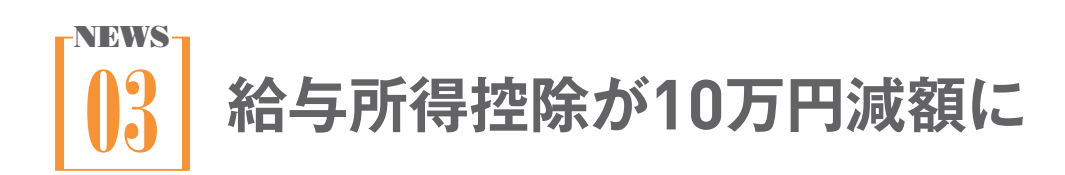

2020年(令和2年)分から、給与収入が850万 円以下の方にかかる給与所得控除額は、10万 円減額されます。前述した基礎控除額の10万 円増額と合わせるとプラスマイナスゼロとなり、 税負担への影響は生じません。

一方、給与収入が850万円を超える方は、実質 的に増税となります。なぜなら、850万円で改 正後の上限(195万円)に達するので、給与所得 控除額は10万円を超える減額となるためです。

#### 「所得金額調整控除」の条件

「所得金額調整控除」の対象者は、年収 850万円を超える人で、かつ以下の3つの 条件のいずれかに当てはまる場合です。

本人が特別障害者である
 223歳未満の扶養親族がいる

③特別障害者である同一生計配偶者また は扶養親族がいる そのため、介護や子育てをしている人の負担が 増えないように「所得金額調整控除」が新設さ れています(囲み参照)。この結果、給与収入 1000万円までの人は給与所得控除の上限額 引き下げによる増税効果が生じないように手 当てされました。

上記以外にも所得金額調整控除が適用される 場合があります。

#### 【参考】 給与所得控除(国税庁)

URL www.nta.go.jp/taxes/shiraberu/ taxanswer/shotoku/1410.htm

【参考】所得金額調整控除に関するFAQ(国税庁) URL www.nta.go.jp/publication/ pamph/pdf/0020006-075.pdf

#### 【参考】所得金額調整控除(国税庁)

URL www.nta.go.jp/taxes/shiraberu/ taxanswer/shotoku/1411.htm

#### 改正前と改正後の給与所得控除額

| 給与等の収入金額          | 給与所得控除額         |                 |  |  |
|-------------------|-----------------|-----------------|--|--|
| (給与所得の源泉徴収票の支払金額) | 2019年 (令和元年)分まで | 2020年 (令和2年)分から |  |  |
| 162万5000円以下       | 65万円            | 55万円            |  |  |
| 162万5000円超180万円以下 | 収入金額×40%        | 収入金額×40%- 10万円  |  |  |
| 180万円超360万円以下     | 収入金額×30%+ 18万円  | 収入金額×30%+ 8万円   |  |  |
| 360万円超660万円以下     | 収入金額×20%+ 54万円  | 収入金額×20%+ 44万円  |  |  |
| 660万円超850万円以下     | 収入金額×10%+11     |                 |  |  |
| 850万円超1000万円以下    | 收八並(Q▲10%+120月円 |                 |  |  |
| 1000万円超           | 220万円           |                 |  |  |

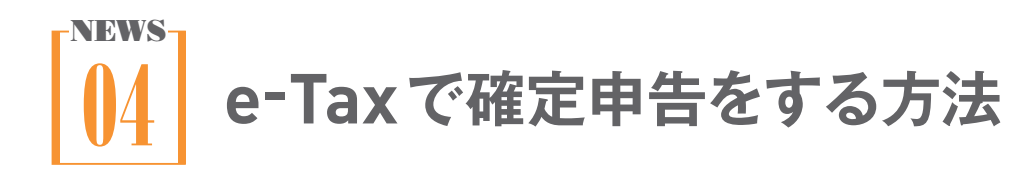

e-Taxとは、国税庁が運営する「国税電子申告・ 納税システム」です。所得税、消費税、贈与税な どの申告や法定調書の提出、届出や申請など の各種手続をインターネットを通じて行うこと ができます。

e-Tax で確定申告をするには、まず「e-Tax ソフ ト」にログインする必要があります。ログインす る方法として、「マイナンバーカード方式」と「ID・ パスワード方式」があります。この2つの違いは、 マイナンバーカード方式が「マイナンバーカード」 と「IC カードリーダーライター」を持っている場合、 ID・パスワード方式がそのどちらも持っていな い場合と考えるといいでしょう。 また、マイナンバーカードの読み取りに対応し たAndroid端末とパソコンをBluetoothでつ なぐことで、Android端末をICカードリーダー ライターとして利用することができます。 ※iPhoneは、ICカードリーダーライターとして 利用できません(2020年9月時点)。 『やよいの青色申告 21』でのe-Taxの方法は、 ステップ45を参照してください。

|                                                                                                    | 事前にやっておくこと                                                                                                    |                                                                                                    | e-Tax 申告の際                                                                                         | 際に必要なもの                                                      |
|----------------------------------------------------------------------------------------------------|----------------------------------------------------------------------------------------------------|----------------------------------------------------------------------------------------------------|----------------------------------------------------------------------------------------------------|--------------------------------------------------------------|
| マイナンバー<br>カード方式                                                                                                    | マイナンバーカードを<br>取得するだけでOK                                                                                         |                                                                                                    | マイナンバーカード +                                                                                        | ICカード<br>リーダーライター                                            |
| ID・パスワード<br>方式                                                                                                    | 税務署にe-Taxの<br>開始届出書を提出<br>** <sup>本人確認が必要</sup>                                                                 | e-TaxのID・<br>パスワードを<br>受け取る                                                                        | e-TaxのID                                                                                           | ・パスワード                                                       |
| 0.51       0         A       extendaging       0         C       C       C         C       C       C         C       C       C         C       C       C         C       C       C         C       C       C         C       C       C       C         C       C       C       C         C       C       C       C       C         C       C       C       C       C | <b>スマートフォンで<br/>確定申告</b><br>スマートフォンを使って<br>入が給与や年金、一時<br>リーマンが医療費控隊<br>をするには便利な機能<br>消費税の確定申告書、<br>ことはできません。(20 | <b>ぐできる</b><br>てできる確定申告は、収<br>持所得の人向けで、サラ<br>そやふるさと納税の申告<br>です。事業用の所得税・<br>青色申告書を作成する<br>20年9月現在)。 | <b>PaSoRi</b><br>(パソリ)<br><b>RC-S380</b><br>(ソニー株式会社<br>パソコンと<br>FeliCaサー<br>触式 IC カー<br>Windows10 | t)<br>接続してe-Tax申請や<br>ビスに利用できる非接<br>- ドリーダーライター。<br>0/8.1対応。 |

#### e-Taxにログインする2つの方法

【参考】 スマートフォンを IC カードリーダーライタとして利用する方法(国税庁) URL www.e-tax.nta.go.jp/toiawase/qa/yokuaru02/32.htm

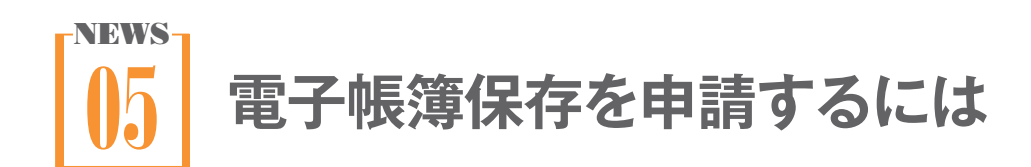

65万円の青色申告特別控除を受ける要件のひ とつ、「電子帳簿保存」(NEWS01参照)とは、 仕訳帳等の帳簿を電子データに保存すること です。画像にするスキャナ保存とは違い、帳簿 の電磁的記録による保存機能が搭載されてい る会計ソフト製品<sup>\*1</sup>を準備する必要があります。 また、電子帳簿保存を始める3カ月前の日まで に所轄税務署に必要書類を提出して承認申請 をします。<sup>\*2</sup> ※1 JIIMA(公益社団法人日本文書情報マネジメント協会)の認証を受けている会計ソフトの場合、簡素 化された申請書を用いて申請できます。

※2 2020年(令和2年)分に限り、経過措置によって 申請期限が2020年9月30日まででした。原則として、 2021年(令和3年)分以降は、年の初めからしか適用を 受けられません。2020年10月1日以降の申請の場合、 2022年(令和4年)分の確定申告から適用になります。

主な保存方法

【参考】電子帳簿保存法とは(弥生) URL www.yayoi-kk.co.jp/lawinfo/ denshichobo/

#### 電子帳簿保存の対象と保存方法の可否

|        |                   | 電磁的記録による保存 | スキャナ保存 |
|--------|-------------------|------------|--------|
| 国税関係帳簿 | 仕訳帳、総勘定元帳、現金出納帳 等 | 0          | ×      |

※帳簿の電磁的記録による保存機能が搭載されている製品を準備する必要があります。弥生製品はデスクトップアプリの『やよいの青色申告 21』『弥生会計 21』が帳簿の電磁気記録による保存に対応しています。なお、弥生製品での電子帳簿保存の対象となる機能は、製品の[帳簿・伝票]メニューにある機能に限られます。固定資産台帳等の機能は電子帳簿保存の対象にすることができません。

# 

新型コロナウイルス感染症拡大の影響により、 国や自治体による給付金や支援金の支給が行 われています。

事業者の事業継続を支援されるために国が支 給する「持続化給付金」や「家賃支援給付金」 は、課税対象となるため収入金額に含まれます。 ほかの給付金・協力金・助成金・支援金も、課 税対象になる場合があります。 詳細は制度を実施している自治体や団体、税 理士もしくは所轄の税務署などの専門家にご 確認ください。

10万円が支給された「特別定額給付金」は、収 入に含める必要はありません。事業用の口座 に入金された場合は「事業主借」で経理処理を します。事業に使用しない個人専用の口座に 入金された場合は、経理処理は不要です。

【参考】 新型コロナウイルス感染症に関連する税務上の取扱い関係(国税庁) URL www.nta.go.jp/taxes/shiraberu/kansensho/faq/05.htm#q5-9

# 

新型コロナウイルス感染拡大の影響により、 2020年(令和2年)2月1日から2021年(令和3 年)1月31日までのうち、任意の1カ月以上の期 間の事業としての収入が、著しく減少(前年同 期比概ね50%以上)している事業者は、課税 事業者を選択した場合でもその課税期間開始 後に課税事業者の選択を取りやめる特例が受 けられるなどの措置が取られています。 また、簡易課税制度でも、課税期間開始後で も簡易課税の選択を変更することができます。 いずれも、税務署に必要な届出書を提出して 承認を受ける必要があります。

#### 【参考】 消費税の課税選択の変更に係る特例について

URL www.nta.go.jp/taxes/shiraberu/kansensho/keizaitaisaku/shohi/

# **10** 配偶者控除、扶養控除などの 合計所得要件の見直し

配偶者や扶養親族などの合計所得金額の要件も見直されています。

具体的には、配偶者控除や扶養控除、勤労学 生控除などに関係してくる下記の5つの要件で す。それぞれの合計所得金額要件が、2020年 (令和2年)分一律10万円ずつ引き上げられます (ステップ26参照)。

- •同一生計配偶者の合計所得金額要件
- ・
   扶養親族の合計所得金額要件
- 源泉控除対象配偶者の合計所得金額要件
- 配偶者特別控除の対象となる配偶者の合計
   所得金額要件
- 勤労学生の合計所得金額要件

#### 対象となる合計所得金額の変更

|         | 2019年 (令和元年)分まで | 2020年 (令和2年)分から |
|---------|-----------------|-----------------|
| 配偶者控除   | 38万円以下          | 48万円以下          |
| 配偶者特別控除 | 38万円超123万円以下    | 48万円超133万円以下    |
| 勤労学生控除  | 65万円以下          | 75万円以下          |

【参考】 各種控除等を受けるための扶養親族等の合計所得金額要件等の改正(令和2年分以降)(国税庁) URL www.nta.go.jp/users/gensen/haigusya/henkou.htm

# 

振替納税をしている個人事業主が、引っ越しな どで管轄の税務署が変わった場合、再度異動 先の税務署に振替納税の手続きが必要です。 しかし、令和2年度の税制改正で、手続きが簡 略化されました。2021年(令和3年)1月1日から の適用です。

他の税務署管内へ納税地を異動した際に、(異動前の)税務署に提出する納税地の異動届出 書等に、異動後も従前の金融機関の口座から 振替納税を行う旨を記載したときは、振替納税 の書類提出が不要になります。

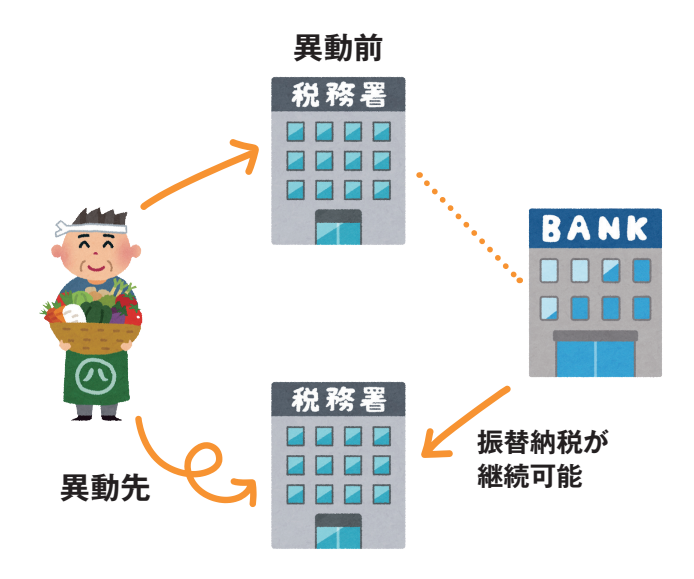

# ▶ ■ 未婚のひとり親に対する税制上の 措置及び寡婦 (寡夫) 控除の見直し

令和2年度の税制改正により、今まで控除が受けられなかった未婚(婚姻歴のない)のひとり親についての控除が新設されました。また、男性のひとり親が寡夫控除を受ける際、女性に比べて控除額が少ないという男女間の差も見直されました。

「ひとり親控除」では、婚姻歴や性別にかかわ らず、同一生計の子(総所得金額等48万円以 下)を有する単身者に対して、35万円の所得控 除が適用されます。また、配偶者と離婚・死別 して子以外の扶養親族がいるか、配偶者と死 別した単身女性は、従来と同じ寡婦控除が受 けられます。ただし、いずれの場合も本人の合 計所得金額が500万円以下であることが条件 です。また、住民票で未届の夫や妻の記載が あるなど、いわゆる事実婚と認められる場合は 対象外となります。

|    | 西 | <b>-</b> 偶関係 | 死別   | 離別   | 未婚のひとり親 |          |
|----|---|--------------|------|------|---------|----------|
| 扶  | Ŧ | 子            | 35万円 | 35万円 | 35万円    | — ひとり親控除 |
| 養家 | 月 | 子以外          | 27万円 | 27万円 |         | — 寡婦控除   |
| 族  |   | 無            | 27万円 |      |         |          |

#### 本人が女性の場合

#### 本人が男性の場合

|     | 西 | <b>2偶関係</b> | 死別   | 離別   | 未婚のひとり親 |          |
|-----|---|-------------|------|------|---------|----------|
| 扶   | + | 子           | 35万円 | 35万円 | 35万円    | — ひとり親控除 |
| 養家族 | 月 | 子以外         |      |      |         |          |
|     | 無 |             |      |      |         | -        |

# NEWS 少額減価償却資産の特例が2年延長に

30万円未満の固定資産を一括で処理できる 「少額減価償却資産の特例」が、令和2年度の 税制改正で、適用期限が2年延長され、2022年 (令和4年)3月31日までとなりました(ステップ 12参照)。 ただし、令和2年度税制改正で、2020年(令和 2年)4月1日以降は、連結法人、常時使用する 従業員500人超の中小企業者等が本特例の対 象外になりました。

# 12 廃止された通知カードは 本人確認書類として使用できる

マイナンバー制度導入に合わせて配布されてい たマイナンバー(個人番号)通知カード。この「通 知カード」は、2020年(令和2年)5月25日をも って新規発行が廃止となりました。

ただし、廃止後も券面に記載された住所や氏 名などの情報が最新の場合、通知カード自体 はマイナンバーの確認書類として引き続き使用 できます。

出生等で新たに住民票を取得してマイナンバー

が付された場合は、「個人番号通知書」が発行 されます。この「個人番号通知書」は、マイナン バーを証明する確認書類としては使用できませ ん。

マイナンバーカードは、2021年(令和3年)3月 から保険証として利用できるなど、その利用範 囲は広がっていきます。e-Taxを利用する際だ けでなく、マイナンバーカードの取得がおすすめ です。

|                   | マイナンバーカード | 通知カード        | 個人番号通知書 |
|-------------------|-----------|--------------|---------|
| 確定申告(紙で提出)        | Ô         | $	riangle^*$ | ×       |
| オンラインで確定申告(e-Tax) | Ô         | ×            | ×       |
| マイナポータルで行政手続き     | Ô         | ×            | ×       |
| コンビニなどで住民票取得      | Ô         | ×            | ×       |

#### 本人確認書類として使えるシーン

※通知カード(番号確認)と運転免許証など(身元確認)が必要

#### COLUMN

# 確定申告で役立つウェブサイト

インターネット上には確定申告に関する情報が掲載されている便利なウェブ サイトがたくさんあります。何かわからないことや疑問に感じたことがあった ときに役立つウェブサイトを3つ紹介します。このほか、国税庁のサイトでは、 確定申告に必要な各種書類をダウンロードすることができます。

# 確定申告 あんしんガイド

kakuteishinkoku/

あんしんガイド www.yayoi-kk.co.jp/

確定申告、青色申告の基礎知識から、申告の 必要書類、その提出方法までをわかりやすく解 説しています。税の最新情報も掲載されるので、 定期的に確認してください。

# スモビバ!

www.sumoviva.jp/

スモールビジネスのお金や業務にまつわる情 報が読みやすい記事形式で掲載されています。 確定申告などの知識のほか、独立・起業にまつ わるお得な情報まで盛りだくさんです。

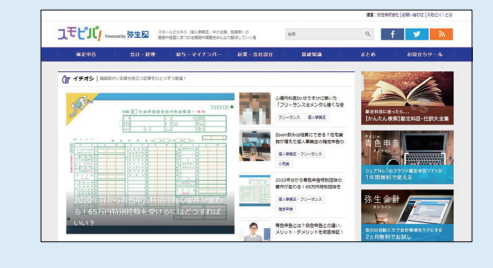

### 弥生 × ASCII.jp ascii.jp/yayoi/

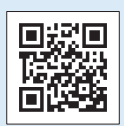

Dřť

フリーランス・個人事業主のためのお得なお金 情報が満載。確定申告前に「覚えておきたい」 「必ずやっておきたい」情報や、役立つ技、最新 ニュースなどを読むことができます。

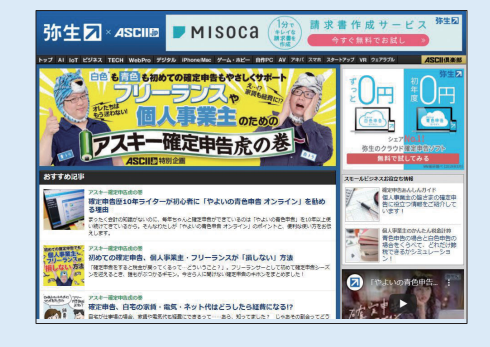

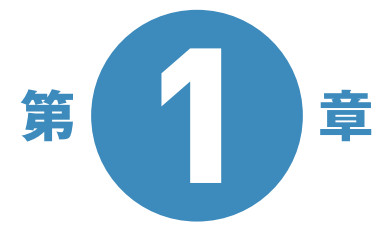

# 青色申告をはいい。

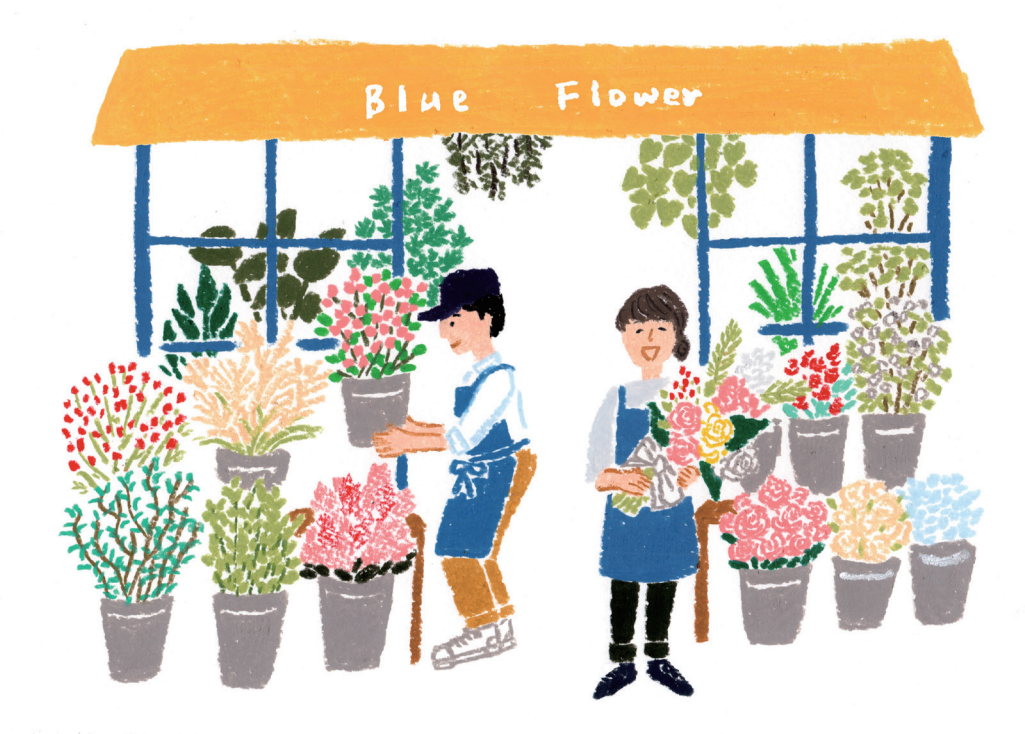

会社員などの給与所得者と違い、個人事業主は税金を納めるための 確定申告を自分自身で行わなければなりません。 確定申告は、最大65万円の特別控除などが受けられる青色申告が断然お得です。 本章では、青色申告の基本と、はじめる際の必要な準備について解説します。

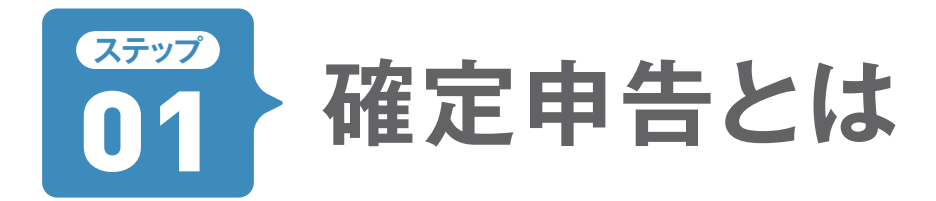

商売を営んでいる人は「1年間でこれだけの儲けが出たので、今年の税金はこれだけ納めます」という、所 得金額と税額を税務署に申し出なければいけません。これが確定申告です。売上や経費などを記録し、正 確に申告することが義務づけられています。

# 個人事業主は「儲け」(所得)を自分で計算します

確定申告とは、自分で商売を営んでいる「個 人事業主」などが正しく税金を納めるため の制度です。サラリーマンの場合、会社が 給与から天引きして税金を納め、年末調整 をするので、基本的に確定申告の必要はあ りません。

それに対し、個人事業主は自らの儲け(所 得)がいくらだったかを計算し、納めるべき 「所得税」などの税額もいっしょに申告する 必要があります。

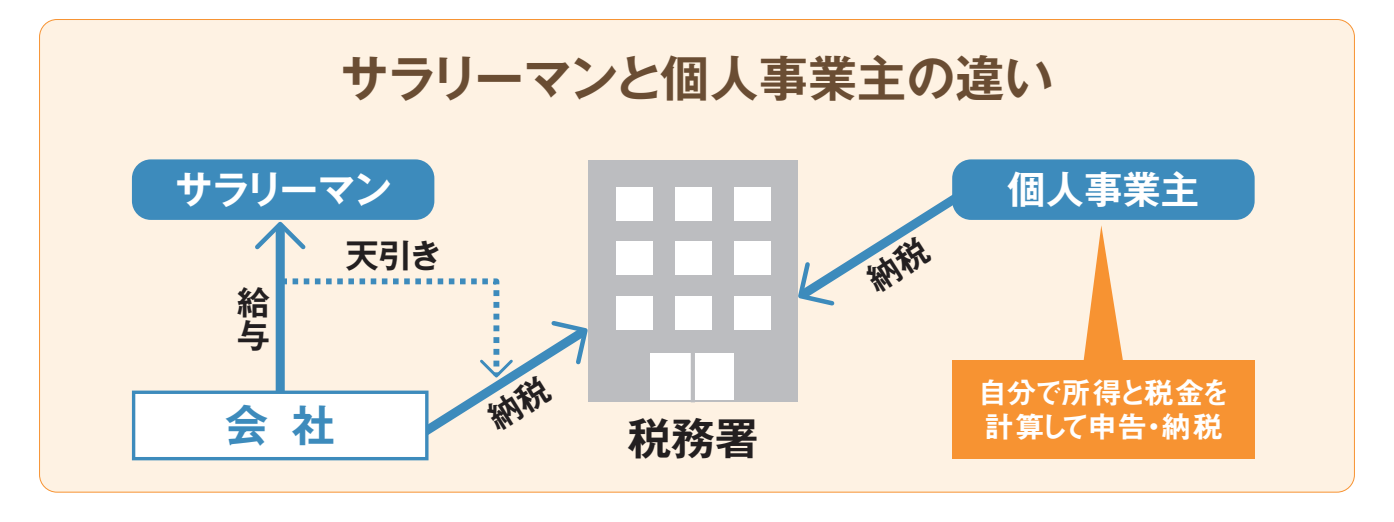

#### 「所得」とは経費を差し引いた残りの利益

事業によって得られた売上「収入金額」 から、その売上を上げるためにかかっ た仕入や人件費などの「必要経費」を 引いた儲けが「所得」です。

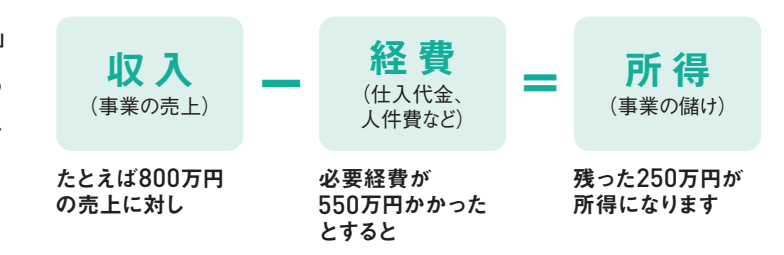

# 算出した年間の所得と税額を税務署に申告します

確定申告で個人事業主が申告する税金は、 「所得税」と「消費税」「復興特別所得税」の 3つです。所得税は所得に対してかかる 税金です。消費税は消費者から預かる税 金で、原則として2年前の売上が1000万 円を超える個人事業主に支払い義務があ ります。「住民税」、「国民健康保険税」、「個 人事業税」の3つは、所得税を申告すれ ば、都道府県や市区町村から納付額が通知 されてくるので申告の必要はありません。

#### 個人事業主が納める税金はおもに6種類

#### 申告時に納税する

#### 所得税

収入から経費を差し引いた所得に対して かかる税金で、国に納めます。税額が大き くなるので、経費や控除で所得を少なく できれば、大きな節税効果があります。

#### 消費税

2年前の売上または1年前の1~6月の売 上が1000万円を超える個人事業主は、 消費税を支払う義務があります(ステップ 25参照)。

#### 復興特別所得税

東日本大震災からの復興施策に使われ る税金です。2037年まで

#### 申告後に通知される

#### 住民税

申告した所得に対して課税されます。住 所がある区域の都道府県・市区町村が税 額を通知してきます。

#### 国民健康保険税

医療費の財源となる税金。所得などに応じて税額が変わります。なお自治体によっては保険料(国民健康保険料)の形式をとっている場合もあります。

#### 個人事業税

事業の種類によって納める地方税。事務 所や店舗がある都道府県に納めます。所 得税の確定申告をすれば、申告は必要あ りません(25ページ **ひと押し**参照)。

<sup>新和2年分の</sup> 確定 申告 所得税の確定申告
 2021年(令和3年)の2月16日~3月15日が申告期限

消費税の確定申告
 2021年(令和3年)の1月1日~3月31日が申告期限

※対象期間は2020年1月1日~12月31日まで

# オデップ 青色申告特別控除 02 65万円を目指す

税務署に所得金額と納税額を申告する確定申告は、大きく分けて「青色申告」と「白色申告」があります。 青色申告は難しく、白色申告が簡単といった印象があるかと思いますが、じつはそれほど違いはありま せん。青色申告のほうが得をすることが多いのでおすすめです。

# 確定申告の申告方法は3つから選べます

確定申告では、税制上のいろいろな特典(控除)がある「青色申告」がお得です。白色申告でも帳簿付けが義務付けられているので、 書類作成の上でもそれほど差がありません。 白色申告の申告方法は1通りですが、青色申告は2020年(令和2年)分から3通りになり ました。青色申告では帳簿の付け方によって、「10万円控除」か「55万円控除」かを選 択します。さらに、e-Tax による申告(電子 申告)または電子帳簿保存をすれば、最大 の「65万円控除」が受けられます(確定申 告ニュースのNEWS01参照)。

特別控除によって課税対象の所得が減る ので、青色申告を選択しておくべきです。本 書では65万円控除(もしくは55万円控除) を受ける方法を解説していきます。

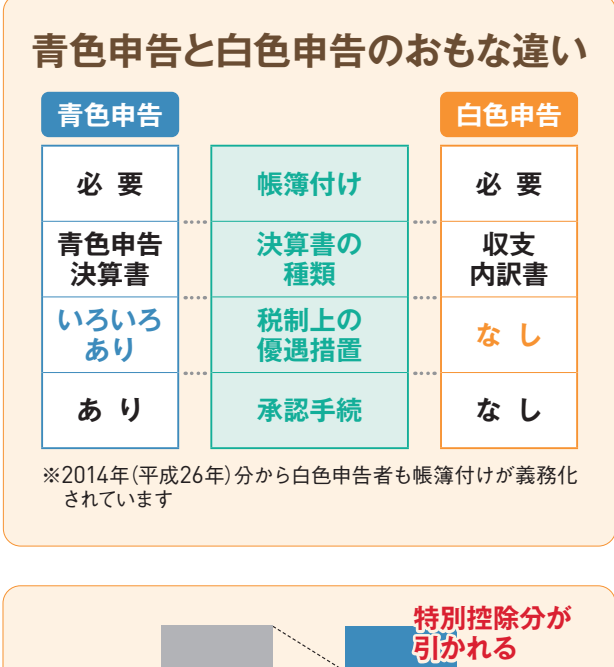

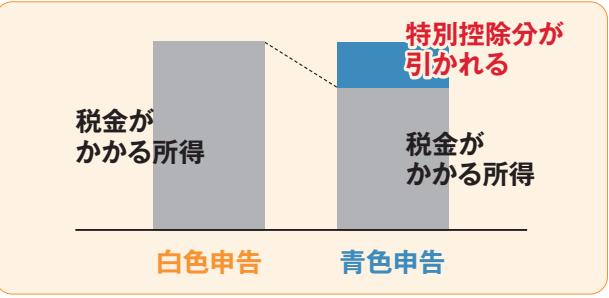

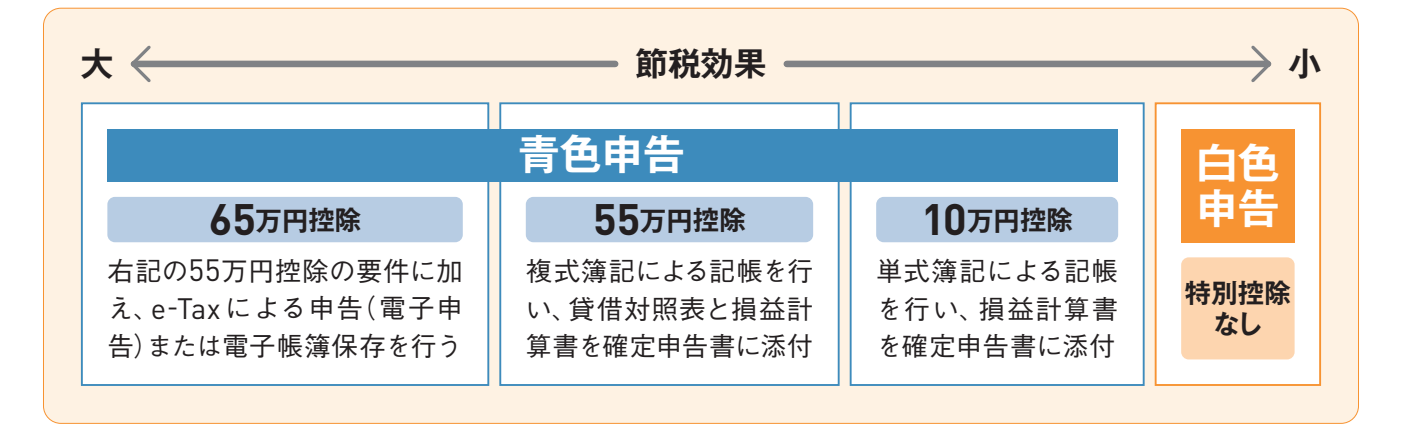

# 「帳簿付け」と「決算書」はパソコンでらくらく!

税制上のメリットが大きい青色申告では 「複式簿記での帳簿付け」と「決算書の提 出」が必要です。帳簿とはお金の流れをす べて記録するもの。支出も収入もしっかり と記入しなければいけませんが、『やよいの 青色申告 21』を使えば簡単です。本来は借 方・貸方の複雑な仕訳で難しい「複式簿記」 の帳簿付けでもとくに意識することもなく、 パソコンに日々の支出と収入を入力してい

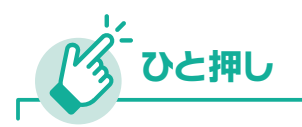

#### 所得税申告は発生主義

所得税の帳簿付けでは、現金の動きがなく ても、取引が発生した時点で記帳する発生 主義で行います。白色申告でも同様です。 代金を受け取ったときに売上とする現金主 義は、青色申告で所得の少ない場合に特 例として認められます。 れば作成できます。青色申告決算書も、帳 簿へ正確に記入してあれば、あっという間 に作成することができます。あとは印刷や e-Taxなどで税務署に提出するだけでいい ので、何も難しいことはありません。

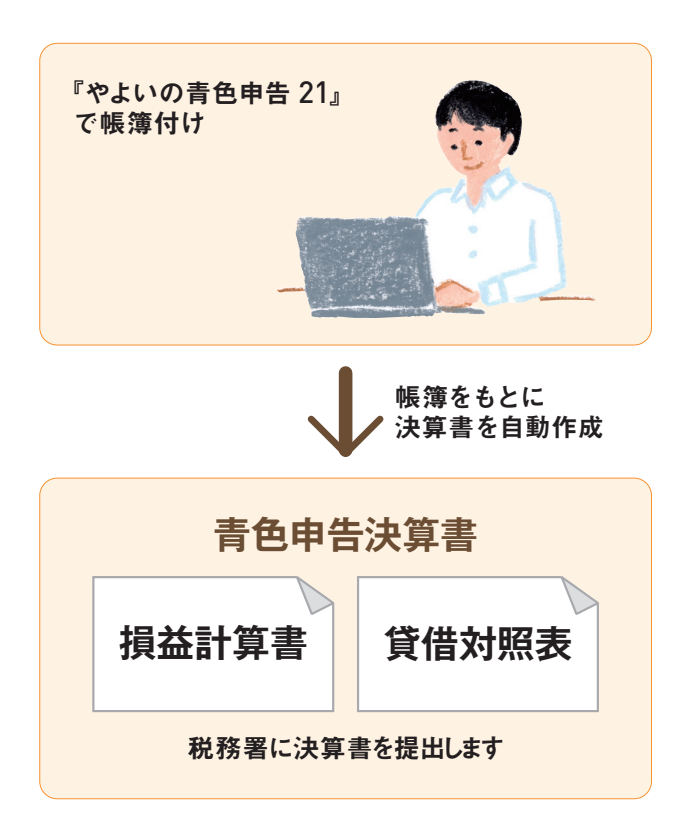

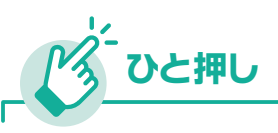

#### 青色申告だけのお得な「特典」があります

「控除」とは、ある条件を満たしている場合に所得から一 定額を差し引けること。青色申告者は、事業のお金の流 れを正確に申告する代わりに所得を減らせる"ご褒美"を 受け取れると考えましょう。控除の詳細は第2章でくわし く解説します。

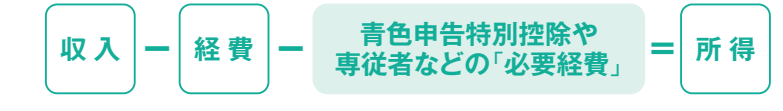

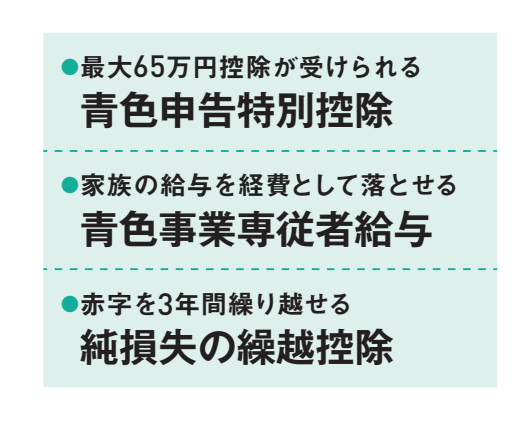

# ステップ うろううろう

節税効果の高い青色申告ですが、誰でもできるわけではありません。法律では「所得」は10種類に分け られています。 このうち「事業所得」「不動産所得」「山林所得」の3種類のいずれかを得ている個人事業 主が青色申告をすることが認められています。

# 青色申告ができる3種類の所得

青色申告できるのは「事業所得」「不動産所 得」「山林所得」のいずれかの所得がある個 人事業主です。一般的には小売業や製造 業、サービス業などで「事業所得」を得てい る人が多いでしょう。サラリーマンは給与 所得なので青色申告はできませんが、副業 で3つのうちいずれかの所得があれば、青 色申告ができます。

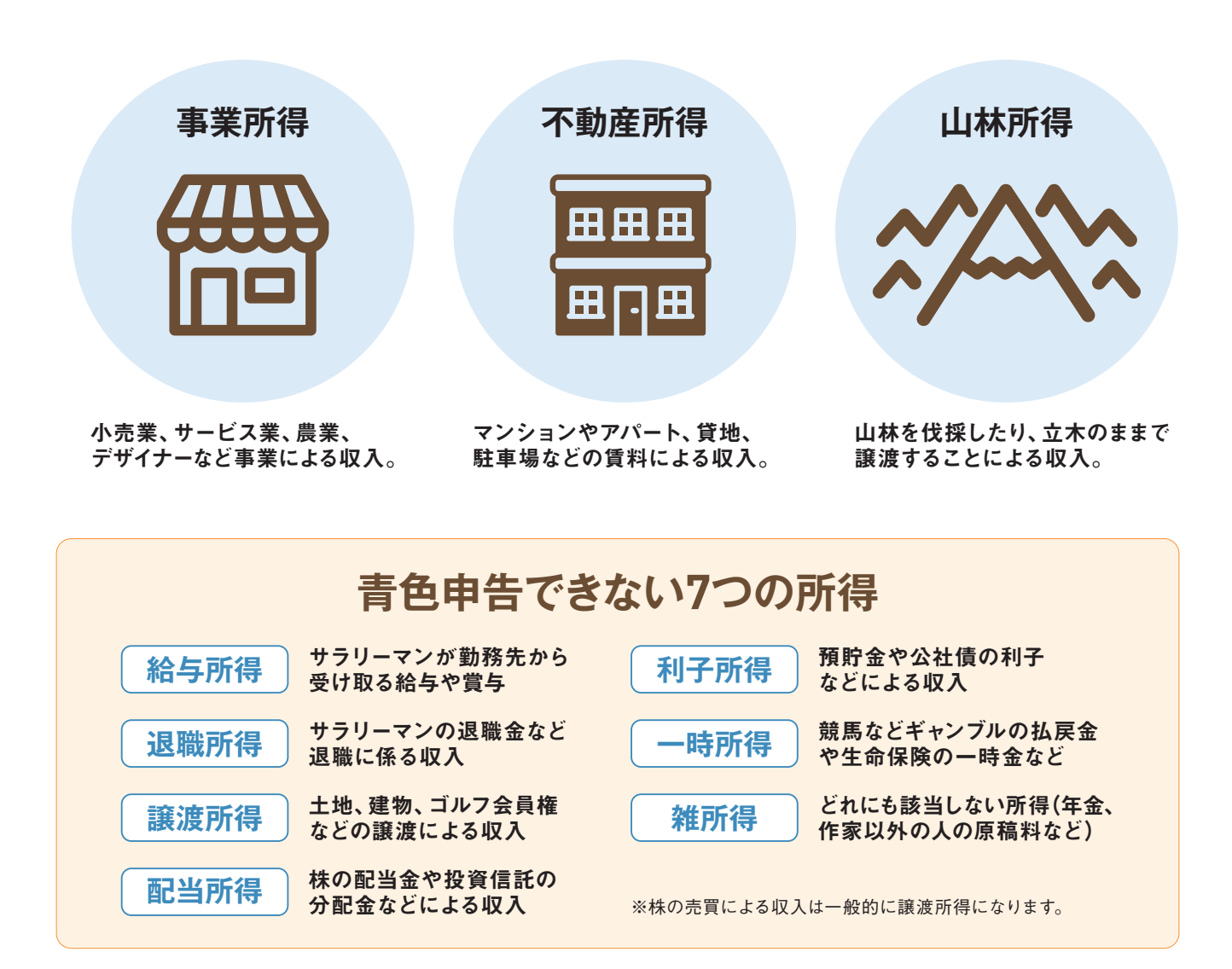

# 青色申告できるのはこんな人たちです

ステップ02で解説したように青色申告には 3通りあり、「10万円控除」のほうであれば 17ページで説明した3つの所得に当てはま れば誰でもできます。しかし「65万円控除<sup>\*</sup>」 もしくは「55万円控除」を受けることができ るのは、事業所得がある人か「事業的規模」 と認められる不動産所得のある人に限られ ます。

また、ちょっとした副業で雑所得となる場合は青色申告の対象外となってしまいます。 ※青色申告特別控除の要件が変わりました(確定申告ニュースのNEWS01参照)。

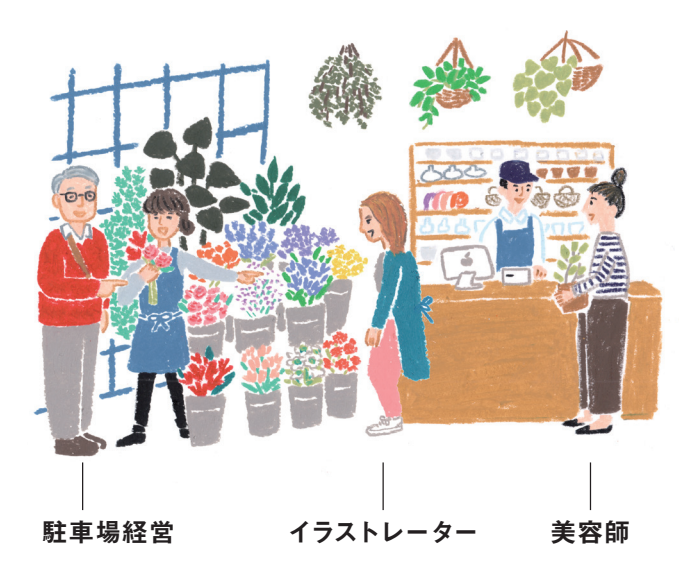

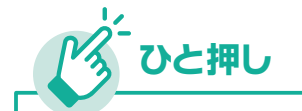

#### サラリーマンでも青色申告ができるケース

給与所得では青色申告はできませんが、サラリーマンをしながらマンションの家賃収入などの不動 産所得もある人は青色申告できます。ただし、ある一定以上の事業規模でないと、65万円控除(も しくは55万円控除)は認められないので10万円控除となります(ステップ09のひと押し参照)。

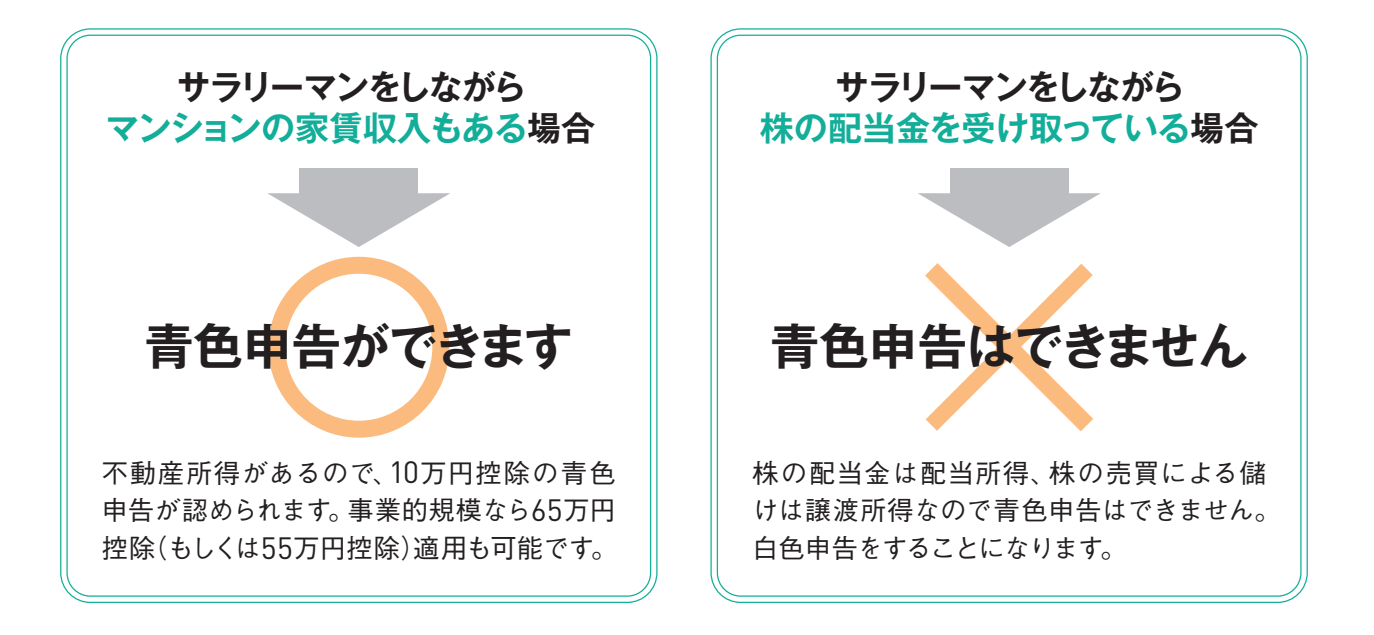

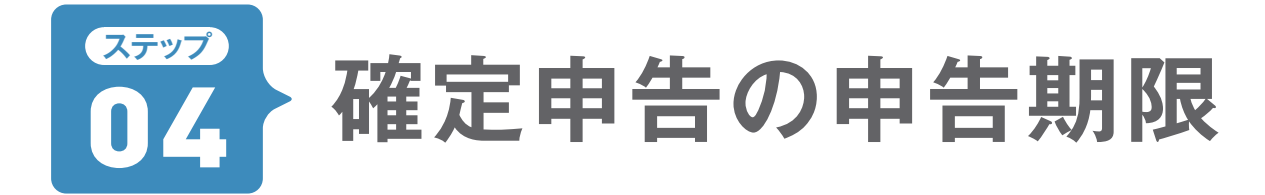

消費税の確定申告は、1年分をその翌年の1月1日からできます。所得税の確定申告は、同じく翌年の2 月16日~3月15日に行います。はじめての青色申告では「消費税の確定申告」の対象ではない方がほと んどでしょう。1年のスケジュールを参考にしてください。

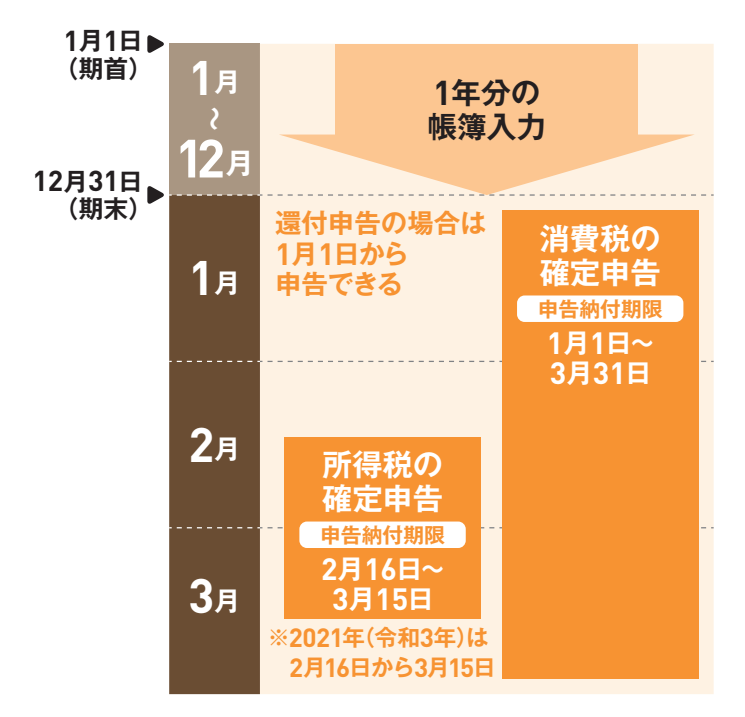

※申告納付期限が、土曜・日曜・国民の祝日、休日 の場合は、その翌日が納付期限となります。 確定申告の必要があるのは、「所得税」と「消 費税」の2つです。消費税に関しては、「2年 前の課税売上額が1000万円を超えた場合」 といった条件があるので事業をはじめたば かりの方は原則として必要ないでしょう。 2020年(令和2年)分の所得税の確定申告 は、2021年(令和3年)2月16日から約1カ月 間に申告する必要があります。うっかり期 限を過ぎてしまうと、罰則として余計に税 金を支払わなければならなくなるので注意 しましょう。

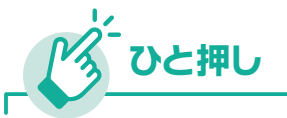

#### 個人事業税は所得額290万円から課税

個人事業税は、売上から経費や控除 などを引いた所得額から「事業主控除」 の290万円を引いた額に税率を掛けま す。このとき、青色申告特別控除は適 用されません。しかし、所得額が290 万円を上回っていなければ課税されな いことになります。税率は特殊な業種 を除き、5%です。

個人事業税の計算方法

個人事業税=

#### (売上--経費--専従者給与--290万円)×税率

※税率4%は畜産業・水産業・薪炭製造業。税率3%は あんま・マッサージなど医業に類する事業と装蹄師 業。その他のほとんどの業種は5%。

# 青色申告を ステップ するための届け出

青色申告をするためには、そもそも"個人事業主として事業をはじめました"という「個人事業の開業・廃 業等届出書」を税務署に届け出ておかなければなりません。そのうえで、「青色申告承認申請書」の提出 が必要です。それぞれ開業日からの提出期限があります。

# 各種届出書の入手方法

「個人事業の開業届・廃業届出書 (開業届)」 や「青色申告承認申請書 | は、最寄りの税 務署に行けば用紙をもらえますが、国税庁 のウェブページでもダウンロードすること ができます。ダウンロードしたファイルは PDF形式で、必要事項をパソコンで入力す ることもできるので便利です。確定申告に 必要な書類やステップ06で紹介する「青色

事業専従者給与に関する届出書 | などもダ ウンロードできます。

また、電子証明書の格納されたマイナンバー カードを持っていれば、これらの申請・届け 出はe-Taxで行うことができます。

国税庁ウェブページ www.nta.go.jp

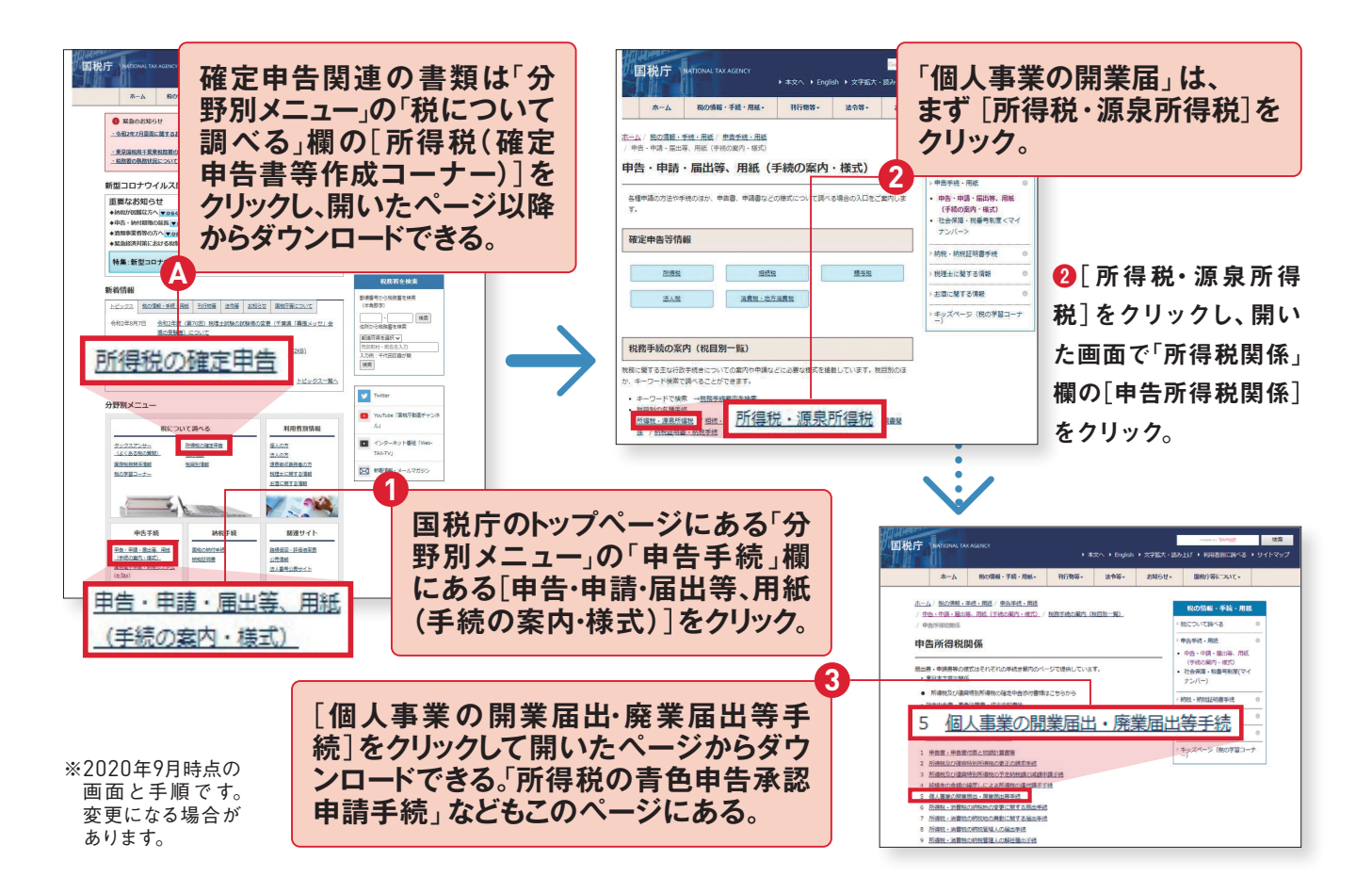

# 「個人事業の開業・廃業等届出書」の提出

事業を開始したら、まず税務署に届け出な いといけないのが「個人事業の開業届」で す。書類は「個人事業の開業・廃業等届出 書」になります。記入の際に気をつけたい のは、「納税地」欄です。納税地とは、簡単 に言うと申告や納税をするときの登録場所 のことで、原則として住所になり、納税地が どこにあるかで管轄の税務署が決まります。 特例で事業所を納税地とすることができま すが、このときは「納税地の変更に関する 届出書」が必要になります。実際には、24 ページの「青色申告承認申請書」といっしょ に提出するといいでしょう。開業届は、開業 した日から1カ月以内が提出期限です。 届出の際は、マイナンバーと本人確認が必要です。本人確認は、マイナンバーカード (個人番号カード)または、通知カード\*及び 運転免許証などの身分証明書などで確認 を行うので、これらの本人確認書類の提示 または写しの添付をします。

※マイナンバー通知カードは、2020年5月24日を持って、廃止されました。住所はじめ記載情報に相違がない場合のみ、マイナンバーの証明として使用できます。

#### 提出期限

開業から1カ月以内

青色承認申請をするにあたっていっしょに出して おくべき書類です。 個人事業主として開業したら、 提出が必要です。

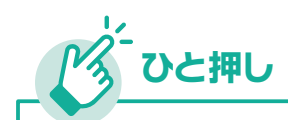

#### 都道府県などには 「事業開始等申告書」を 届け出る

地方税の「個人事業税」を納める都道府県税事 務所などに提出するのが「事業開始等申告書」。 書類は市区町村の役場で受け取るか都道府県 庁のホームページからダウンロードできます。届 け出をしなかったとしても、所得税の確定申告を することにより自動的にデータが共有されるの で一定の所得がある人には個人事業税が課税 されます。

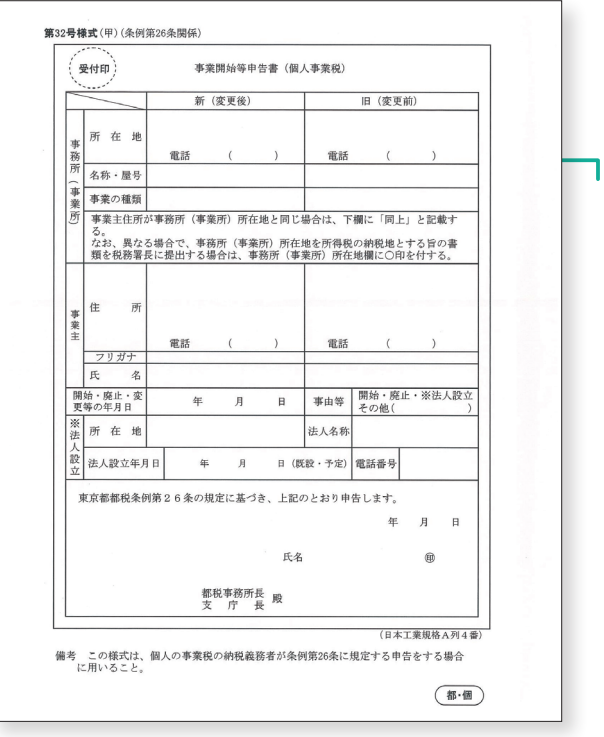

※2020年9月現在の「東京都」の書式です。変更されることも あります。

### ●個人事業の開業・廃業等届出書

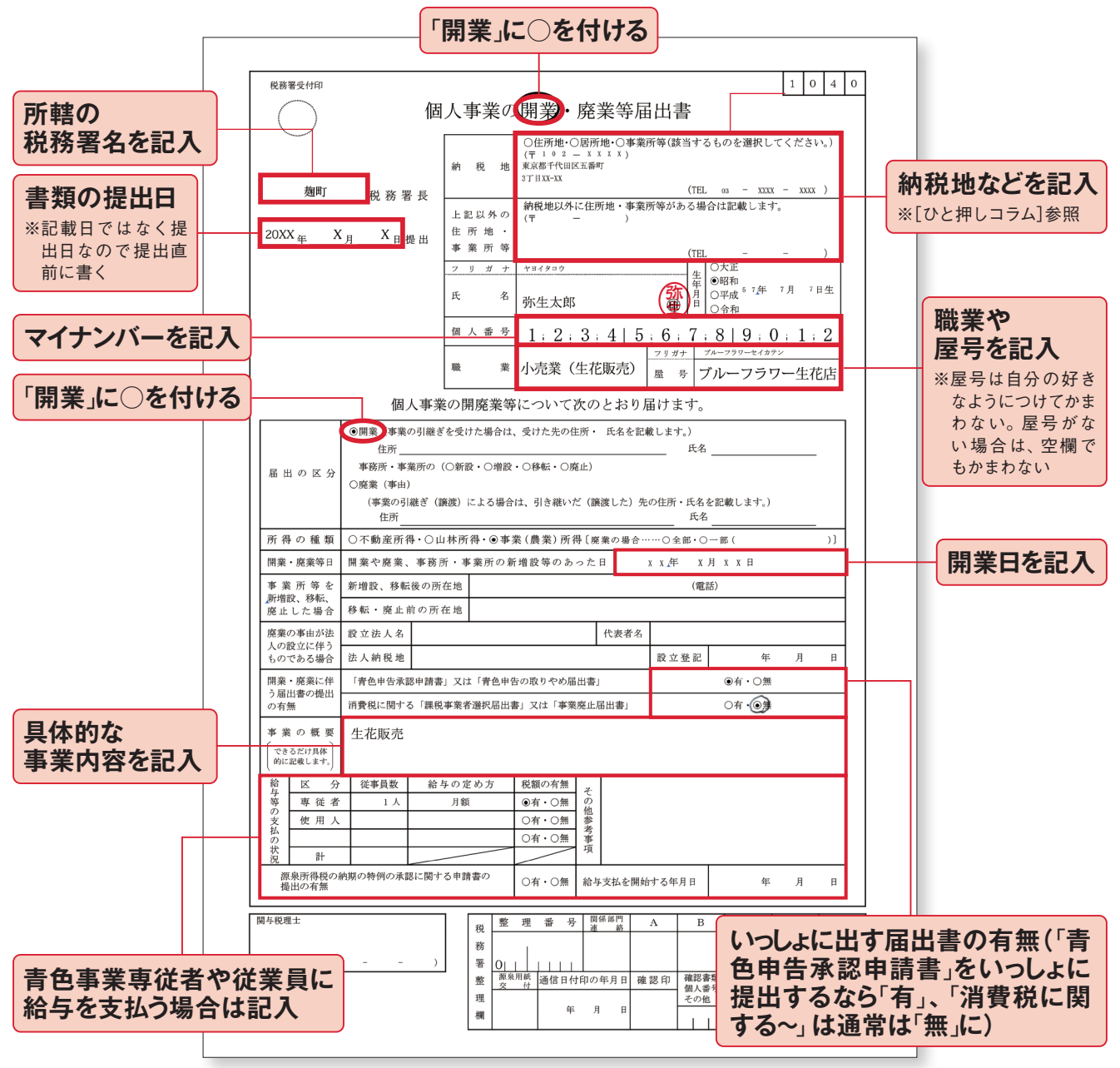

※書式は、2020年9月現在、各税務署で使用されているものです。変更されることがあります。

→
納税地の住所地、居所地、事業所等の違い

確定申告は、納税地の所轄税務署で行います。

と押し

ー般的には、住民票がある「住所地」にします。生活の本拠が海外にあり、国内に住所はないが活動の場所がある場合は、その「居所地」を納税地にできます。国内に住所または居所があり、さらに「事業所」がある場合は、事業所を納税地にすることもできます。

納税地の下欄の「上記以外の住所地~」は、納税地以外に住所地などがある場合に記入します。

# 「青色申告承認申請書」の届け出

青色申告をするために、事前に税務署から "青色申告をしてもいいという承認"をもら うのが「所得税の青色申告承認申請書」 です。すでに事業などを営んでいて白色申 告をしている方は、青色申告をしようとす る年の3月15日までに届け出ます。2021年 (令和3年)分を青色申告にしたい場合は、 2021年3月15日までに届け出をしておく必 要があります。2021年 (令和3年)1月1日~ 15日に事業をはじめた場合も3月15日まで。 それ以降にはじめた方は、開業日から2カ 月以内が期限です。

「所得税の青色申告承認申請書」の書き方 は難しくはありません。個人事業主の場合 は「納税地」は自宅住所である場合が多い でしょう。「事業所又は所得の起因となる~」 も、自宅が事務所ということであれば、名称 など記入しなくても大丈夫です。

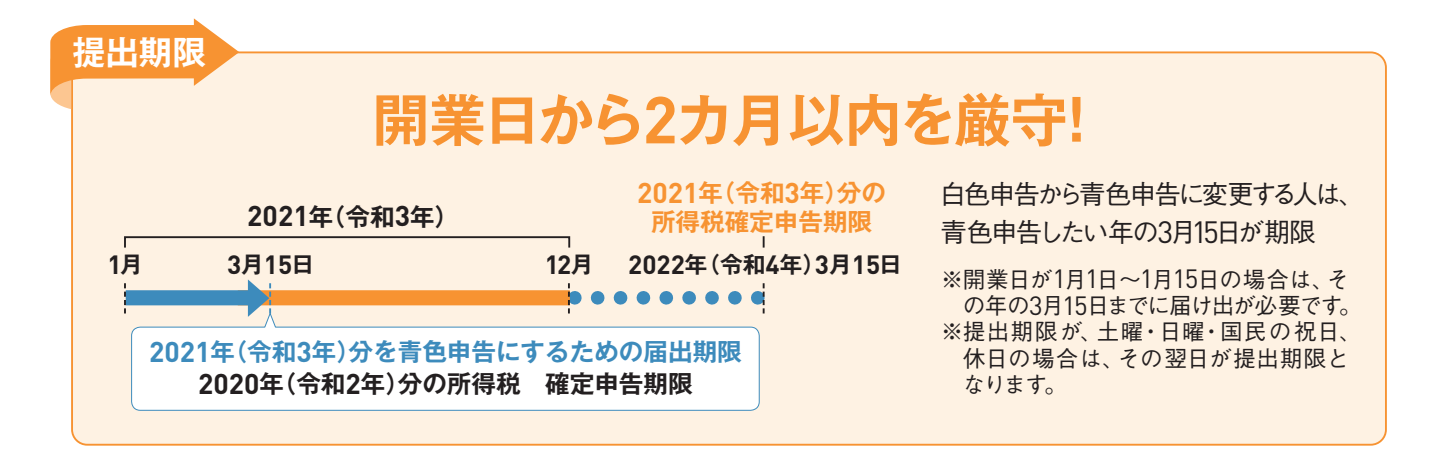

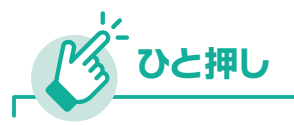

#### 65万円(もしくは55万円)控除を受けるための申請書の書き方

青色申告の一番の特典は、最大65万円の「青色 申告特別控除」です。この65万円(もしくは55万 円)控除を受けるためには、「青色申告承認申請 書」の「簿記方式」欄と「備付帳簿名」欄の記入 に注意しなければなりません。簿記方式は必ず 「複式簿記」に○を付けます。備付帳簿名は右 記の8項目に○を付けておきます。『やよいの青 色申告 21』を使えば、これらの帳簿はきちんと 作成されているので心配する必要はありません。

| 簿記方式 は 複式簿記 に○を付ける                                      |
|---------------------------------------------------------|
| 備付帳簿名は必要に応じて                                            |
| 現金出納帳、売掛帳、買掛帳、経費帳、<br>固定資産台帳、預金出納帳、<br>総勘定元帳、仕訳帳 に○を付ける |

※青色申告特別控除の要件が変わりました(確定 申告ニュースのNEWS01参照)。

#### 所得税の青色申告承認申請書

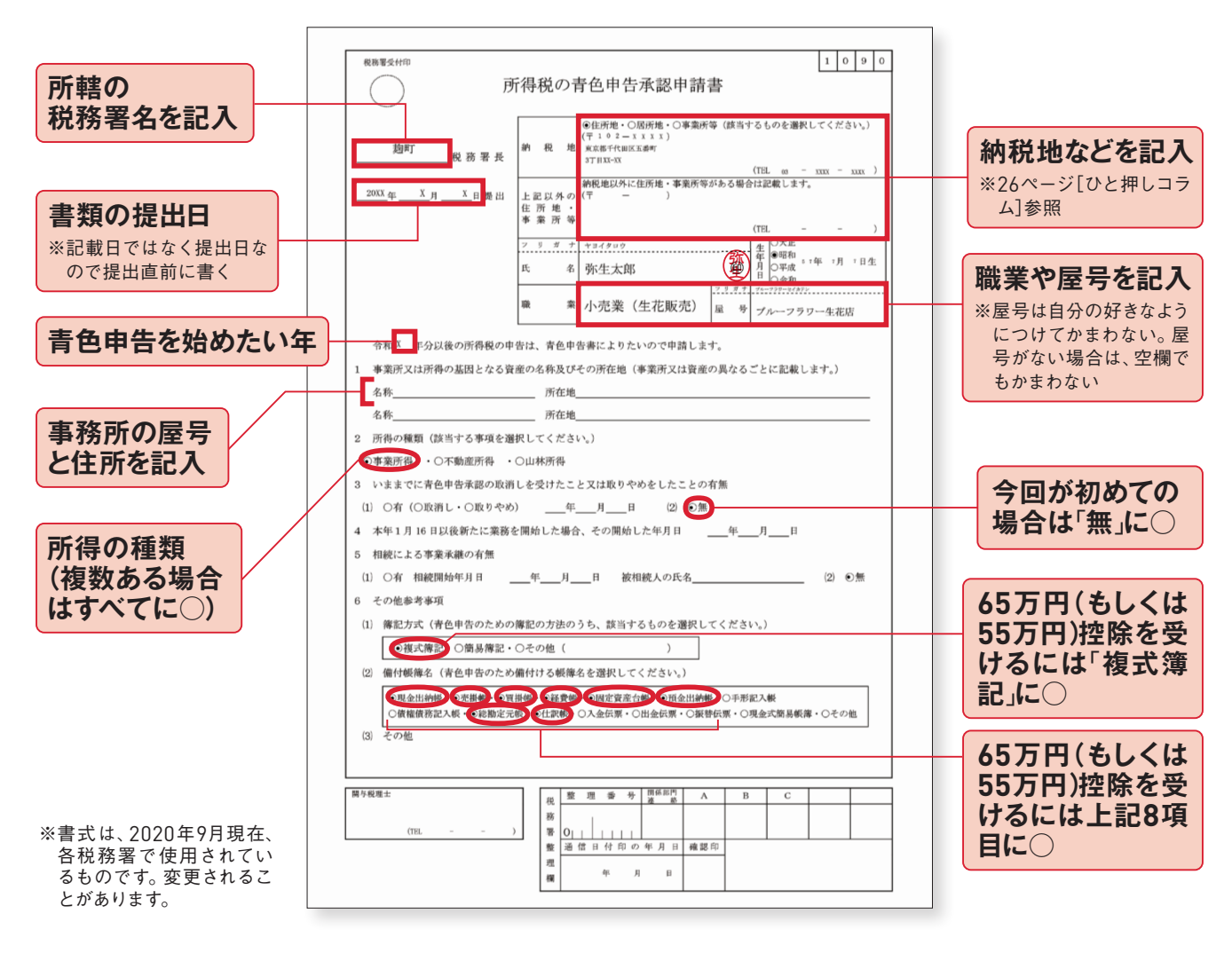

#### 「備付帳簿名」で選択した8つの帳簿

前ページで紹介しました「備付帳簿名」 で選択する8つの帳簿は、それぞれ右 記のようなものです。

難しい印象があるかもしれませんが、『や よいの青色申告 21』の「かんたん取引 入力」(ステップ38)を使って取引を入 力すれば、自動で複式簿記の仕訳とし て登録され、青色申告に必要なすべて の帳簿に記帳されます。

| 現金出納帳  | 事業用の現金の出し入れの状況を、取引順に記載する帳<br>簿。                                       |
|--------|-----------------------------------------------------------------------|
| 売掛帳    | 商品などの掛売りや、売掛金の回収の状況を記載する帳<br>簿。売掛とは、まだ回収できていな売り上げのこと。                 |
| 買掛帳    | 商品などの掛買いや、買掛金の支払の状況を記載する帳<br>簿。買掛とは、購入した商品を受け取っているが、支払<br>いがすんでいないもの。 |
| 経費帳    | 仕入以外の事業上の費用を租税公課、水道光熱費、旅費<br>交通費、給料賃金などの科目ごとに記載する帳簿。                  |
| 固定資産台帳 | 事業用の減価償却資産や繰延資産について、資産の取得<br>およびその異動に関する事項などを記載する帳簿。                  |
| 預金出納帳  | 銀行の口座ごとに入出金を記載する帳簿。                                                   |
| 総勘定元帳  | 勘定科目に基づいてすべての取引を記載する帳簿。                                               |
| 仕訳帳    | 日付順にすべての取引を記載する帳簿。総勘定元帳のもとになる。                                        |

# ステップ 家族に給与を 06 支払うための届け出

青色申告の特典として大きいのが、家族に支払う給与を経費として認めてもらえることです(ステップ11 参照)。これを認めてもらうための書類が「青色事業専従者給与に関する届出書」です。

# 「青色事業専従者給与に関する届出書」の提出

所得税法では「生計を一にしている」=同 じ家で暮らし、同じ財布で生活している家 族への給与を経費として認めていません。 ただし、青色申告の場合は届け出により一 定の条件を満たす家族について青色事業 専従者給与として経費にすることが認めら れています。忘れずに届け出をすませてお きましょう。

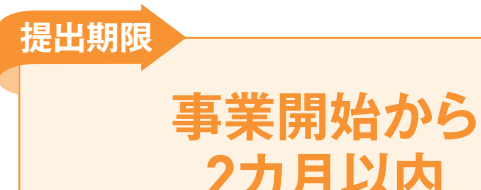

年の途中から専従できるようになったときは、 その日から2カ月以内。それまでに届け出をして いなかったときは、翌年からの適用となり、翌 年の3月15日までに届け出が必要です。

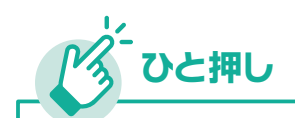

#### 専従者の給与はどのくらいが適当?

「青色事業専従者給与に関する届出書」には専従者に支 払う給与の記入欄があります。実際の支給額は届け出た 金額以下ならかまいません。ただし、支払う給与があまり に高すぎると不適正と判断され、却下されることがありま す。「他人を雇ってその仕事を任せるとしたらいくら支払うか」 が給与のおおよその基準です。

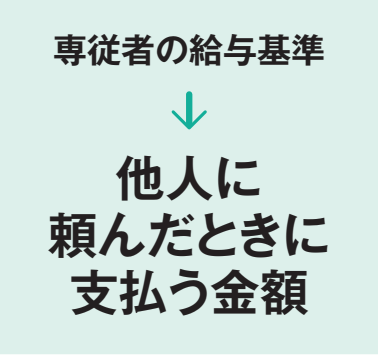

# ●青色事業専従者給与に関する届出書

| [                                                                                                    | 「届出」を○で囲む                                                                                                    |
|----------------------------------------------------------------------------------------------------|----------------------------------------------------------------------------------------------------|
| <b>所轄の</b><br>税務署名を記入 青色事業                                                                                                    | ↓ 専従者給与に関する ○ 愛 東 届出 書                                                                                                    |
| <b>書類の提出日</b><br>一一一一一一一一一一一一一一一一一一一一一一一一一一一一一一一一一一一一                                                                                                    | <ul> <li>納税地</li> <li></li></ul>                                                                                                    |
| <b>定めた」を<br/>で囲む</b><br><u>X</u> 年 <u>XX</u> 月以後の青色専                                                                                                    | <ul> <li> <sup> </sup></li></ul>                                                                                                    |
| ので届けます。                                                                                                    | 職業や屋号を記入 ※屋号がない場合は空欄でかまわな                                                                                                    |
| 1         青色事業専従者給与(裏面の書き)           専従者の氏名         続柄           経験         従事                                                                                                    | 方をお読みください。)     の内容・     資格等     給料     賞与       の程度     資格等     金額(月額)     支給期     支給期     支給期                                                                           |
| 1 弥生花子 妻 <sup>32 廠</sup><br>0 <sup>4</sup> <sup>按8、前</sup>                                                                                                    |                                                                                                    |
| 事業専従者の氏名や仕事内容など           3           2           その他参考事項(他の職業の併有)                                                                                                    | を記入       給与はおおよその予定額(記入額より<br>支払いが少ない分には問題なし)         等) 3 変更理由(変更届出書を提出する場合、その理由を具体的に記載します。)                                                                            |
| 4 使用人の給与(この欄は、この届)                                                                                                    | 出(変更)書の提出日の現況で記載します。)                                                                                                    |
| 使用人の氏名<br>性別<br><u>経験</u><br>年数<br>歳                                                                                                    | の内容・<br>の程度     資格等     給料     賞与       支給期     金額(月額)     支給期     支給の基準(金額)                                                                                              |
|                                                                                                    |                                                                                                    |
| 2                                                                                                    |                                                                                                    |
| 3                                                                                                    |                                                                                                    |
| 4                                                                                                    |                                                                                                    |
| ※ 別に給与規程を定めているときは、そ                                                                                                    | の写しを添付してください。                                                                                                    |
| Image: Base of the second state of the second state of the second s | 税     整     理     番     号     関係部門<br>連     A     B     C       務     0     0     0     0     0     0     0     0       信     日     付     印     0     0     0     0     0 |
| に来見がいる場合はは事内各なとる<br>(専従者との待遇差が大きすぎると)                                                                                                    | 年月日                                                                                                    |

※書式は、2020年9月現在、各税務署で使用されているものです。変更されることがあります。

# びだび 従業員を雇うときの 07 2つの届け出

家族や従業員に給与を支払う場合、「従業員の所得税を預かって納めます」という届け出をします。これ が「給与支払事務所等の開設届出書」です。またその際に「源泉所得税の納期の特例の承認に関する 申請書」も出しておけば、毎月納税する手間が省けるのでおすすめです。

# 「給与支払事務所等の開設届出書」の提出

給与を支払う場合は、所得税を天引きして 税務署に納める義務があります。これを「源 泉徴収」といい、所得税を前払いする仕組 みです。ステップ01の会社とサラリーマンの 関係のように、個人事業主のあなたが雇用 主として、従業員の税金を預かって納めます。 届出の際は、マイナンバーと本人確認が必 要です。本人確認は、マイナンバーカード (個人番号カード)または、通知カード\*及び 運転免許証などの身分証明書などで確認 を行うので、これらの本人確認書類の提示 または写しの添付をします。

※マイナンバー通知カードは、2020年5月24日を持って、廃止されました。住所はじめ記載情報に相違がない場合のみ、マイナンバーの証明として使用できます。

専従者や従業員を

雇ってから1カ月以内

#### 提出期限

# ●給与支払事務所等の開設届出書

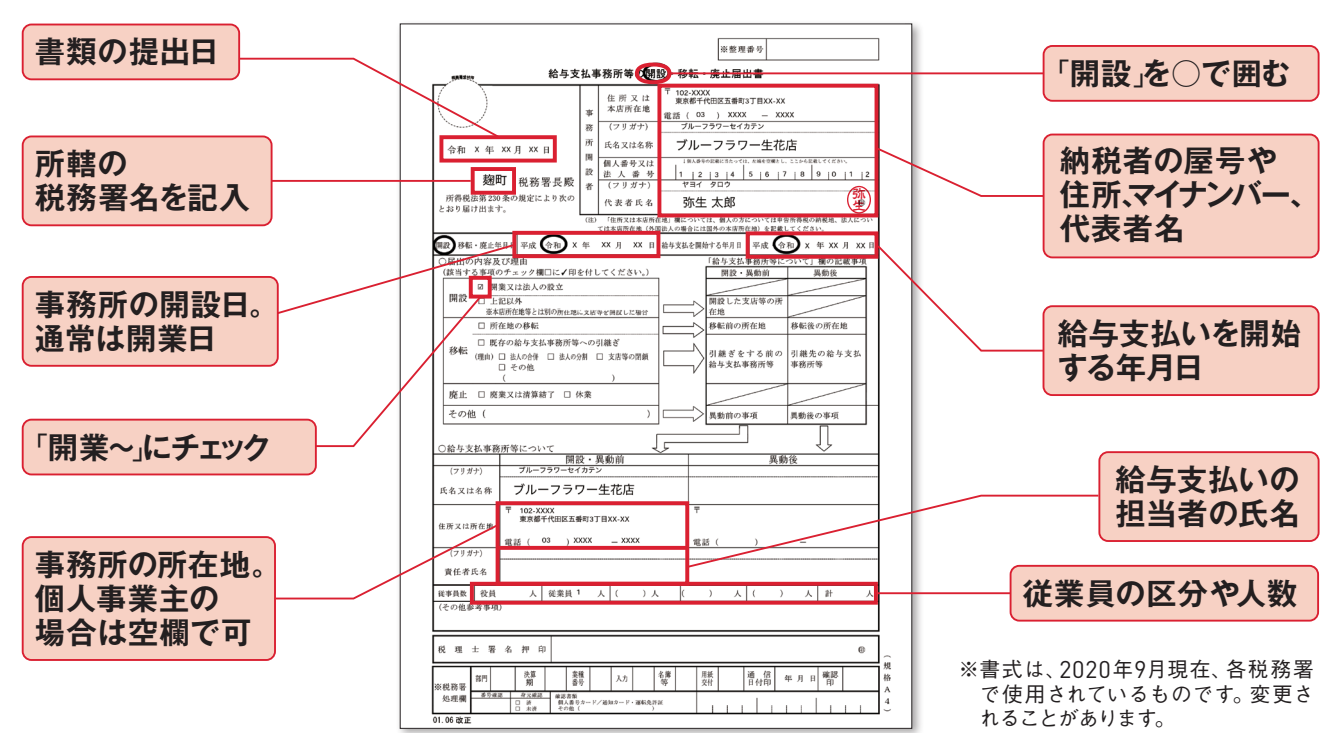

# 「源泉所得税の納期の特例の承認に関する申請書」の提出

給与から源泉徴収した所得税は、月締めで 翌月10日までに税務署に納める決まりです。 しかし、個人事業主には事務負担が大きい ため、特例として「源泉所得税の納期の特 例に関する申請書」を提出すれば、納付が1 月と7月の年2回ですみます。

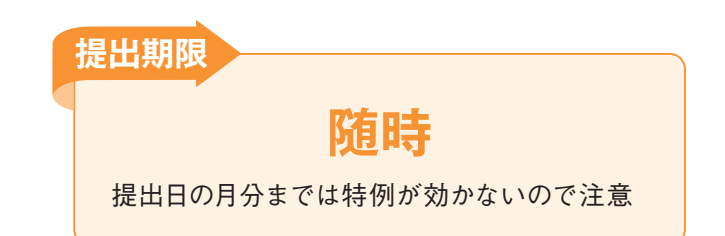

## ● 源泉所得税の納期の特例の承認に関する申請書

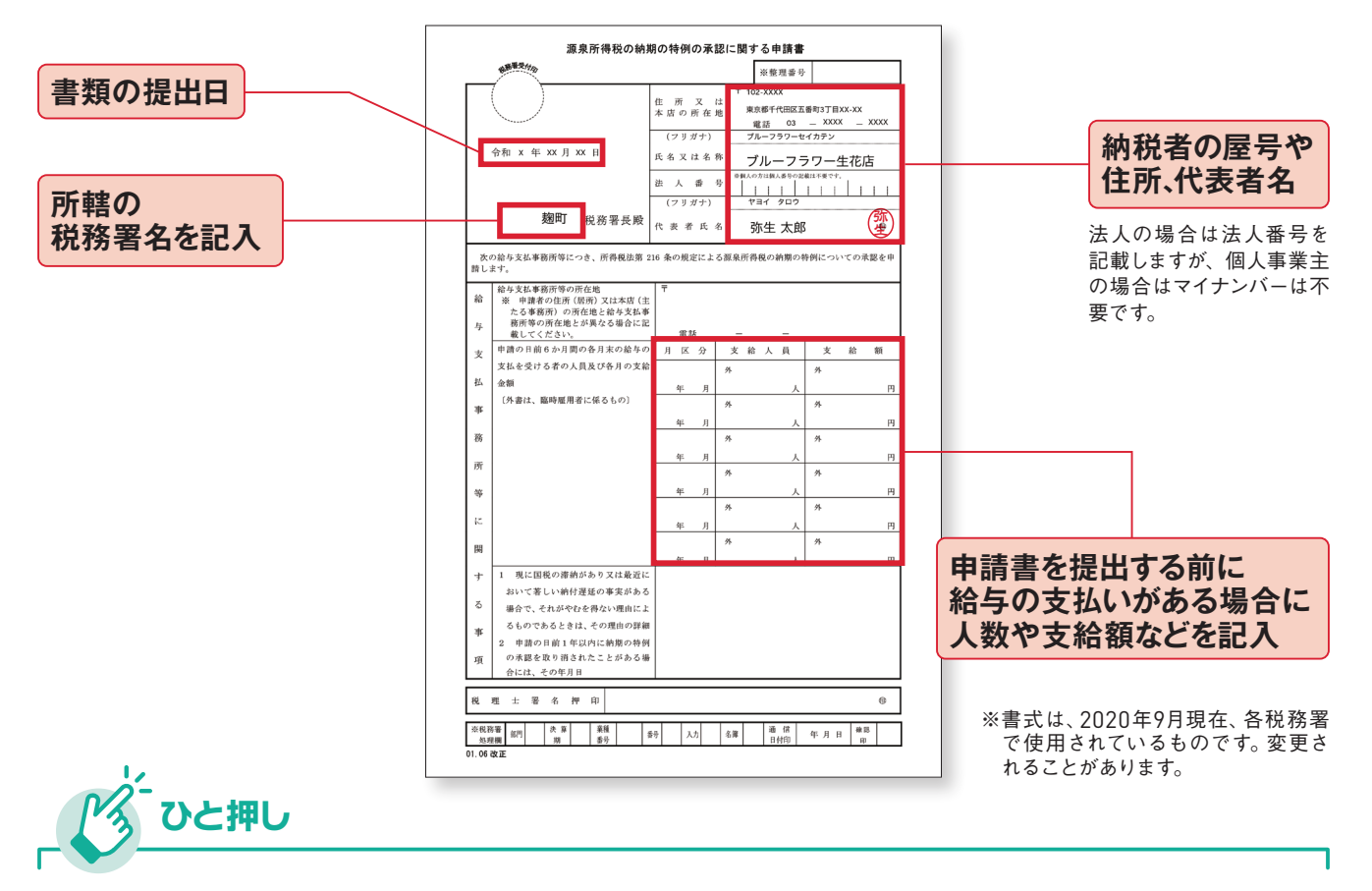

#### 年2回になるのは従業員数9人まで

源泉所得税の納付をまとめることが 認められているのは、従業員数10人未 満の小規模事業者に限られます。それ 以上の従業員を雇っている場合、納期 の特例は認められていません。

従業員10人未満だと年2回の納付に! ↓ ● 1月分~6月分の源泉所得税を7月10日までに ● 7月分~12月分の源泉所得税を翌年1月20日までに

# ステップ うろううろう

実際に税務署へ提出する書類は「青色申告決算書」と「確定申告書 B」です。『やよいの青色申告 21』で 帳簿付けをしていれば、「青色申告決算書」をそのまま印刷できます。「確定申告書 B」もそのまま印刷で きるので、自分で記入する必要はほとんどありません。

# 「青色申告決算書」は全部で4枚あります

青色申告決算書は全4枚です。1枚目から3 枚目は「損益計算書」。一定期間の儲けが いくらになったかを計算する書類です。所 得税の場合、基本的には1月1日から12月31 日の1年間が計算期間となります。所得税 の計算のもとになる所得金額(儲け)は「収 入金額 (売上など)」-「必要経費 (仕入や 諸経費)」で計算されますが、損益計算書は 明細でその内訳を示しながら所得金額を 算出します。4枚目は「貸借対照表」です。 『やよいの青色申告 21』では、すべて自動作 成できるので、安心です。

1枚目 損益計算書 損益計算書は、P/L(Profit and Loss statement)とも呼ばれます。

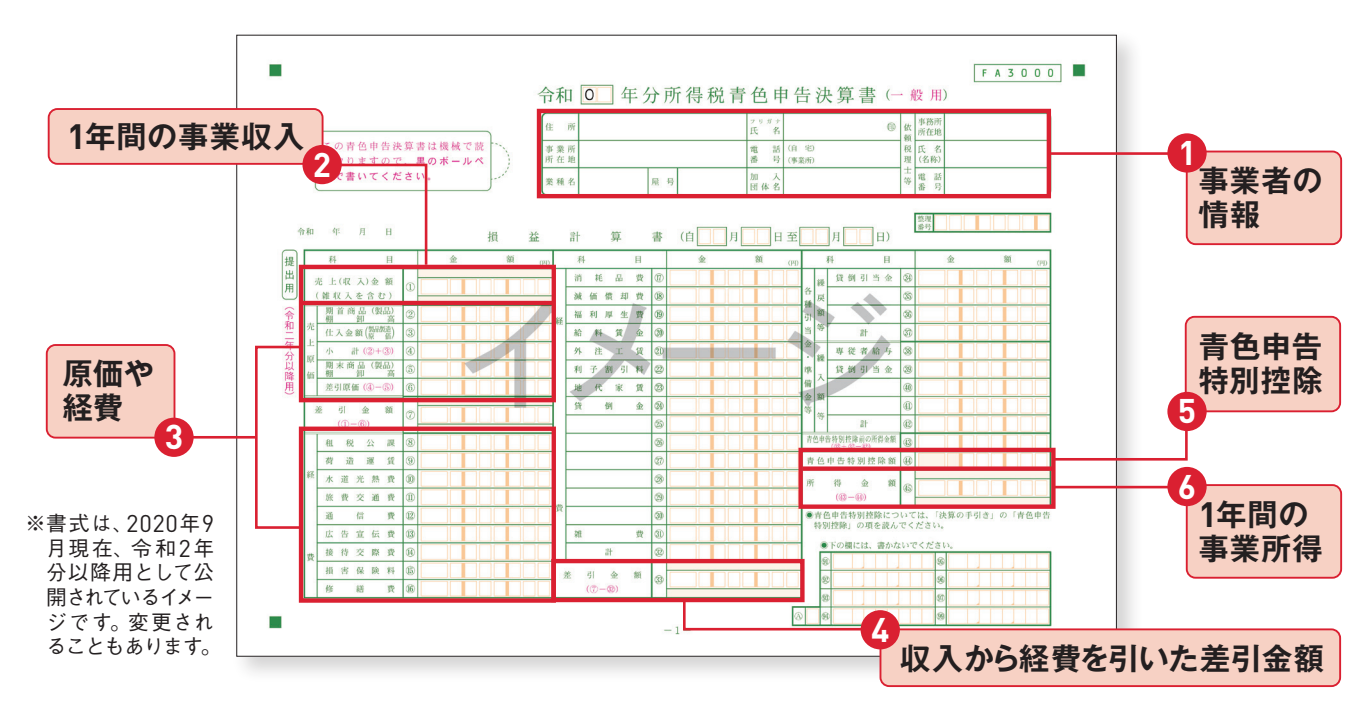

右上の①事業者の情報欄は自分で記入します。②1年間の事業収入から③原価や経費を差し引 いたものが④差引金額。⑤青色申告だけの特別控除があり、⑥事業所得が算出されます。

#### 2枚目 損益計算書の内訳

2枚目と3枚目は、1枚目の損益計算書に入力されている数字の内訳になります。2枚目には、売上 (収入)金額などの内訳が入力されます。

すべて、『やよいの青色申告 21』で自動作成されます。

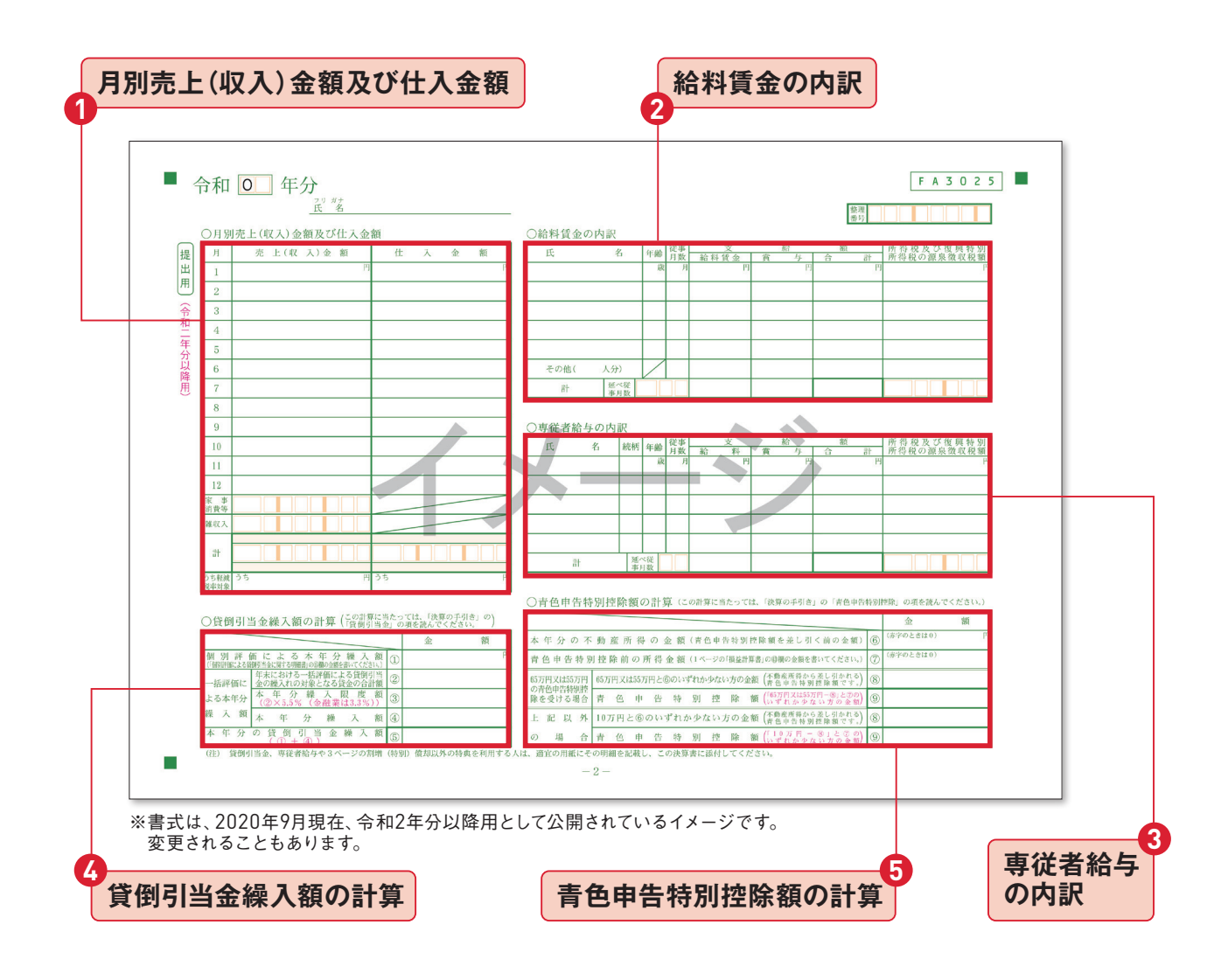

①1月1日から12月31日までの売上(収入)金額や仕入金額が月別に表示されます。家事消費は、商品・製品・材料などの棚卸資産を個人的に消費した金額で、該当がない場合は空欄に。雑収入も該当がない場合は空欄に。2給料を支払っている従業員がいる場合は、従業員の情報と給与などの内訳が表示。③専従者(ステップ11参照)がいる場合は、専従者の情報と給与などの内訳が表示。④貸倒引当金は、回収不能となりそうな売掛金などを、あらかじめ見積もって計上する経費。ない場合は空欄。⑤不動産所得や青色申告特別控除で受けられる控除額が表示。

#### 3枚目 損益計算書の内訳

『やよいの青色申告 21』 では、固定資産の情報を登録したあと、固定資産一覧画面から「仕訳書出」 機能を利用すると「減価償却費」は自動計算されます(ステップ42)。その詳細が、この3枚目に 表示されます。

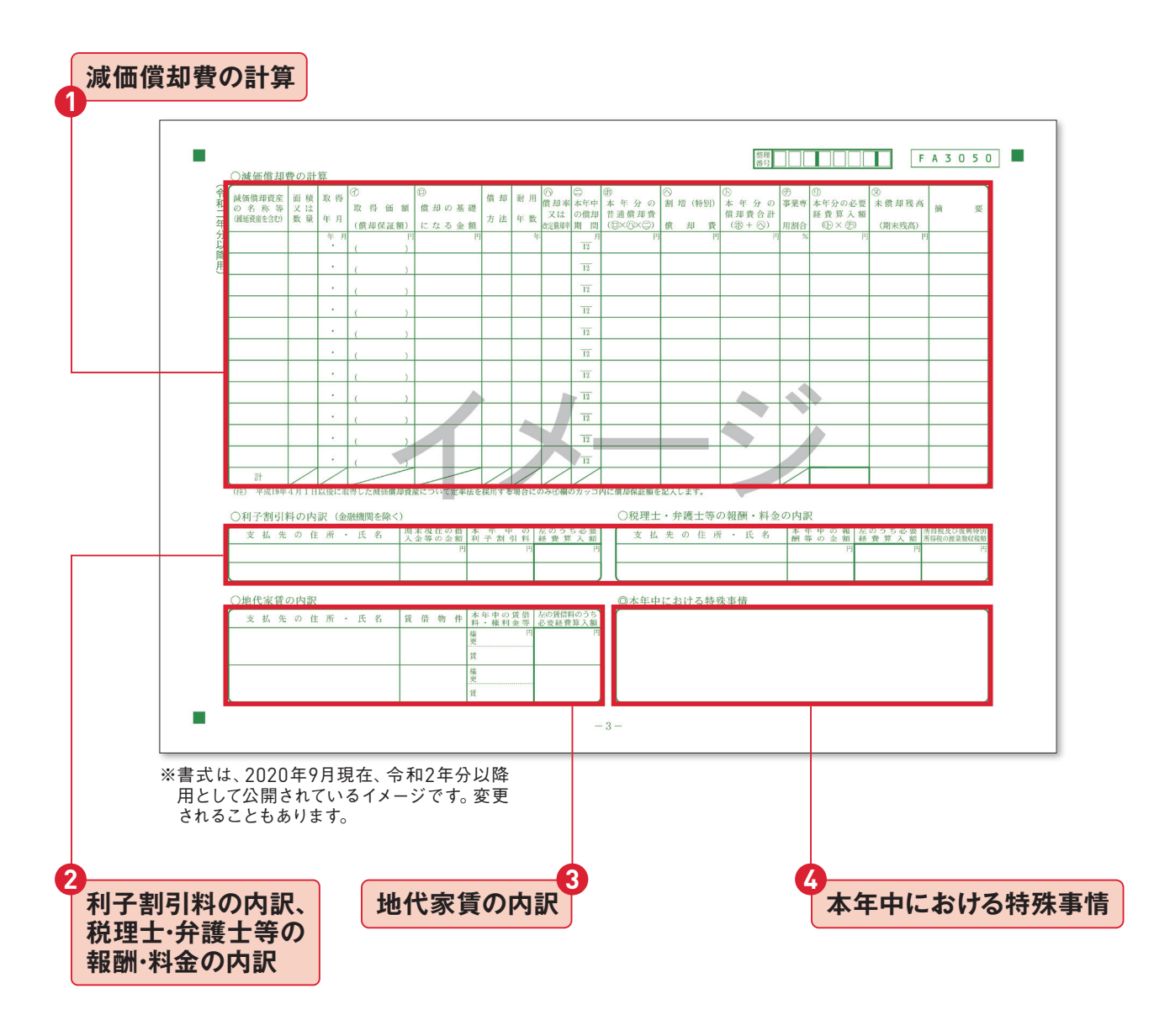

 ①減価償却資産の名称等のほか、登録した固定資産情報と、自動計算された減価償却費が表示。
 ②「利子割引料の内訳」は金融機関以外の個人・法人への借入金の利子がある場合のもの。 ない場合は空欄。「税理士・弁護士等の報酬・料金の内訳」もない場合は空欄。
 ③事務所や店 舗の地代家賃の内訳。「権・更」は権利金・更新料のこと。「賃」は賃借料のこと。
 ④前年に比べ て極端に収入が増減した場合など、特別な事情を税務署に伝えたいことがあれば記入する欄。 **4枚目 貸借対照表** 貸借対照表は、B/S(Balance Sheet)とも呼ばれます。

青色申告決算書の4ページ目は「貸借対照表」です。

65万円(もしくは55万円)の青色申告特別控除を受けるためには、複式簿記による帳簿などを基 にして作成したこの表の添付が必要になります。

左側に資産の勘定科目の期首・期末残高、右側に負債や純資産(資本)の勘定科目の期首・期末 残高が入力されます。これも、『やよいの青色申告 21』で自動作成されます。

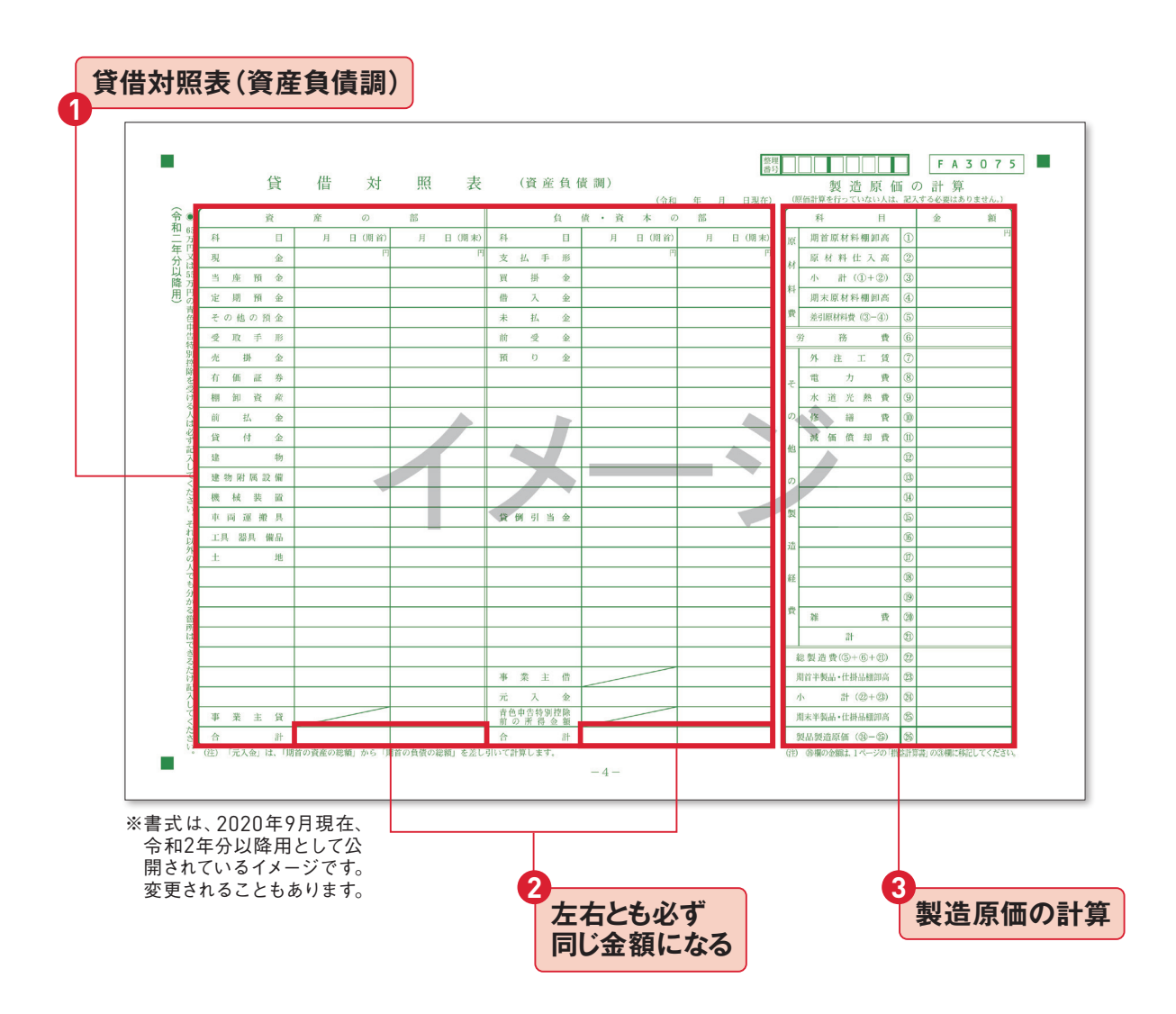

①資産の部、負債・資本の部とも期首(通常は1月1日)と期末(通常は12月31日)での金額が記載される。
 ②期首、期末とも、資産の部の合計金額と負債・資本の部の合計金額が同じになる。
 ③「製造原価の計算」は、原材料を仕入れ、加工したものを製造して販売する事業を行っている場合に記載される。ない場合は空欄。
### 「確定申告書B」は2枚あります

「確定申告書B」は所得税額の計算をする 用紙で、通常は2枚あります。第一表では 1年間の所得を記入したあと、所得控除を 差し引いて所得税額を確定させます。第二 表は第一表の詳細を記入します。所得税額 は右ページ上の税金の計算で計算します。 課税所得が大きいほど税率が高くなる仕組 みで、「超過累進課税」方式といいます。 確定申告の際は、マイナンバーと本人確認 が必要です。本人確認は、マイナンバーカー ドまたは、通知カード\*及び運転免許証な どの身分証明書で行うので、これらの本人 確認書類の提示または写しの添付をします。

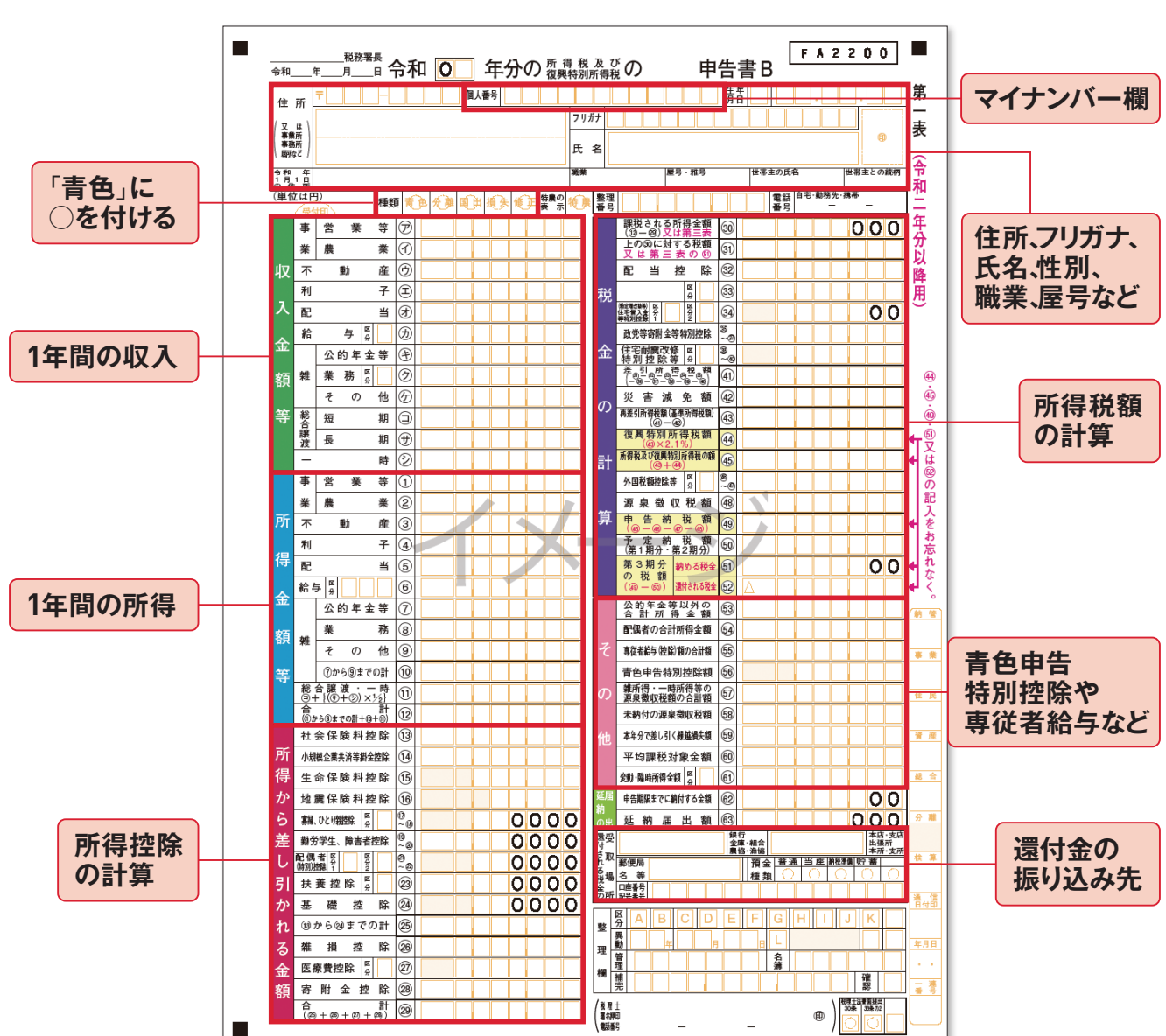

### ●確定申告書Bの第一表

<sup>※</sup>マイナンバー通知カードは、2020年5月24日を持って、廃止されま した。住所はじめ記載情報に相違がない場合のみ、マイナンバー の証明として使用できます。

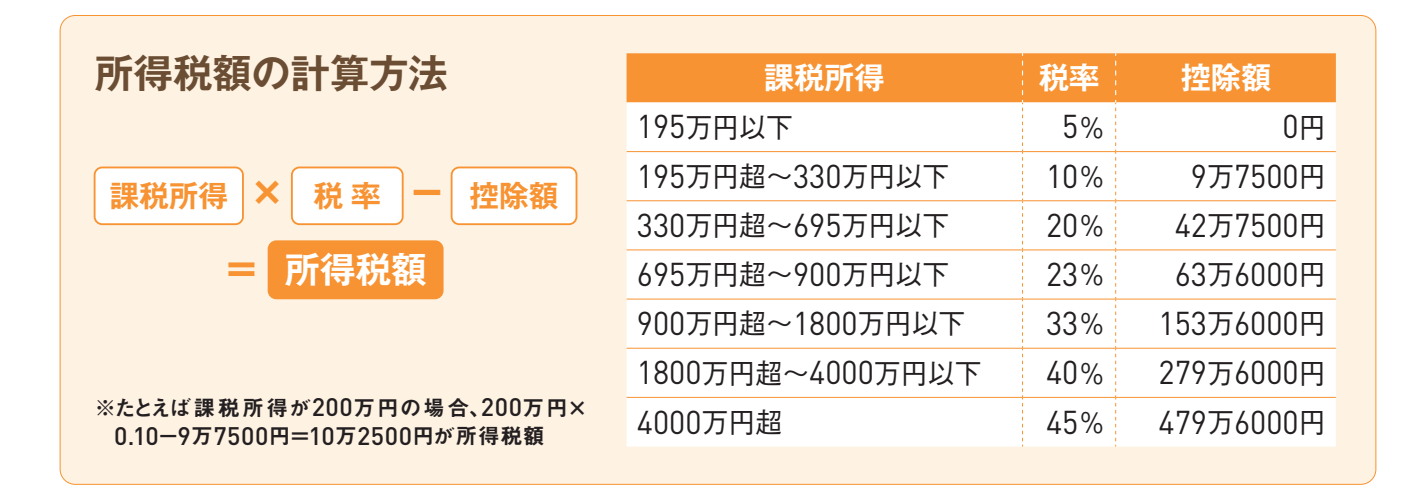

### ●確定申告書Bの第二表

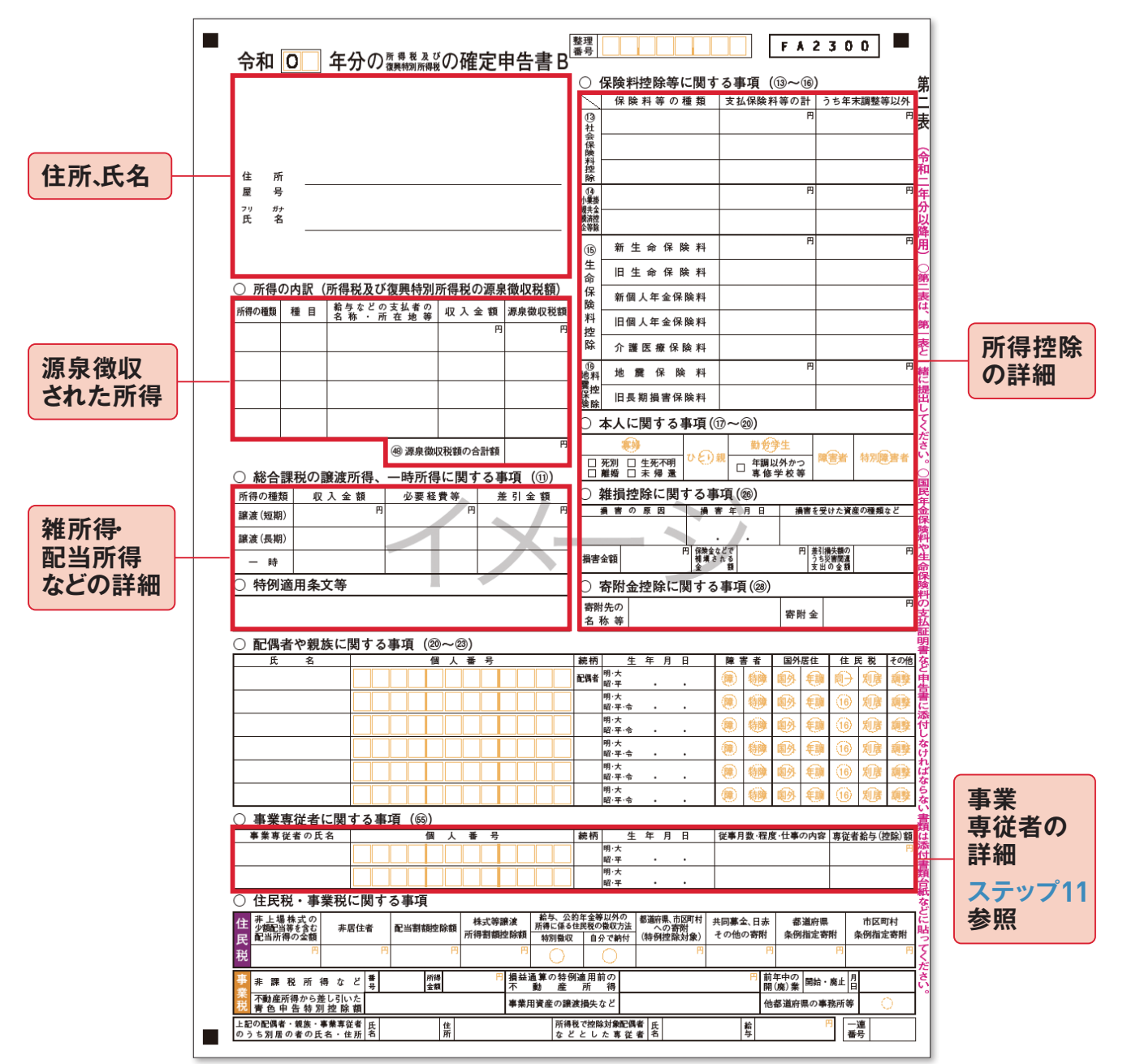

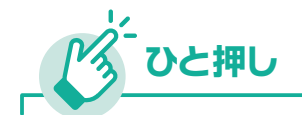

### 確定申告書第三表と第四表は 第一表、第二表と一緒に提出

確定申告表Bの第一表と第二表とは別に、第三表(分離課税用)と第四表(損失申告用)という ものがあります。

第三表(分離課税用)は、株式の売却や先物取引・FXで生じた所得、不動産所得、山林所得が あった場合に記載して提出します。

第四表(損失申告用)は、その年に生じた純損失の金額を翌年以後に繰越す場合に記載して提 出します。

ただし、第三表と第四表は同時に出すことはありません。

『やよいの青色申告 21』は第三表および第四表に対応しています(ステップ44参照)。

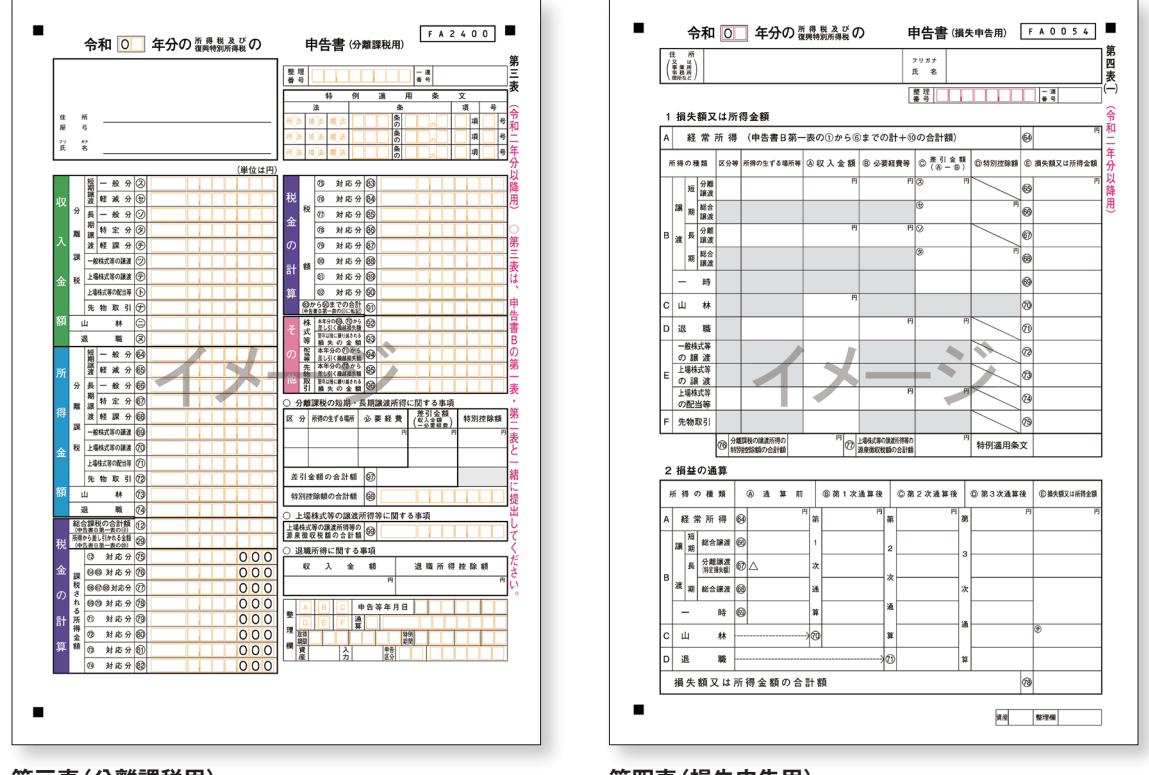

第三表(分離課税用)

第四表(損失申告用)

#### COLUMN

### 確定申告の期限は 必ず守りましょう!

確定申告の期限が過ぎてしまったあとで申告すると、「期限後申告」としてあ つかわれます。この場合、申告しなかったことに対する「無申告加算税」と、 税金を納めなかった期間に対する「延滞税」が課されることもあります。また、 青色申告の特別控除(65万円もしくは55万円)が受けられなくなってしまい ます。

### 申告期限を遅れた場合のおもなペナルティ

| 10万円控除しか<br>受けられなくなる     | 申告期限を過ぎてしまうと、複式簿記の帳簿や決<br>算書をそろえていても10万円控除しか受けられな<br>くなります。             |
|--------------------------|-------------------------------------------------------------------------|
| 純損失の<br>繰戻し還付が<br>できなくなる | 申告期限内に確定申告をしなかった場合には、原<br>則として純損失の繰戻し還付が認められなくなって<br>しまいます。             |
| 余計な税金を<br>支払うことになる       | 無申告加算税は、所得税額50万円までは15%<br>(それを超える部分は20%)。延滞税は、年利最<br>大14.6%の遅延利息のようなもの。 |

### 遅れてもなるべく早く申告を!

申告期限に遅れたとしても、放っておいてはいけません。遅れるほど税 金が増えてしまうので、できるだけ早く申告するようにしましょう。期限後 申告でも自主的に申告すればペナルティが軽減されることがあります。

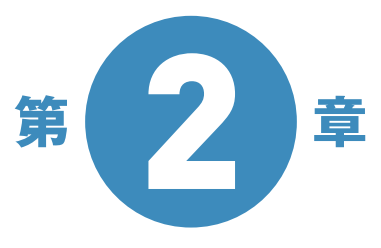

# 青色申告はこうことでで、この方法によう。

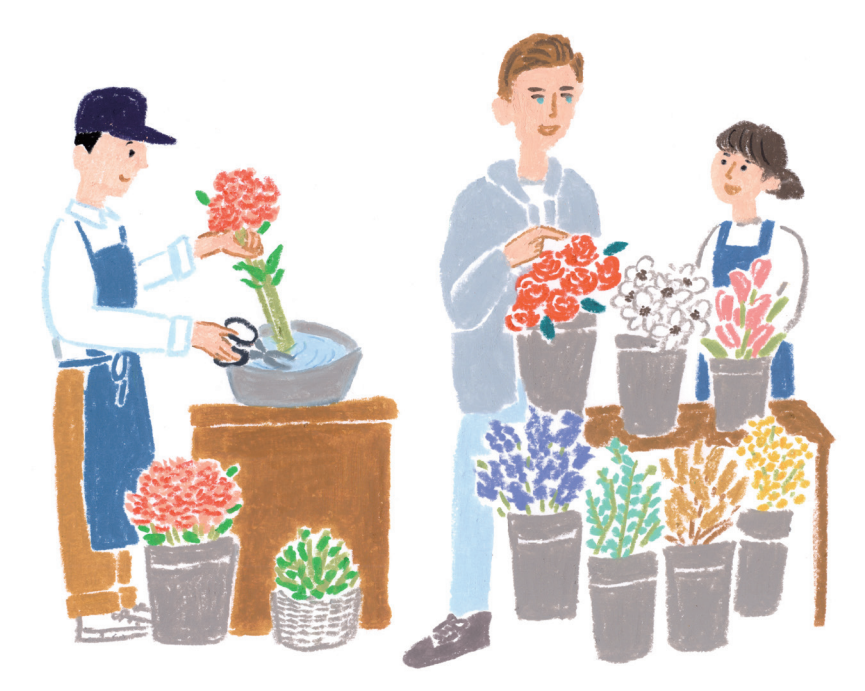

「青色申告」は、「白色申告」に比べてさまざまなメリットがあります。

たとえば青色申告だけの特別控除を受けることができたり、 通常は経費として認められないものが、特例として認められることがあります。

その結果、課税対象の「所得金額」を減らすことができて

節税効果が大きくなります。

本章では青色申告のメリットを解説していきます。

# 最大65万円の り 特別控除がある

青色申告の大きなメリットが「65万円の青色申告特別控除」です。特別控除には10万円控除もありますが、 せっかく青色申告するのに65万円控除を受けないのはもったいないこと。ただし、2020年(令和2年)分 の確定申告から65万円特別控除の適用要件が変わったので、しっかり準備しておきましょう。

### 税制改正で65万円控除の要件が変更

青色申告の最大65万円控除の適用要件が、 2020年(令和2年)分の確定申告から変わ りました(確定申告ニュースのNEWS01 参照)。改正前の適用要件に加え、e-Taxで の電子申告か電子帳簿保存をする必要が あります。

さて、まずクリアしたい55万円控除の要

件で難しそうなのが「複式簿記」。しかし、 『やよいの青色申告 21』に日々の取引内容 を記載していけば、必要な帳簿は自動作 成されるので安心です。簡易簿記も複式 簿記も手間は同じなので、最大控除額が 受けられる複式簿記で申告しましょう。

| 特別控除額              |                    |                                                                                                    |  |  |
|--------------------|--------------------|----------------------------------------------------------------------------------------------------|--|--|
| 2019年<br>(令和元年)分まで | 2020年<br>(令和2年)分から | 要件(記載方法、申告方法)                                                                                                    |  |  |
|                    | 65万円               | 「55万円控除の要件」 + e-Taxによる電子申告または電子帳簿保存                                                                                                    |  |  |
| 65万円               | 55万円               | <ul> <li>①事業所得(もしくは事業規模の不動産所得)であること</li> <li>②複式簿記(正規の簿記の原則)で記帳していること</li> <li>③貸借対照表と損益計算書を添付して申告すること</li> <li>④期日内に申告すること</li> </ul> |  |  |
| 10万円               | 10万円               | 簡易簿記(簡易な記帳)                                                                                                    |  |  |

### 

### 「不動産所得」で65万円(もしくは55万円)控除を受けるには

アパートの家賃収入や駐車場の貸付などによる不動産所得は、一定以上の事業的規模があると判断できる場合に限り65万円(もしくは55万円)控除を受けることができます。しかし、その判断は難しいので、「5棟10室」という一定の形式基準が設けられています。貸家なら5棟以上、貸室なら10室以上、駐車場なら50台以上が目安です。

### 65万円控除にはe-Taxか電子帳簿保存

青色申告で最大65万円の控除を受けるには、 e-Taxでの申告か、電子帳簿保存をすること が必要です。『やよいの青色申告 21』では、 どちらにも対応してますが、おのおの事前の 準備が必要なので、確認しておきましょう。 【参考】 国税庁「令和2年分の所得税確定申告か ら青色申告65万円控除が変わります」

URL www.nta.go.jp/publication/pamph/ shotoku/0019009-126.pdf

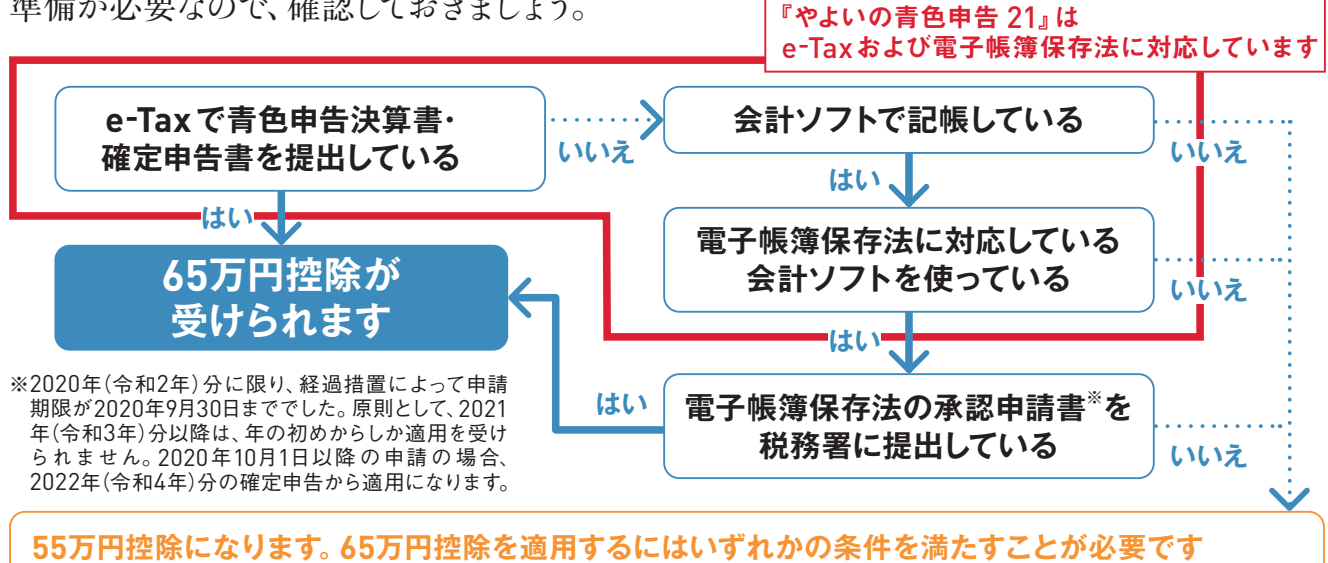

① e-Taxを利用して確定申告書及び青色申告決算書を提出する ② 電子帳簿保存法に対応する会計ソフトを用いて記帳し、かつ、電子帳簿保存の承認申請書を税務署に提出する

### 『やよいの青色申告 21』でe-Tax

e-Taxでの電子申告には、まずマイナンバー カードとe-Taxのサイトにアクセスするための ICカードリーダー(もしくは対応しているスマー トフォン)が必要になります(確定申告ニュー スのNEWS04を参照)。

『やよいの青色申告 21』では、作成 した決算書や確定申告書を、電子 申告用のe-Tax データとして書き出 すことができます。このe-Tax データ は、国税庁が提供している「e-Taxソ フト」へ取り込むことができ、そこか らe-Taxへ送信することができます。 また、『やよいの青色申告 21』の「確定申告 e-Tax モジュール」を使用すれば、e-Tax データ の書き出しをすることなく、直接 e-Tax で電子 申告をすることができます(ステップ45参照)。

【参考】 e-Tax(国税庁) URL www.e-tax.nta.go.jp

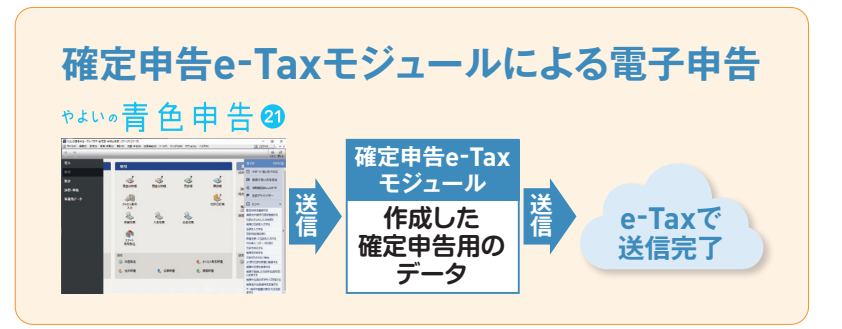

#### COLUMN

### 電子帳簿保存と申請方法

確定申告をする際に義務づけられている帳簿や書類は、電子帳簿保存法によ り一定の要件に従えば、印刷することなく作成した電子データのまま(パソコ ン等に)保存することができます。

『やよいの青色申告 21』 では、帳簿の電磁的記録による保存に対応していま す (一部除く)。

ただし、この制度の適用を受けるためには、事前に税務署へ承認申請書を提 出する必要があります(確定申告ニュースのNEWS05参照)。

#### 対象となる帳簿と書類 帳簿 総勘定 現金 『やよいの青色申告 21』で作成する帳簿は対象になりま 元帳 出納帳 す(総勘定元帳、仕訳帳、現金出納帳、売掛帳、買掛帳、 経費帳など)。 申請に必要な書類と申請期限 ### 国税関係帳簿の電磁的記録等による保存等の未認申請書 (帳簿) 電子帳簿保存制度の適用を受けるには、帳簿の備付け を開始する日の3カ月前の日までに 申請書を税務署に 提出する必要があります。原則として課税期間の途中か ら適用することはできませんので注意しましょう。 また、くわしい申請方法については、税理士や税務署な

#### 帳簿を電子データで保存する 場合の承認申請書

どに相談しましょう。

| ( )                 |                  |                                         | 9.9.42                                                                                                    | 10               |         |
|---------------------|------------------|-----------------------------------------|----------------------------------------------------------------------------------------------------|------------------|---------|
| J                   | (フリガナ)<br>佐所又は最多 | -                                       |                                                                                                    |                  |         |
|                     | AEUCOLIARE/AE    | 082                                     | 189 -                                                                                                    | -                | 1       |
|                     | (フラガナ)           |                                         |                                                                                                    |                  |         |
|                     | 名称 (服号)          |                                         |                                                                                                    |                  |         |
|                     | 第人番号             | 1 I I                                   | TIT                                                                                                    | нI               | TTT     |
| 段務署長殿               | (2557)           |                                         |                                                                                                    |                  |         |
|                     | (81.083)         |                                         |                                                                                                    |                  | 0       |
| (所轄各税務署30)          | R # # K #        |                                         |                                                                                                    |                  |         |
| 我我看着我就              | (25.87)          |                                         |                                                                                                    |                  |         |
|                     | 代表者在書            | 100                                     |                                                                                                    |                  |         |
| #259#6500122        | A A A STATISTICS | 000                                     | 1840 -                                                                                                    | -                |         |
| 第4条第1項              | A PULLING        |                                         | a second a second a second a second a second a second a second a second a second a second a second a second a s |                  |         |
| 第5条第1項 の8篇          | \$300.034977. I  | 10.00 0 2 2 1                           | assange: r                                                                                                    | V THURS          |         |
| 1 未認を受けようとする回税関係機   | 第の種類、優付け         | 開始する日度                                  | び集存量終等                                                                                                    |                  |         |
| 長期の種類               | 備行け開始            | 日保存为                                    | 12                                                                                                    | 的规划等(1<br>体白细测(1 | 500)    |
|                     | · * . J          | 日日日日日日日日日日日日日日日日日日日日日日日日日日日日日日日日日日日日日日日 | R                                                                                                    |                  |         |
|                     | 45 8             | 11 電磁的な                                 | £8                                                                                                    |                  |         |
|                     | - 1              | - C 0                                   | M                                                                                                    |                  |         |
|                     | 4 A              | 0 0 0                                   |                                                                                                    |                  |         |
|                     |                  |                                         | 192                                                                                                    |                  |         |
|                     | F . J            | " C O                                   | M                                                                                                    |                  |         |
|                     | 4 J              | 日日日日                                    | A                                                                                                    |                  |         |
|                     |                  |                                         | 5k                                                                                                    |                  |         |
|                     | + A              | " C 0                                   | м                                                                                                    |                  |         |
|                     | 4 8              | 日電程的変                                   | R                                                                                                    |                  |         |
|                     |                  | 8402                                    |                                                                                                    |                  |         |
|                     |                  | B C O                                   | M                                                                                                    |                  |         |
|                     | 4 3              | 日電報的設                                   | FR                                                                                                    |                  |         |
|                     |                  |                                         |                                                                                                    |                  |         |
|                     | - T - H          | C O                                     | M                                                                                                    |                  |         |
| 2.埋土著名押印            |                  |                                         |                                                                                                    |                  | 0       |
| R # # 5 # #         | 8                | н                                       | 12                                                                                                    | *                | 5 12 18 |
| 観人 (県南)・発泉・泉村・忠人 (計 | (R) · NR 2       | E m #4                                  | ・深泉・泉村・                                                                                                    | 达人-展来            |         |
| BR-B(               | 2 2              | 2 2 29                                  | · # · # (                                                                                                    | 1 COMPANY        |         |
|                     | AND AND          | A A708                                  |                                                                                                    | 1 1 1 1 1 1      |         |
| * / *               | 7 11 44          | л н                                     |                                                                                                    |                  |         |
| 1/4)                |                  |                                         |                                                                                                    | -                |         |
|                     |                  |                                         |                                                                                                    |                  |         |
|                     |                  |                                         |                                                                                                    |                  |         |
|                     |                  |                                         |                                                                                                    |                  |         |
|                     |                  |                                         |                                                                                                    |                  |         |

※書式は、2020年9月現在、各税務 署で使用されているものです。 変更 されることがあります。

【参考】 「手続名]国税関係帳簿の電磁的記録等による保存等の承認申請(国税庁) URL www.nta.go.jp/taxes/tetsuzuki/shinsei/annai/hojin/annai/10.htm

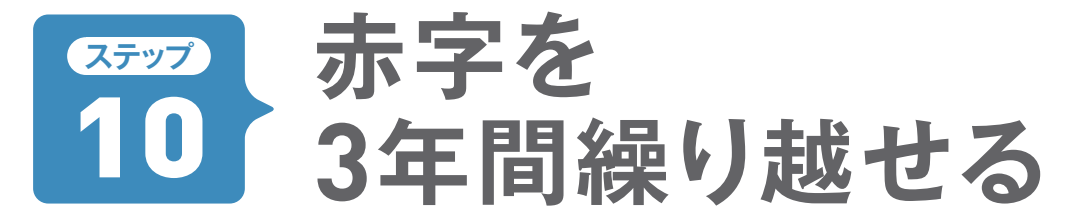

事業で赤字を出した場合、その年の所得税額はゼロになります。さらに青色申告ではその赤字を3年間 繰り越せます。翌年以降の黒字から赤字分を差し引いて所得を減らすことができるため、所得税額が安 くなります。白色申告にはない大きなメリットです。

### 所得税を減らせるので節税効果は大きい

赤字になった年から3年の間に儲けが出た 場合、確定申告で黒字の所得から過去の赤 字分を差し引いて税金を抑えることができ ます。これを「純損失の繰越控除」といいま す(次ページ参照)。これも青色申告の大き な特典です。赤字の年の所得税は当然なが らゼロですが、翌年から儲けが出た場合で も、前年の赤字分と相殺して所得を減らす ことで税金も減るので、前年の損失を取り 返すことができます。純損失の繰越控除を 行うには、通常の確定申告書第一表・第二 表に加えて「損失申告」用の第四表も必要 ですが、『やよいの青色申告 21』では、この 第四表にも対応しています。

#### これもメリット! 純損失の繰戻し還付

赤字を繰り越すのとは逆のケースもあります。前年は黒字だったのに今年は赤字になってしまった という場合は、今年の赤字分を前年の黒字分と相殺できるのです。これを「純損失の繰戻し還付」 といいます。前年払い過ぎた所得税を受け取れます。

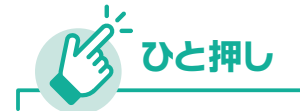

### 所得の「損益通算」とは

所得の種類が複数ある場合は、すべての所得を合算して その年の所得としてあつかいます。これを「損益通算」とい います。たとえば事業所得が200万円の赤字、不動産所 得と一時所得がそれぞれ50万円の黒字だったとすると、 その年の所得はマイナス100万円となります。なお、赤字 を通算できるのは事業所得や不動産所得など一定の所 得に限られます。

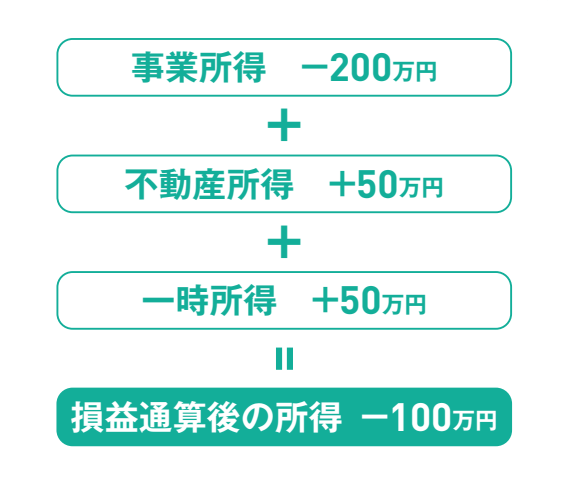

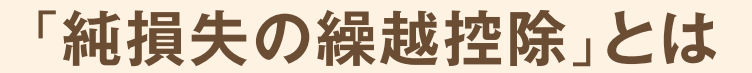

下の棒グラフは開業後5年間の所得額のサンプルです。 1年目は300万円の赤字ですが、この赤字分は3年目や4年目の黒字分と相殺できるので 3年目と4年目の所得税をゼロにできます。2年目の赤字100万円は 5年目の黒字300万円から差し引けるので、5年目の所得を200万円に減らせます。

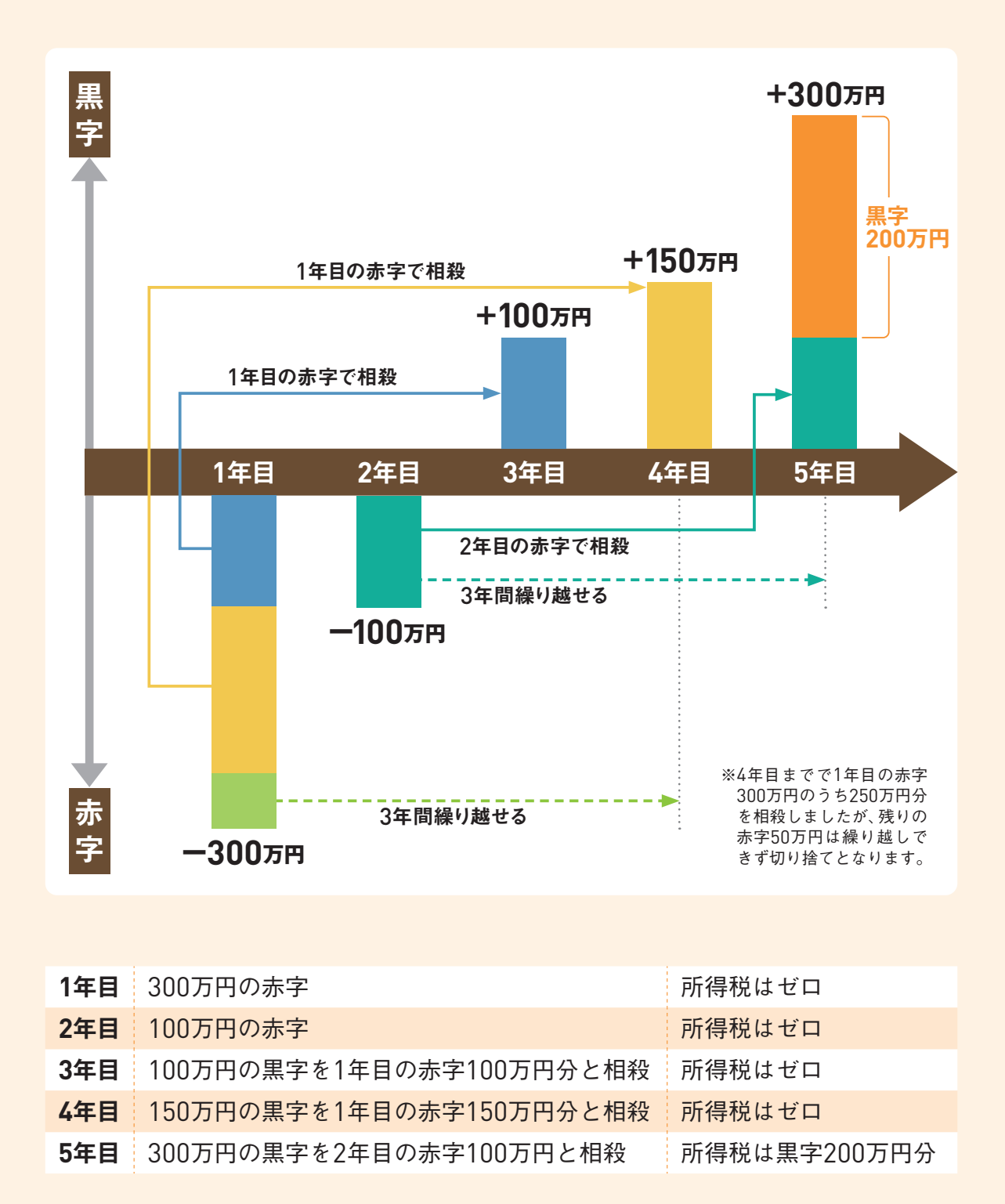

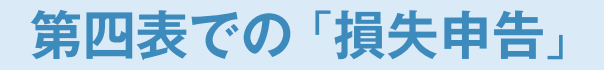

45ページの**ひと押し**で解説した「損益通算」 で、その年の赤字が確定した場合は、確定 申告書Bの第一表、第二表に加えて、第四 表(損失申告用)を記載して提出します。 『やよいの青色申告 21』での作成方法は、 ステップ44を参照してください。 この損失申告を行わないと、繰越控除を受 けることはできないので注意してください。

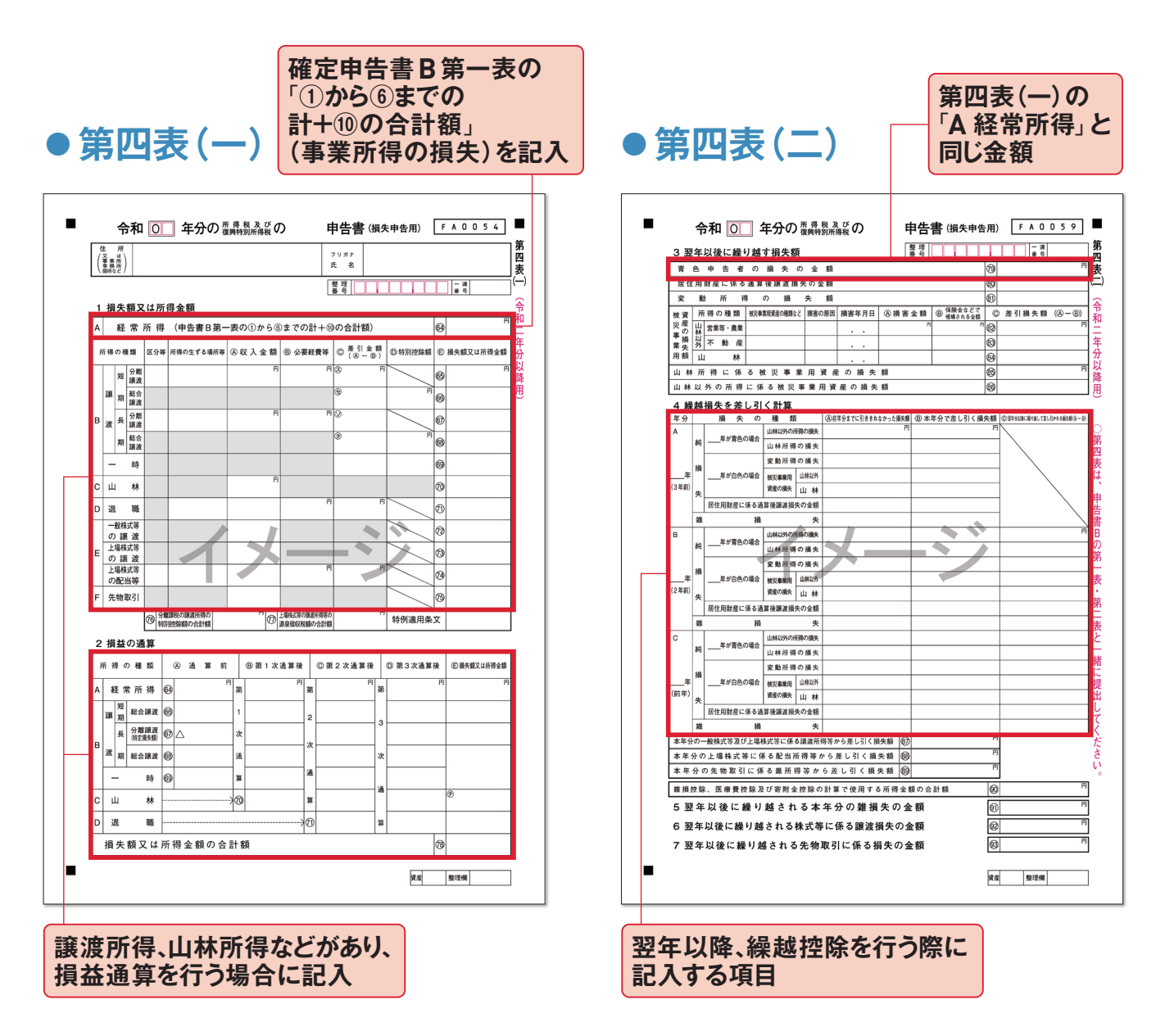

# ステップ家族の給与は11必要経費になる

配偶者や親族に仕事を手伝ってもらったときに支払う給与は、通常は必要経費として認められていません。 しかし、青色申告の場合、ステップ06で解説した「青色事業専従者給与に関する届出書」を税務署に提 出しておけば、給与を経費にして家族で所得を分散することができます。

### 「生計を一にする」家族や親族が対象です

お店などを営んでいる個人事業主の場合、 配偶者や親族に手伝ってもらっている方も 多いはずです。青色申告なら同じ家、同じ 財布で生活している家族を「青色事業専 従者」として届け出ることで、その適正な給 与を経費にできます。ただし、事業的規模 でない不動産所得のみでは認められないの で注意しましょう。白色申告の場合は、事 業専従者である配偶者で86万円、親族な ら50万円の控除どまりとなります。

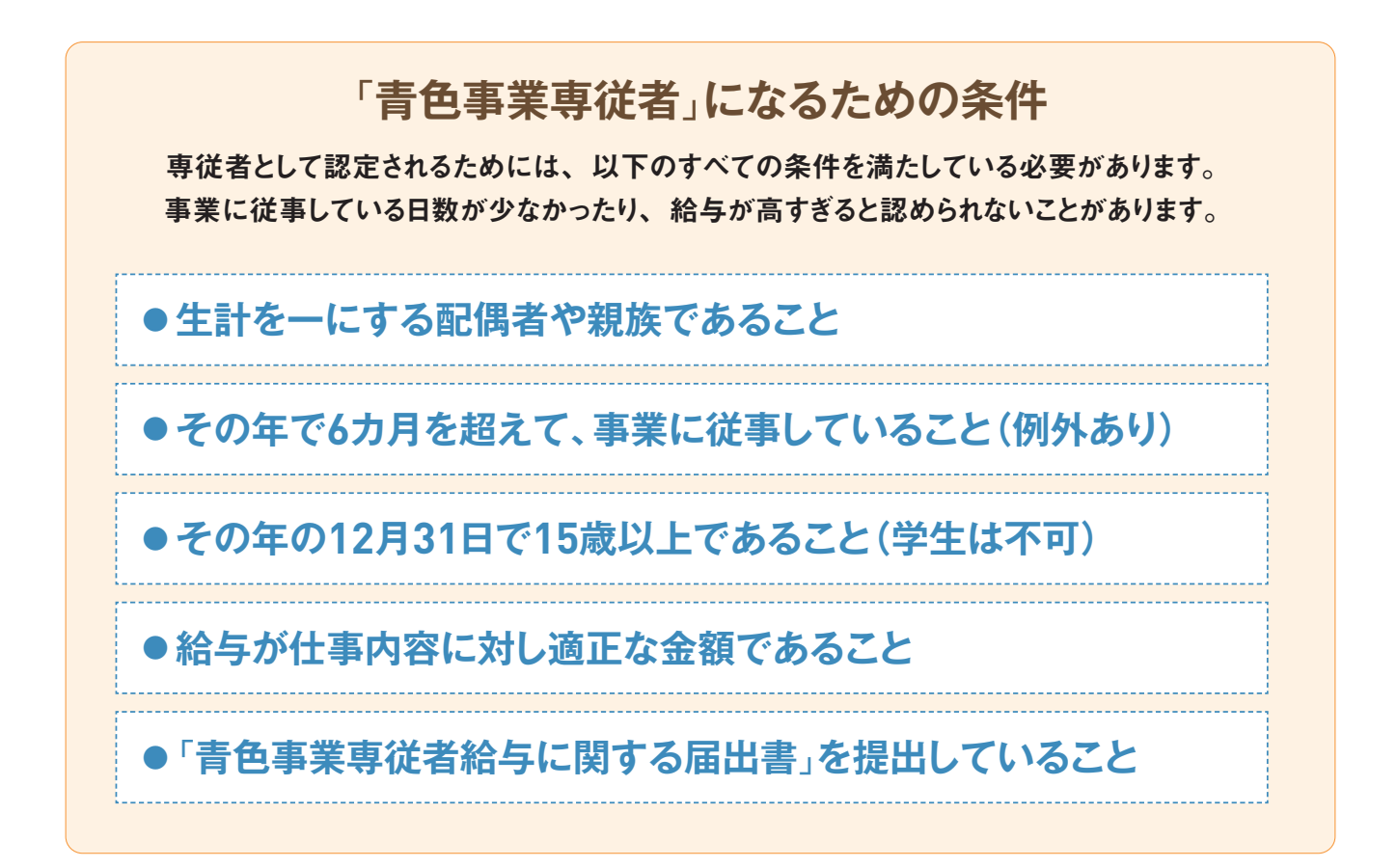

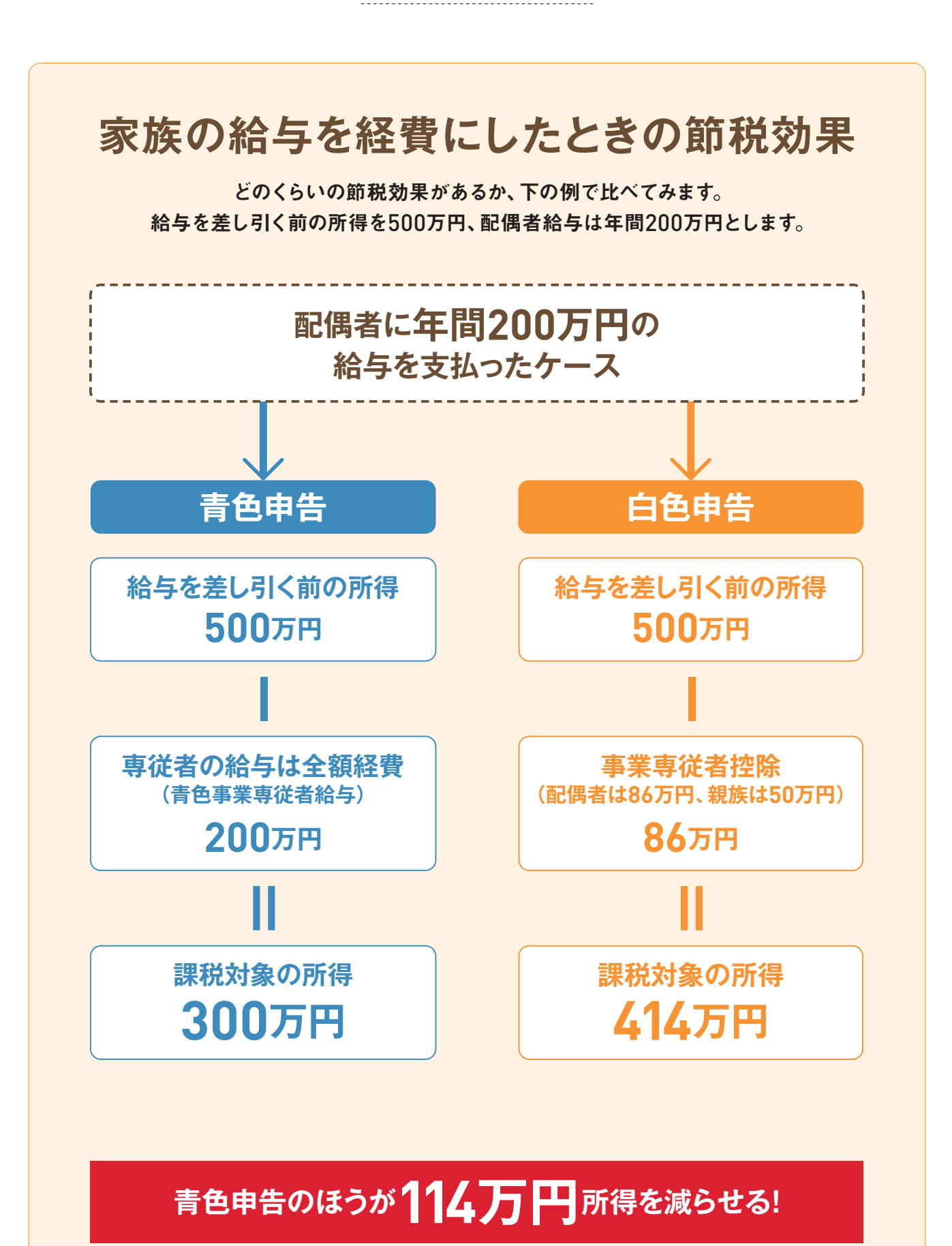

※給与を受けた専従者には所得税等がかかります

# 30万円未満の固定資産を 12 一括で経費にできる

パソコンなど10万円以上するものは通常は「固定資産」となり、一括計上できません。数年間に分割し て経費に組み込むことになります。しかし、青色申告なら30万円未満の備品を一括して経費にできます。

### 青色申告なら「少額減価償却の特例」を受けられる

仕事で使う備品でも、10万円以上で購入 したもの(固定資産)は、法令で定められ た年数(耐用年数)で分割し、経費計上す る必要があります。これを「減価償却」と いいます。しかし、青色申告には特例があ り、30万円未満の固定資産を一括してそ の年の経費にすることが認められています。 この「少額減価償却の特例」は、令和2年 度の税制改正により適用期間が2年延長さ れました。2022年(令和4年)3月31日まで に取得・使用しているものに適用されます。 ただし、この特例を使うか、通常の減価償 却として毎年経費にしていくかの選択は 自由です。

#### 特例を受けられそうな おもな固定資産

| 固定資産      | 本来の<br>耐用年数 |
|-----------|-------------|
| 複合機       | 5年          |
| パソコン      | 4年          |
| エアコン      | 6年          |
| 冷蔵庫       | 6年          |
| カメラ       | 5年          |
| 据置金庫      | 20年         |
| 看板、ネオンサイン | 3年          |

※この特例が認められるのは、取得価額の合計で300 万円までになります。また、開廃業時は300万円を 月割換算します。

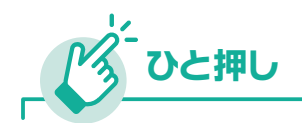

### 30万円以上の固定資産は減価償却します

30万円以上の固定資産にはこの特例の適用はないので、 定められた年数にしたがい減価償却します。固定資産の 耐用年数表は、弥生のサポート情報から確認ができます。

弥生サポート情報 固定資産 法定耐用年数表 URL support.yayoi-kk.co.jp/subcontents. html?page\_id=17601

| 固定資産の例        | 耐用年数 |
|---------------|------|
| 鉄筋コンクリート造の事務所 | 50年  |
| 木骨モルタル造の事務所   | 22年  |
| 金属製の事務机、事務いす  | 15年  |
| テレビ           | 5年   |
| 軽自動車          | 4年   |

国税庁 耐用年数表より

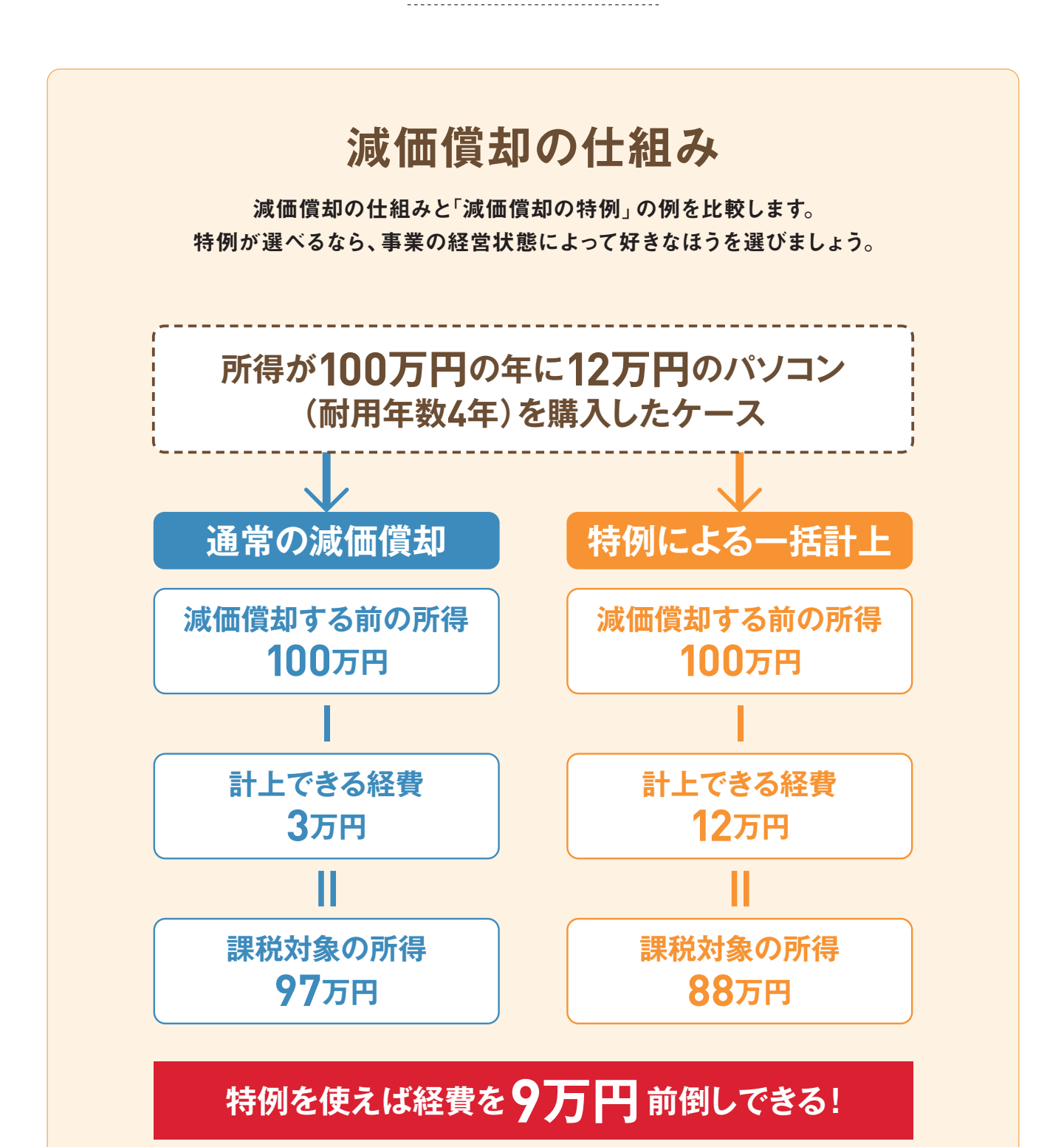

#### ●計上できる経費の違い<br />

|        |           | 1年目          | 2年目         | 3年目         | 4年目                                   |
|--------|-----------|--------------|-------------|-------------|---------------------------------------|
| 償却     | 通常の減価償却   | <b>3</b> 万円  | <b>3</b> 万円 | <b>3</b> 万円 | <b>2</b> 万 <b>9999</b> 円 <sup>※</sup> |
| 方<br>法 | 特例による一括計上 | <b>12</b> 万円 |             |             |                                       |

※耐用年数の最終年は1円(備忘価額)を引いた額になります。

# 13 自宅開業なら家賃や 13 光熱費も必要経費になる

白色申告でも家賃や光熱費を必要経費として計上できますが、制限があります。青色申告のほうがより 認められやすくなっています。自宅を事務所や店舗として利用するなら、青色申告にしたほうが断然有 利です。

### 事業で使ったことを証明できれば経費になります

自宅を仕事場としている人は、家賃や光熱 費などの経費を事業用と個人用に分けるの が難しいでしょう。こうした費用は「家事関 連費」と呼ばれ、基本的には必要経費にな りません。しかし、青色申告なら、「事業で 使った」と証明できる分は必要経費とするこ とが認められています。たとえば家賃の場合 は、仕事で使っている部屋の「床面積の 割合」を基準とします。もし仕事で使って いる割合が住宅全体の30%だとすると、家 賃のうち30%が必要経費として認められるこ とになります。電気代や電話代なども同じよ うに必要経費として計上できます。くわしく はステップ21で説明します。

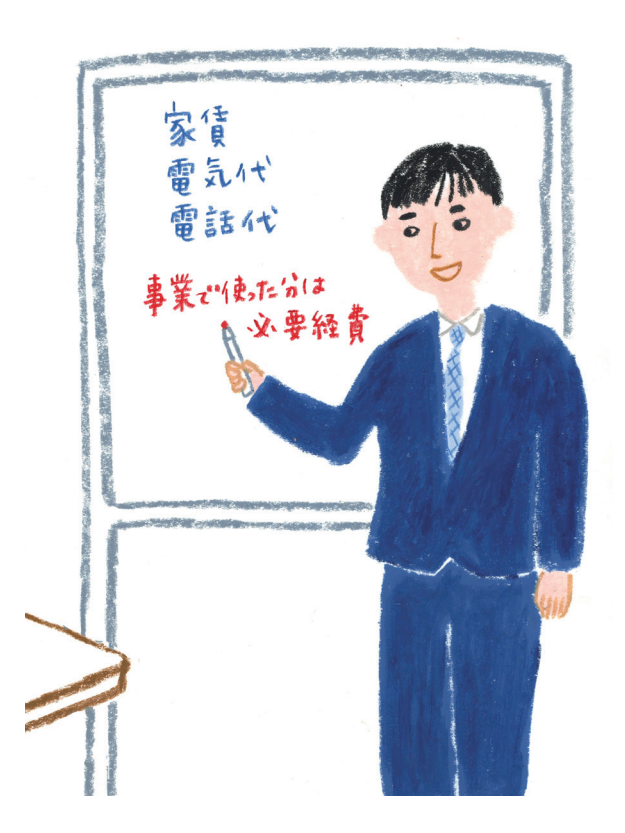

### 家事関連費が必要経費として認められる基準

|                                                                      | 青色申告 | 白色申告 |
|----------------------------------------------------------------------|------|------|
| <b>主たる部分が業務の遂行上必要</b> であり、かつ、 <b>業務に必要で</b><br>ある部分を明らかに区分することができる場合 | 0    | 0    |
| 青色申告者で、取引の記録などに基づいて、業務の遂行上直<br>接必要であったことが明らかに区分することができる場合            | 0    | ×    |

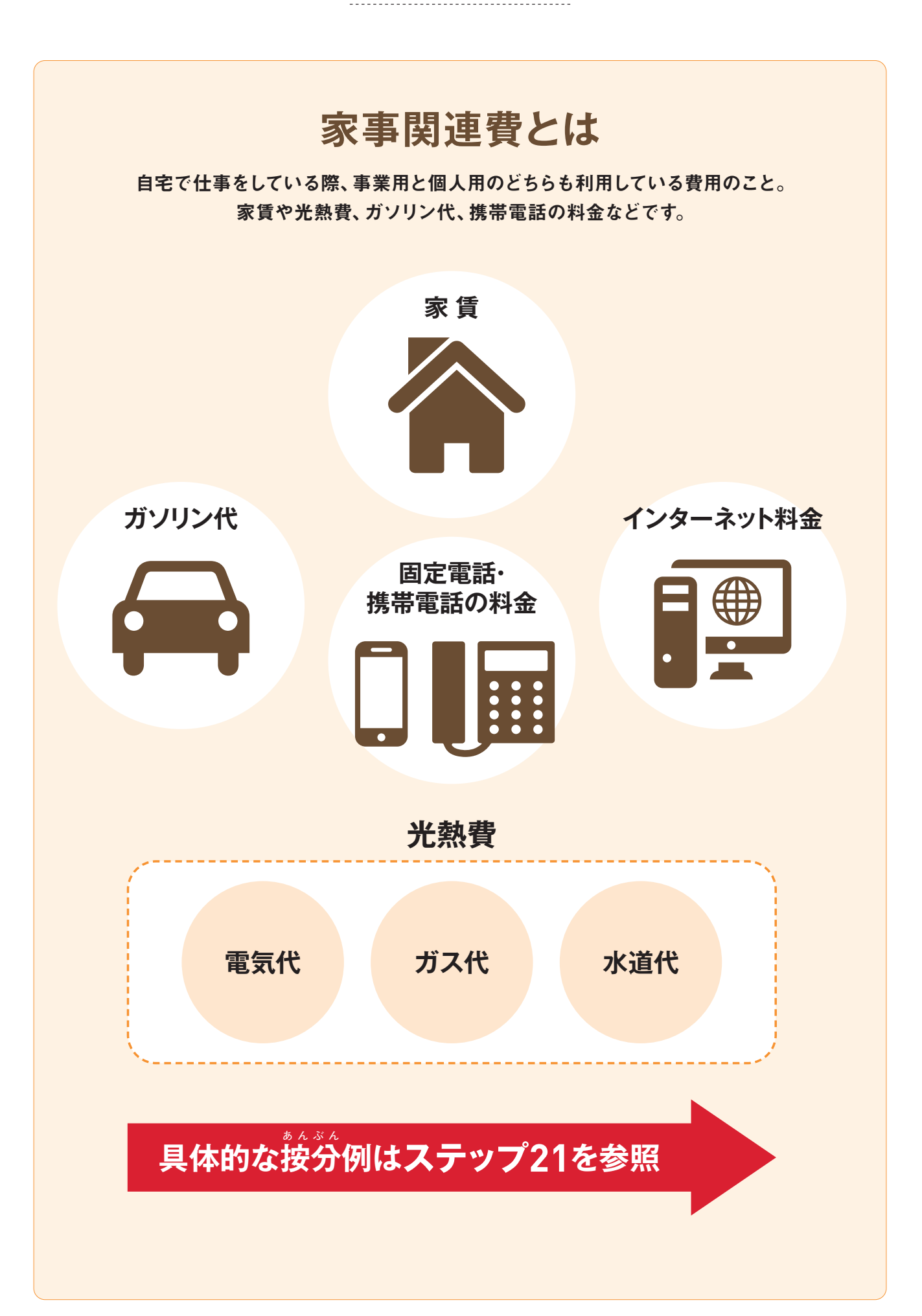

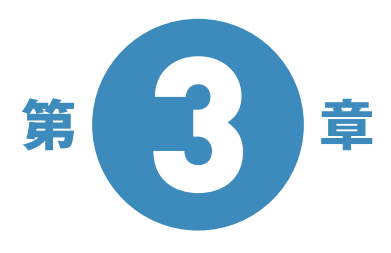

# 帳簿入力前に 覚えておきたい 経費や控除のこと

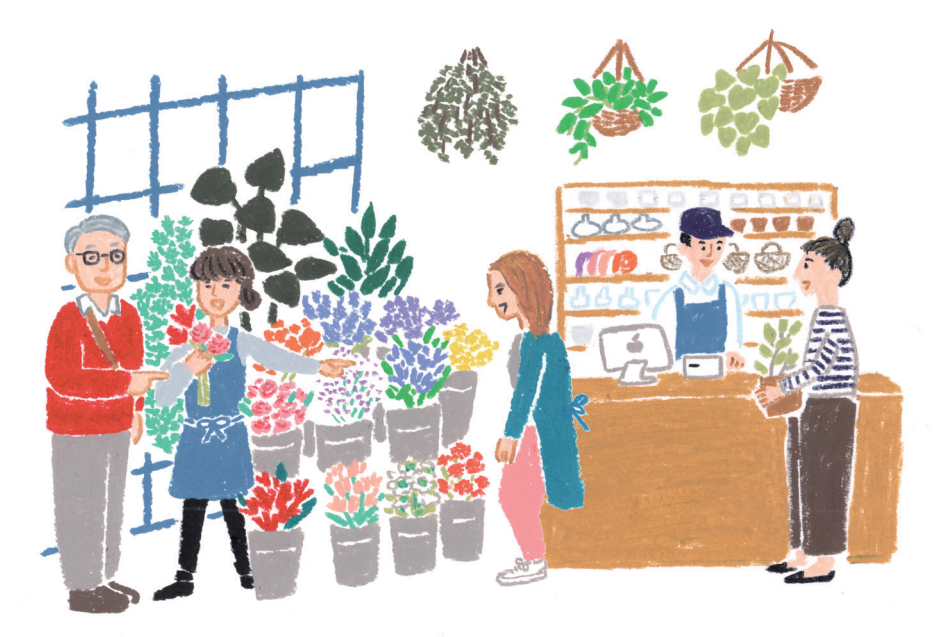

『やよいの青色申告 21』を使って帳簿入力すれば、 集計や帳簿の転記などのめんどうな作業はまったくありません。 しかし、経費を認めてもらうために領収書を保管したりするなど、

帳簿付けのために知っておいたほうがいいルールはあります。 この章では、青色申告する人が覚えておくべきことを解説します。

### ステップ 青色申告に 14 必要な「帳簿」とは

最大65万円の特別控除を受けるには「複式簿記」による複数の帳簿作成が義務付けられています。な かでも必要なのは「主要簿」と呼ばれる「仕訳帳」と「総勘定元帳」の2つ。 さらに目的別に取引を管理す るための「補助簿」と呼ばれる帳簿が6つほどあります。

### パソコンで帳簿付けすれば自動転記だから簡単

ステップ05で解説した「青色申告承認申 請書」では、「備付帳簿名」の欄で8種類 の帳簿に○を付けました。この8つが複式 簿記で使う帳簿です。手作業の帳簿付け では、取引の種類ごとにいちいち帳簿を選 んで書き込む必要がありますが、『やよいの 青色申告 21』には「かんたん取引入力」 があります。これは「取引名」を選ぶだけで、 自動的に適切な帳簿に書き込まれ、他の帳 簿にも転記されるという機能です。

また、『やよいの青色申告 21』は、電子帳 簿保存にも対応しています。

| 現金の出入りをすべてまとめた<br>もの       |                                                                                                    |
|----------------------------|----------------------------------------------------------------------------------------------------|
| 口座上の取引をすべてまとめた<br>もの       |                                                                                                    |
| 後払いで支払われる売上の取<br>引をまとめたもの  |                                                                                                    |
| 後払いで支払う仕入の取引をま<br>とめたもの    |                                                                                                    |
| 支払った必要経費をすべてまと<br>めたもの     |                                                                                                    |
| 減価償却する固定資産をまとめ<br>たもの      |                                                                                                    |
|                            |                                                                                                    |
| すべての取引を簿記の仕訳で日<br>付順に並べたもの |                                                                                                    |
| 仕訳帳の取引を種類ごとにまと<br>めたもの     |                                                                                                    |
|                            | <ul> <li>現金の出入りをすべてまとめた</li> <li>司座上の取引をすべてまとめた</li> <li>記がで支払われる売上の取</li> <li>後払いで支払う仕入の取引をま</li> <li>どめたもの</li> <li>支払った必要経費をすべてまと</li> <li>読価償却する固定資産をまとめたもの</li> <li>すべての取引を簿記の仕訳で日</li> <li>付順に並べたもの</li> <li>社訳帳の取引を種類ごとにまと</li> <li>めたもの</li> </ul> |

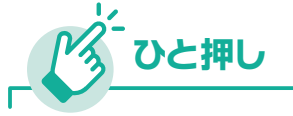

### 複式簿記では「原因と結果」を併記する

取引には原因と結果があり、 この2つの側面を しっかり記録しておくというのが、 複式簿記の

考え方です。たとえば12万円のパ ソコンを現金で購入したとすると、 12万円の備品は増えますが(原 因)、同時に現金12万円は減って います(結果)。この2つを同時に 並べて記録しておくのが複式簿記 です。左側を借方、右側を貸方といい、この 左右の数字はトータルでは必ず一致します。

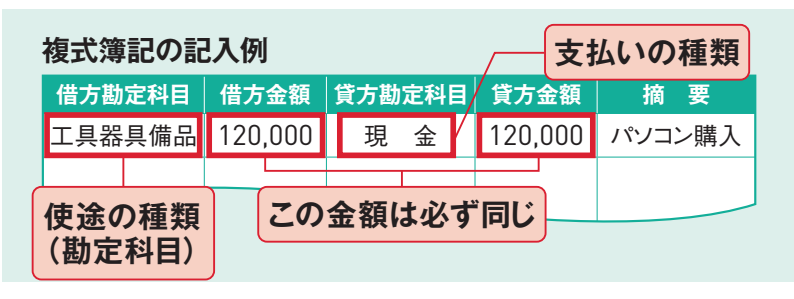

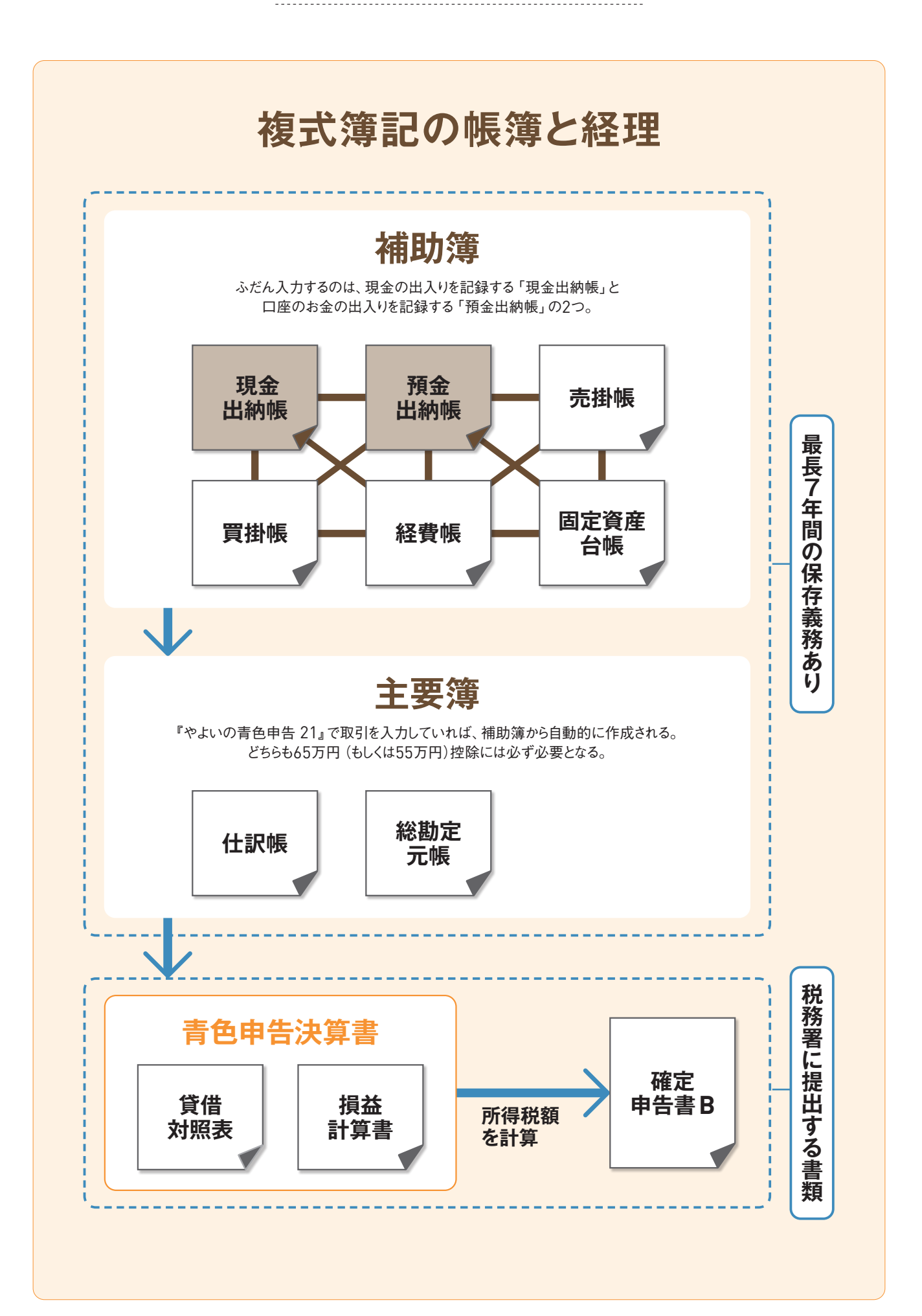

# そデップ 帳簿や領収書は 15 捨てないで保存する

確定申告が終わっても帳簿や領収書などを捨ててはいけません。確定申告では帳簿や取引書類の保存 が義務付けられています。「税務調査」のときに書類がないと、青色申告が取り消されることもあります。

### 帳簿はすべて印刷しておく

青色申告で使用したおもな帳簿書類は、法 律で7年間の保存期間が定められています。 税務調査で印刷した帳簿を提示できない と、場合によっては青色申告を取り消されて 青色申告の特典がなくなり、追徴課税を受 けることもあります。『やよいの青色申告 21』 ならパソコンの中にデータが残っているので 大丈夫、と思うかもしれませんが、パソコン 自体が壊れるなどのトラブルでデータが消え ることもあります。毎年の申告時には**帳簿別** に忘れずに印刷しておきましょう。ふだんは 必要ないものなので、年別にファイルに綴じ るなどしてまとめておくといいでしょう。

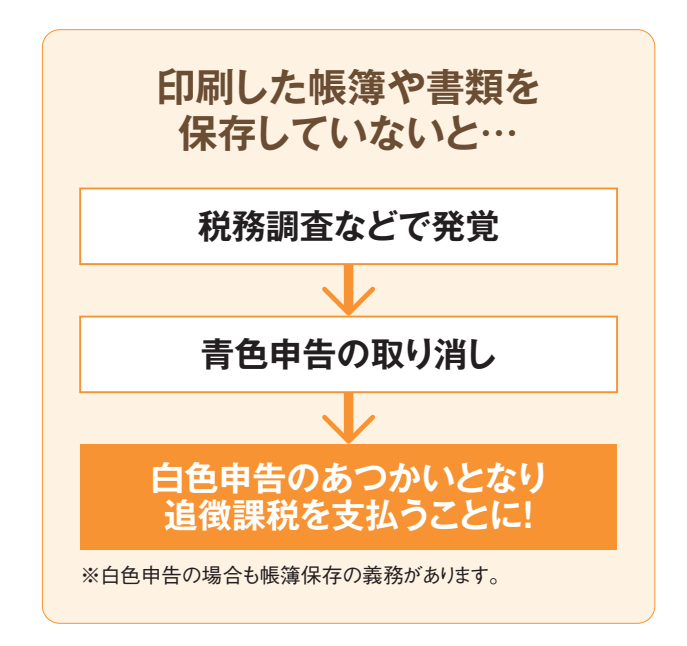

※電子帳簿保存の申請をして、承認を受けている場合は、 対象期間の帳簿は、紙での印刷は不要です。

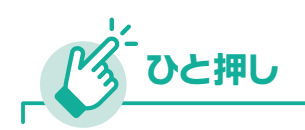

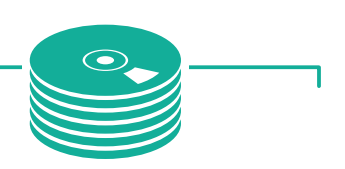

### 個人事業主でも利用できるスキャナ保存制度

税制改正により、金額に関係なくすべての契約書や領収書などはスキャナ保存制度の対象になっています。要件も緩和され、個人事業 主の方も十分活用できます。 ルールに従って デジタルデータを準備し、適正な管理を行う 必要がありますが、書類の保管コストが不要 になるなどメリットは大きいといえます。

弥生 税制改正情報ページ URL www.yayoi-kk.co.jp/lawinfo/scan/

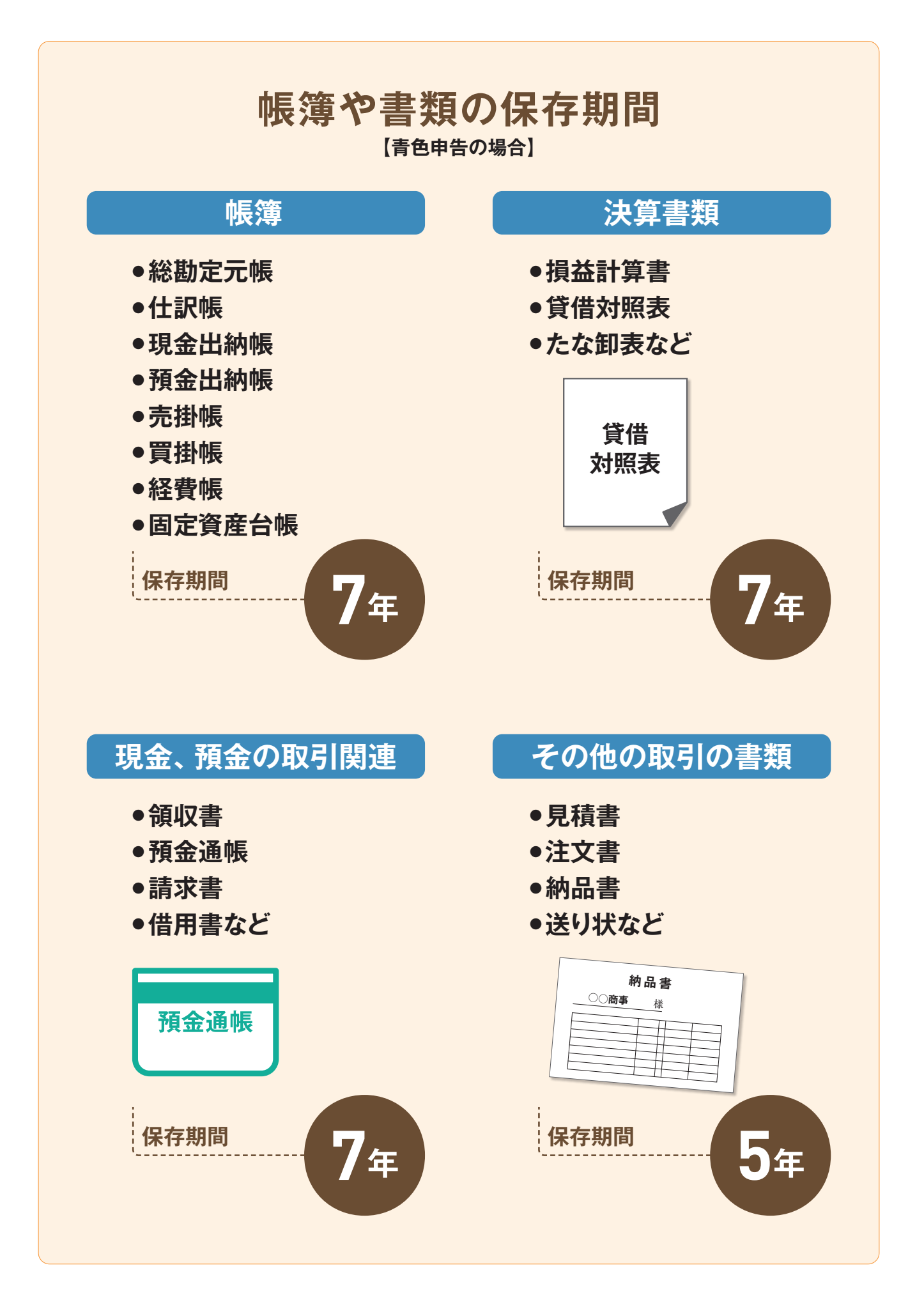

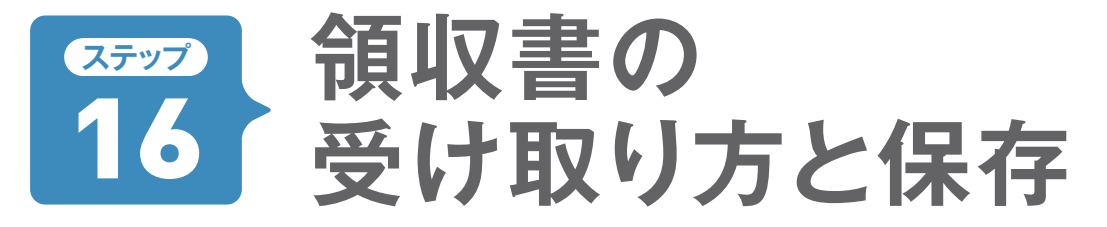

事業用の書籍代や取引先との飲み代などを必要経費として認めてもらうために「領収書」 が必要だと思っ ている人は多いでしょう。 確かにその通りで、「お金を支払った」 という事実を確認するために必ず必要 です。 ここでは領収書に関する基本を紹介します。

### 領収書ではなく「レシート」でもかまわない

現金での会計の際に「領収書をください。 あて名は〇〇でお願いします」といったやり 取りを聞いたことがあるでしょう。サラリーマ ン時代には経費精算のために、会社名入り の手書き領収書をもらっていた人も多いと思 います。しかし、領収書の目的は「お金を 支払った」ことの証明です。支払い先や日 付、金額、明細がわかれば、レシートでも かまいません。たとえばプライベートの買い 物と事業用の買い物がひとつのレシートに 混ざっていても大丈夫です。レシートの裏 面などに「ボールペン100円分は仕事用」 などとメモしておきます。また、取引先との 飲食代などの領収書は「取引先の会社名」 「相手の名前」「人数」「目的」などをメモ しておきます。

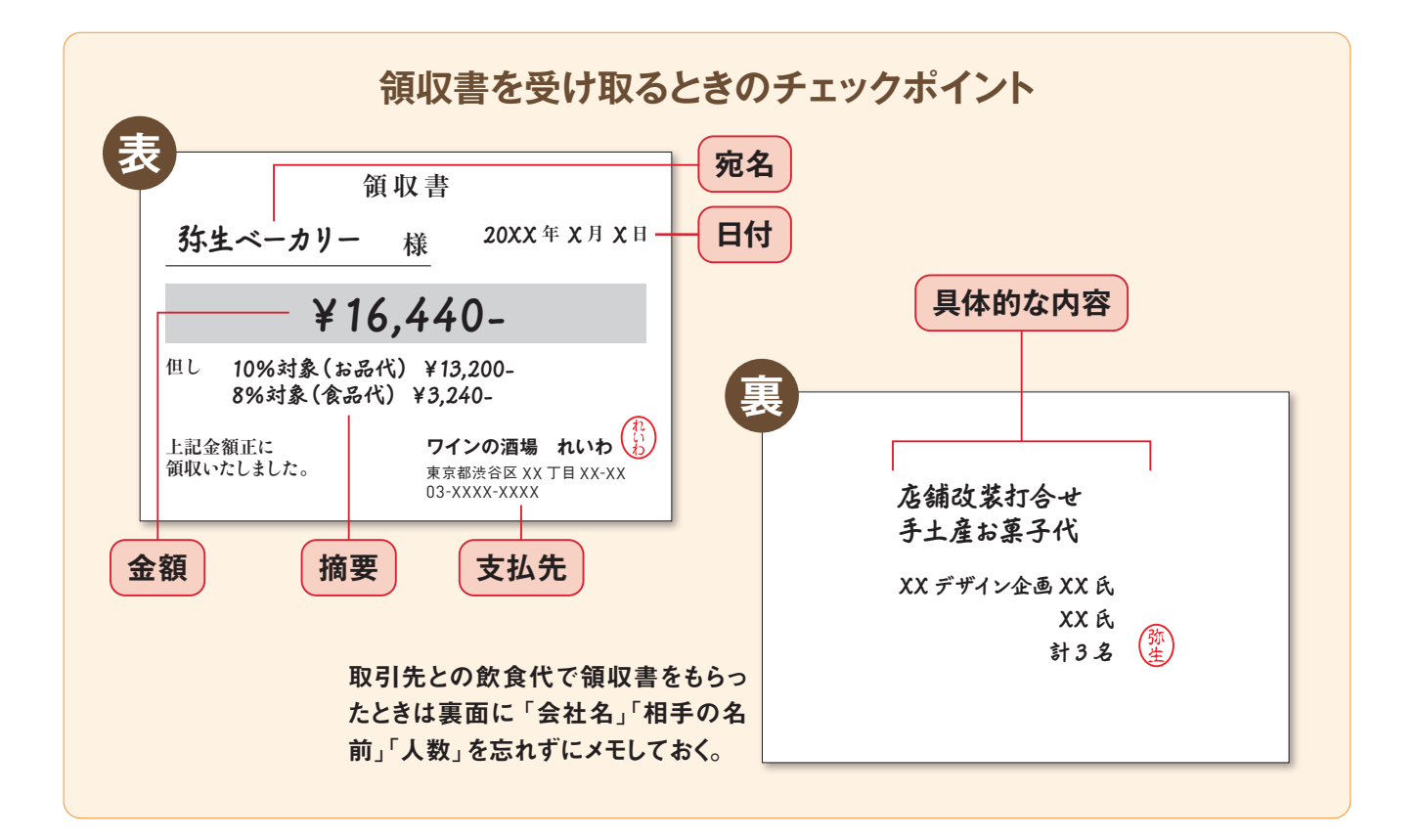

### 領収書はある程度整理して保存しておく

支払いの証明になる領収書は、取引内容を 入力して確定申告をすませたあとも7年間の 保存義務があります。税務調査などで提出 を求められたりした場合、速やかに応じなけ ればなりません。ごちゃごちゃで整理できて いないようでは困ります。ただし、逆にいえ ば税務署から何もいわれなければふだんは まったく使うことはありません。そのため、あ まりきっちり整理するのも時間のムダです。 月ごとに封筒やクリアファイルに入れておくだ けでかまいません。領収書の数が多い場合 は、日付ごとにまとめてクリップしたり、ホチ キスで留めたりするといいでしょう。余裕が あるならノートなどにきれいに貼って保存して もいいですが、封筒などに入れておくのがも っとも簡単です。

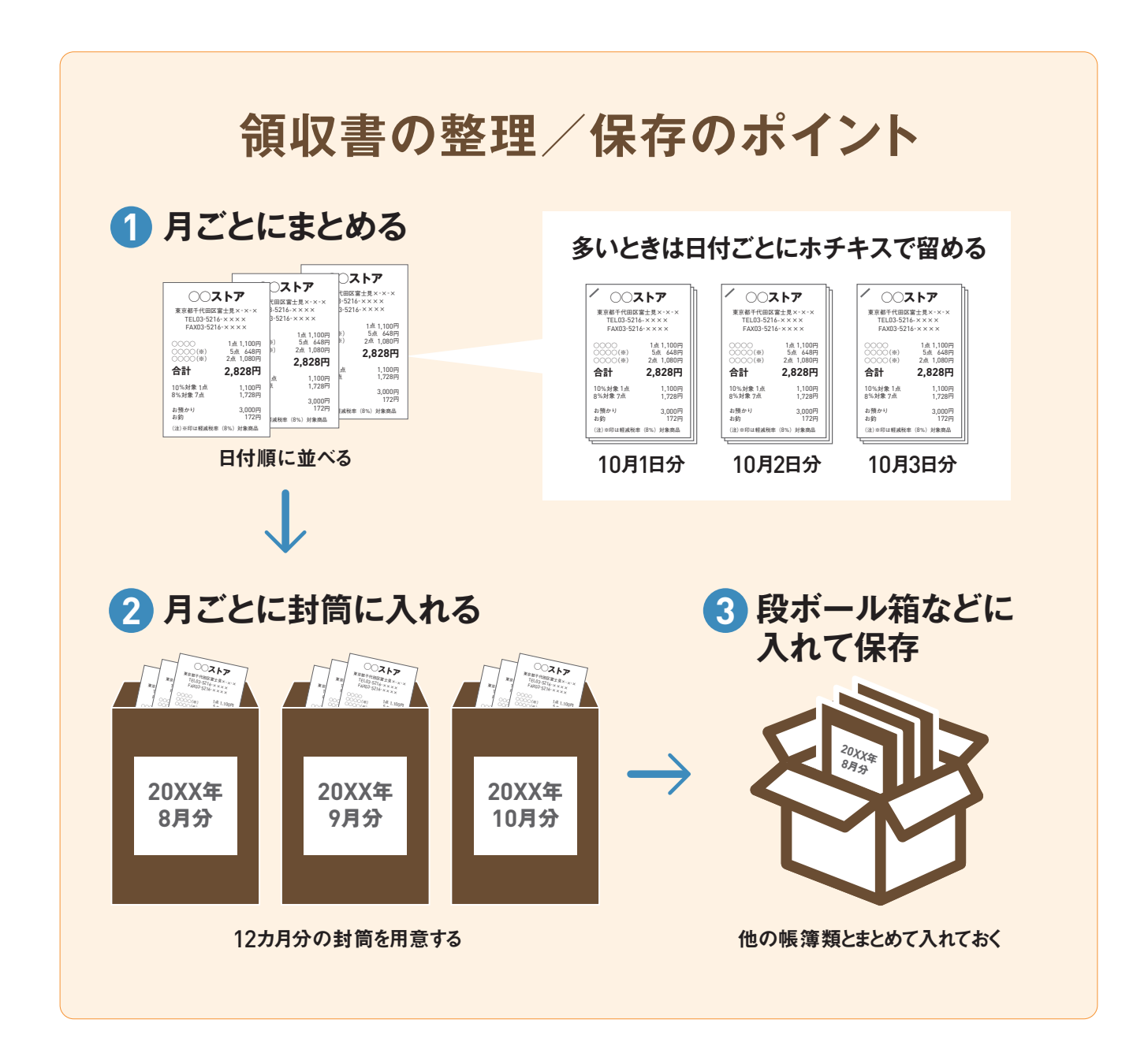

### ステップ 領収書のない17 経費の場合

必要経費を計上するには領収書が必要です。領収書がない支払いは経費にできないとあきらめている 人もいるかもしれません。しかし、電車やバスの交通費など、領収書がない経費は意外と多いもの。こ こでは「出金伝票」の作り方を説明します。

### 「出金伝票」として経費に計上します

個人事業主の場合、交通費の他、自動販 売機でお客様用に買ったジュース代、取引 先関連のお葬式の香典など、領収書がない 場合でも、支払い内容が明確なら経費とし て計上することができます。その場合、「出 金伝票」に内容を記入しておき、帳簿には その内容を入力します。日付、支払い先、 金額、支払い内容を具体的に記入します。 出金伝票は文房具店で売っているものがそ のまま使えます。領収書やレシートをなくし たり、もらい忘れた支払いのときにも出金伝 票が使えます。 なお、「出金伝票」のかたちは、日付、支払 先、内容、金額がはっきりしていれば、パ ソコンのExcelなどを使って作成しても構いま せん。ただし、電子ファイルは確定申告前 には**印刷して保存**しておく必要があります。 また、消費税の課税事業者で本則課税の 場合、飲食料品など軽減税率対象の経費 を支払ったときは、帳簿に「軽減税率対象 である旨」の記載が必要です。該当の取引 に記号などで印をつけて、欄外にその記号 が軽減税率対象とわかる程度の記録はして おきましょう。

### 出金伝票はこんなときに使える

出金伝票は何らかの理由で領収書が ないときの支払いを証明するためのも のですが、具体的な証拠はありません。 あまりにも乱発したり、高額な支払い の場合、税務署にあやしまれることも あります。たとえば、結婚祝いなどの 場合は結婚式の招待状などもいっしょ に保管しておくと信頼度が上がります。

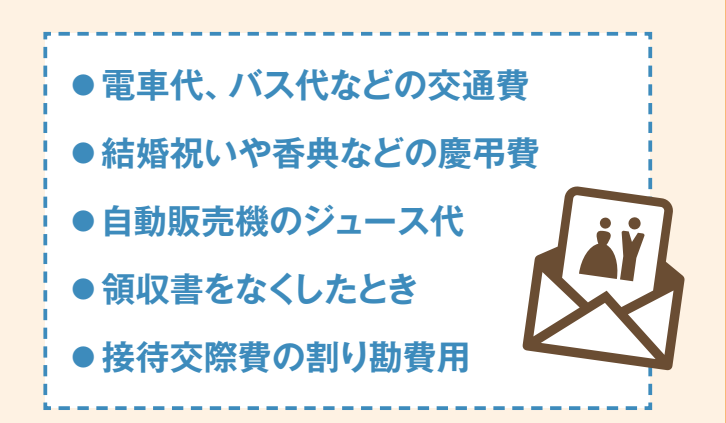

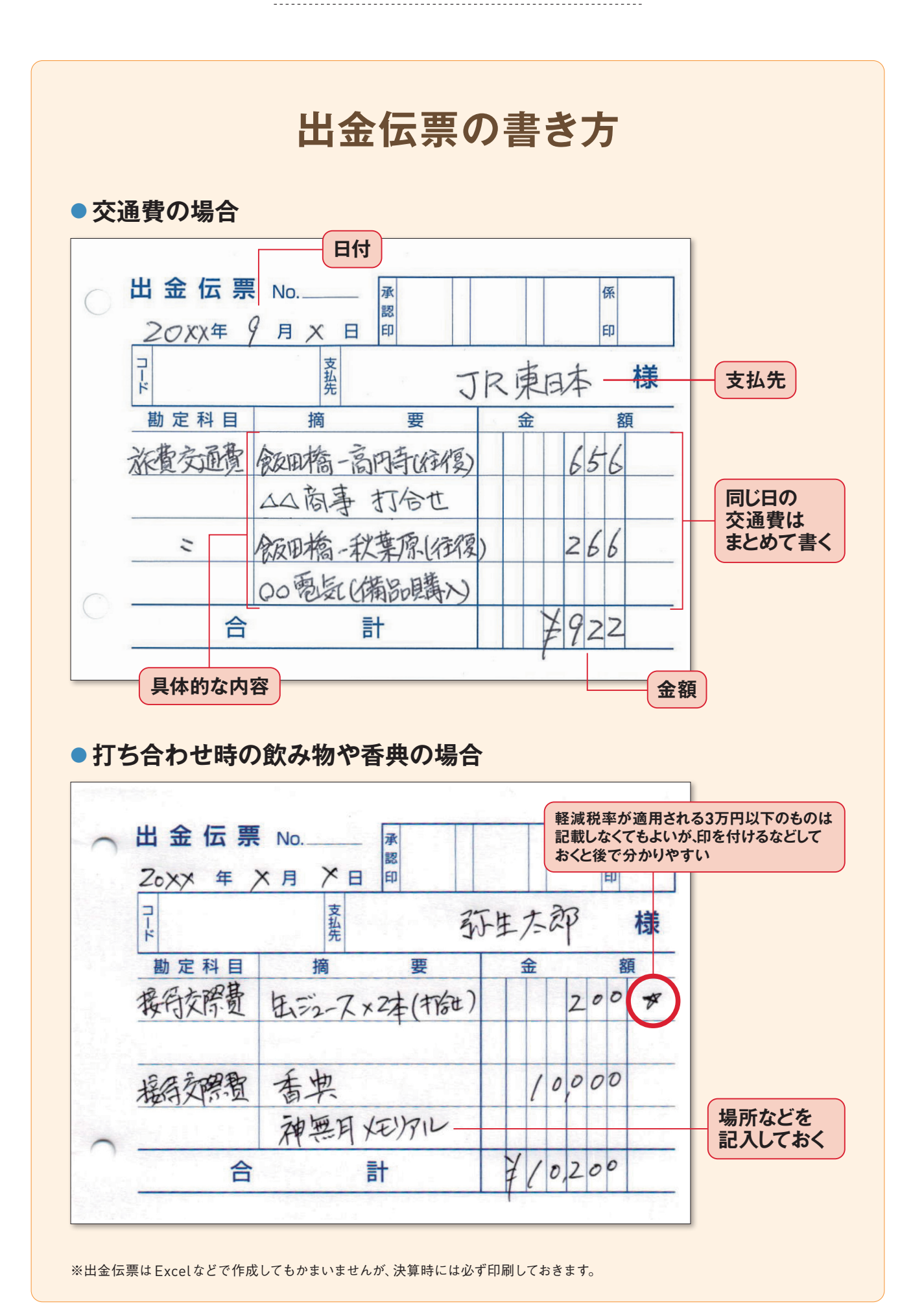

# ステップ18事業用で分ける

個人用の口座で事業のお金をやり取りすると、帳簿付けがとてもめんどうです。 事業用の口座を開いて 事業資金を移しておきましょう。 銀行の普通預金でかまいません。 事業に関する入出金はなるべくこの 口座で行うようにします。 これだけでずいぶん手間が省けます。

### 事業用の「普通預金口座」を開設する

帳簿付けをスムーズに行うためには、個人用 と事業用の口座をきっちり区別することが重 要です。個人用の口座には月に一度だけ生 活費を入金して、生活費の引き出しや、事 業に関係のない個人的な支払いについては こちらで行います。逆に事業用の口座には、 売上をすべて入金していきます。事務所の 家賃や光熱費などの経費の引き落としはこち らで処理します。事業用の口座の取引はす べて記帳しなければならないので、事業用 で個人的な買い物をすると記帳の手間が増 えてしまいます。とくに必要がなければ、事 業用の口座は1つにしておくといいでしょう。

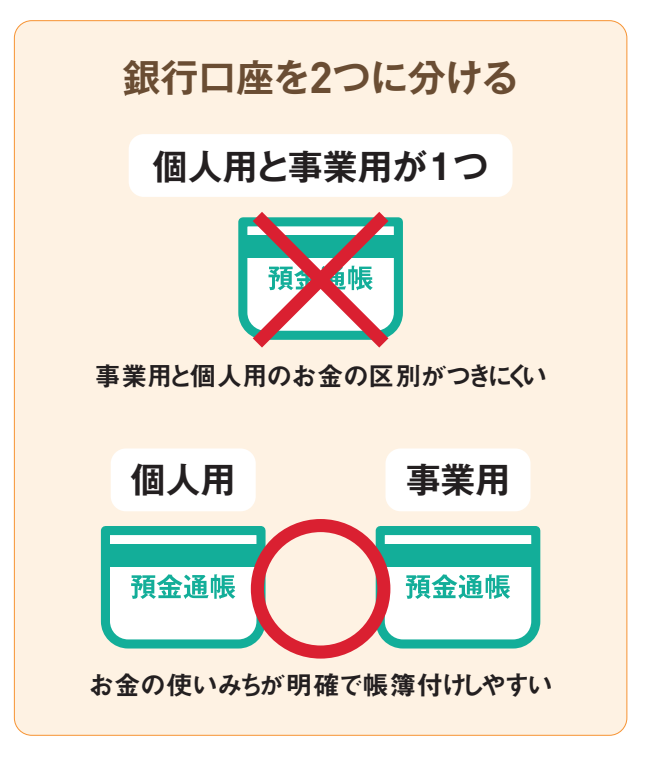

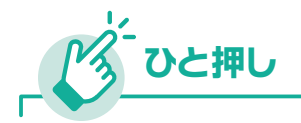

### 「インターネットバンキング」はとても便利

パソコンで行う銀行の「インターネットバンキング」を利用す れば、残高照会や振込のたびにATMまで出向く必要があり ません。また、「スマート取引取込」で口座連携すれば、 取引情報を直接、『やよいの青色申告』に取り込めます。

| インター  | ネットバンキングで |
|-------|-----------|
| 利用でき  | きるおもなサービス |
| ●残高照会 | ●明細照会     |
| ●振込   | ●振替       |

ロ座連携の設定 弥生会計(スマート取引取込)サポート情報 URL support.yayoi-kk.co.jp/product/account-smart/smart\_m\_11.html

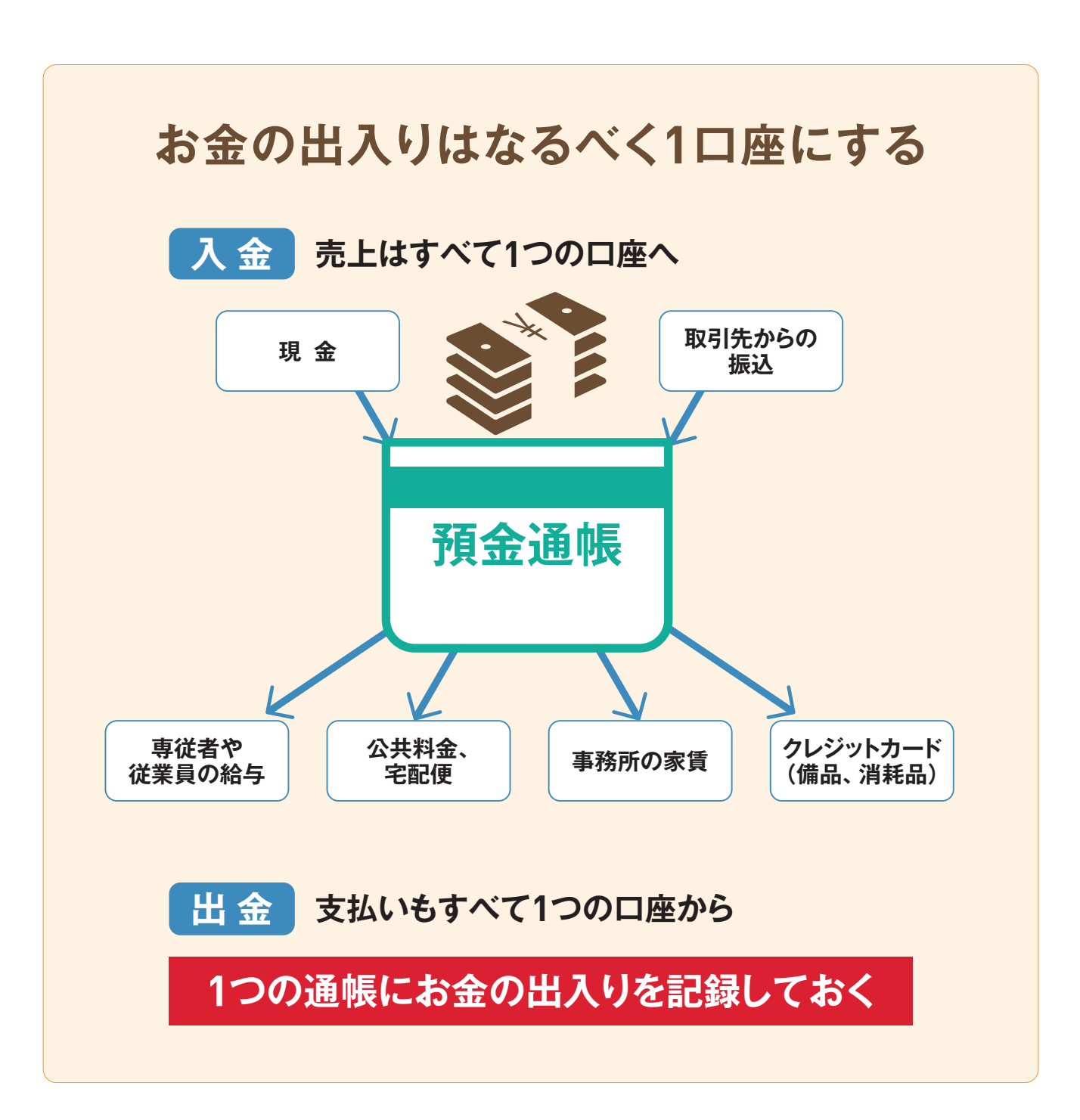

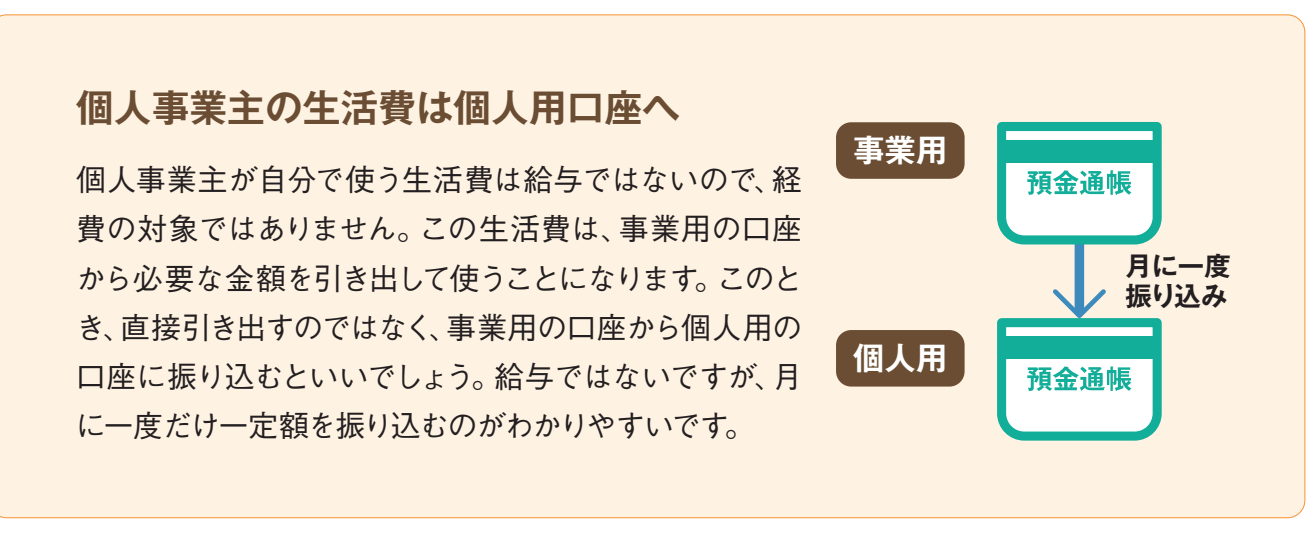

### (\*\*\*\*\*) 帳簿入力のキモ! 19 「勘定科目」を理解する

「勘定科目」とはお金の使い道を目的別に分けたものです。たとえば文房具を購入した場合は「消耗品費」、 電話料金は「通信費」といったように、あらかじめ用意されている勘定科目に当てはめます。

### 「勘定科目」は決算書に準じています

帳簿付けするときに、どんな目的で使ったお 金なのかを表すのが「勘定科目」です。勘 定科目は「青色申告決算書」に載っている ものが基本となります。おもに必要経費を分 類するときに使われますが、必要経費以外 でも使います。たとえば、車を買ったときは 「車両運搬具」、お金を借りたときは「借入 金」など、財産を分類するのにも使います。 複式簿記ではすべてのお金の出入りは勘定 科目で分類して帳簿に付けなければなりませ ん。『やよいの青色申告 21』の「かんたん 取引入力」機能を使えば、勘定科目を意 識しなくても、お金の使い道によって自動的 に分類してくれます。くわしくは【付録2】の 「勘定科目早見表」を参照してください。

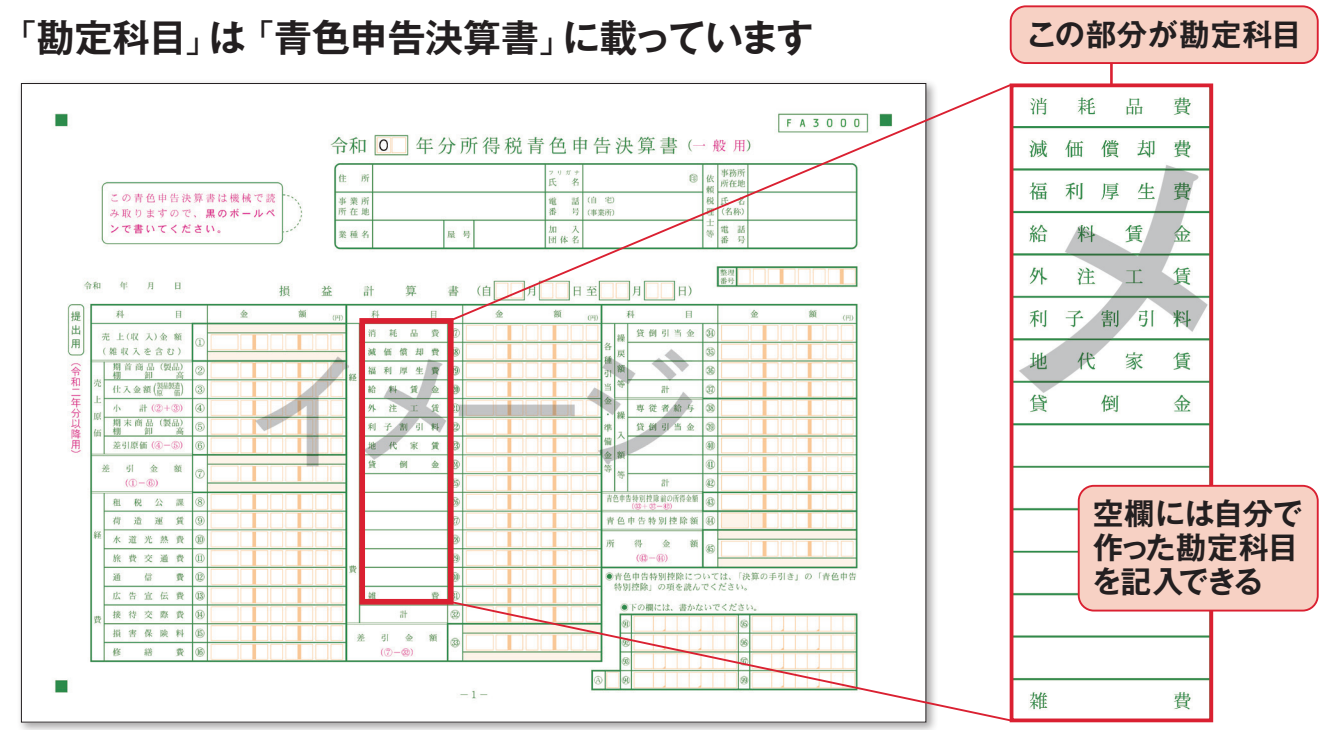

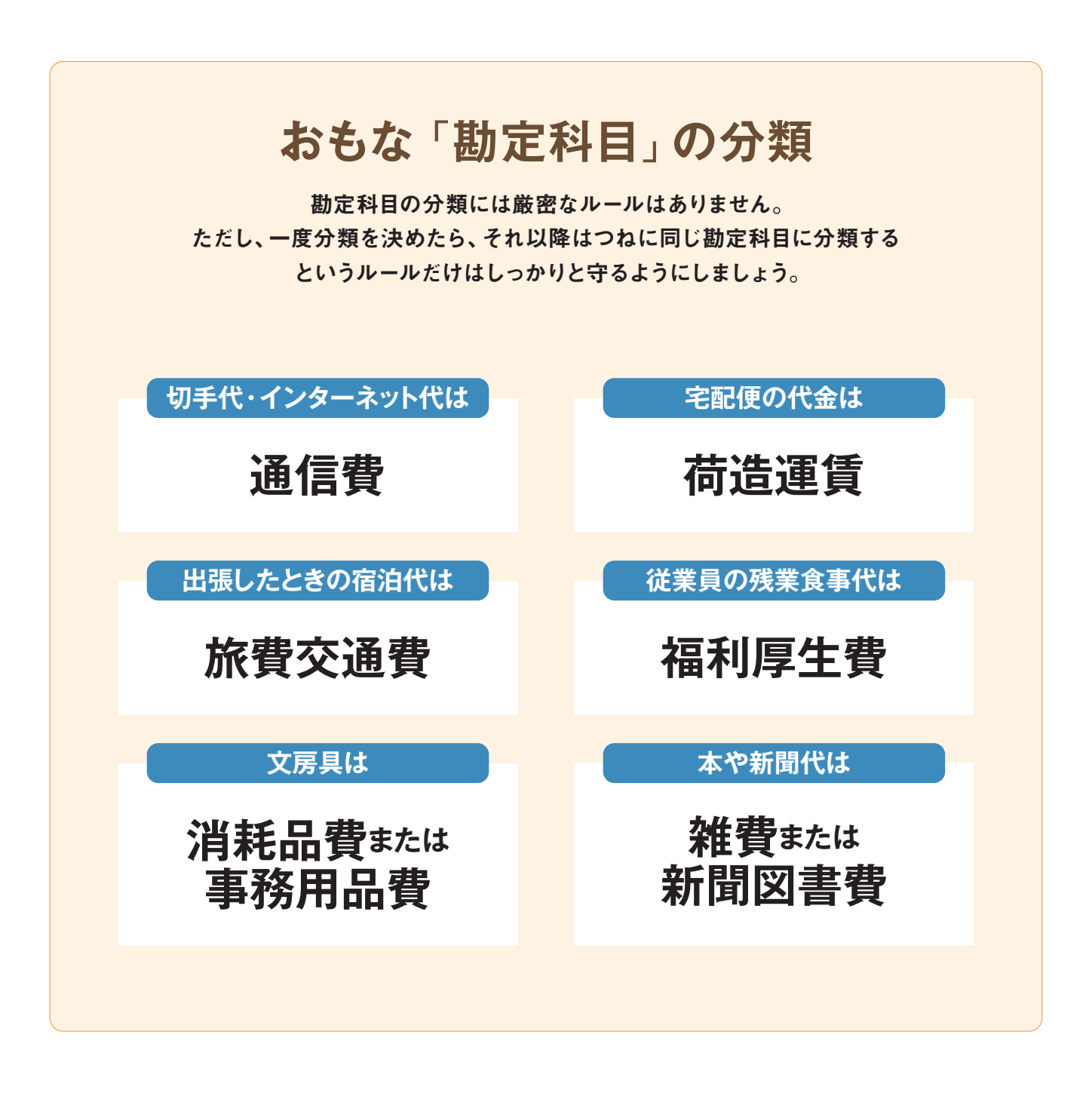

ひと押し

### 勘定科目は自分で作ることもできます

必要経費の勘定科目は自分で新しく増やしてもかまいません。通常、適当な分類がない場合は「雑費」の勘定科目 で処理しますが、雑費が多くなりすぎると何に使ったお金か わかりにくくなります。青色申告決算書の「経費」欄には 空欄が設けてあるので、勘定科目を作って記入できます。

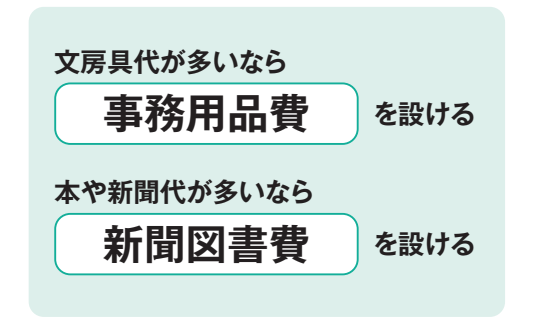

# 20 経理の基本的な流れを 20 把握する

業種にもよりますが、青色申告で複式簿記を行う際、おもに入力することになる帳簿は「現金出納帳」で す。「現金を使ったとき」はきっちり帳簿付けが必要です。この他に「預金出納帳」や、「売掛帳」「買掛帳」 なども月に一度はつけておきましょう。

### 現金出納帳が帳簿付けの中心です

事業を営んでいる限り、現金の出入りは必 ず発生します。この現金によるやり取りを減 らすために、ステップ18で説明した事業用 の銀行口座が有効です。公共料金や事務 用品代、宅配便代などは銀行口座からの「自 動引き落とし」を利用しましょう。経費の現 金払いを少なくすると、帳簿付けがとても楽 になります。経費を現金で支払う場合、銀 行から下ろす、支払い、お釣りを管理、と そのたびごとに帳簿付けが必要ですが、こ の手間が省けます。ただし、現金のやり取 りをゼロにはできません。帳簿付けの中心は 現金取引を記録する「現金出納帳」になり ます。銀行からお金を下ろしたり、現金で 経費を支払った場合など、忘れないうちに 帳簿に付けましょう。

### 現金のやり取りは忘れずに記帳!

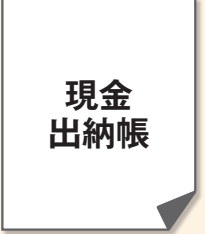

現金の出入りをさかのぼっ て確認するのはとても大 変です。できれば毎日の 業務終了時に帳簿付け するクセをつけておきま しょう。

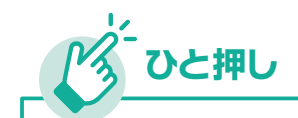

### 事業用のクレジットカードを作る

現金を使う機会を減らすために有効なのが、クレジットカードの利用です。個人用とは別に事業用の専用カードを作って、事業用の買い物はなるべくカードを使うようにすると、お金の流れがとてもわかりやすくなります。事業用のクレジットカードの引き落としは事業用の口座から行うようにします(ステップ23参照)。

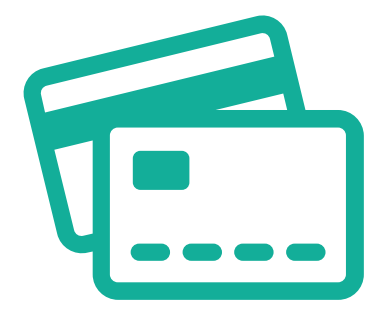

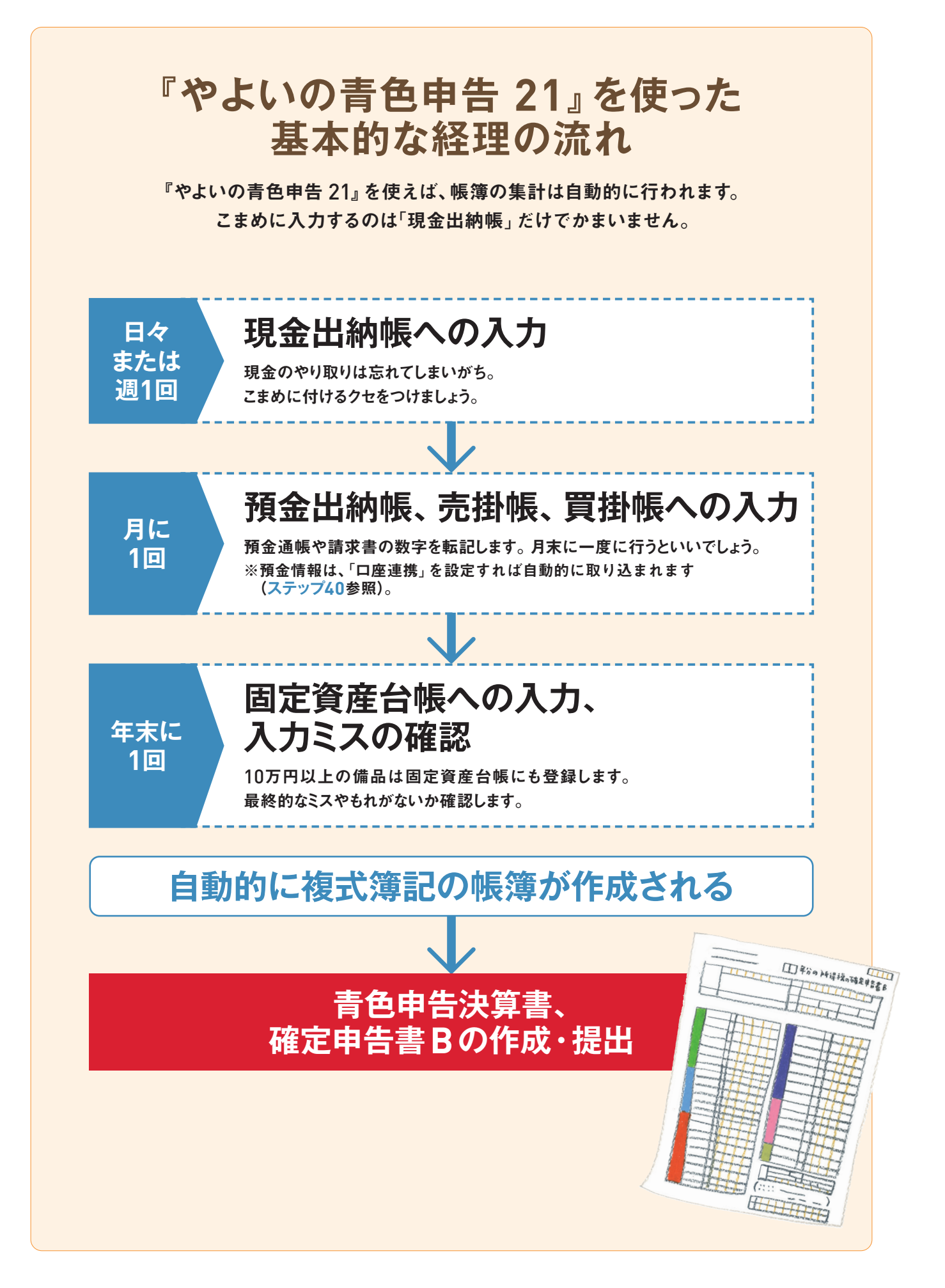

### 「スマート取引取込」で銀行明細を取り込む

事業用の銀行口座を個人用とは別に作っ ておくと管理が楽になることはステップ18で もご紹介しました。

『やよいの青色申告 21』の「スマート取引 取込」を利用して、銀行の口座引き落とし 以外にも、クレジットカードや電子マネーな ど、仕事に関わるものはなるべく現金以外で 支払うようにしておくと、あとの取引入力がぐ っと楽になります。

「スマート取引取込」には、銀行の口座や

クレジットカードとの連携ができる「口座自動連携ツール」などがあり、銀行の明細を 自動で『やよいの青色申告 21』に取り込 むだけでなく、仕訳も自動で行ってくれる機 能があります。詳細は、ステップ40から解 説しています。

「スマート取引取込」を利用するには、ユ ーザー登録をして「弥生ID」を取得し、「あ んしん保守サポート」への加入が必要なの で、あらかじめ準備しておきます。

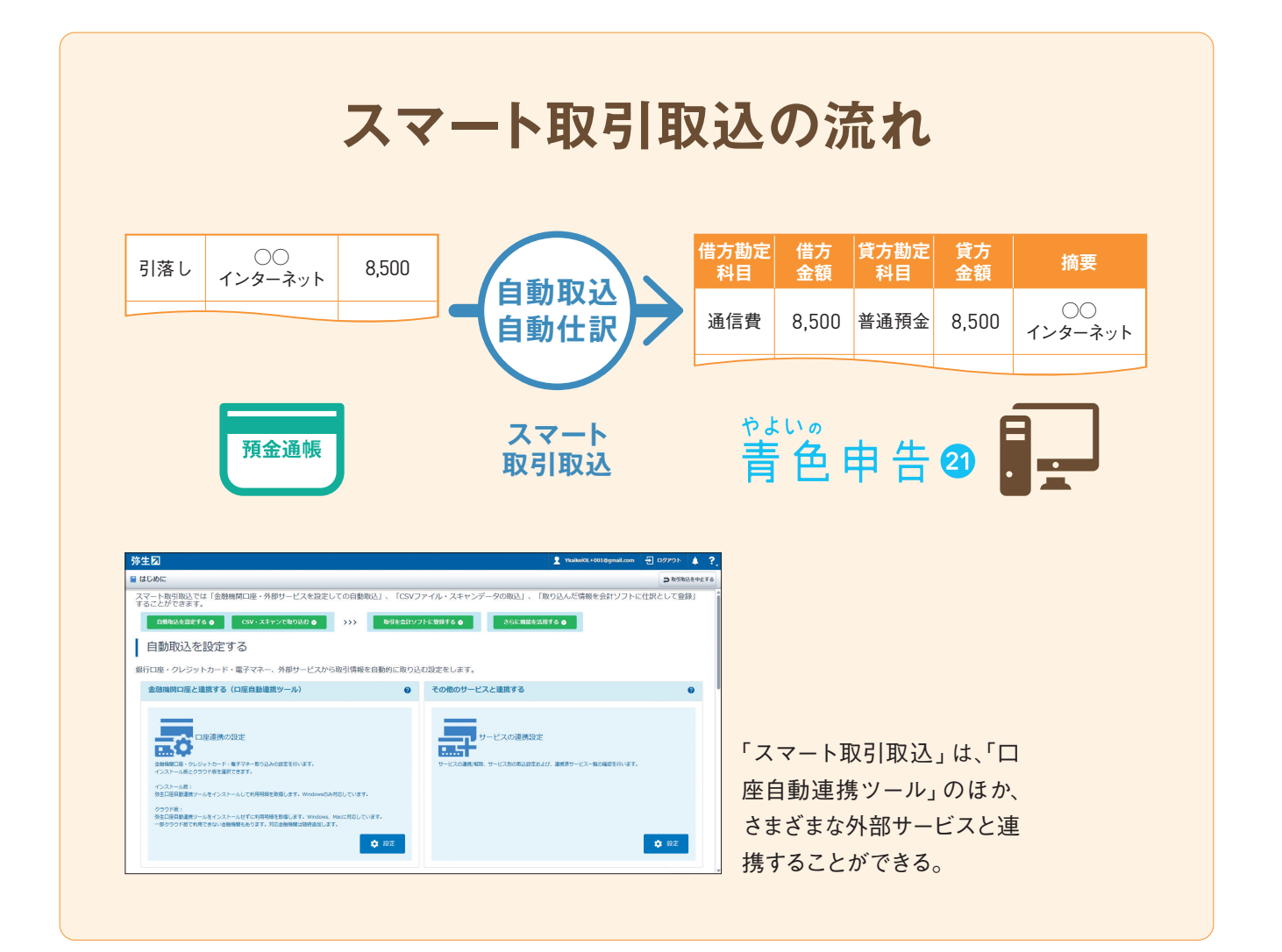

### 「スキャンデータ取込」で領収書を取り込む

領収書やレシートの入力には、「スキャンデ ータ取込」がおすすめです。スキャナーな どで読み取った領収書やレシートの画像か ら日付や金額などを識別して、自動で仕訳 することができます。

また、事業で使用する経費をクレジットカードで決済している場合は、カードの明細を「スマート取引取込」で一括して取り込むこともできるので、上手に併用していくといいでしょう(ステップ23参照)。

「スキャンデータ取込」には、以下の方法 があります。

①「スマート取引取込」を起動して、「ス キャンデータ取込」画面から行う方法(ス テップ40参照)。

ScanSnap Cloud」に対応したスキャナーを使用する方法。

③スマートフォンアプリの「弥生 レシート取 込」で撮影する方法。

いずれの方法でも、事前に [スキャンデー タ取込設定] を確認し、必要に応じて設定 を変更しておきます。

「スキャンデータ取込」はスキャナ保存制度 にも対応しています(ステップ15参照)。「ス キャナ保存制度」の適用を受ける場合は、 「スキャナ保存制度の設定」を行います。

※2020年9月現在の情報に基づき制作しています。変わる場合があ ります。

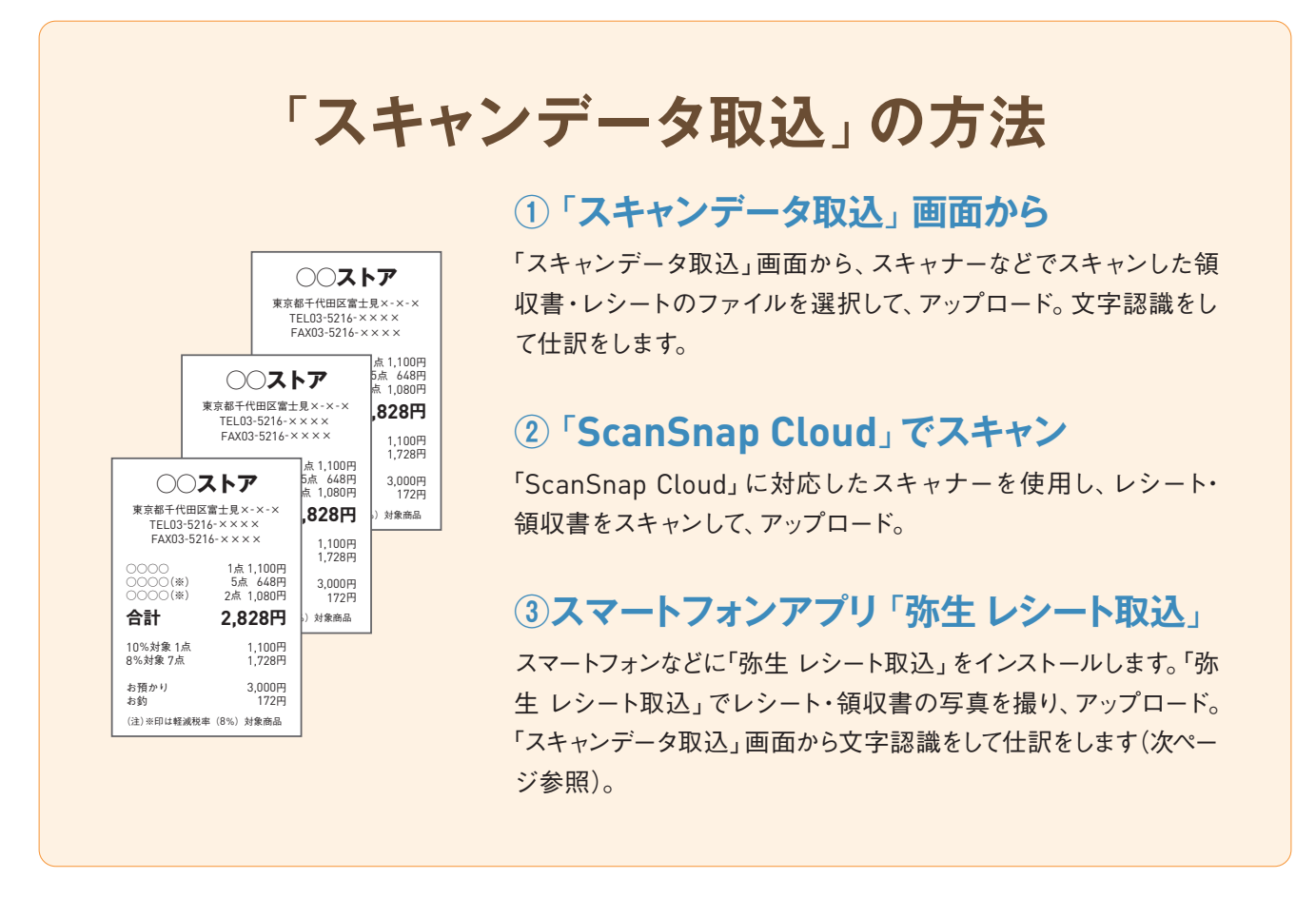

### 「弥生 レシート取込」 アプリの使い方

9/12 20:28

手軽に使えるスマートフォンアプリ 「弥生 レ シート取込」の使い方を紹介します。アプ リはiOS / Android両対応です。スマートフ ォンにインストールしたら、領収書やレシー トを撮影し、アップロードしていきます。 日付や金額などの文字認識は、『やよいの青 色申告 21』を起動し、「スマート取引取込」 から「スキャンデータ取込」で行います(ア プリ使用には「弥生ID」でのログインが必要)。 ※2020年9月現在の情報に基づき制作しています。変わる場合があ ります。

> Store や Google Play から ダウンロードしてインストール。

「弥生 レシート取込」をApp

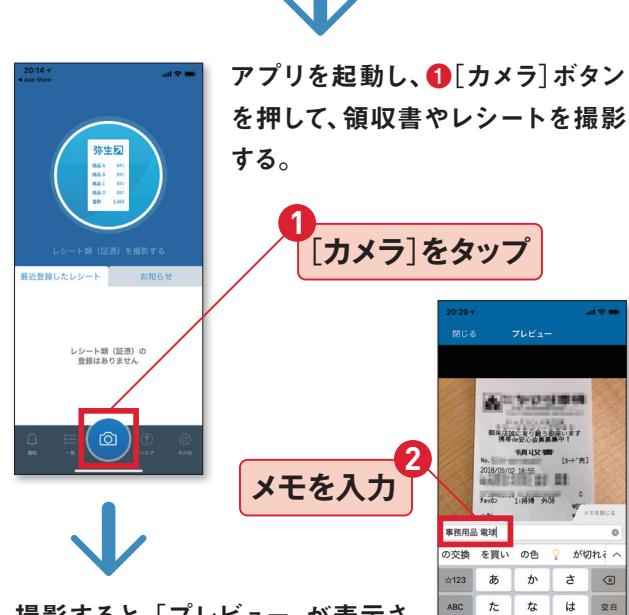

撮影すると、「プレビュー」が表示さ れるので、忘れないうちに取引内容 などをメモしておくとよい。

你生习

スマホでレシート取込(弥生) URL www.yayoi-kk.co.jp/paperless-keiri/receipt.html

*ま* や ら

∿ ⊅ 、。?!

あいう

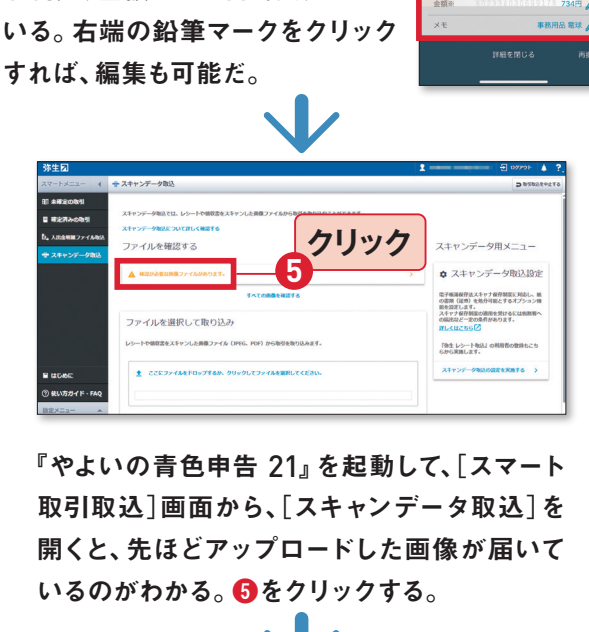

「プレビュー」を閉じると、「確認一覧」

の画面になるので、よければ8[送

信〕をタップしてアップロードする。

シート頭(証憑)詳細

A-1929104

御東南海に茶道自う創業います 調準の安心会員募集中!

2018/39/02 18:55

[送信]をタップ

詳細を確認

解析がすむと、このように取引日や

取引先、金額などが自動入力されて

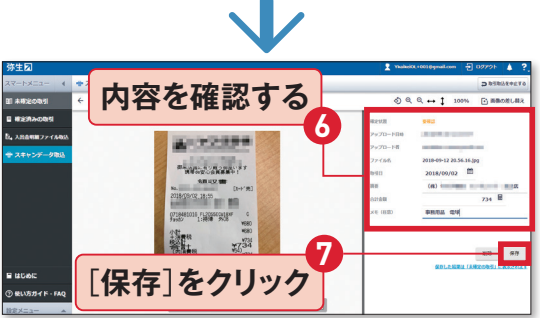

内容を確認して、問題がなければ [保存]をク リック。この画面でも内容の編集をすることが できる。保存された内容は、「未確定の取引」に 表示されるので、確定の処理をすれば完了。

71

### ステップ 家賃や光熱費は 21 どこまでが経費になる?

ステップ13でも解説しましたが、自宅兼事務所の家賃や電気代などの「家事関連費」は必要経費として 計上できます。ただし、経費になるのは仕事に係る部分だけなので「按分」する必要があります。

### 合理的な基準を決めて「按分」します

家事関連費は、仕事に使っている割合の分 を必要経費として計上できます。家事関連 費を個人用と仕事用とに区別することを「按 分」といいますが、これは下カコミのような 目安をもとに算出します。必ずこう分ける という決まりはありませんが、税務署に按 分の理由を聞かれたときに納得してもらえ るような割合にしておきましょう。『やよい の青色申告 21』には、「家事按分」という機 能があります。家賃や光熱費など、それぞ れどのくらいの割合を事業用に使っている かを登録しておくだけで、自動的に事業用

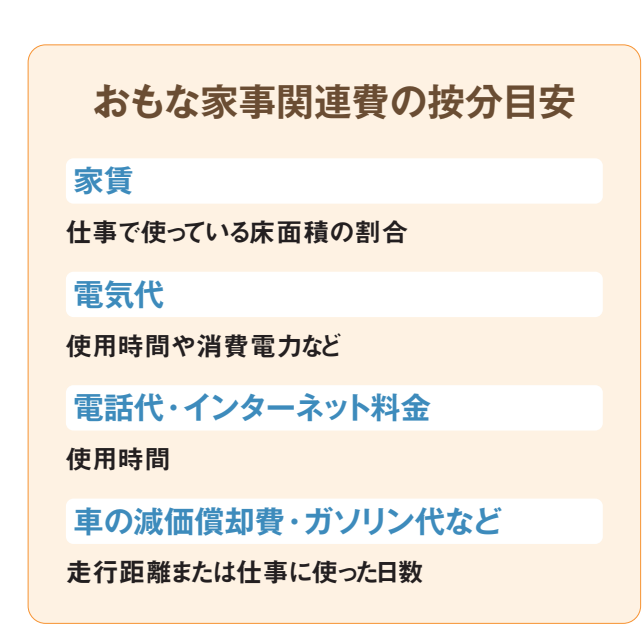

だけの金額を必要経費として割り出してく れます。

なお、2020年 (令和2年)はコロナ禍により 在宅ワークの割合が増えた人も多いでしょ う。そのため、月によって按分がかなり変わっ たという場合は、【付録1】の152ページを参 照してください。

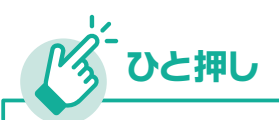

### 事務所を借りた場合の 敷金・礼金は経費になる?

事務所や店舗を自宅とは別に借りた 場合、家賃や光熱費は100%経費にな ります。しかし、賃貸契約時にかかる 敷金、礼金、仲介手数料はそれぞれあ つかいが異なります。

| 敷金        | あとで返金されるので経費にはな<br>らない                               |
|-----------|------------------------------------------------------|
| 礼金        | 20万円未満は「地代家賃」で経<br>費に、20万円以上は「繰延資産」<br>で賃貸期間または5年で償却 |
| 仲介<br>手数料 | その年の経費になる。勘定科目は「支払手数料」                               |
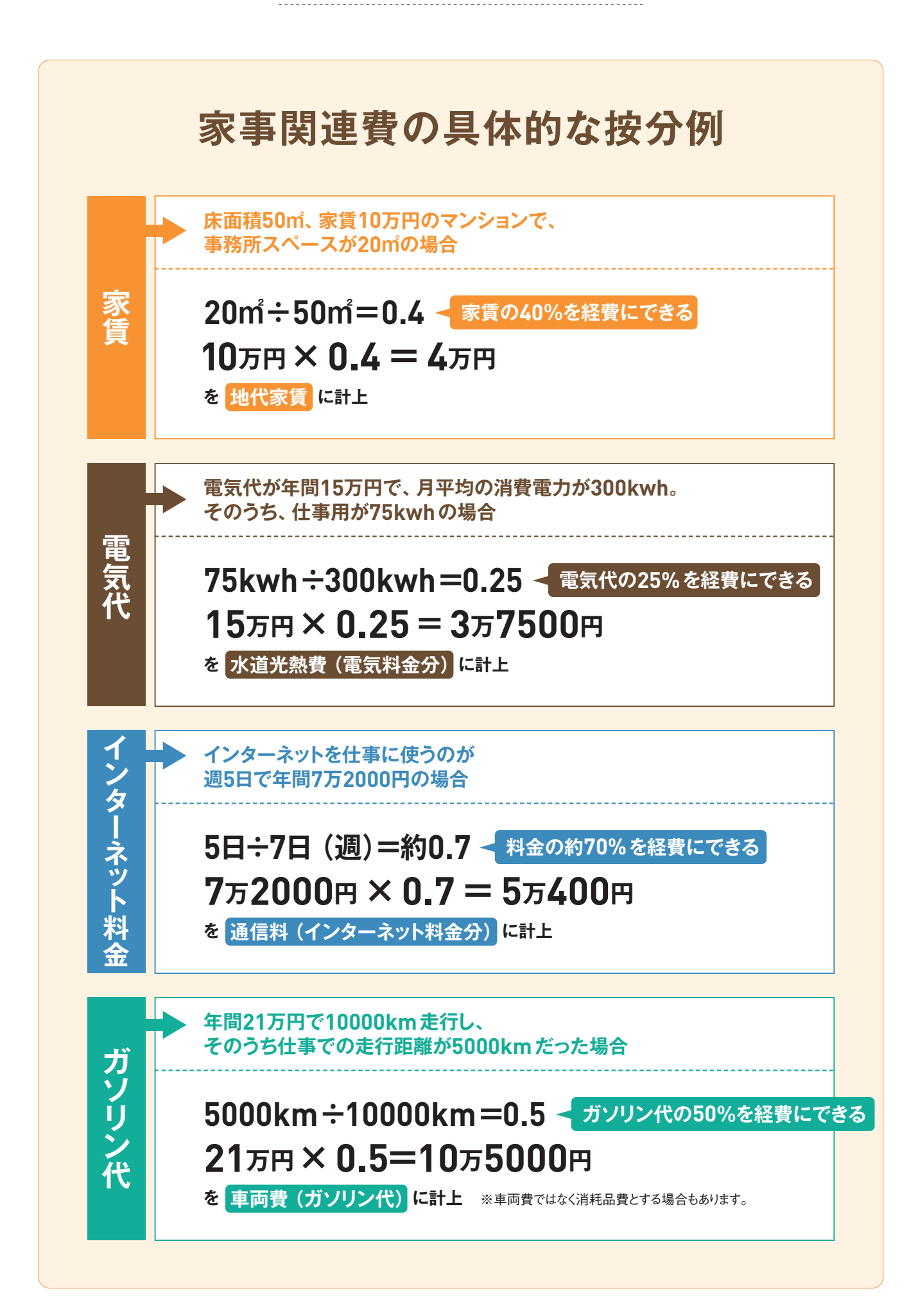

# ZFYZ 個人のお金で立て替えた 22 ときの処理は?

個人用と事業用のお金を区別すると経理は簡単になりますが、完全に区別することはできません。事業のお金を個人用に使ったり、逆の場合もあるでしょう。こういうときに使う勘定科目が「事業主貸」と 「事業主借」です。

## 個人用と事業用のお金のやり取りの仕方

個人用と事業用の間のお金のやり取りには 決まりがあります。事業のお金を個人用に 使ったときは「事業主貸」、個人のお金を 事業用に使った場合には「事業主借」とい う勘定科目で処理します。たとえばステップ 21で解説した家事関連費の按分。家賃や 光熱費を事業用の口座から引き落としてい る場合、経費として落とせない個人の金額 分は「事業主貸」として帳簿に付けます。 逆に個人用の口座から引き落としているな ら、事業で使った経費分を「事業主借」と して帳簿付けします。聞き慣れない言葉で すが、お金がどちらからどちらに流れたかを 示すもので、難しくはありません。

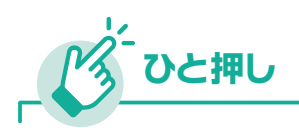

#### 「家事費」は 必要経費になりません

個人用の出費を「家事費」といい、こ れは必要経費にはできません。家事 費には食費や教育費などのほか、右の ようなものがあります。もし事業用の お金を家事費に使った場合、勘定科目 は必ず「事業主貸」で処理するように しましょう。

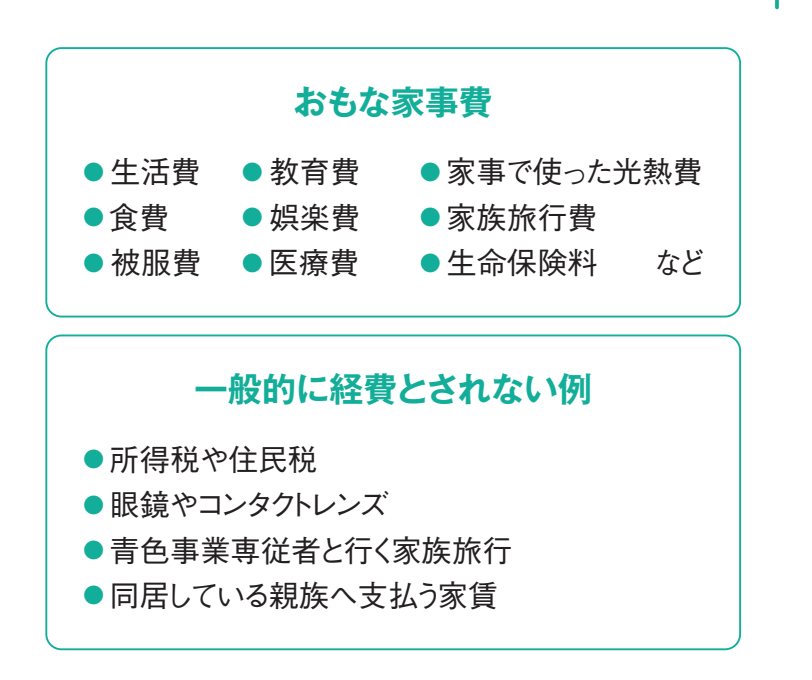

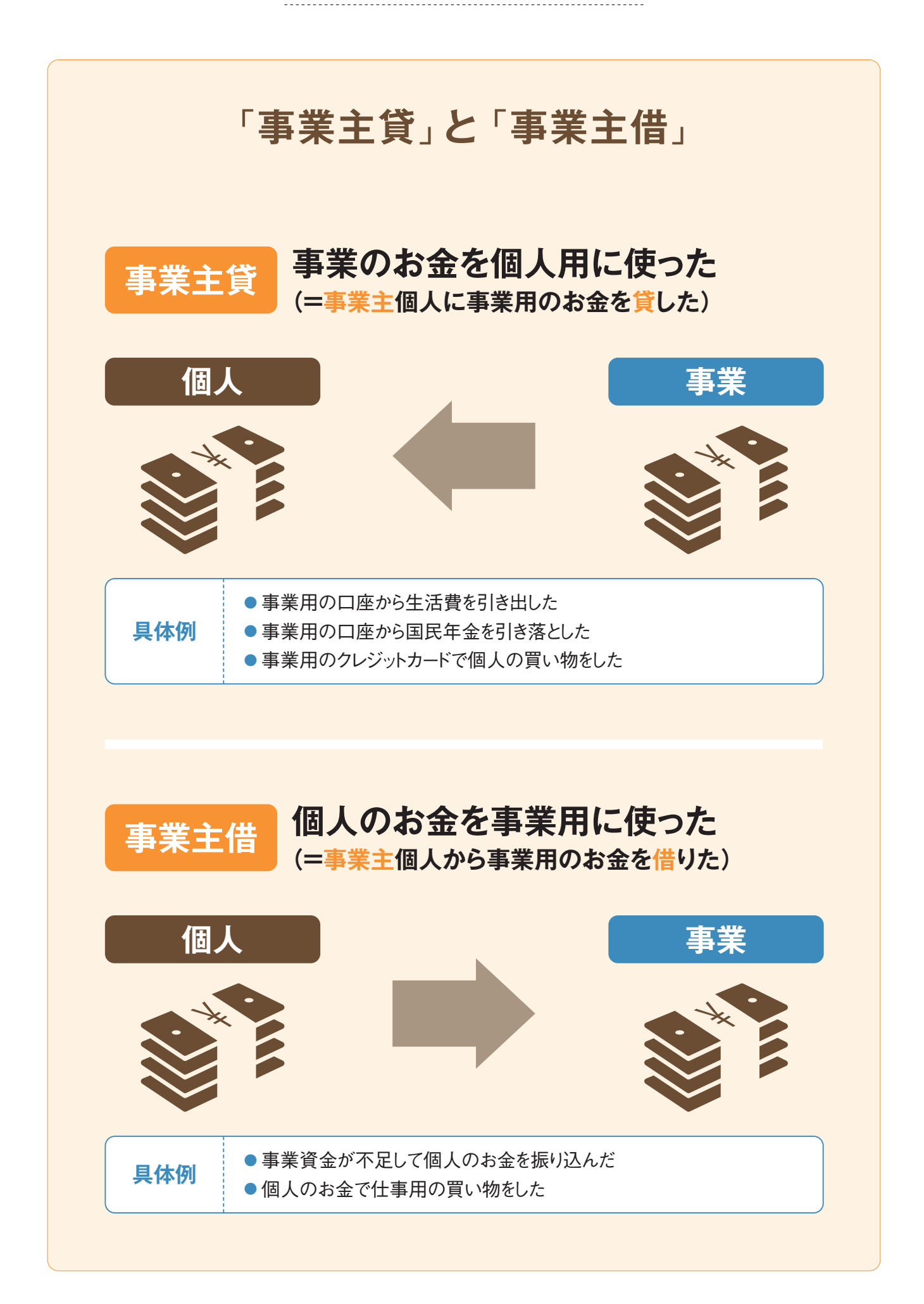

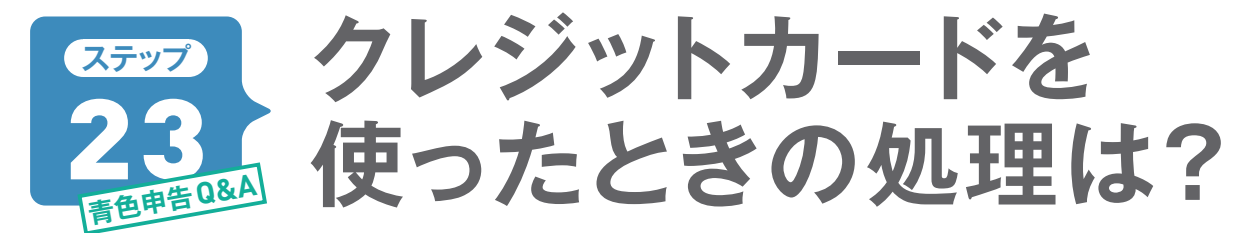

事業用のクレジットカードを作っておくと経理が簡単になります。カードで備品を購入した場合の帳簿 付けは、厳密に行うなら購入時と支払い時の2回に分けますが、実際は支払い時の1回でかまいません。

## 引き落とし時だけの入力で大丈夫です

事業用のクレジットカードを使って現金取引 を減らしていくと、帳簿付けがとても簡単に なります。

クレジットカードを使ったときの帳簿付けは、 正しくは購入時に未払金として「消耗品費」 などの経費計上を行い、決済時に未払金を 支払ったというつけ方をします。ですが、簡 便的に決済をするときに経費として計上する こともできます。

なお、飲食料品など軽減税率分の購入が ある場合は、消費税率に注意しましょう。

また、年末に購入して支払いが年をまたぐ 場合は「未払金」という勘定科目を立てま す。翌年に口座から引き落とされたときにも う一度入力して処理します。

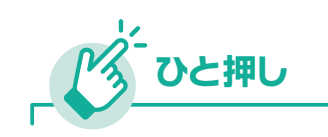

#### 「未払費用」と「前払費用」

継続的なサービスを受けている代金 の締め日が年を越える場合、決済未了 分を「未払費用」で処理します。電気代 や電話代などが該当します。逆に12月 に翌年1月分の家賃を払う場合などは 「前払費用」という勘定科目にして、原 則として今年の経費から差し引きます。 ただし、前家賃のような短期の前払費 用はそのまま支払った年の経費とする ことも可能です。

#### 預金出納帳の仕訳例 クレジットカードで引き落とし時の入力

| 勘定科目 | 摘要                    | 収入    | 支出    | 残高      |
|------|-----------------------|-------|-------|---------|
| 消耗品費 | プリンターインク代引き落とし        |       | 8,000 | 892,000 |
| 購入勘定 | した物や目的に合った<br>科目を入力する | 1回で処理 | Ł     |         |

## 利用時と引き落とし時で2回処理する方法

前ページでは簡易的な方法を紹介しました が、ステップ40で紹介する「スマート取引 取込」を使ってクレジットカードの取引内 容を取り込めば、利用時と引き落とし時で2 回処理する正しい方法も簡単に行うことがで きます。

クレジットカードを利用したときは「未払金」 の科目で処理をしますが、スマート取引取 込なら自動入力で仕訳されるので手間いら ずです。

あとは、通帳から引き落とされたときに、未 払金を処理すれば完了です。

ただし、事業用のクレジットカードで個人用 の支払いをしたときは、明細を取り込んだと きに、「事業主貸」を科目にして、事業用と きっちり分けておきましょう。

| E | 3付   | 借方勘定<br>科目 | 借方金額   | 貸方勘定<br>科目 | 貸方金額   | 摘要                     |
|---|------|------------|--------|------------|--------|------------------------|
|   | 7/8  | 消耗品費       | 10,000 | 未払金        | 10,000 | ○○カード:<br>○○ストア        |
| 7 | //11 | 旅費交通費      | 5,000  | 未払金        | 5,000  | 電車                     |
| 7 | /20  | 事業主貸       | 3,000  | 未払金        | 3,000  | ○○ <i>カード</i> :<br>○○屋 |

|   | 日付   | 借方勘定<br>科目 | 借方金額   | 貸方勘定<br>科目 | 貸方金額   | 摘要    |
|---|------|------------|--------|------------|--------|-------|
| 4 | 9/10 | 未払金        | 18,000 | 普通預金       | 18,000 | ○○カード |
|   |      |            |        |            |        |       |

🙆 9月10日に通帳から、クレジットカードの利用料金18,000円が引き落とされた

## 「スマート取引取込」で明細を取り込む

「スマート取引取込」でクレジットカードの 取引内容を取り込むと、「未確定の取引」 に表示されます。ここから必要な項目だけを 『やよいの青色申告 21』の帳簿に登録しま すが、クレジットカードの利用料金はまとめ て通帳から引き落とされるので、すべて登録 するといいでしょう。勘定科目は、『やよいの 青色申告 21』に登録後でも変更することが できます。

|              | 未確定            | <b>ミの</b><br>開く | 取引                                                                               |                                                                                  |                                                                                                    | クタ2                                    | レジットカート<br>づを開く                              | ぐの                                      |      |                                            | 個人<br>[事第<br>3           | 用の支<br>業主貸] | に                     | はす                                                                                                    | る                                                                                                    |             |
|--------------|----------------|-----------------|----------------------------------------------------------------------------------|----------------------------------------------------------------------------------|----------------------------------------------------------------------------------------------------|----------------------------------------|----------------------------------------------|-----------------------------------------|------|--------------------------------------------|--------------------------|-------------|-----------------------|----------------------------------------------------------------------------------------------------|----------------------------------------------------------------------------------------------------|-------------|
| 弥生团          |                |                 |                                                                                  |                                                                                  |                                                                                                    |                                        |                                              |                                         |      |                                            | 2 =                      |             | Ð                     | ログアウト                                                                                                    | -                                                                                                    | ?.          |
| スマートメニュー 📢   | # 未確定の取        | 引会計             | 明間:202                                                                           | 0年01月01日~                                                                        | ·2020年1                                                                                                    | .2月31日                                 |                                              |                                         |      |                                            |                          |             |                       | コ版の                                                                                                    | 训取込を中止                                                                                                    | 止する         |
| 1 未確定の取引     |                |                 |                                                                                  |                                                                                  |                                                                                                    |                                        |                                              |                                         | 日指定  | × 2020/                                    | c 1/01 🛗 ~               | 2020/12/31  | •                     | <b>), k</b> t                                                                                                    | )込み 、                                                                                                    | -           |
| ■ 確定済みの取引    | <b>র</b> ্বে 1 | みずは銀行           | <b>7普通****</b>                                                                   | 盦DCカード♪                                                                          | へ 上来急 💼                                                                                                    | <u>- 連連</u> 携                          | 创重複可能性がある取引                                  |                                         |      |                                            |                          |             |                       |                                                                                                    |                                                                                                    |             |
| È₄ CSVファイル取込 | 全選択            | 麗沢され<br>アイコン    | に取引の操作る                                                                          | ±773 ▼                                                                           | 闭手段                                                                                                    |                                        |                                              |                                         | 1845 |                                            |                          | 1~150/443 🕅 | 1                     | н                                                                                                    | C 更新                                                                                                    |             |
| 🖶 スキャンデータ取込  | 2              |                 | 目付 ▼                                                                             | 勘定科目                                                                             | ñ                                                                                                    | 動科目                                    | 摘要                                           |                                         | R¥   | 金額                                         | 勘定科目                     | 補助科目        | 1                     | 取引の                                                                                                    | の登録                                                                                                    |             |
|              |                |                 | 20/08/15<br>20/08/11<br>20/08/10<br>20/08/10<br>20/08/09<br>20/08/09<br>20/08/08 | クレジットカード<br>クレジットカード<br>クレジットカード<br>クレジットカード<br>クレジットカード<br>クレジットカード<br>クレジットカード | <ul> <li>DCD—</li> <li>DCD—</li> <li>DCD—</li> <li>DCD—</li> <li>DCD—</li> <li>DCD—</li> <li>DCD—</li> <li>DCD—</li> <li>DCD—</li> <li>DCD—</li> <li>DCD—</li> </ul> | к •<br>к •<br>к •<br>к •<br>к •<br>к • | カード:<br>カード:<br>カード:<br>カード:<br>カード:<br>カード: | 推測された#<br>現金・預金<br>売上債権<br>有価証券<br>棚卸資産 | 48   | -8,139<br>資理<br>く開<br>推進<br>未动<br>く仕<br>支打 |                          |             | *<br>*<br>*<br>*<br>* | する <sup>(</sup> 和)<br>する <sup>(</sup> 和)<br>する <sup>(</sup> 和)<br>する <sup>(</sup> 和)<br>する <sup>(</sup> 和)<br>する <sup>(</sup> 和)<br>する <sup>(</sup> 和)<br>する <sup>(</sup> 和) | <ul> <li>E しない</li> <li>使 しない</li> <li>使 しない</li> <li>使 しない</li> <li>定 しない</li> <li>定 しない</li> <li>定 しない</li> <li>定 しない</li> <li>定 しない</li> </ul> | 8 8 6 6 6 6 |
| 目 はじめに       |                | 8               | 20/08/06<br>20/08/06                                                             | クレジットカード<br>クレジットカード                                                             | <ul><li> DCカー</li><li> DCカー</li></ul>                                                                                                    | ۴ ×<br>۴ ×                             | カード:<br>カード:                                 | 他流動資産                                   |      | jus<br>クレ<br>< 他                           | #亜<br>/ジットカード<br>3流動負債 > |             | *                     | する 未知<br>する 未知                                                                                                    | 定 しない<br>定 しない                                                                                                    |             |
| ⑦ 使い方ガイド・FAQ |                | 8               | 20/08/06                                                                         | クレジットカード                                                                         | ▼ DC力一                                                                                                    | <del>،</del> ۲                         | カード:                                         | <b>有形固定資産</b>                           |      | 備注                                         | (金                       |             | Ŧ                     | する 未り                                                                                                    | 定 しない                                                                                                    |             |
| 設定メニュー 🔻     |                |                 | 20/08/04<br>20/08/04                                                             | クレジットカード<br>クレジットカード                                                             | <ul><li> DCカー </li><li> DCカー</li></ul>                                                                                                    | K ▼<br>K ▼                             | カード:<br>カード:                                 | 投資等                                     |      | 木1<br>前引<br>▼ 荷1                           | A亜<br>そ金<br>つ金           | •           | *                     | する 未3<br>する 未3                                                                                                    | を しない<br>定 しない                                                                                                    |             |
| 壽 サービスの連携    |                | 8               | 20/08/03                                                                         | クレジットカード                                                                         | ▼ DCカー                                                                                                    | к <b>т</b>                             | カード: A                                       |                                         |      | -1,390                                     | 消耗品费                     | *           | *                     | する 未た                                                                                                    | を しない                                                                                                    |             |
| 昭 仕訳ルール設定    |                | 6               | 20/08/03                                                                         | クレジットカード                                                                         | <ul> <li>DCカー</li> </ul>                                                                                                    | к т                                    | カード:                                         |                                         |      | -1,420                                     | 消耗品费                     | v           | *                     | するお                                                                                                    | を しない                                                                                                    | -           |
| 🕲 まとめ仕訳設定    |                |                 |                                                                                  |                                                                                  |                                                                                                    |                                        | 表示されているすべての取引                                | 引を確定する                                  |      |                                            |                          |             |                       |                                                                                                    |                                                                                                    |             |

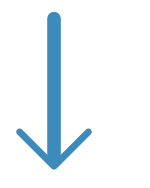

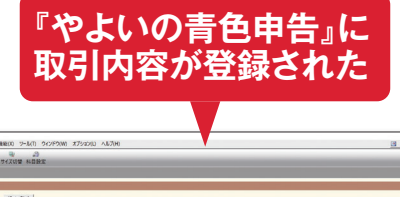

| - 新生 - 7                                                      | 27-04.09 編集(E) 設定(S) 勝者(日果)(2 集計(年)) 決美(中年)(3) 25-9年(5) 25-9年(5) 25-9F(5) 25-9F(5) 25-9F       |
|---------------------------------------------------------------|----------------------------------------------------------------------------------------------------|
| 39- <u>1</u> -1                                               | 4 는 경 및 등 등 및 위 및 관 등 관<br>8.4 전 방법 및 방법 및 관 등 관 명 관 등 명 등 위 및 유 및 유 및 유 및 유 및 유 및 유 및 유 및 유 및 유 및                                                                                                    |
|                                                               | 第1のの19時間を対し、第1日かり目的のものかで、                                                                                                    |
| スマートメニュー   ▲   冊 未確定の取引 会計期間: 2020年01月01日~2020年12月31日         | 1000 EM                                                                                                    |
|                                                               | RECITZIES STORES STORES STORES                                                                                                    |
|                                                               | 決算 日村 5イブ (1) (17.5.23) (17.5.23) (17.5.2       |
| 曲未確定の取引                                                       | 11回 日間ゆ。 主点光 「「古方地の計畫」 消費後回 第2万地時計量 消費後回 「古方地区分」 第25地区分 第25地区分     10550 カード・     10550 カード・     10550 カード・                                                                                                    |
|                                                               | 10 ID III 0 ID III 0 III 0 ID III 0 ID III 0 III 0 ID III 0 ID III 0 ID III 0 ID III 0 ID III 0 ID III 0 ID III 0 ID III 0 ID III 0 ID IIII 0 ID III 0 ID III 0 ID III 0 ID III 0 ID III 0 ID III 0 ID II  |
| □ ホナはネー・ホード オペア ● みずに短行前通★★★★667020 ★DCカード1人1運命 ●口原連携 (2)重要回り | 00/15 44/4/9.3.8 16 75.3. 162/5-17.4                                                                                                    |
|                                                               | 06-05 料量交通費 70 考生金 750 方-1-1<br>1 1 2 F12回 1 1 2 F12回 1 1 2 F12回 1 1 2 F12回 1 1 2 F12回 1 1 2 F12回 1 1 2 F12回 1 1 2 F12回 1 1 2 F12回 1 1 2 F12回 1 1 2 F12回 1 1 2 F12回 1 1 2 F12回 1 1 2 F12 F12 F12 F12 F12 F12 F12 F12 F                                                                                                    |
|                                                               | 2014 2014 2015 112 112 112 112 112 112 112                                                                                                    |
| ◇ 全選択 選択された取引の操作を行う ▼                                         | 13 [DB] D00-P<br>(607) UNITE 4 49-P                                                                                                    |
| B <sub>+</sub> CSVファイル取込<br>melopeda [static melopeda]        | 14 (DB) 000-#                                                                                                    |
| ア 取引の並ぶを「95」に変更95 取引手段                                        | 00/18 JARG# 470 75-F1                                                                                                    |
| 取引の登録を「未定」に変更する                                               | 05/19 RRC4R 500 PL 500 70-F1 100000 00 PT                                                                                                    |
| 一番スキャンデータ取込 2010時間を「しない」に応知する 補助料目                            | 19 LUB 000-<br>0013 原東公務員 00月末年 00月十日                                                                                                    |
| 42310323922 10/40/3 10/40/3 10/40/3 10/40/3                   | 17 [DB] 005+4                                                                                                    |
| ✓ 仕取しールとして登録する ▼ DCカード ▼ カード: Λ                               | 9 +000 (BLUE ) (CLUE ) (CLUE )                                                                                                    |
| THE PECCENTS                                                  | 05/11 別意公査者 77 考加点 790 方 中 1<br>19 「CUFF」 COFF COT 1 COT 1 CO |
| ▶ Builを確定する ▼ DCカート ▼ カート: A                                  | 06/21 原東交通東 60 年5.余 660 万十/1.UTUTU MINHO (W                                                                                                    |
|                                                               | 00/1 00/1 500 500 5/1/1                                                                                                    |
| 取引を確定する(科目袋更は学習しない) ひとり ト・・・・ パー・・・                           | 25 (DB) (00)-F                                                                                                    |
| $\nabla$ <b>p p p p c b c b c b c c b c c c c c c c c c c</b> | 9-000 (BIO) (BIO) (BIO)                                                                                                    |
|                                                               | 05/23 期間交通費 5,569 未加強 5,569 未加強 5,569 未加 5,569 未加加 5,569 未加加 5,569 未加加 5,569 未加加 5,569 未加加 5,569 未加加 5,569 未加加 5,569 未加加 5,569 未加加 5,569 未加加 5,569 未加加 5,569 未加加 5,569 未加加 5,569 未加加 5,569 未加加 5,569 未加加 5,569 未加加 5,569 未加加 5,569 + 100 + 1000+ 100 + 100 + 100 + 1000+ 10   |
| ✓ □ 20/08/09 クレジットカード ▼ DCカード ▼ カード: A                        | 05/24 /RRL# 5349 #5.± 5349 /rF:                                                                                                    |
|                                                               | 21 [LLH7] 備方由計 3339,01 東方由計 3339,01 約2,588 159                                                                                                    |
| 20/08/09 クレジットカード ▼ DCカード ▼ カード:1                             |                                                                                                    |
| 4<br>[選択された取引の<br>操作を行う]をクリックして、<br>[取引を確定する]を選択              | 5<br>「借方勘定科目」と<br>「貸方勘定科目」<br>が入力されている                                                                                                    |

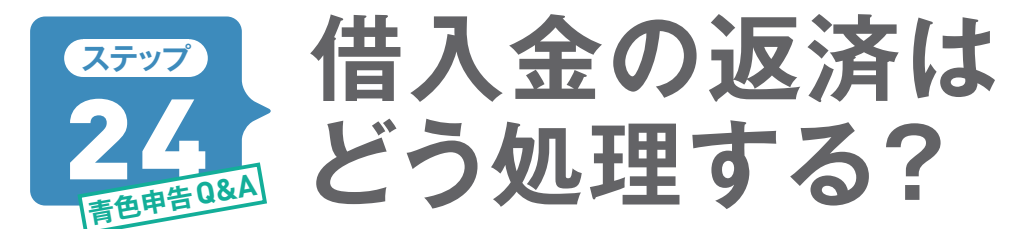

金融機関から借りた「借入金」の帳簿付けは少し複雑です。 返済時には利息がつくので、返済金の元本 と利息を分けて入力する必要があります。 元本と利息をいっしょにして帳簿付けしていくと借入金の残 高と帳簿残高とが合わなくなります。

## 返済の元本と利息を分けてあつかいます

商売をするうえでは、資金の借り入れをする ことも多いでしょう。借入金には利息がつく ので、返済時に返済した金額をまとめて帳 簿付けしてしまうと本来経費になる利息が経 費にならないうえ、借入金の残高もおかしく なってしまいます。返済するときには元本分 と利息分を分けて入力しておきます。こうし ておけば、借入金の帳簿上の残高と実際の 残高が同じになります。利息は「支払利息」 という勘定科目で必要経費として計上しまし ょう。

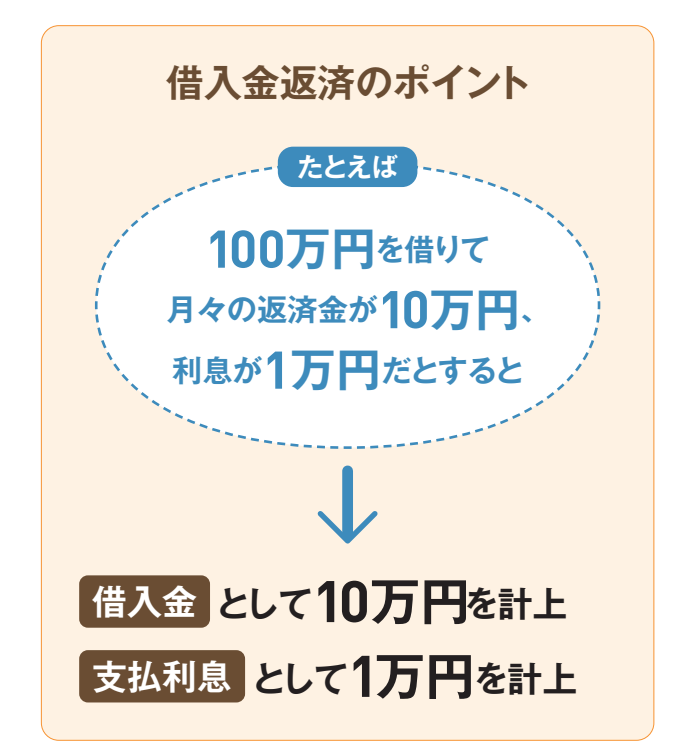

#### 預金出納帳の仕訳例借入金の入力

| 勘定科目 | 摘要      | 収入 | 支出      | 残高      |
|------|---------|----|---------|---------|
| 借入金  | 借入金を返済  |    | 100,000 | 900,000 |
| 支払利息 | 借入金の利息  |    | 10,000  | 890,000 |
| 27   | のに分けて入力 |    |         |         |

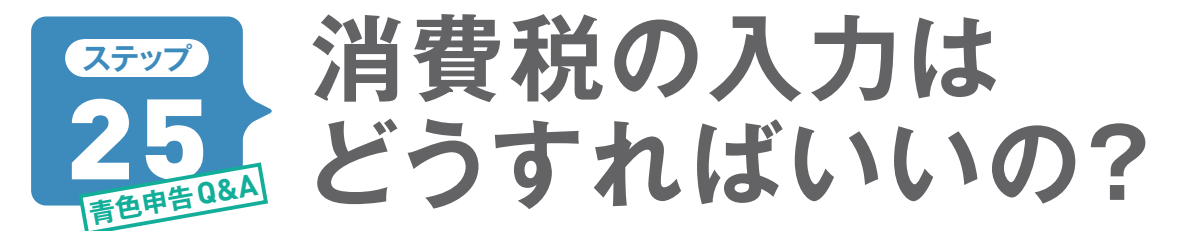

消費税の課税事業者になると、消費税の申告計算をするために帳簿付けでも消費税を意識する必要が 出てきます。そんな場合でも最新の消費税に対応している『やよいの青色申告 21』なら安心して入力で きます。

## 事業者の状況に合わせて入力の設定ができます

消費税の帳簿付けには「税込経理」と「税 抜経理」があります。税込とは本体価格と 消費税の合計で記帳する方法で、税抜とは 本体価格と消費税を別々に分けて記帳する 方法です。『やよいの青色申告 21』では「税 込経理」と「税抜経理」を自由に設定でき ますが、簡単な税込経理がおすすめです。 税込経理の場合、納める消費税は「租税 公課」として入力します。また、「免税事業 者」は「免税」の設定で、消費税を気に せず入力できます。

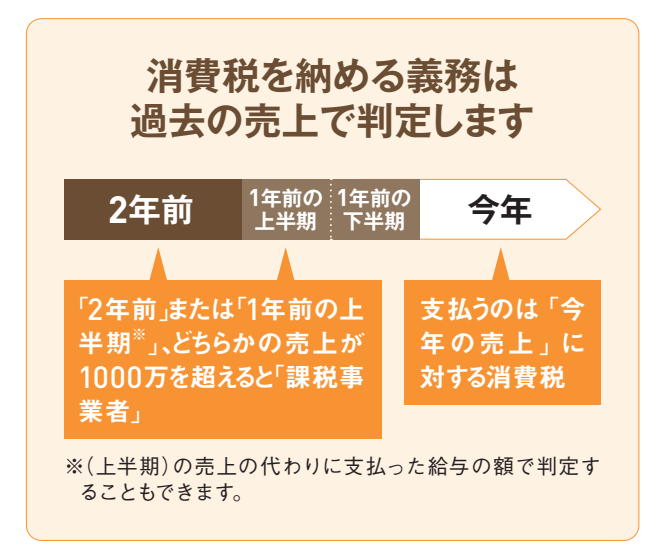

## 消費税額の計算は「本則」と「簡易」がある

消費税額の計算には「本則課税(原則課税)」と「簡易課税」があります。本則課税 は「売上にかかる消費税」から、「仕入など で支払った消費税」をきっちりと差し引く方 法です。すべての取引の消費税を集計する ので大変ですが、『やよいの青色申告 21』 では自動で集計してくれます。簡易課税は業 種ごとの「みなし仕入率」を使って簡単に 消費税額を割り出せます。ただし、簡易課税を選択できるのは2年前の売上が5000万円以下の事業者です。本則と簡易、どちらの税額が安くなるかを検討してみましょう。

| 本則課税 | 取引ひとつずつの消費税を集計  |
|------|-----------------|
| 簡易課税 | 「みなし仕入率」でざっくり計算 |

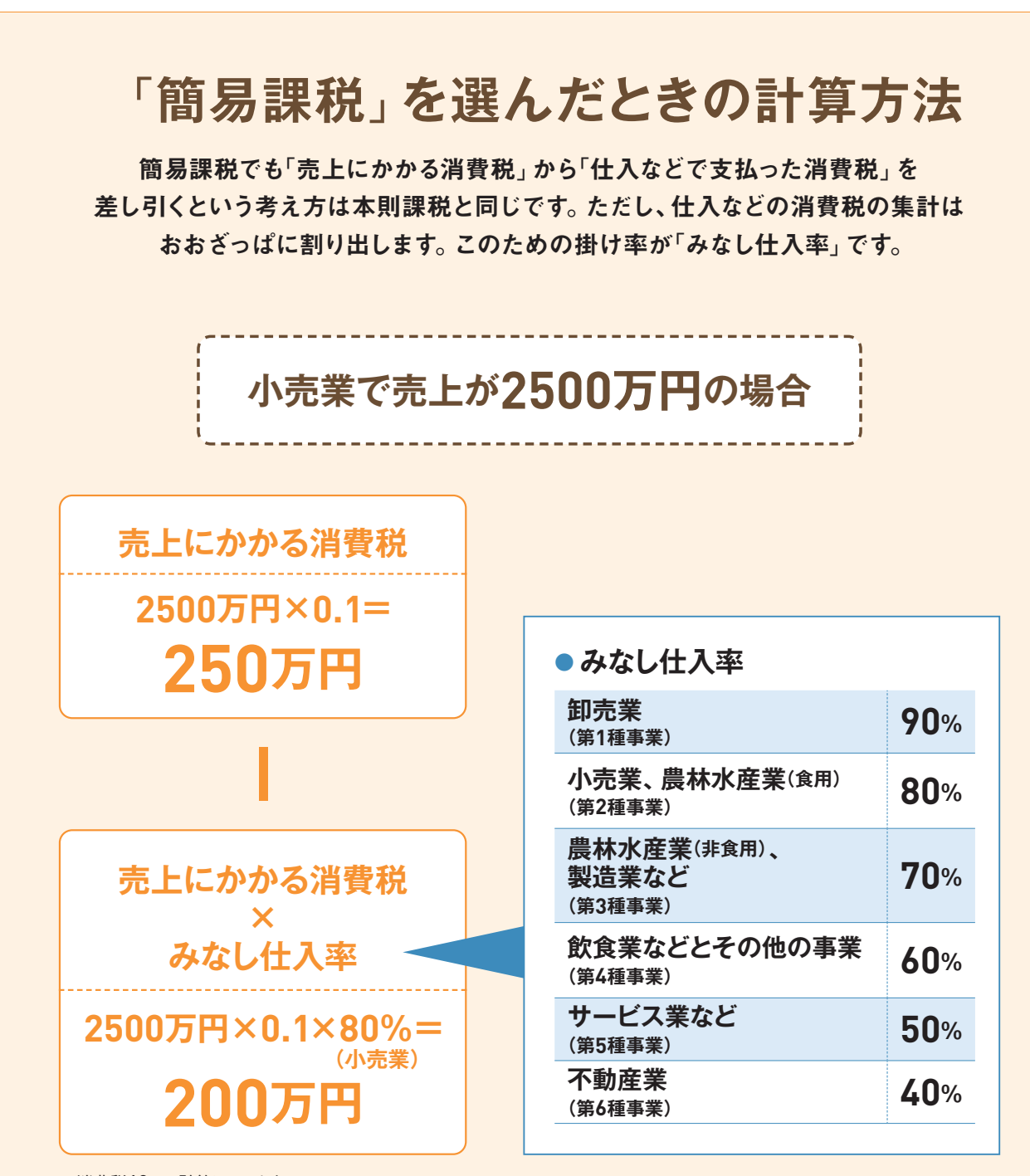

※消費税10%で計算しています。

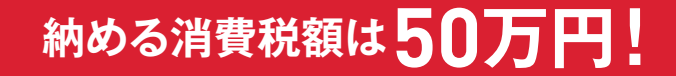

※「簡易課税」を選ぶためには2年前の売上が5000万円以下の事業者で、事前に「消費 税簡易課税制度選択届出書」を提出している必要があります。

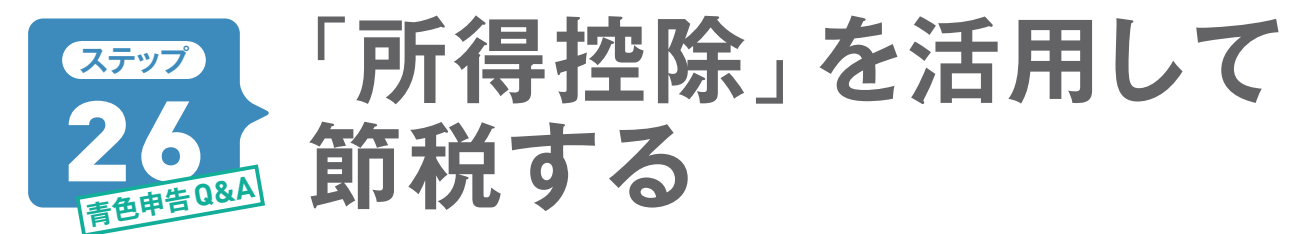

経費は売上から引くものですが、経費を引いた所得から引くことができ、課税もされないのが「所得控除」 です。所得控除には14種類ありますが、ここでは特に対象者の多い「医療費」と保険関連、そして扶養 関連の控除について解説します。

## 自分や家族が支払った「医療費」などを申告する

1年間に自分や配偶者、子どものために支 払った通院費や薬代などをまとめて、「医療 費控除」として申告できます。ただし、たと えばケガで入院をしたときに、加入している 保険会社から保険金などを受け取ったら、 その金額を医療費から差し引きます。 こうしてまとめた医療費の合計が10万円を 超えていることが申告の目安(控除額は最 高200万円まで)です。また、医療費控除 の申告時には、支払った際の領収書を基礎 として明細書の作成が必要となります。

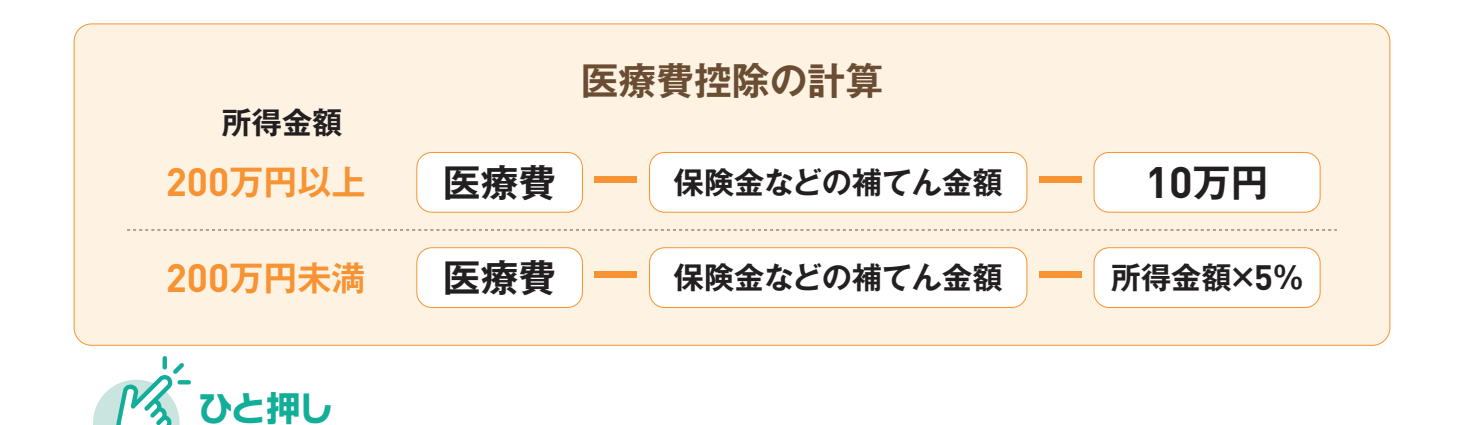

### スイッチOTC薬購入に係る特例(セルフメディケーション税制)

2017年 (平成29年)から5年間「スイッチOTC 薬の所得控除」という特例が設けられています。 スイッチOTC 薬とは、医療用成分が配合された 薬局で購入できる市販薬で、「ロキソニンS」や 「バファリンEX」といった薬が該当します。この 購入費用 (年間10万円が限度)のうち1.2万 円を超える額 (最大8.8万円)を所得控除する ことができます。ただし、これまでの医療費控除 と両方の適用はできません。どちらがよいか検 討し、選択してください。

【参考】 厚生労働省(セルフメディケーション税制) URL www.mhlw.go.jp/stf/seisakunitsuite/bunya/0000124853.html

## 医療費として認められるもの

さて、実際に医療費をまとめるにあたって、ど こまでが医療費として認められるのかが気にな るところです。基本的には病気やケガの治療 のためではない支出は、控除の対象ではない と覚えておきましょう。

たとえば、予防接種や美容整形、一般的な

メガネの購入費などは対象外になります。薬 局で買った(風邪を治すための)薬代は控 除の対象です。疲労回復のためのドリンク剤 やサプリメントは対象外になります。ただし、 治療のための通院に掛かった交通費は控除 の対象になります。

## 医療費控除が受けられる主な例 ● 診療費·治療費 ※健康診断・人間ドックなど予防を目的とするものは対象外 (治療のための)歯の矯正費用 ● 金歯・インプラント治療 ※美容目的のものは対象外 ● (治療のための)マッサージ・柔道整復の施術料 ※国家資格を持った人に受けた場合のみ ● (治療のための) 医薬品の購入費 ※健康増進・疲労回復のための医薬品は対象外 (通院のための)交通費 ●治療のためのメガネの購入費(処方せんが必要) ● (医師の指示による)血圧計の購入代 出産の分娩費用など ※出産育児一時金の受け取りは差し引く ●介護保険制度下での施設・居宅サービス ※領収書に医療費控除の対象額が記載されている

### 配偶者控除と扶養控除

配偶者の控除には、「配偶者控除」と「配 偶者特別控除」があり、まず申告者本人 の所得が1000万円以下であることが条 件です。

その場合、配偶者の年収が103万円以下 なら、配偶者控除が受けられます。103 万円を超えた場合でも、201万6000円未 満なら、配偶者特別控除が受けられます。 令和2年の税制改正により、合計所得金 額の要件が見直されましたが、控除が受 けられる年収については改正前と変わりません(確定申告ニュースのNEWS08参照)。

扶養控除は、配偶者以外で16歳以上の6
 親等内の血族および3 親等内の姻族が対象です。扶養親族は合計所得が48万円以下(2019年以前は38万円以下)でなければいけません。また、事業専従者については配偶者控除や扶養控除を受けることはできません。

| 配偶者(特別)控除の計算           |            |         |                    |                     |         |  |  |  |  |
|------------------------|------------|---------|--------------------|---------------------|---------|--|--|--|--|
|                        |            |         | 納税者                | の所得                 |         |  |  |  |  |
| 配偶者の年収                 |            | 900万円以下 | 900万円超~<br>950万円以下 | 950万円超~<br>1000万円以下 | 1000万円超 |  |  |  |  |
| 102年四四天                | 配偶者控除      | 38万円    | 26万円               | 13万円                | 0万円     |  |  |  |  |
| 103万円以下                | 老人配偶者 控除** | 48万円    | 32万円               | 16万円                | 0万円     |  |  |  |  |
| 103万円超~<br>150万円以下     | 配偶者        | 38万円    | 26万円               | 13万円                | 0万円     |  |  |  |  |
| 150万円超~<br>201万6000円未満 | 特別控除       | 3万~36万円 | 2万~24万円            | 1万~12万円             | 0万円     |  |  |  |  |

※老人配偶者控除の対象配偶者は、配偶者控除の対象者で、その年12月31日現在の年齢が70歳以上の人。

| 年齢別の扶養控除 |      |                     |  |  |  |  |
|----------|------|---------------------|--|--|--|--|
| 年齢       | 控除額  |                     |  |  |  |  |
| 0~15歳    | 0円   | < 住民税の非課税判定でカウントされる |  |  |  |  |
| 16~18歳   | 38万円 |                     |  |  |  |  |
| 19~22歳   | 63万円 | < 特定扶養親族            |  |  |  |  |
| 23~69歳   | 38万円 |                     |  |  |  |  |
| 70歳以上    | 58万円 | < 同居老親等(それ以外は48万円)  |  |  |  |  |

## ひとり親控除と寡婦控除

令和2年度の税制改正により、「ひとり親控 除」が新設されました。まず、申告者の合計 所得金額が500万円以下であることが必要 です。(確定申告ニュースのNEWS10参照) ひとり親控除は、婚姻歴や性別にかかわら ず、同一生計の子(総所得金額等48万円 以下)を有する単身者に対して、35万円の 所得控除が受けられます。

また、配偶者と離婚・死別して子以外の扶 養親族がいるか、配偶者と死別した単身女 性は、寡婦控除が受けられます。

いずれの場合も、住民票の続柄に「夫(未 届)」「妻(未届)」の記載がある人は対象外 です。

| 本人が女性の場合           |                   |                                     |                             |                             |                     |          |  |  |  |  |  |  |  |
|--------------------|-------------------|-------------------------------------|-----------------------------|-----------------------------|---------------------|----------|--|--|--|--|--|--|--|
|                    | 配                 | 偶関係                                 | 死別                          | 離別                          | 未婚のひとり親             |          |  |  |  |  |  |  |  |
| 扶                  | ±                 | 子                                   | 35万円                        | 35万円                        | 35万円                | — ひとり親控除 |  |  |  |  |  |  |  |
| 養家                 | 1月                | 子以外                                 | 27万円                        | 27万円                        |                     |          |  |  |  |  |  |  |  |
| 族                  | 族<br>無            |                                     | 27万円                        |                             |                     | -        |  |  |  |  |  |  |  |
|                    |                   |                                     |                             | <b>.</b>                    | 本人が男性の場合            |          |  |  |  |  |  |  |  |
| 本人                 | .が身               | 見性の場                                | 合                           |                             |                     | -        |  |  |  |  |  |  |  |
| 本人                 | .が <b>月</b><br>配  | <b>男性の場</b><br>偶関係                  | 合死別                         | 離別                          | 未婚のひとり親             | -        |  |  |  |  |  |  |  |
| 本人<br><sub>扶</sub> | .が <b>月</b><br>配  | <b>男性の場</b><br>偶関係<br>子             | <b>张</b><br>死別<br>35万円      | <mark>離別</mark><br>35万円     | 未婚のひとり親<br>35万円     | — ひとり親控除 |  |  |  |  |  |  |  |
| 本人                 | が<br>見<br>有       | <b>9性の場</b><br>偶関係<br>子<br>子以外      | <b>张</b> 別<br>35万円          | <mark>離別</mark><br>35万円<br> | 未婚のひとり親<br>35万円<br> | — ひとり親控除 |  |  |  |  |  |  |  |
| 本人 扶養家族            | .が<br>9<br>一<br>有 | <b>男性の場</b><br>偶関係<br>子<br>子以外<br>無 | <b>表合</b><br>死別<br>35万円<br> | <mark>離別</mark><br>35万円<br> | 未婚のひとり親<br>35万円<br> | — ひとり親控除 |  |  |  |  |  |  |  |

#### 85

### さまざまな保険料の控除

保険料といってもさまざまな種類がありま すが、自分や家族のために支払った保険料 には必ず控除があるのでしっかり確認して 申告しましょう。

まず社会保険料は1年間に払った全額が控除されます。社会保険とは、国民健康保険、介護保険、国民年金保険などです。支払いが遅れていた健康保険料などをまとめて支払った場合は、その全額が支払った年の控除対象となります。サラリーマン時代に給与から天引きされていた社会保険料も、確定申告で控除が受けられます。個人事業主

になったら自分で申告しなければならない ので忘れないようにしましょう。

保険会社に支払っている保険料も**生命保 険料控除**が受けられます。控除の最高額 や計算方法は、2012年(平成24年)以降に 契約(新制度)したものかどうかで違いま す。新制度では、一般生命保険、介護医療 保険、個人年金保険の3種類があり、それ ぞれ最高4万円の控除になります。3種と も契約していれば、最高12万円です。また、 他にも「地震保険料」の控除もあります。 こちらは最高5万円の控除です。

#### 基礎控除

無条件で全員が受けられる控除。確定申告書にも 最初から金額が記載されています。税制改正により 2020年 (令和2年)分より、38万円から48万円に引 き上げられました。合計所得金額に応じて控除額が 逓減します (確定申告ニュースのNEWS02参照)。

#### 寄附金控除

国や地方公共団体、特定公益増進法人などに、「特 定寄附金」を支出した場合に受けられます。申告の 際には、団体などが発行した寄附金の受領証(領収 書)などが必要です。寄付金の総額もしくは総所得 金額等の40%相当額のいずれか低い方から2000 円を引いた額を控除できます。

#### 小規模企業共済等掛金控除

小規模企業共済、企業型確定拠出年金(企業型 DC)、個人型確定拠出年金(iDeCo)などの掛金は 全額控除できます。

#### 雑損控除

災害や盗難などによって損害を受けた場合に、その 損失の一部を所得から差し引くことができます。申告 の際には、災害等に関連したやむを得ない支出の金 額の領収書などが必要です。また、雑損控除とは別 に、その年の所得金額の合計額が1000万円以下 の人が災害にあった場合は、災害減免法による所 得税の軽減免除の制度があり、どちらか有利な方法 を選ぶことができます。

#### 勤労学生控除

申告する本人が一定の学生で、年収130万円以下 の場合は、27万円の控除が受けられます。

#### 障害者控除

申告する本人や配偶者(控除対象)、扶養親族が障害者の場合に受けられる控除です。障害の区分によって異なりますが、一般の障害者の場合で1人に付き27万円の控除が受けられます。

#### COLUMN

## 正しく申告していれば 税務調査は怖くない

税務署の職員に帳簿や保存書類をチェックされる税務調査。通常は事前に 連絡があってから訪問を受けます。なんだか疑われているようであまりいい 感じはしませんが、きちんと申告して必要書類を保存していれば怖がること はありません。

#### 税務調査で調べられるのは?

- すべての売上が計上されているか
- 仕入や人件費が架空計上されていないか
- 個人用の支出が経費計上されていないか
- 家事按分割合は適切に行われているか
- 固定資産の減価償却は正しく行われているか

おもに売上を隠して収入を抑えたり、仕入や必要経費を多く計上していない かといったことを調べられます。申告内容の不備が明らかになると不足分の 税金を支払うことになります。

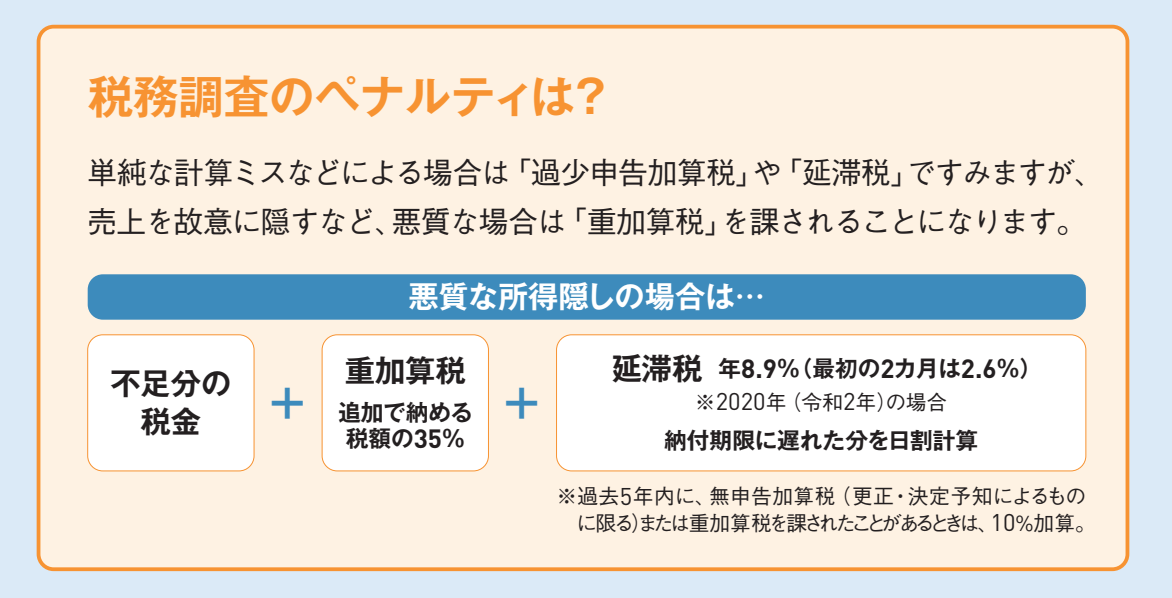

![](_page_87_Picture_0.jpeg)

# 『やよいの 青色申告 21』で らくらく申告書作成

![](_page_87_Picture_2.jpeg)

『やよいの青色申告 21』を使って1年間の帳簿付けを行っていれば、 青色申告に必要な2種類の書類「青色申告決算書」と「確定申告書 B」は すぐに印刷することができます。

ただし、そのためには事業内容の初期設定をきちんと入力したり、

取引の入力方法を覚えておく必要があります。

本章では、『やよいの青色申告 21』の基本的な使い方を解説します。

# 2777 『やよいの青色申告 21』 277 で青色申告をスタート

青色申告でいちばん大変なのは「複式簿記」の帳簿付けです。 日々の帳簿付けを簡単にするには「パソ コン会計」が便利。 『やよいの青色申告 21』を使えば、簿記の知識がなくても帳簿付けが行えます。

## 『やよいの青色申告 21』を開きます

操作は画面上部の「メニューバー」で行うこともできますが、「クイックナビゲータ」のほうが簡 単です。クイックナビゲータ左側の「カテゴリーメニュー」からカテゴリーを選び、真ん中の「ナ ビゲータパネル」で操作したいアイコンをクリックします。

![](_page_88_Figure_5.jpeg)

## 最新情報は「弥生 マイポータル」 で確認

『やよいの青色申告 21』を起動すると「弥生 マイポータル」も立ち上がります。弥生 マイポー タルでは、法令改正に関する情報や製品のアップデートに関するお知らせなどをタイムリーに 表示します。インストール済みの弥生製品の起動や、FAQやWebでの問い合わせなども本機 能から利用することができます。なお、インターネットに接続できる環境が必要です。

![](_page_89_Picture_3.jpeg)

![](_page_89_Picture_4.jpeg)

#### 困ったときは 「弥生製品・業務サポート」

『やよいの青色申告 21』に関して不明な点がある場合は、 まずは、マイポータルのサポート(使い方・FAQ)アイコン をクリックするか、弥生株式会社のサイトを確認してみ ましょう。弥生製品や業務に関するサポート情報がまと められています。 
 学生のシームののないたいのからい
 READ
 READ
 READ
 READ
 READ
 READ
 READ
 READ
 READ
 READ
 READ
 READ
 READ
 READ
 READ
 READ
 READ
 READ
 READ
 READ
 READ
 READ
 READ
 READ
 READ
 READ
 READ
 READ
 READ
 READ
 READ
 READ
 READ
 READ
 READ
 READ
 READ
 READ
 READ
 READ
 READ
 READ
 READ
 READ
 READ
 READ
 READ
 READ
 READ
 READ
 READ
 READ
 READ
 READ
 READ
 READ
 READ
 READ
 READ
 READ
 READ
 READ
 READ
 READ
 READ
 READ
 READ
 READ
 READ
 READ
 READ
 READ
 READ
 READ
 READ
 READ
 READ
 READ
 READ
 READ
 READ
 READ
 READ
 READ
 READ
 READ
 READ
 READ
 READ
 READ
 READ</t

URL support.yayoi-kk.co.jp

## 2577 『やよいの青色申告 21』 28 で行う作業の流れ

『やよいの青色申告 21』を使って青色申告をするまでの流れを説明します。「クイックナビゲータ」のカテ ゴリーメニュー内の[導入][取引][決算・申告]の3つをおもに使っていきます。

## [導入]→ [取引]→ [決算・申告]の順番です

青色申告を行うまでの流れは右の通りです。 まずは [導入]で事業所のデータを作成しま す。その後は [取引]で日々の帳簿付けを行 います。1年間の取引をすべて入力し終えた ら、最後に [決算・申告]で決算書を作成し ます。この他に [集計] [事業所データ]とい ったカテゴリーも用意されているので、必要 に応じて使います。

![](_page_90_Picture_5.jpeg)

自動で取り込める

「スマート取引取込」

「スマート取引取込」を使えば、銀行明 細やクレジットカード、電子マネーなど の取引データを、直接または連携サー ビスから取り込み。会計データとし て自動で仕訳し、『やよいの青色申告 21』に転送します。詳細はステップ40 を参照してください。

URL www.yayoi-kk.co.jp/smart/ torihikitorikomi

![](_page_90_Picture_8.jpeg)

## 『やよいの青色申告 21』 22 をインストールする

ここでは『やよいの青色申告 21』をパソコンに入れる手順を紹介します。ソフトはDVDに入っているので、 インストールにはパソコンに接続しているDVD-ROMドライブが必要です。

## インストール完了するまでの手順

![](_page_91_Figure_4.jpeg)

第4章 『やよいの青色申告 21』でらくらく申告書作成

![](_page_92_Figure_1.jpeg)

![](_page_93_Figure_1.jpeg)

![](_page_93_Picture_2.jpeg)

## 確定申告e-Tax モジュールのインストール

確定申告e-Tax モジュールは、『やよいの青色申告 21』 で作成した確定申告書データをかんたん に e-Tax へ送信 するためのツールです。 e-Tax で電子申告をする場合は、あらかじめインストー ルをしておきます。 電子申告の方法は、 ステップ45を参照してください。

![](_page_94_Figure_3.jpeg)

ダウンロードしたプログラムを開き、手順に 沿って進めると、インストール画面が開く。

![](_page_94_Picture_5.jpeg)

![](_page_95_Figure_1.jpeg)

確定申告 e-Tax モジュールの起動は、[決算・申告]の[電 子申告(e-Tax)]から行う。詳細は、ステップ45を参照。

![](_page_96_Picture_1.jpeg)

正規の製品であることを確認するライセンス認証を行わない状態のままだと、[決算・申告]の一部機能 を使えないなどいろいろな制限がかかっています。DVD-ROMのケースに記載されている「弥生製品登 録番号」と「製品シリアル番号」を使って認証を済ませておきましょう。

## インターネットを使って認証を行います

ライセンス認証の方法は複数ありますが、ここではインターネットに接続して行う手順を紹介します。 パソコンがインターネットに接続していることを確認しておきます。

![](_page_96_Figure_5.jpeg)

ライセンス認証ではインターネットを利用します。セキュリティソフトを利用している場合は、インターネットへの接続を確認する画面が表示されることがあります。この場合は、接続を許可するよう設定してください。

認証を中止する

97

![](_page_97_Picture_1.jpeg)

![](_page_98_Picture_1.jpeg)

インストールが終わったら、事業所のデータを作成します。事業所名や会計年度などを入力します。ポ イントは「勘定科目体系」の選択です。不動産業をおもに営んでいる人は「個人/不動産」を、個人事業 主や兼業で不動産所得がある人は「個人/一般」を選びます。

![](_page_98_Figure_3.jpeg)

#### 第4章 『やよいの青色申告 21』でらくらく申告書作成

![](_page_99_Figure_1.jpeg)

![](_page_100_Figure_1.jpeg)

とくに「会計期間」が「R.02/01/01~R.02/12/31」になっ ているか再確認する。変更したい設定があるときは[戻る] ボタンで戻ってから修正する。

![](_page_101_Picture_1.jpeg)

事業所データを作成したら、続いて消費税申告の有無を登録します。 初めて確定申告する人などは「消 費税申告を行わない」を選びます。 消費税を納める人は課税方式を「本則課税」 か「簡易課税」 のどちら かを選択します(ステップ25参照)。

## 免税事業者の場合は「消費税申告を行わない」を選択

![](_page_101_Picture_4.jpeg)

## 納める場合は課税方式を選択します

![](_page_101_Figure_6.jpeg)

![](_page_102_Picture_1.jpeg)

帳簿付けをスムーズに行うために事業の現金や預金残高、得意先などを設定します。ステップ32に続い て行えますが、あとからでも登録できます。預金通帳や得意先などの資料を用意してから始めましょう。

![](_page_102_Figure_3.jpeg)

銀行口座の種類や預金残高を登録します

![](_page_102_Figure_5.jpeg)

## 得意先との取引情報を登録します

![](_page_103_Figure_2.jpeg)

## 仕入先との取引情報を登録します

| #入膨定ウパザ-ド 得意先の登録と同じ                                        | 導入設定ウイザード                                  |                                                  |
|------------------------------------------------------------|--------------------------------------------|--------------------------------------------------|
| 仕入先(買掛金)情報の設定 要領で入力する                                      | 設定内容の確認                                    |                                                  |
| 仕入先とは、日常定期的に掛で仕入がある取引先を指します。<br>回加浦をうを切りりして必要な情報を入力してください。 | 現金、預貯金、得意先、仕入先の設定<br>登録Jボタンをクリックしてください。内容を | を以下の内容で登録します。内容を確認して、<br>変更する場合は[戻る]ボタンをクリックします。 |
| 仕入先 貫掛金残高<br>ふみづきフラワー 200,000 -                            | 設定内容の確認<br>現金                              |                                                  |
|                                                            | 開始残高                                       | 1,000,000                                        |
|                                                            | 予測字金<br>みず()ろ銀行[普通]                        | 1,000,000                                        |
|                                                            | 得意先(売掛金)                                   |                                                  |
| 2@thr/4) / 4@ttr/140 /                                     | むつみ物産                                      | 800,000                                          |
|                                                            | C SCHOL                                    | <b>_</b>                                         |
| < 戻る(B) 次へ(N) > キャンセル                                      |                                            | < 戻る(B) キャンセル キャンセル                              |
|                                                            | ᅎᇭᄚᆆᆄᄵᅭ <sub>ᆕᆂᆂ</sub>                     |                                                  |
| [次へ]をクリック                                                  | この豆球か終わったら、<br>設定ウィザード」が完了で                | <sup>等へ</sup><br>[登録]をクリック                       |

![](_page_104_Picture_1.jpeg)

経費に関する取引の情報を「取引設定ウィザード」で設定します。勘定科目体系が「個人/一般」(ステップ31)の場合、15種類ある経費の勘定項目ごとに取引事例を登録します。取引事例は「かんたん取引辞 書」に登録され、「かんたん取引入力」で使用することができます。

## 勘定科目ごとに使う事例をチェックします

![](_page_104_Figure_4.jpeg)

たとえは、水道元熱費のなかで美際に使っている事例に チェックを入れて次に進む。全部で15種類の勘定科目ごと に使用事例を選んでおく。

![](_page_104_Picture_6.jpeg)

![](_page_105_Picture_1.jpeg)

事業所データの登録が終わったら、忘れないうちに「事業所設定」も入力しておきましょう。事業所の住 所や電話番号、メールアドレスなどを入力しておきます。ここで入力した情報は青色申告決算書や確定 申告書Bを作成するときに自動入力されます。

## 事業所の住所や電話番号を登録します

![](_page_105_Picture_4.jpeg)

![](_page_106_Picture_1.jpeg)

導入設定が終わったらいよいよ帳簿付けです。取引の入力は「クイックナビゲータ」の「取引」パネルで 行います。『やよいの青色申告 21』では取引の入力方法をいくつか選べます。 どの入力方法でも結果は 同じですが、慣れないうちは「かんたん取引入力」 がおすすめです。

![](_page_106_Figure_3.jpeg)

![](_page_106_Figure_4.jpeg)

設定

勘定科目を新しく設定したり、 よく使う取引を登録したりできる 仕訳アドバイザー

取引の仕訳例を検索したり、

勘定科目を調べたりできる

取引の入力は ステップ 1回だけ行う

『やよいの青色申告 21』 で取引を入力すると、関連する他の帳簿にもその取引が自動で転記されています。 どの入力方法を選んでも、取引の入力はつねに1回だけにします。 同じ取引をほかの帳簿にも入力する と重複して記帳する「二重仕訳」 となり、正確な帳簿になりません。

## 取引は関連する帳簿すべてに転記されます

![](_page_107_Picture_4.jpeg)

## 「かんたん取引入力」で 家賃の口座引き落としを入力

![](_page_107_Figure_6.jpeg)

![](_page_107_Picture_7.jpeg)

![](_page_107_Picture_8.jpeg)
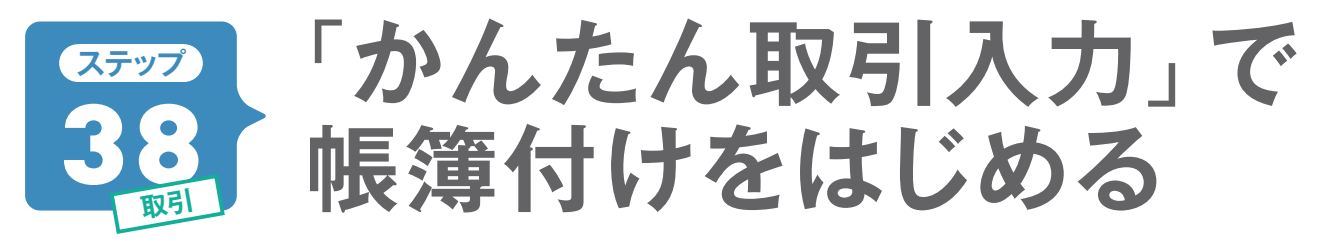

実際の帳簿付けを「かんたん取引入力」で行いましょう。ここではステップ39の帳簿入力のように入力 場所を選んだり、勘定科目を選んだりする必要はありません。

| 「か                                        | んたん取引入力」                                                                                                    | 画面でできること                                                        |
|-------------------------------------------|----------------------------------------------------------------------------------------------------|-----------------------------------------------------------------|
| 「取弓<br>確認                                 | 別辞書」では、取引内容を一覧で<br>し、編集・削除ができる                                                                                                    | 取引の種類によってタブが分かれる。「取引名」で<br>取引を選ぶと、自動で該当するタブに切り替わる               |
|                                           | <ul> <li>図 やよいの書も申告 - ブルーフラワー生花店・令和02年度 - (かんたん取引入力)</li> <li>(1) ファイル(F) 編集(E) 設定(S) 帳簿・伝票(C) 集計(R) 決算・申告(K)</li> <li>(2) デジン (2) 取引評書</li> </ul>                       |                                                                 |
| 設定された<br>取引のなかから<br>検索・選択できる              | かんたん取引入力<br>取引名(D) ここにキーワードを入力すると、取<br>・取入                                                                                                    | ら」を検索できます<br>支出取引を入力できまず(取引手段の残高が濁ります)。                         |
| 取引の内容を入力する。<br>「取引名」で取引を                  | 取引日     2 09/30     ・       取引手段*     2 現金     ・       相手勘定*     2 消耗品費     ・                                                                                            |                                                                 |
| 選ぶと、設定された<br>内容が表示される                     | <ul> <li>         振要         ② 事務用ポールペン10個セット         金額             1,650      </li> <li>             『同じ取引を続けて登録         </li> <li>             登録         </li> </ul> | <u> 숨방† 1,650</u><br>7                                          |
| 取引を登録するボタン                                | 仕訳         ・         ・         ・                                                                                                    | 今日の取引を確認           貸方金額         摘要           消費税額         借方税区分 |
| へのした内容が<br>仕訳として表示<br>されるので、<br>登録前に確認できる | 消耗品費 1,650 現金                                                                                                    | 1,650 事務用ボールベン10個セット                                            |
|                                           |                                                                                                    |                                                                 |

ひと押し

仕訳日記帳が表示され、 本日入力した仕訳を確認できる

## 「経費支払」の「取引名」は追加できます

「経費支払」の「取引名」に表示されている事例は「設定 ウィザード」の「取引設定」で追加できます。くわしくはス テップ34の【ひと押し】を参照してください。

# 【取引入力例】 1650円のボールペン(文房具)を購入

では実際に「かんたん取引入力」に支払った内容を入力してみましょう。 9月30日に、事務用品としてボールペン10本を購入したとして、解説します。

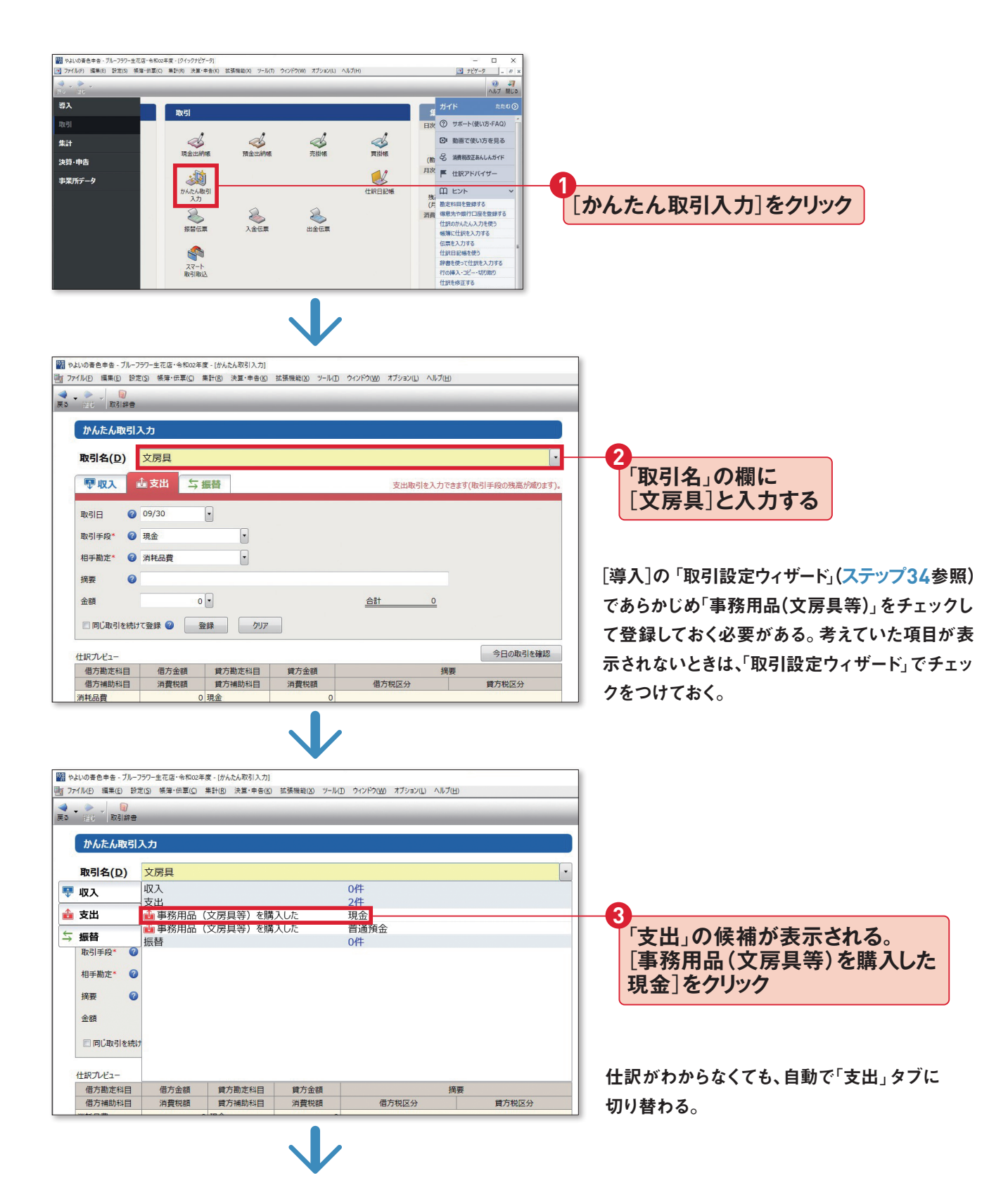

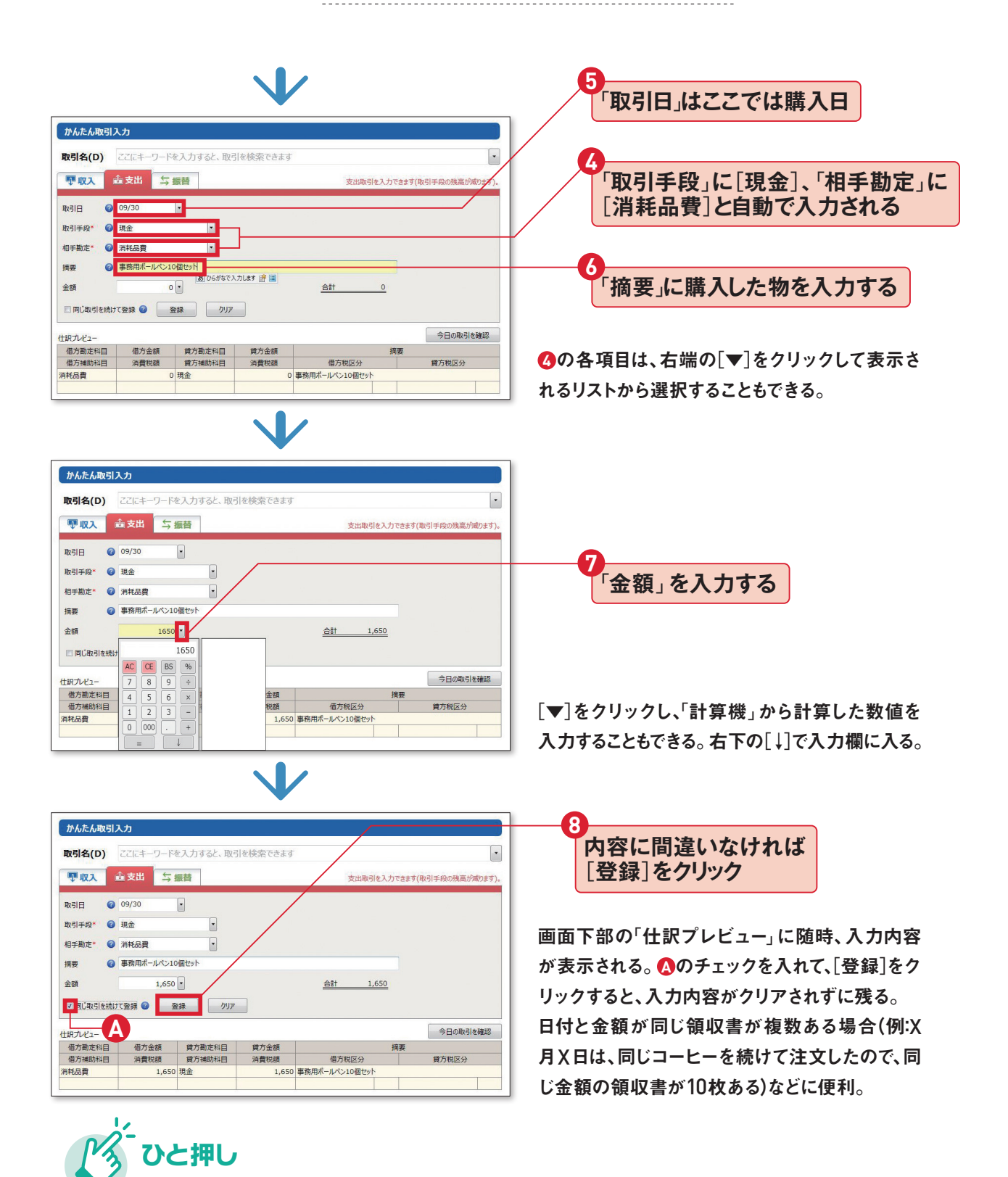

## 「取引名」から簡単に振り分け

・
をクリックして表示されるリストには「収入」「支出」「振
な」の取引内容の候補が並んでいます。この中から該当
するものを選ぶだけで、簡単に取引内容を振り分けるこ
とができる。

|                    | 1(P 115(D 12) | 10 ##-58()                | #11(8) 法篇·命号(8) | 15.1511年(1) ワール           | U 9424900 #79820 ^                                                                                                    | (17)B) |                                          |   | 10  |  |
|--------------------|---------------|---------------------------|-----------------|---------------------------|----------------------------------------------------------------------------------------------------|--------|------------------------------------------|---|-----|--|
| •                  |               |                           |                 |                           |                                                                                                    |        |                                          |   |     |  |
|                    |               |                           |                 |                           |                                                                                                    |        |                                          | _ |     |  |
| I                  | かんたん取引        | 入力                        |                 |                           |                                                                                                    |        |                                          |   |     |  |
|                    |               |                           |                 |                           |                                                                                                    |        |                                          |   |     |  |
|                    | 取引名(D)        | 1                         |                 |                           |                                                                                                    |        |                                          |   | - 5 |  |
|                    | 177 3         | 支出                        |                 |                           | 207件                                                                                                    |        |                                          |   |     |  |
|                    | ~~~           | 💼 売上値引き                   | を行い代金を現金        | で返金した                     | 現金                                                                                                    |        |                                          |   | _   |  |
|                    | 支出            | 🍰 売掛金値引                   | き処理をした          |                           | 売掛金                                                                                                    |        |                                          |   |     |  |
|                    |               | ■ 商品の返品を受け付けた             |                 |                           | 現金                                                                                                    |        |                                          |   |     |  |
|                    | som o         | ▲ 振込手数料                   | が売掛金と相殺さ        | nt.                       | 売掛金                                                                                                    | 売掛金    |                                          |   |     |  |
|                    | RUSIFRY.      | 10 取引先倒發                  | により売掛金が回        | 収不能となった                   | 売掛金                                                                                                    |        |                                          |   |     |  |
|                    | #####** @     | ▲ 商品を住入れ                  | nte             |                           | 現金                                                                                                    |        |                                          |   |     |  |
|                    |               | 静けで商品を                    | 仕入れた            |                           | 資掛金                                                                                                    |        |                                          |   |     |  |
|                    | 炳表 🕝          | ・ 外注費を支持                  | 払った             |                           | 現金                                                                                                    |        |                                          |   |     |  |
|                    |               | 1 外注費を支持                  | 500             |                           | <b>普通預金</b>                                                                                                    |        |                                          |   |     |  |
|                    | 21.60         | 10世の消れ                    | 記を購入した          |                           | 現金                                                                                                    | 54     |                                          |   |     |  |
| 2 四「おおおおお+ へ その他の滞 |               |                           | 「品を購入した         |                           | 自道預金                                                                                                    |        |                                          |   |     |  |
|                    |               | 11 (個面 (10) 円木油) を勝入した 現金 |                 |                           |                                                                                                    |        |                                          |   |     |  |
|                    |               | - ZOMOM                   | な古れった           | UIL                       | 田島市田                                                                                                    |        |                                          |   |     |  |
|                    |               |                           |                 | 18.02                     |                                                                                                    |        |                                          |   |     |  |
| 値方面定料目             |               | 1873 2260                 | SPRINGERS IN    | 1477 2 60<br>36 20 01 0 2 | ALCONT A                                                                                                    | 14.02  | 10 10 10 10 10 10 10 10 10 10 10 10 10 1 |   |     |  |
|                    |               | 1470                      | PR/JTRINU1+CD   | ALL CLAR                  | Water for the state of the state of the stat |        | MAN MILLAN                               |   |     |  |
|                    | NTS03M        | 1,050                     | 410             | 1,050                     | meetron a Criomeest                                                                                                    |        |                                          | _ |     |  |

# 入力した取引を確認します

「かんたん取引入力」では帳簿の画面をいっさい開くことなく取引の入力ができます。 ここでは本当に帳簿に入力されているかを確かめてみましょう。

| かんたん取引入力                                                                                                    |                                               |
|----------------------------------------------------------------------------------------------------|-----------------------------------------------|
| 取引名(D) ここにキーワードを入力すると、取引を検索できます ・                                                                                                    |                                               |
|                                                                                                    |                                               |
| 歌引日 🥥 09/30 -                                                                                                    |                                               |
| 取引手段* ② 現金 •                                                                                                    | 「今日の取引を確認」を                                   |
| 相手勘定* 🥝 消耗品費                                                                                                    | クリック                                          |
| 振要 🕜 事務用ポールペン10個セット                                                                                                    |                                               |
| 金額 1,650 · <u>合計 1,650</u>                                                                                                    |                                               |
| 🗹 同じ取引を続けて登録 🥝 登録 クリア                                                                                                    |                                               |
|                                                                                                    |                                               |
|                                                                                                    |                                               |
| 信力伸加内容         消費税額         百万伸加内容         消費税額         信力税区分         員力税区分           消耗品費         1,650         現金         1,650         事務用ポールペン10個セット                                                                                                    |                                               |
|                                                                                                    |                                               |
| $\mathbf{I}$                                                                                                    | 「住訳日記帳」画面が開いた                                 |
| 響 やよいの春色申告 - ブル−フラワ−生花店・令和02年度 - [仕訳日記帳]                                                                                                    | ×                                             |
| □ ファイル(E) 編集(E) 設定(S) 帳簿・伝票(C) 集計(B) 決算・申告(K) 拡張機能(K) ツール(E) ウインドウ(W) オブション(L)                                                                                                    | ∧ll7(H) <u>(3</u> +Ľ/5−9 – B ×                |
| ■ ■ ■ ■ ■ ■ ■ ■ ■ ■ ■ ■ ■ ■ ■ ■ ■ ■ ■                                                                                                    | ○ ● → → □ □ □ へルゴ 閉じる                         |
| ■ 初9込み機能を使う① ■ 当日入力住課の決壊示(2)                                                                                                    |                                               |
| 仕訳日記帳                                                                                                    |                                               |
| 期間(②) 1 2 8 4 5 6 7 8 9 10 11 12 決 全期間(公) ジャンプ(M)                                                                                                    |                                               |
|                                                                                                    | 金額 摘要 盲 目 日 日 日 日 日 日 日 日 日 日 日 日 日 日 日 日 日 日 |
| USAN MARKAN LAWE         THAT THE TABLE         THAT THE TABLE         THAT THAT THE TABLE         THAT THAT THAT THAT THAT THAT THAT THAT | 1.650 事務用ボールペン10個セット                          |
|                                                                                                    |                                               |
| 09/10                                                                                                    |                                               |
|                                                                                                    |                                               |

「かんたん取引入力」の[今日の取 引を確認]ボタンを押すと「仕訳日 記帳」が開いて確認できる。また、 「かんたん取引入力」で入力した内 容の修正や削除をしたい場合は、 この「仕訳日記帳」の画面で行うこ とができる。 きちんと取引が入力されている

## 「かんたん取引入力」で 入力できない取引

ひと押し

「かんたん取引入力」では、ひとつの支払いで支払先がい くつもある総合振込や、天引き項目がさまざまな給与振 込のような取引は入力できません。これらの入力は「振 替伝票」を使って行います。

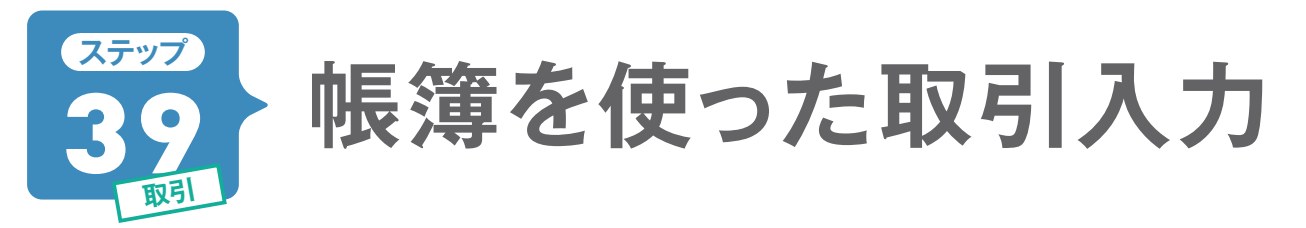

「かんたん取引入力」で入力できる「現金」「預金」「売掛」「買掛」の取引は、それぞれの帳簿から直接入力 することもできます。 どちらで入力してもかまいませんが、ここでは例として「預金出納帳」 から入力する 方法を解説します。 入力した取引の修正や削除も帳簿上で行います。

## [取引入力例] 携帯電話代7000円を口座引き落とし

ここでは実際に帳簿から直接入力する操作を説明します。

携帯電話代7000円を口座引き落としにした場合の入力例です。引き落とし日は10月15日とします。

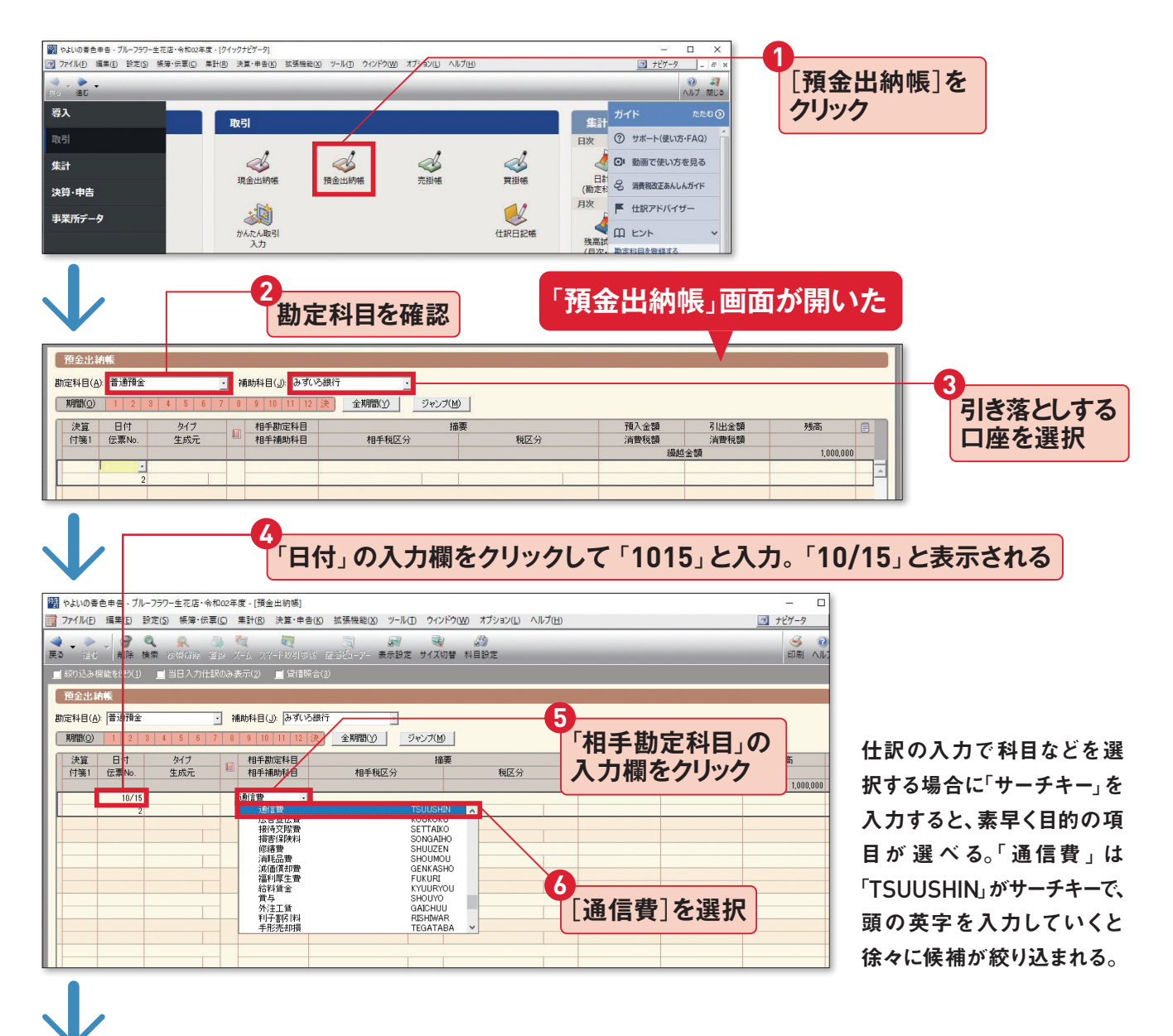

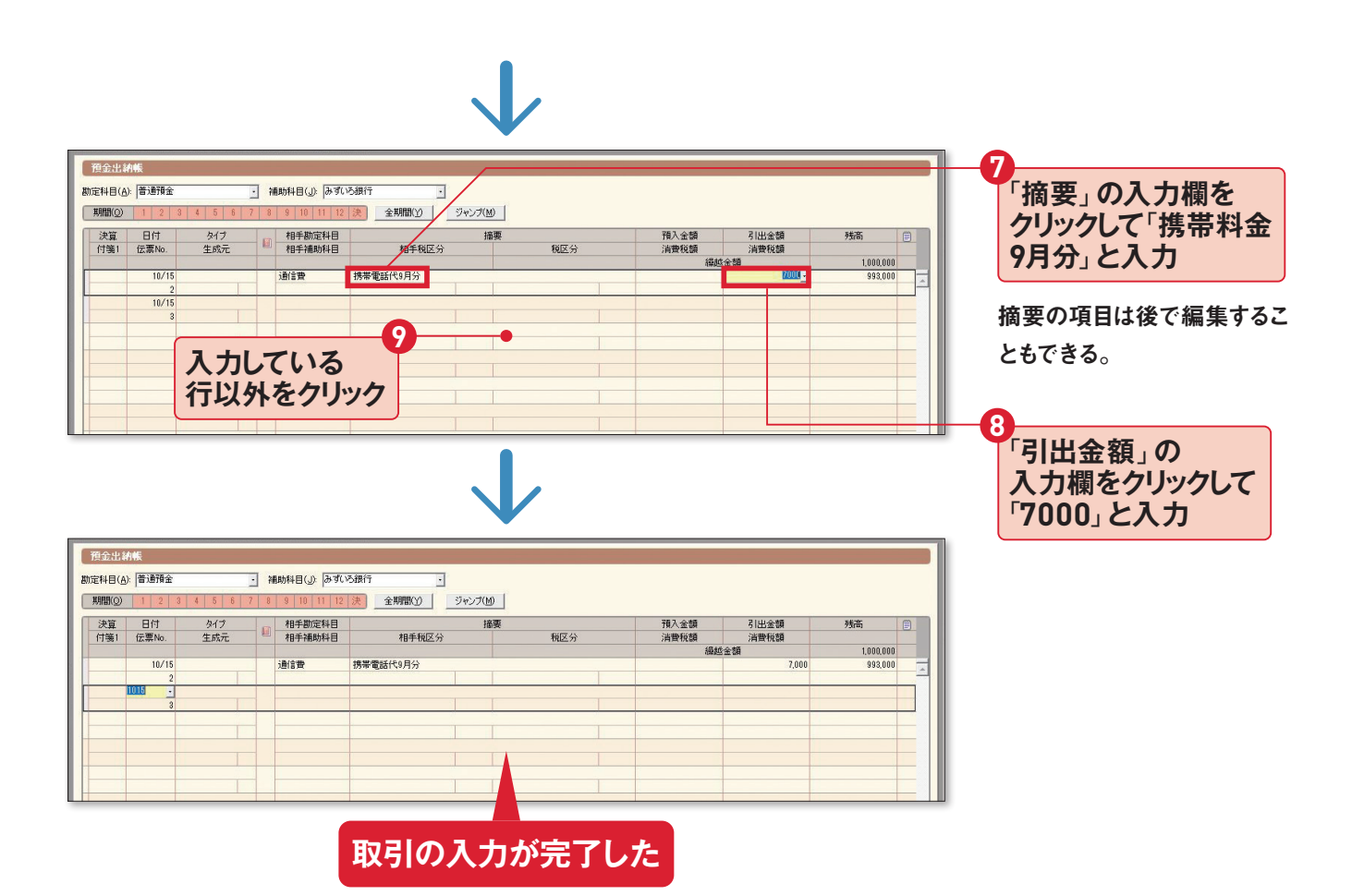

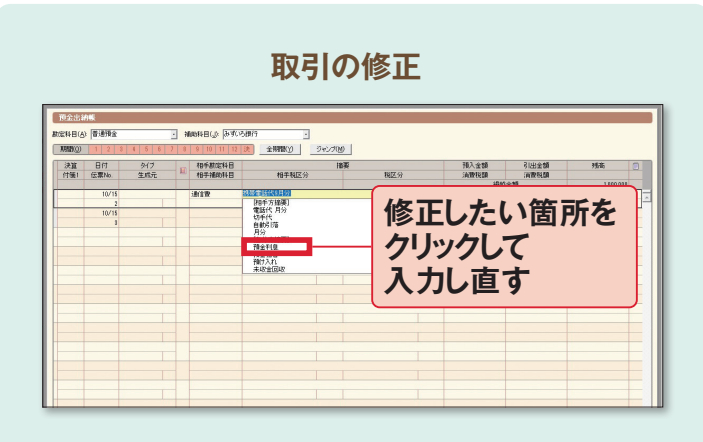

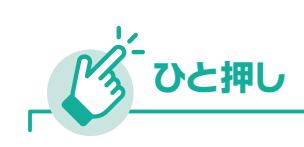

## 入力内容の修正と 取引の削除

入力した取引を修正したいときは、修 正したい箇所をクリックして正しいも のを入力し直します。取引そのものを 削除したいときは、削除したい行を選 択して右クリック→[行削除]をクリッ クします。

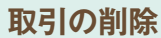

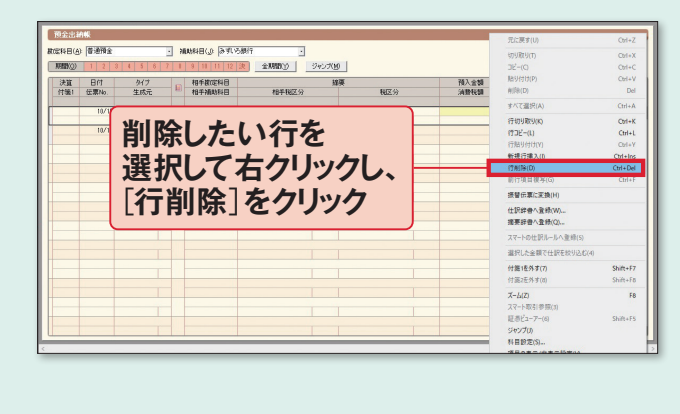

# ステップ スマート取引取込」で 銀行明細を記帳する

『やよいの青色申告 21』に備わっている便利な機能、「スマート取引取込」を使うと、銀行明細やクレジッ トカード、電子マネーなどの取引データを取り込んで、記帳できます。

## 「スマート取引取込」のはじめ方

「スマート取引取込」を使えば、さまざまな 取引情報を『やよいの青色申告 21』に直接 取り込むことができます。取り込める情報 は、サービスによって違いがあるので、必要 なものを選びましょう。

たとえば、「口座連携の設定」で、金融機関 の口座情報やクレジットカード情報を設定 すると、日々の取引明細を取り込むことが できます。ただし、あらかじめ準備すること が2つあります。1つは弥生 IDを取得する こと。もう1つが、各金融機関などのオンラ インサービスを申し込んでおくことです。 これは、取込のために、オンラインバンキン グなどのログイン情報を登録する必要があ るためです。

また、レシートや領収書をスキャンした画 像ファイルから取引を簡単に取り込むこと ができる「スキャンデータ取込」も活用しま しょう。電子帳簿保存法に規定されている 国税関係書類の保存方法の1つ、「スキャナ 保存制度」に対応した取込設定も可能です。

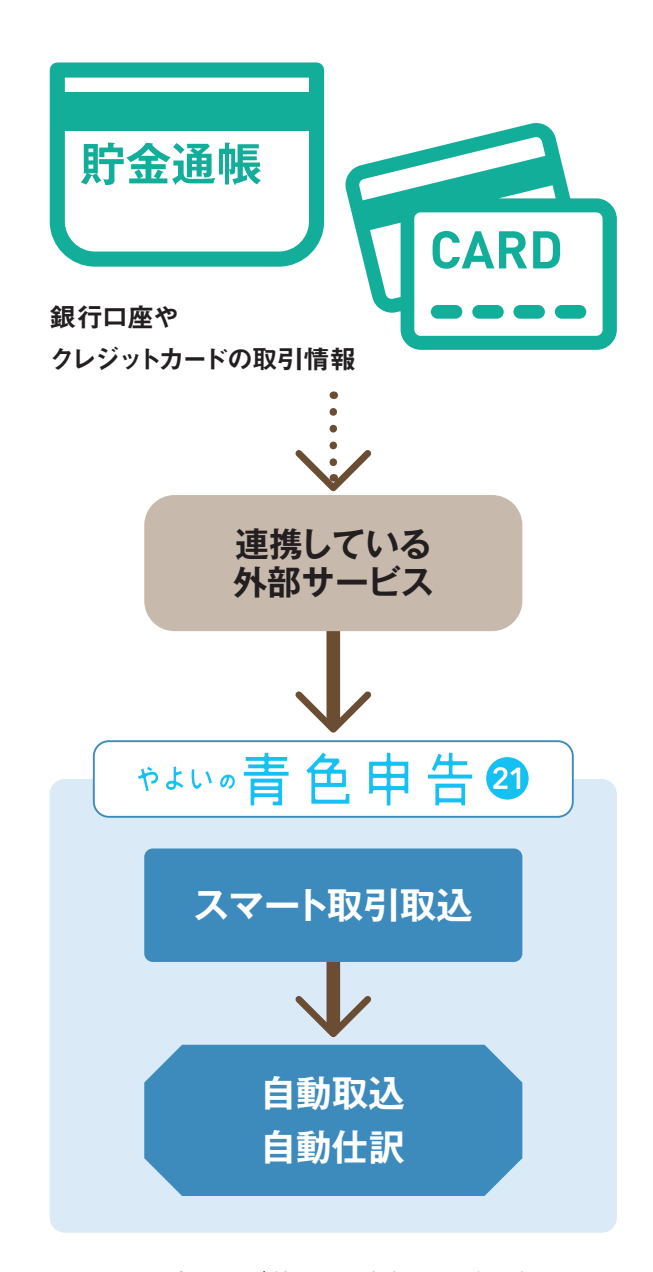

※スマート取引取込のご利用には、弥生IDの取得が必要です。
※弥生デスクトップアプリケーションで、「スマート取引取込」を利用するには、あんしん保守サポート(無料導入サポート含む)に加入している必要があります。

## スマート取引取込に連携しているツールやサービス

|                   |                                                                                                    | 名称                                    | 内容                                                                                                    | 対応 0S                                 |
|-------------------|----------------------------------------------------------------------------------------------------|---------------------------------------|----------------------------------------------------------------------------------------------------|---------------------------------------|
| ワー<br>アール<br>ル    |                                                                                                    | ロ座連携<br>ツール                           | 銀行口座、クレジットカード、電子マネーの利用明細を取引データと<br>して取り込み、会計データに自動変換する。                                                 | Windows/MacOS<br>※ MacOS はクラウド<br>版のみ |
| 口座                | MoneyL <sub>@k</sub>                                                                                                    | MoneyLook<br>(マネールック)                 | 簡単、安心、便利な機能でお金の管理をサポート。 資産管理も<br>帳簿作成も驚くほど簡単にできる。                                                       | Windows<br>アプリ iOS                    |
| 1報一括管理#           |                                                                                                    | Zaim<br>(ザイム)                         | Web でも iPhone/Android アプリでも支出入を管理できる、<br>日本最大級のオンライン家計簿サービス。事業と家計が混在<br>していても、スマート取引取込で簡単に振り分けができる。     | Windows/MacOS<br>アプリ iOS/Android      |
| サービス              | Moneytree <sup>*</sup>                                                                                                    | Moneytree<br>(マネーツリー)                 | 金融資産情報を一元管理できる個人資産管理サービス。登録後、<br>明細情報が自動的に更新され、収支状況を把握できる。セキュ<br>リティやプライバシーを重視する人も安心して利用できる。            | アプリiOS/Android                        |
| 見積・請求             | MISOCA                                                                                                    | Misoca<br>(ミソカ)                       | 見積書・納品書・請求書を1分で作成。シンプルな操作で請求業務<br>がすぐに完了する、個人事業主に最適な「クラウド見積・納品・請<br>求書サービス」。                            | Windows/MacOS<br>アブリiOS/Android       |
| <b>ホサービス</b>      | Make<br>Leaps                                                                                                    | MakeLeaps<br>(メイクリープス)                | 誰でも簡単に請求書を作成・管理・送付できるクラウドツール。国<br>内1万5000社以上の個人事業から中小企業まで幅広い業種が<br>導入。                                  | Windows/MacOS                         |
|                   | スマレジ                                                                                                    | スマレジ                                  | iPadやiPhoneを用いた低価格かつ高機能なPOSレジ。データは<br>クラウド上で一元管理。時間と場所を選ばないリアルタイムな売上<br>分析を実現。                          | וטקעונידי                             |
|                   | ▲ AirREGI                                                                                                    | Airレジ                                 | ビジネスをするうえで大切な会計業務を支えるPOSレジアプリ。<br>店舗にとっての使いやすさを第一に、実際に利用する人が求める<br>多くの機能を実現。                            | וטקעוניק                              |
| P<br>0<br>5<br>レジ |                                                                                                    | ユビレジ                                  | iPadを使った店舗の売上向上を実現するPOSレジシステムを2万<br>店舗以上に提供。顧客管理機能、ハンディ連携、在庫管理連携<br>の導入事例、活用事例が多数。                      | iOS                                   |
|                   |                                                                                                    | UレジFOOD                               | 多機能なのに低コスト、直感的な操作性を実現したタブレットPOS<br>レジ。リアルタイムでの売り上げ集計管理はもちろん一目で解る簡<br>単分析機能を標準搭載。                        | iOS                                   |
|                   | <b>≪3&amp;び</b> POS+                                                                                                    |                                       | 飲食店向けのクラウド型タブレットPOSシステム。高価な専用端末<br>を必要とせず、クラウドでサービスを提供することにより、低単価を<br>実現。                               | וטליקווסא                             |
| 経費精算              | 5                                                                                                    | Staple<br>(ステイブル)                     | グッドデザイン賞を受賞、洗練された使いやすいインターフェイスの<br>経費精算サービス。領収書の自動読み取り、社内ルール設定、多<br>段階承認フロー等、多くの追加機能が実装。                | Windows/MacOS<br>アプリ iOS/Android      |
| 画像取込              | G                                                                                                    | ScanSnap Cloud<br>(スキャンプスナップ<br>クラウド) | さまざまな書類をワンプッシュの簡単操作ですばやく電子化すること<br>ができるコンパクトなドキュメントスキャナ。                                                | Windows/MacOS<br>アプリ iOS/Android      |
| ビサービス             | <b>外注</b> 日<br>Na in<br>Na in<br>Na i | 弥生<br>レシート取込                          | レシートをスマートフォンのカメラで撮影し、画像データとして対象製<br>品に取り込むことができるアプリ。取り込まれた画像データは、「スマー<br>ト取引取込」で自動的に仕訳され、確定申告や決算に利用できる。 | アプリ iOS/Android                       |

※2020年9月現在の情報です。変更されることもあります。

最新情報は、URLを参照ください。 URL www.yayoi-kk.co.jp/smart/

# 「口座連携の設定」を使った銀行明細の取込例

## スマート取引取込で口座連携する

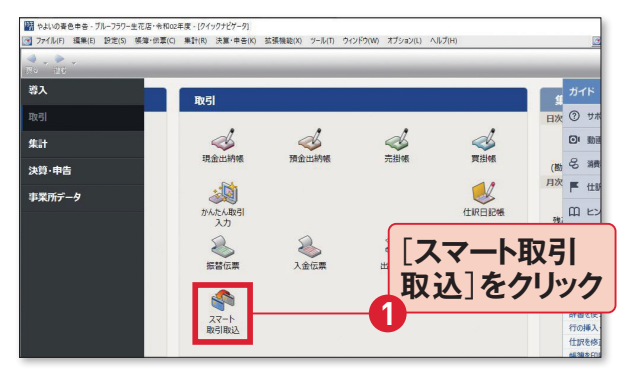

#### [取引]の一覧にある[スマート取引取込]をクリック。

※スマート取引取込の利用には、以下のブラウザーを使用してく ださい。Microsoft Internet Explorer 11以降、Microsoft Edge、Mozilla Firefox 最新版、Google Chrome 最新版

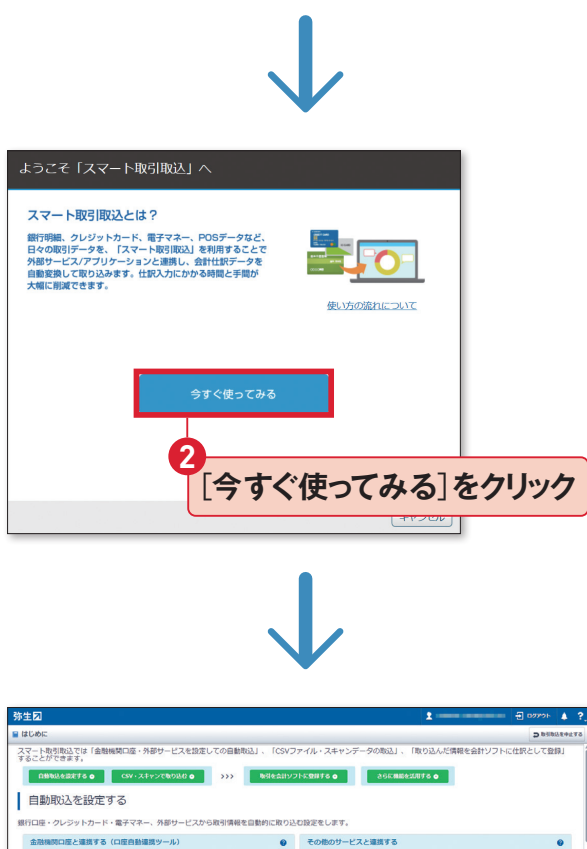

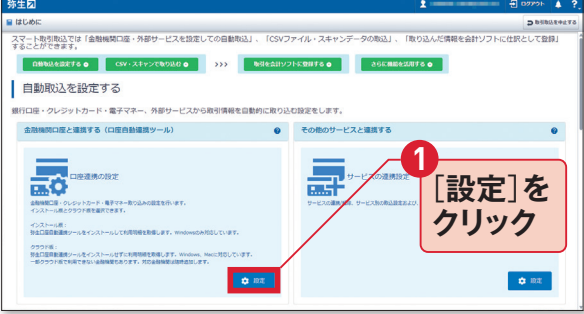

口座連携の設定を開始する。次の画面になる前に弥 生IDでログインが必要。

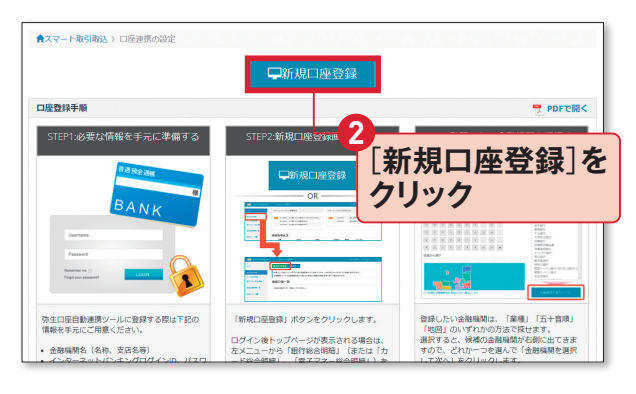

「ロ座連携の設定」画面が開く。完了までの手順が説 明されているので、あらかじめ確認しておこう。

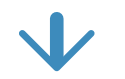

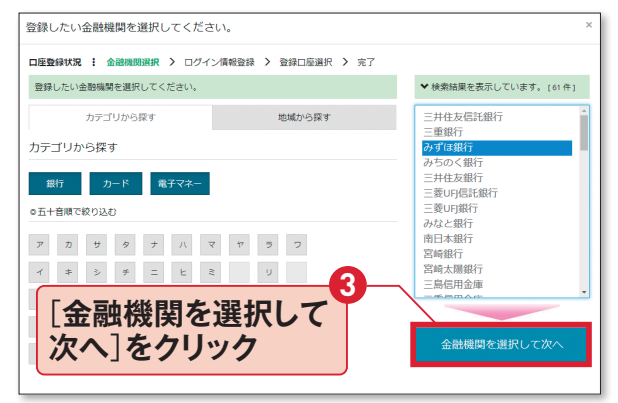

#### 登録したい金融機関を五十音などで探し出す。

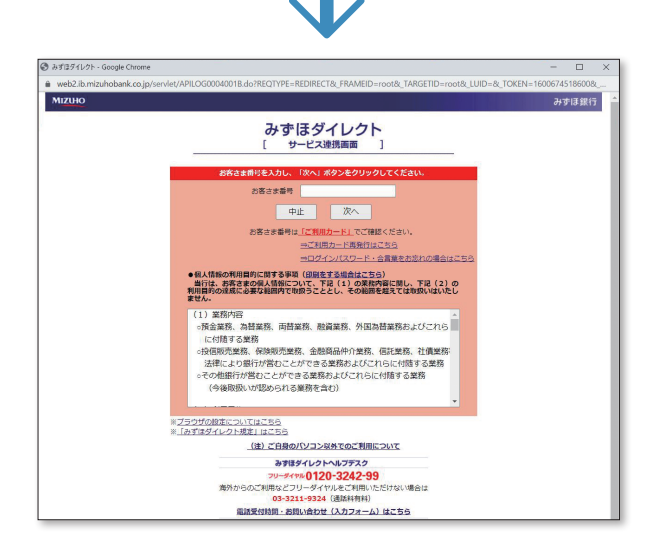

API連携をしている金融機関の場合、銀行のオンライ ンサービスでのIDとパスワードを入力して進む。ログ インに必要な情報は金融機関によって異なる。

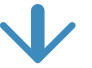

| □ 屋登録を充了しました。<br>□ 尾登録状況 : 金陽編集組 > ログイン爆得設計 > 登却口座組 > 第7<br>□ 屋登録を充了しました。<br>□ 路登録を充了しました。<br>□ 路しつ国の知識やすぐち続したい場合は開始時代やパキクシをクリックしてください、<br>□ 部にして届の相明能を取得できます。<br>RUT : 低き編集圏の口屋登録さけつ者らはほら何時で登録金編編-取り時成口座登録パタンをクリックしてください、<br>■ のしこ ● ***********************************                                                                                                    |
|----------------------------------------------------------------------------------------------------|
| DEBRHX I 金根機構 > ログイ体報録 > 営師医服 > 第7<br>「空観を完了しました。<br>Richard Service (1995)、<br>たて、世級機構な口座登録を行う場合は(除る明報/世録会機構 = 加)-(新規口座登録)パタンをクリックしてください、<br>このの画面が表示される。<br>「明細取得へ」<br>をクリック 「明細取得の」<br>「明細取得の」<br>をクリック 「<br>「明細取得開始る」を<br>したの。<br>「明細取得開始る」を<br>したの。<br>「明細取得開始る」を<br>したの。<br>「明細取得開始る」を<br>したの。<br>「明細取得開始る」を<br>したの。<br>「明細取得開始る」を<br>したの。<br>「明細取得開始る」を<br>したの。<br>「明細取得開始る」を<br>したの。<br>「明細取得開始る」を<br>したの。<br>「明細取得開始る」を<br>したの。<br>「明細取得開始る」を<br>したの。<br>「「明細取得開始る」を<br>したの。<br>「「明細取得開始る」を<br>したの。<br>」<br>「「明細取得開始る」を<br>したの。<br>」<br>「「明細取得開始る」を<br>したの。<br>」<br>「「「明細取得開始る」を<br>したの。<br>」<br>「「「明細取得開始る」を<br>したの。<br>」<br>「「「明細取得開始る」を<br>したの。<br>」<br>「「「「明細取得開始る」を<br>したの。<br>」<br>「」<br>」<br>「」<br>「」<br>」<br>「」<br>」<br>」<br>「」<br>」<br>」<br>「」<br>」<br>」<br>「」<br>」<br>」<br>「」<br>」<br>」<br>」<br>「」<br>」<br>」<br>「」<br>」<br>」<br>「」<br>」<br>」<br>「」<br>」<br>」<br>「」<br>」<br>」<br>」<br>「」<br>」<br>」<br>「」<br>」<br>」<br>「」<br>」<br>「」<br>」<br>」<br>「」<br>」<br>」<br>「」<br>」<br>「」<br>」<br>「」<br>」<br>」<br>「」<br>」<br>「」<br>」<br>「」<br>「                                                                                                    |
| 「中盛録冬完了しました。         第上にこ間の期間をすてお書したい場合は期間関係しボタンをクリックしてください。         第上にこ面の期間をすてお書したい場合は期間関係しボタンをクリックしてください。         「日本         「日本         ● 20日はなる         「日本         ● 20日はなる         「日本         ● 20日はなる         ● 20日はなる <tr< th=""></tr<>                                                                                                    |
| は で、 他 金朝陽初の 国 電 時 に は に の に の に の の の の の の の の の の の の の                                                                                                    |
| ロ座登録が完了したら、<br>この画面が表示される。<br>「明細取得へ」<br>をクリック<br>「明細取得開始]を<br>クリック<br>明細取得開始]を<br>クリック<br>明細取得開始]を<br>クリック<br>「明細取得開始]を<br>クリック<br>「明細取得開始]を<br>クリック<br>「明細取得開始]を<br>クリック<br>「「明細取得開始]を<br>クリック<br>「「明細取得開始]を<br>クリック<br>「「明細取得明始]を<br>「「明細取得明始]を<br>「「明細取得明始]を<br>「「明細取得明始]を<br>「「「明細取得明始]を<br>「」、「明細取得明始]を<br>「」、「明細取得明始]を<br>「」、「「明細取得明始]を<br>「」、「「明細取得明始]を<br>「」、「「「明細取得明始]を<br>「」、「」、「「明細取得明始]を<br>「」、「」、「「明細取得明始]を<br>「」、「」、「「明細取得明始]を<br>「」、「」、「「明細取得明始]を<br>「」、「」、「」、「「一」、<br>「」、」、<br>「」、<br>「」、<br>「」、<br>「」、<br>「」、<br>「」、                                                                                                    |
| 中座登録が完了したら、<br>この画面が表示される。<br>「明細取得へ」<br>をクリック<br>「明細取得開始]を<br>たり少の<br>明細取得開始]を<br>たり少の<br>「明細取得開始]を<br>たり少の<br>「明細取得開始]を<br>たりック<br>「明細取得開始]を<br>たりック<br>「「明細取得開始]を<br>たり、<br>「「明細取得開始]を<br>たり、<br>「「明細取得開始]を<br>たり、<br>「「明細取得開始]を<br>たり、<br>「「明細取得開始]を<br>たり、<br>「「明細取得開始]を<br>たり、<br>「「明細取得開始]を<br>たり、<br>「「明細取得開始]で<br>たり、<br>「「明細取得明始]を<br>たり、<br>「「明細取得明始]を<br>たり、<br>「「明細取得明始]を<br>たり、<br>「」<br>「「明細取得明始]を<br>たり、<br>「」<br>「「明細取得明始]で<br>たり、<br>「」<br>「「明細取得明始]で<br>たり、<br>「」<br>「」<br>「」<br>「」<br>「」<br>「」<br>「」<br>「」<br>「」<br>「」                                                                                                    |
| <ul> <li>         中座登録が完了したら、         この画面が表示される。         「明細取得へ」         をクリック         「明細取得角へ」         をクリック         「明細取得開始」         をクリック         「明細取得開始」         をクリック         「明細取得開始」         をクリック         </li> <li>         明細取得開始]を         のリック         </li> <li>         明細取得開始]を         のしょう         </li> <li>         明細取得開始]を         でしょう         </li> <li>         日田時間を行います。         </li> <li>         C301に「明細取得の」         をクリック         </li> <li>         Flux には明明瑚原語を行います。         </li> <li>         Flux には明明瑚原語を行います。         </li> <li>         Flux には明明瑚原語を行います。         </li> <li>         Flux には明明瑚原語を行います。         </li> <li>         Flux には明明瑚原語を行います。         </li> <li>         Flux には明明瑚原語とのかからちのもおります。         </li> <li>         Flux には明明朝崎康的からちのもおります。         </li> </ul>                                                                                                    |
| □座登録が完了したら、<br>この画面が表示される。          「明細取得へ」をクリック         ・         ・         ・         ・         ・         ・         ・         ・         ・         ・         ・         ・         ・         ・         ・         ・         ・         ・         ・         ・         ・         ・         ・         ・         ・         ・         ・         ・         ・         ・         ・         ・         ・         ・         ・         ・         ・         ・         ・         ・         ・         ・         ・         ・         ・         ・         ・         ・         ・         ・         ・         ・         ・         ・                                                                                                    |
| この画面が表示される。       [明細取得へ]<br>をクリック         ・・・・・・・・・・・・・・・・・・・・・・・・・・・・・・・・・・・・                                                                                                    |
| Cの画面か表示される。     L      P      I      P      P |
|                                                                                                    |
|                                                                                                    |
|                                                                                                    |
|                                                                                                    |
|                                                                                                    |
| 明細取得を行います。                                                                                                    |
|                                                                                                    |
| □ 空登録状況 : 会相場提測 > ログイン領報管録 > 登録□ 転組 > 次7 > 明細数撥           警鐘した口座の明細胞現在でいます。           各自動編組のWE3サービスに応した時可能な利用等損をすべて取得します。           金融編組のWE3サービスに応した時可能な利用等損をすべて取得します。           金融編集になりは利用等期限時に設分からそのもあります。           熱いて、利用等期取得を行う場合は図時期時間は対やったシクリックしてください。           後で利用時期限時時行う場合は図られ参ラとクリックしてください。                                                                                                    |
| 登録した口座の明細胞構築を行います。<br>各金細胞物のEVEリーとにないた地帯可能が利用期後をすべて取得します。<br>金細胞期によっては利用期始取得に勤分からちむのちめります。<br>続いて、利用期時取得を行う場合は間を利用助が終うとをクリックしてください。<br>後で利用期時期時時行う場合は間を引が多ったリックしてください、トップページに移動します。                                                                                                    |
| 金融機構によっては利用物理取得に必び力かった心とあります。<br>続いて、利用物理取得を行う場合は問題取得機能は水タンをクリックしてください。<br>後で利用期期機構を行う場合は問題であげタンをクリックしてください。トップページに移動します。                                                                                                    |
|                                                                                                    |
|                                                                                                    |
| 閉じる                                                                                                    |

#### 金融機関のウェブサービスに応じた取得可能な利用 明細を、すべて取得することができる。

取引内容の確認と確定

| BITHE & WIE             | + −m∧ms                               | 金融機器の切り構え |      | 7 個人口座   |                   |          |     |
|-------------------------|---------------------------------------|-----------|------|----------|-------------------|----------|-----|
| ウード総合務務                 | 🌲 ジャパンネット銀行                           |           |      | CINERS   | O REALIZED IN CO. | 225625   | 目線定 |
| 14子マネー総合明朝              | 289884                                |           | ⊕∎   | SRott    |                   | REFE     |     |
| 经全部和同一路                 | · · · · · · · · · · · · · · · · · · · |           | 個人口座 | ₩418,365 |                   | 2019-09- | 11  |
| 自動更新設定                  |                                       |           |      |          | -                 | MA PA    |     |
| マート取引取込<br>REC V5Dイド・MQ | レスマ                                   | マートリック    | X51月 | X1771    | e                 |          |     |

明細の取込が完了したら、この画面が表示される。銀行の口座番号や残高が確認できる。次に、①[スマート取引取込]の画面へ戻る。

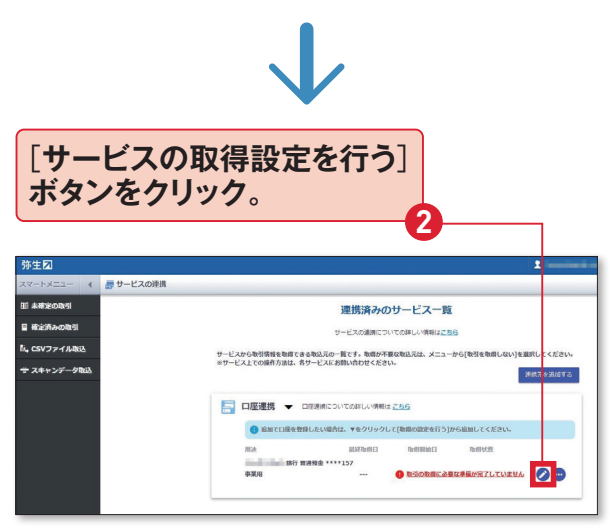

サービスの連携」画面で「取引の取得に必要な準備が 完了していません」と表示されていたら、2[サービスの 取得設定を行う] ボタンをクリック。

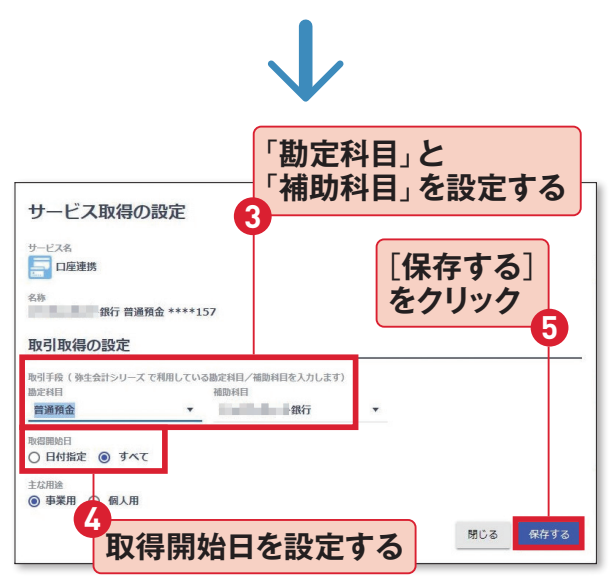

③「勘定科目」は通常、普通預金、「補助科目」は銀行 名を選ぶ。④取得開始日に「日付指定」を選択すれば、 [未確定の取引]画面には、表示されている日付以降の 取引のみ取り込まれる。それ以前の取引も取り込みた い場合は、「すべて」を選択する。

#### 第4章 『やよいの青色申告 21』でらくらく申告書作成

E862 × 2020/01/01 m ~ 2020/12/31 m Q 8098

70 AZ 70 AZ

#### [未確定の取引]をクリック -連携済みのサービス一覧 サービスから取引情報を取得できる取込死の一覧です。取得が不要な取込死は、メニューから[ ※サービス上での操作方法は、各サービスにお問い会わせください。 スキャンデータ 通訊完定 「サービスの連携」画面が表 □座連携 - ロをままについての詳しい情報は ころう ③ 追加で口座を登録したい場合は、▼をクリックして[雨: みずは銀行 前日 00 \*88

(1)未完金: 第33、723 (1)未完金: 利用

示されるので連携した口座を 確認し、⑥[未確定の取引]を クリック。

## 「未確定の取引」にあるもの はまだ『やよいの青色申告』に は取り込まれていない。 70の ように項目をクリックすれば、 勘定科目などを修正すること ができる。

事業用の口座取引は、基本 的にはすべて取り込む。 ⑧ [全 選択]をクリックして、すべて の取引にチェックを入れる。 「選択された取引の操作を行 う]をクリックして、9[取引の 登録を「する」に変更する]を 選んだあと、再度「選択された 取引の操作を行う]をクリック して、 (1) [取引を確定する]を 選ぶ。

『やよいの青色申告 21』の「仕 訳日記帳」を見ると、取引が 入力されていることがわかる。 スマート取引取込から取り込 んだ仕訳には、◎、○、!の付 箋が表示される。

| し取りの気 | ≩球を ′ す       | <b>9</b> 1 | に发史     | 9     | ଶ୍ <u>ର</u> ଅଟି        | 選択             |      |          |      |         |
|-------|---------------|------------|---------|-------|------------------------|----------------|------|----------|------|---------|
|       | スマートメニュー      | - E        | 未確定の取   | 引会計   | 期間:202                 | 20年01月616      | 1~20 | 020年12月3 | 1日   |         |
|       | 🌆 未確定の取引      |            |         |       |                        |                |      |          |      |         |
|       | 確定済みの取引       |            | ৰুশ্ব ব | しみずほ銀 | 行普通****667             | 7020 金口座連携     |      | 企重複可能性が  | ある取引 |         |
|       | -8            | *7.        | ✔ 全選択   | 識訳さ   | れた取引の操作                | を行う 🔻          | _    |          |      |         |
| [全選択] | <b>e</b>      | ~          |         | 取引の   | 登録を「する」()<br>登録を「未定」() | こ変更する<br>こ変更する | 取引   | 手段       |      |         |
| クリック  | (キャンデータ)      | 取込         | 2       | 1取引の引 | 登録を「しない」               | に変更する          |      | 補助科目     |      |         |
| 1111  |               |            |         | 住訳レー  | ールとして登録す               | 13             |      | みずほ銀行    |      | 普通預金:振込 |
|       |               |            |         | 取引を研  | 確定する                   |                |      | みずほ銀行    | •    | 普通預金:振込 |
|       |               |            |         | 取引を研  | 確定する(科目語               | 変更は学習しない)      |      | みずほ銀行    |      | 普通預金:ネッ |
|       |               |            | -10     | 取り込み  | み時の摘要に戻す               | ţ              | v    | みずほ銀行    | *    | 普通預金:振込 |
| 「取引を祝 | <b>留定する</b> ] | を濯         | 択☑      | 8     | 20/08/20               | 普通預金           | *    | みずほ銀行    | *    | 曾通預金:振込 |
|       |               |            |         | -     | 20/08/17               | 普通預金           | Ŧ    | みずほ銀行    | *    | 普通預金:利息 |
|       |               |            |         | 5     | 20/07/31               | 普通預金           | Ŧ    | みずほ銀行    |      | 普通預金:ネッ |
|       |               |            |         |       | 20/07/31               | 普通預金           | Ŧ    | みずほ銀行    |      | 曾通預金:振込 |
|       |               |            |         | 8     | 20/07/10               | 普通預金           | Ŧ    | みずほ銀行    |      | 普通預金:振込 |
|       |               |            |         |       |                        |                |      |          |      |         |
|       |               |            |         |       |                        |                |      |          |      |         |

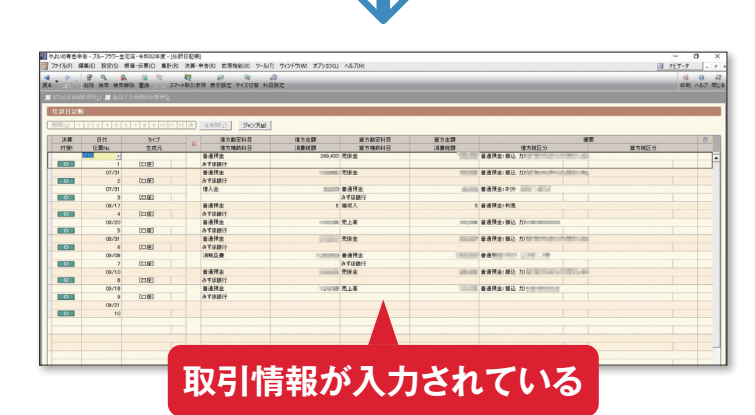

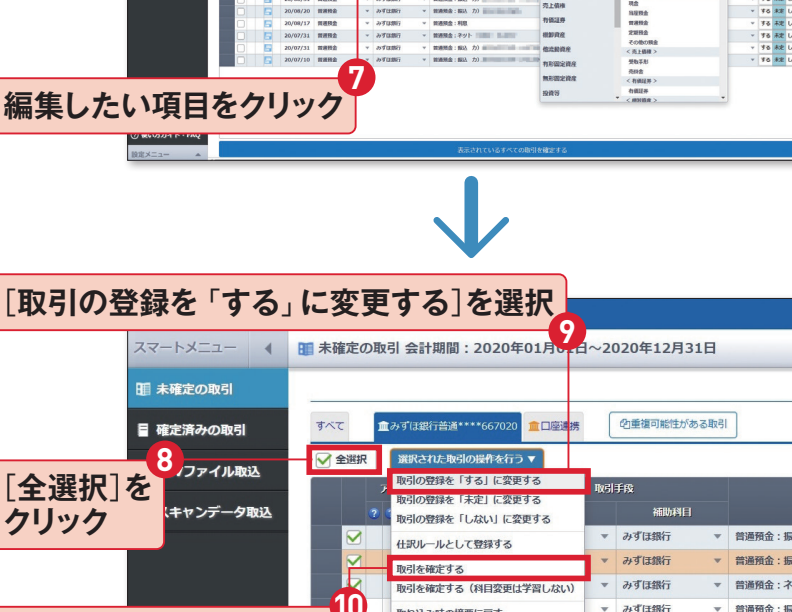

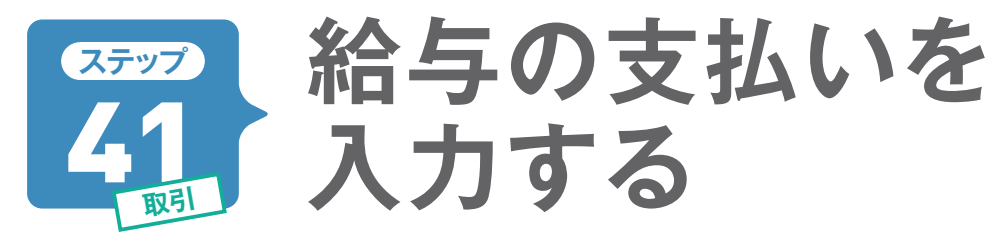

青色事業専従者や従業員へ支払った給与は「振替伝票」を使って入力します。給与の入力は、複数の勘 定科目がある「複合仕訳」のため、「かんたん取引入力」には対応していません。ただし、毎月同じ入力方 法なので、一度覚えてしまえば戸惑うことはないでしょう。

## 専従者の妻に月給20万円を振り込んだ場合

ここでは「振替伝票」を使った入力を説明 します。専従者として雇っている妻の給与 入力に必要となる情報は「支給日」「支給額」 「源泉所得税額」「差引支給額」です。「源泉 所得税額」の勘定科目は「預り金」として処 理します。預り金とは従業員から預かった 税金などのことです。

| 給与支給日 10月20日                                  |                                      |  |  |  |  |  |  |
|-----------------------------------------------|--------------------------------------|--|--|--|--|--|--|
| <b>支給額</b> 20万円                               |                                      |  |  |  |  |  |  |
| 源泉所得税額 4770円                                  |                                      |  |  |  |  |  |  |
| 差引支給額                                         | 19万5230円                             |  |  |  |  |  |  |
| ※源泉所得税額の算出方法については国税庁が配布しているパンフレットなどに記載されています。 |                                      |  |  |  |  |  |  |
| 国税庁 令和2年分 源泉徴収税額表                             |                                      |  |  |  |  |  |  |
|                                               | the formula literation of the second |  |  |  |  |  |  |

ph/gensen/zeigakuhyo2019/02. htm

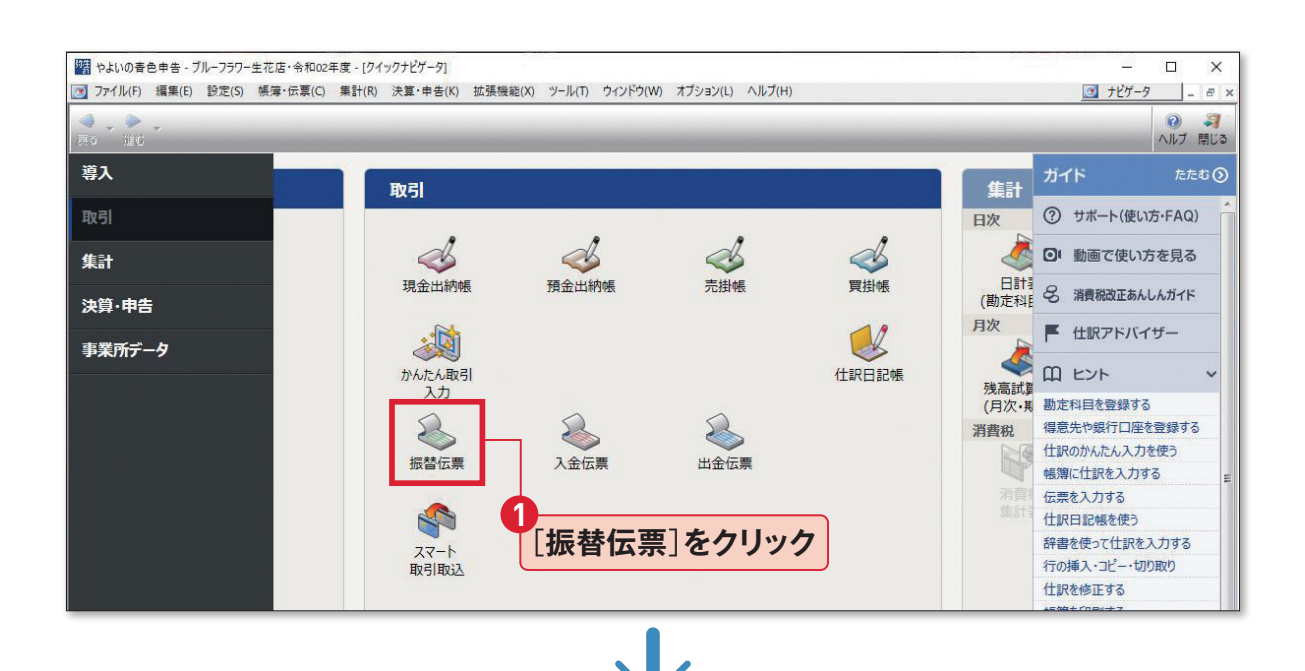

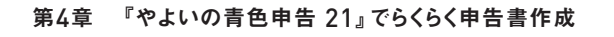

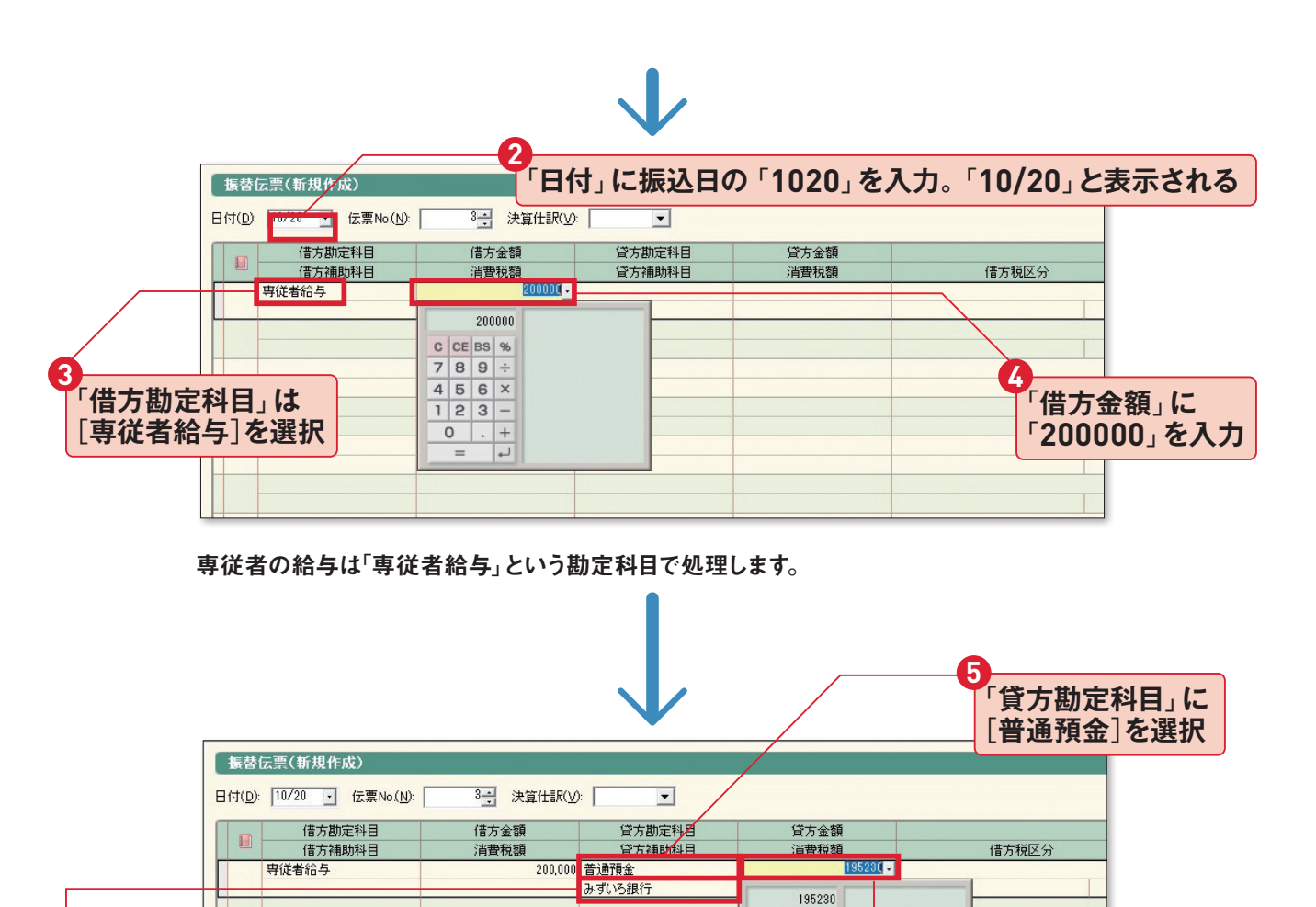

C CE BS %

7 8 9 ÷

4 5 6 ×

123-

+ . 0

7

「貸方金額」に

「195230」を入力

「貸方補助科目」には導入設定で登録した銀行を選択できる。

6

「貸方補助科目」で

銀行名を選択

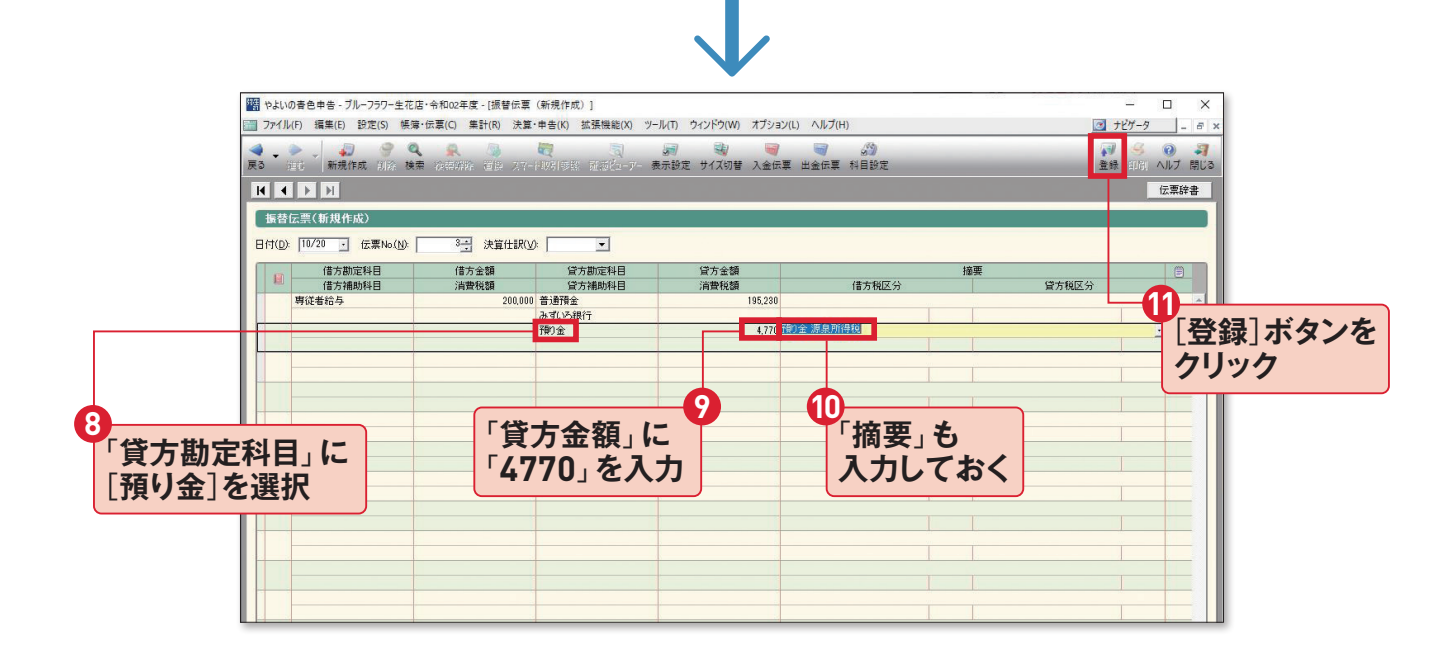

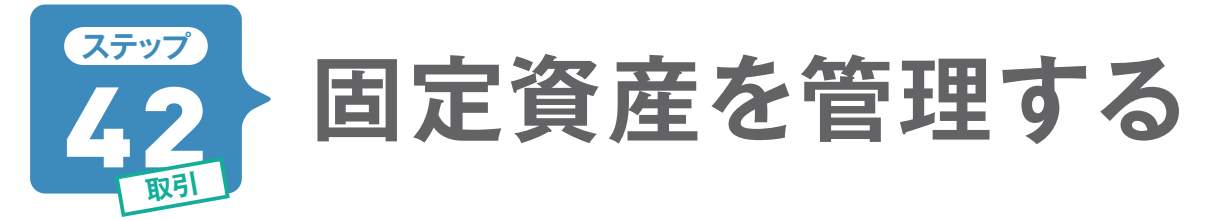

10万円以上の備品は固定資産として、定められた耐用年数にしたがって経費計上(減価償却)していく ことはステップ12でも説明しました。『やよいの青色申告 21』では、「かんたん取引入力」で勘定科目を「固 定資産」の科目にして登録後、「減価償却費の登録」で詳細な情報を登録します。

## 固定資産を購入した取引を入力します

まずは固定資産を取得した際の帳簿付け を行います。ここでは50万円の業務用倉 庫を口座振込で支払った場合を説明しま す。代金以外に運搬・設置料で10万円、消 費税は6万円とします。すべてを足した 金額が固定資産の「取得価額」となり、66 万円です。これを「かんたん取引入力」を 使って仕訳します。

| 固定資産を口座振込で購入 |      |  |  |  |  |  |  |
|--------------|------|--|--|--|--|--|--|
| 日付 9月30日     |      |  |  |  |  |  |  |
| 業務用倉庫        | 50万円 |  |  |  |  |  |  |
| 運搬·設置料       | 10万円 |  |  |  |  |  |  |
| 消費税          | 6万円  |  |  |  |  |  |  |
| 合 計          | 66万円 |  |  |  |  |  |  |

| 口座引き落と<br>場合は<br>[振替<br>1   | こしで購入<br>打タブを選                                      | した<br>軽択                            |                             |                           |                  |       |                             |  |  |  |
|-----------------------------|-----------------------------------------------------|-------------------------------------|-----------------------------|---------------------------|------------------|-------|-----------------------------|--|--|--|
|                             | かんたん取引ン                                             | (ታ                                  |                             |                           |                  |       |                             |  |  |  |
|                             | 取引名(D)                                              | 倉庫を購入した                             |                             |                           |                  |       | •                           |  |  |  |
|                             | <b>甲收入</b>                                          | 「夢 収入                               |                             |                           |                  |       |                             |  |  |  |
| 2<br>購入日を<br>入力             | <del>取引日 																																				</del> | 09/30<br>普通預金<br>統/先を入れ替え           | •                           | 」<br>『定なし                 |                  |       | 3<br>引き落とし先の<br>銀行を指定する     |  |  |  |
| 4<br>固定資産の<br>[附属設備]<br>を選択 | 振替先 ⑦<br>摘要 ⑦<br>金額<br>2 同じ取引を続け                    | 建物<br>倉庫を購入した<br>660,000<br>て登録 2 登 | •<br>•<br>绿                 |                           | <u> 合計 660,0</u> | 00    | <b>5</b><br>購入した<br>内容などを入力 |  |  |  |
| 6                           |                                                     |                                     |                             | 借方全領                      |                  |       |                             |  |  |  |
| 購入金額<br>を入力                 | 借方補助科目<br>建物                                        | 消費税額<br>660,000                     | 算力商加2014日<br>貸方補助科目<br>普通預金 | R/J 並留<br>消費税額<br>660,000 | 借方税区分<br>倉庫を購入した | 貸方税区分 | [登録]をクリック                   |  |  |  |
|                             |                                                     |                                     |                             |                           |                  |       |                             |  |  |  |

▲「取引名」に[倉庫]と入力すると、[振替]タブの「倉庫を購入した 普通預金→建物」が選択できる。

# 固定資産の情報を登録します

取得した固定資産の取引を入力したら、次 は固定資産の情報を「固定資産一覧」に登 録します。

ー度登録しておけば、「減価償却費」は自動 計算されるので、決算のときに仕訳を自動作 成することができます。

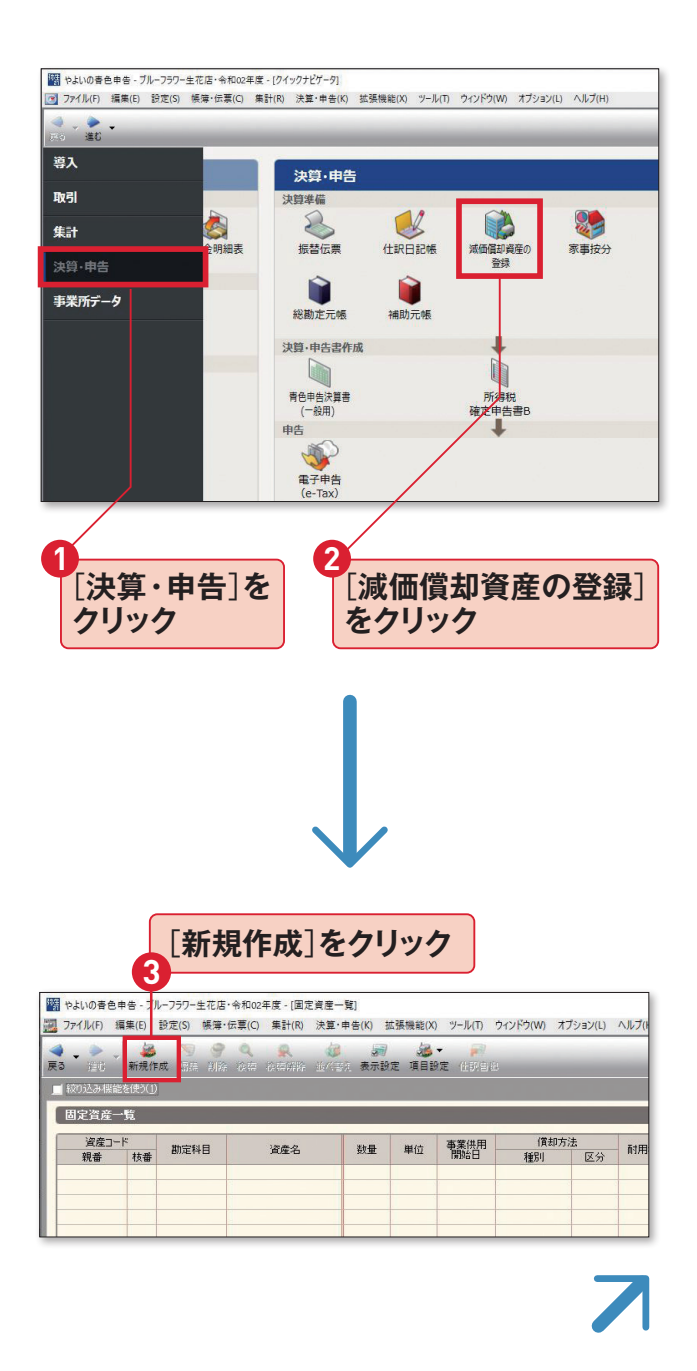

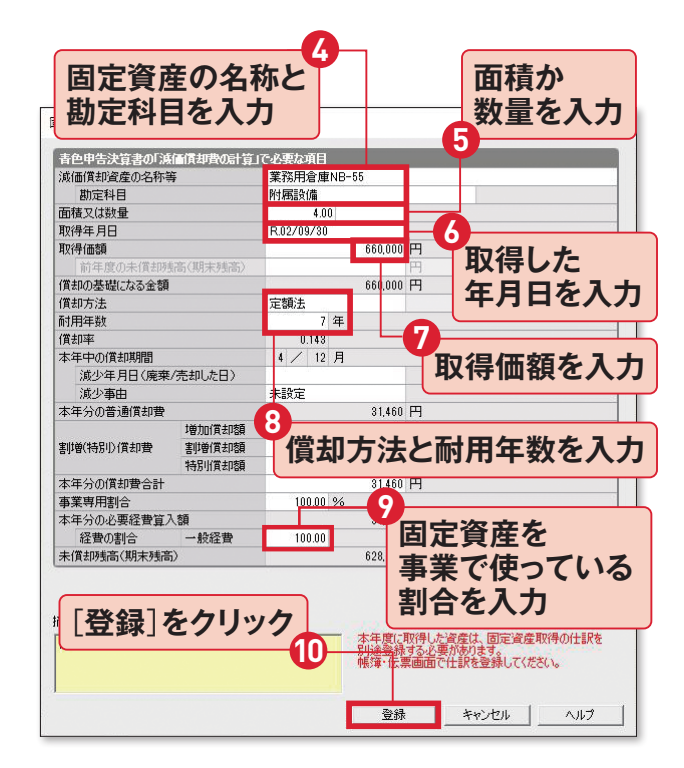

③の固定資産の耐用年数は、弥生のサポート情報(固 定資産法定耐用年数表)からも確認ができる。業務用 倉庫の耐用年数は「7年」なので、ここでは「7」を入力した。

弥生サポート情報 固定資産 法定耐用年数表 URL support.yayoi-kk.co.jp/ subcontents.html?page id=17601

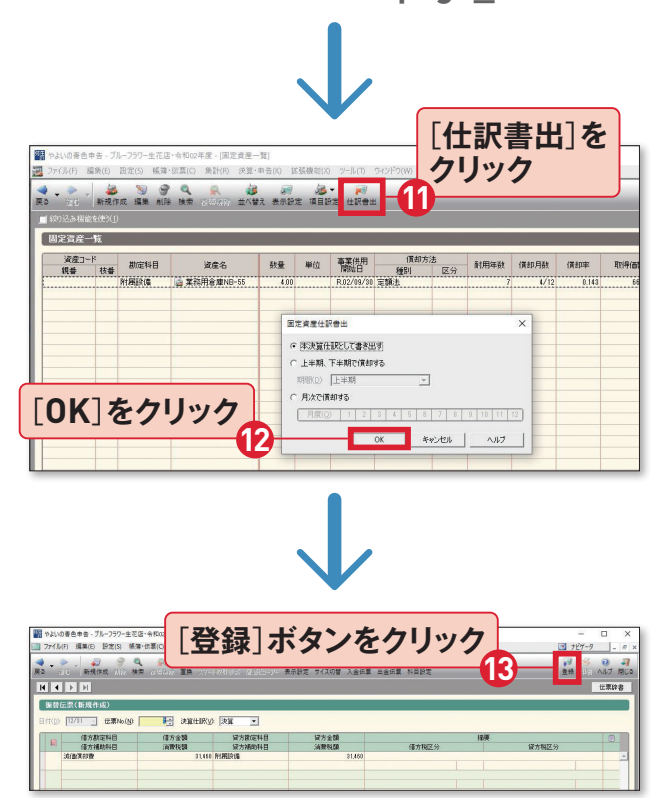

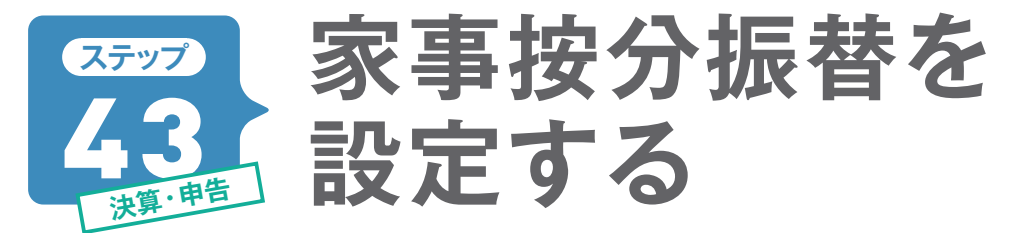

家賃や電気代などは、仕事で使った分だけを経費として計上します。この「按分」を簡単に行える機能が「家 事按分振替」です。 勘定科目ごとの按分を設定しておけば、自動的に個人で使った分が除外されて集計 されます。

# 「事業割合」と「家事割合」を決めます

ステップ21で説明した方法で勘定科目ご とに按分振替を決めていきます。ここでは 「地代家賃」は事業割合を40%、家事割合 を60%に、「水道光熱費」は事業割合25%、 家事割合75%に、といった具合に按分して みました。実際に入力してみます。

| ここで入力する按分例                   |          |             |             |  |  |  |  |  |  |
|------------------------------|----------|-------------|-------------|--|--|--|--|--|--|
| 年間額  事業割合 家事割合               |          |             |             |  |  |  |  |  |  |
| 地代家賃                         | 120万円    | <b>40</b> % | <b>60</b> % |  |  |  |  |  |  |
| 水道光熱費                        | 25万円     | 25%         | 75%         |  |  |  |  |  |  |
| 通信費                          | 15万7000円 | <b>70</b> % | 30%         |  |  |  |  |  |  |
| ※それぞれの年間額はあらかじめ記帳されているものとする。 |          |             |             |  |  |  |  |  |  |

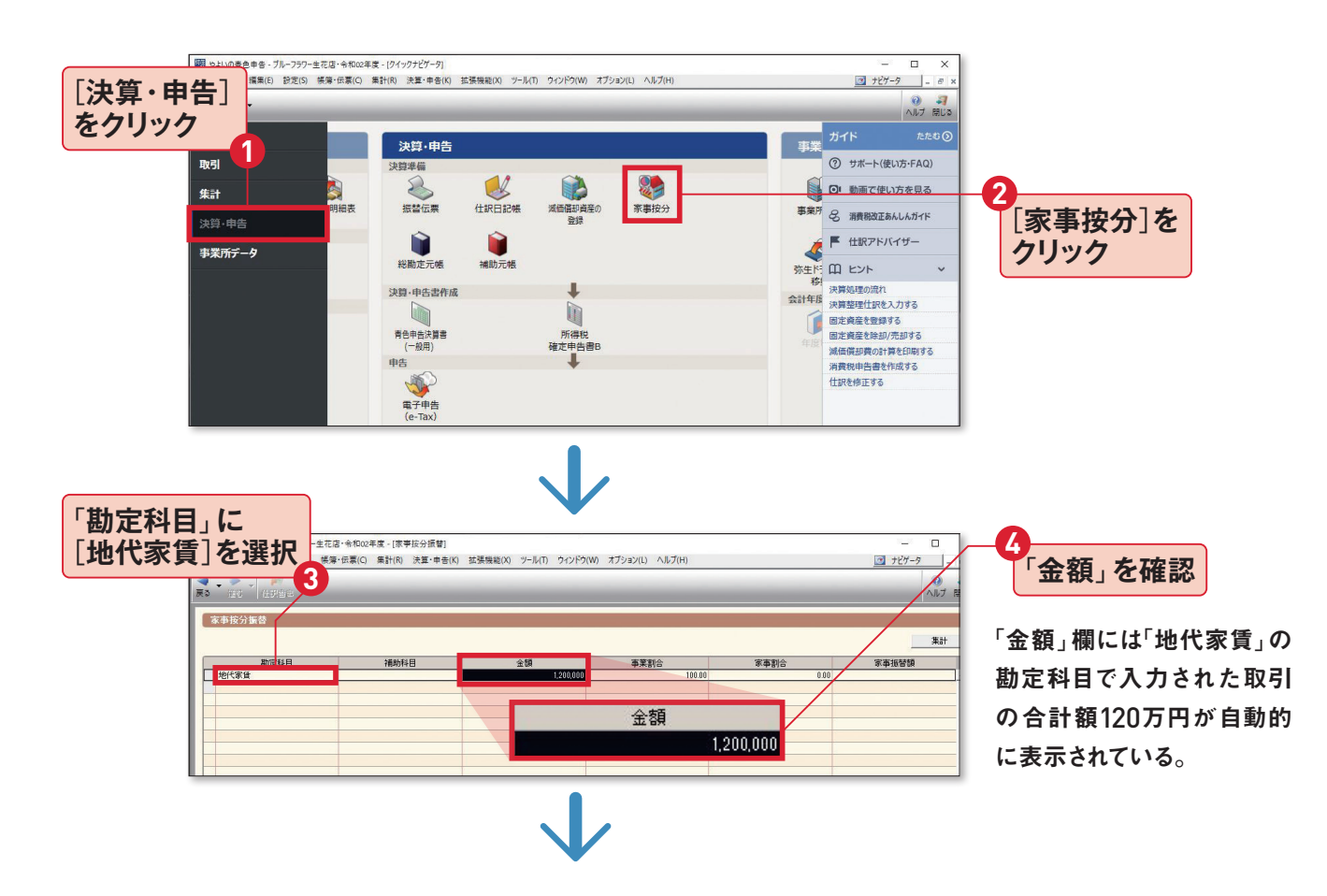

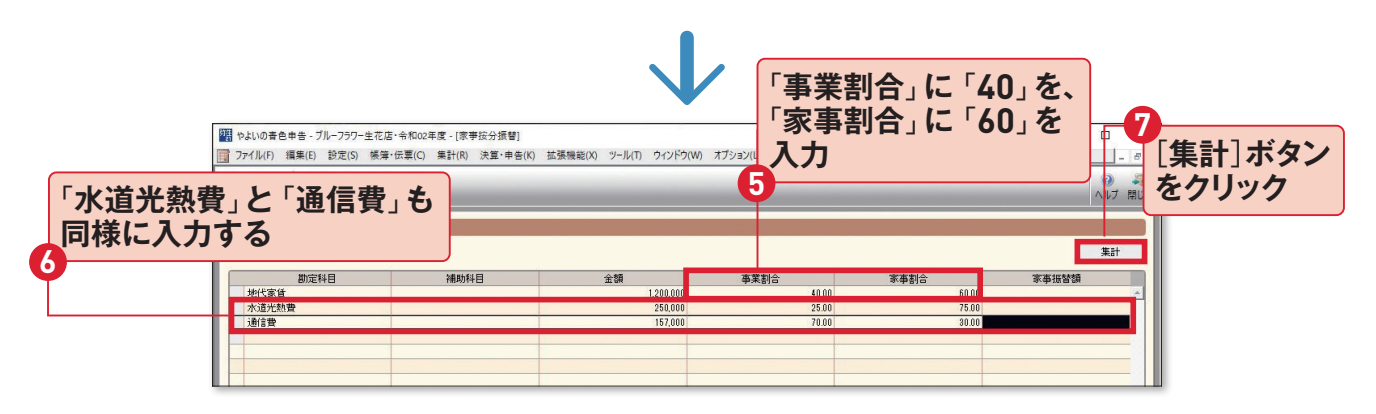

事業割合と家事割合を決めてから[集計]ボタンを押すと「家事振替額」が算出される。

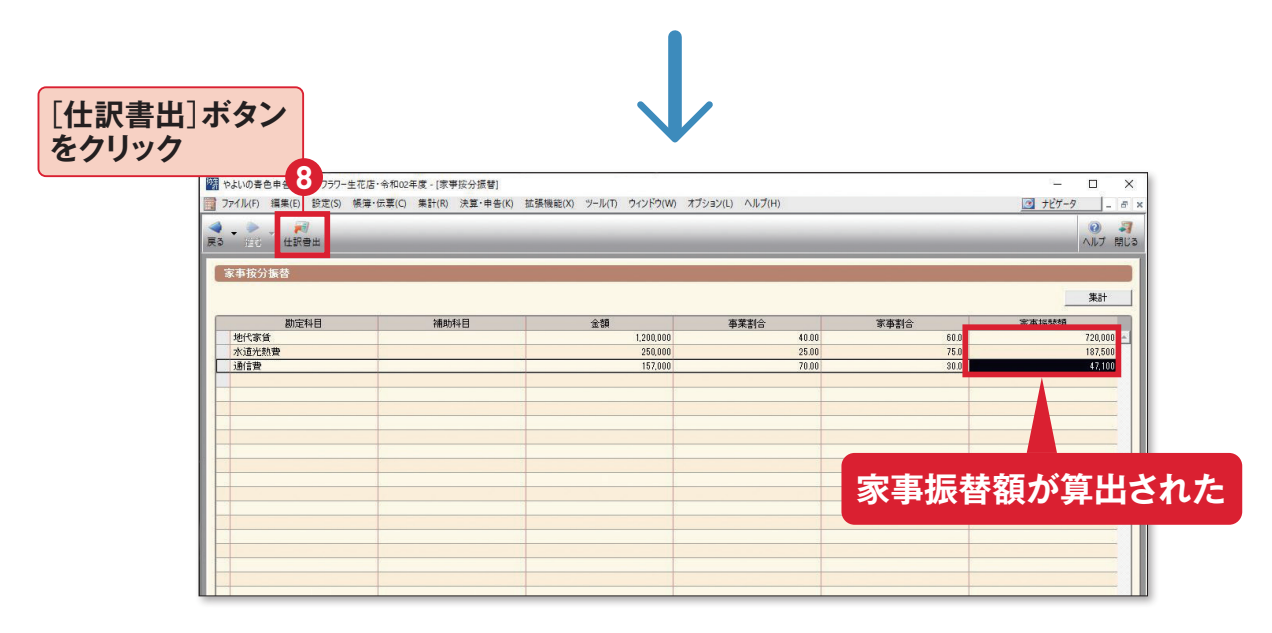

「家事振替額」とは必要経費から除外される金額のこと。最後に[仕訳書出]ボタンを押す と、家事按分振替が行われる。

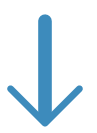

| 響 やよい          | の春色申        | 告 - ブルー | フラワー生花店・令  | 和02年月                                                                                                    | 载 - [仕訳日記帳]         |                             |                                |              |       | 5 <u>-</u> |                                                                                                    |
|----------------|-------------|---------|------------|----------------------------------------------------------------------------------------------------|---------------------|-----------------------------|--------------------------------|--------------|-------|------------|----------------------------------------------------------------------------------------------------|
| 771            | ル(F) 籍      | 集(E) 設  | 定(S) 帳簿·伝: | 票(C) 第                                                                                                    | 素計(R) 決算・申告(K)      | 拡張機能(X) ツール(                | D ウィンドウ(W) オブシ                 | ヨン(L) ヘルプ(H) |       | ナビゲータ      | - 6 ×                                                                                                    |
| <b>∢</b><br>戻る | ►<br>100 -  | ⑦ ≤     | ▲ 検索解除 1   | 〇〇 そのころの そのころの そのころ そのころ | a 🤯<br>-4 77-NVelor | <u>し</u><br>1月11日 - アー 表示設定 | <ul> <li>サイズ切替 料目設定</li> </ul> |              |       | ed Bi      | <ul><li>3</li><li>3</li><li>3</li><li>3</li><li>3</li><li>4</li><li>5</li><li>4</li><li>5</li><li>5</li><li>5</li><li>5</li><li>5</li><li>5</li><li>5</li><li>5</li><li>5</li><li>5</li><li>5</li><li>5</li><li>5</li><li>5</li><li>5</li><li>6</li><li>6</li></ul> |
| 📕 (50)         | 达动机能        | を使う(1)  | 📕 当日入力任    | ikud de                                                                                                    | <del></del>         |                             |                                |              |       |            |                                                                                                    |
| 住訴             | 日記帳         |         |            |                                                                                                    |                     |                             |                                |              |       |            |                                                                                                    |
| 期間             | 10          | 1 2 8   | 4 5 6      | 7 8                                                                                                    | 9 10 11 12 決        | 全期間(Y) 5                    | マンプ(M)                         |              |       |            |                                                                                                    |
| 決              | 算           | 日付      | タイプ        |                                                                                                    | 信方勘定科目              | 信方金額                        | 貸方勘定科目                         | 貸方金額         | 搐     | ę.         | 8                                                                                                    |
| 付自             | <u>第1</u> 代 | 票No.    | 生成元        |                                                                                                    | 信方補助科目              | 消費税額                        | 貸方補助科目                         | 消費税額         | 借方税区分 | 管方税区分      |                                                                                                    |
| 決員             |             | 9       | [接公]       |                                                                                                    | 争亲主旨                | 720,000                     | 地代家庭                           | 720,000      |       |            | A                                                                                                    |
| 決算             |             | 12/31   | [振伝]       |                                                                                                    | 争杀王宣                | 187,500                     | 水道光熱費                          | 187,500      |       |            |                                                                                                    |
|                |             | 9       | [按分]       |                                                                                                    |                     |                             |                                |              |       |            |                                                                                                    |
| 決算             |             | 12/31   | [振伝]       | _                                                                                                    | 事業主旨                | 47,100                      | 通信費                            | 47,100       |       |            |                                                                                                    |
| 決管             |             | 12/31   | 192701     |                                                                                                    |                     |                             |                                |              |       |            |                                                                                                    |
| 10 Case        |             | 10      |            |                                                                                                    |                     |                             |                                |              |       |            |                                                                                                    |
|                |             |         |            | 2                                                                                                    |                     |                             |                                |              |       |            |                                                                                                    |
|                |             | ΗŲ      | ヨが         | 巾長                                                                                                    | 籓に 入                | カざわ                         | 7-                             |              |       |            |                                                                                                    |
|                |             | 47      | J   J      | 1.76                                                                                                    | /守 パレノ ヽ            | 77640                       |                                |              |       |            |                                                                                                    |
|                |             |         |            |                                                                                                    |                     |                             |                                |              |       |            |                                                                                                    |
|                | _           |         |            |                                                                                                    |                     |                             |                                |              |       |            |                                                                                                    |
|                | -           |         |            |                                                                                                    |                     |                             |                                |              |       |            |                                                                                                    |
|                |             |         |            |                                                                                                    |                     |                             |                                |              |       |            |                                                                                                    |
|                |             |         |            |                                                                                                    |                     |                             |                                |              |       |            |                                                                                                    |
|                |             |         |            |                                                                                                    |                     |                             |                                |              |       |            |                                                                                                    |
|                | _           |         |            | -                                                                                                    |                     |                             |                                |              |       |            |                                                                                                    |

経費として認められず、事業のお金を個人用に使ったとして処理されるので「事業主貸」という借方勘定科目になっている。ステップ22を参照。

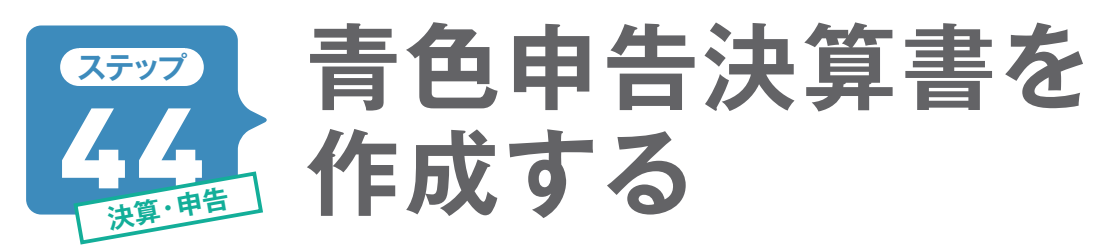

決算書と申告書Bの作成では、実際の提出用紙と同じ画面で操作できる「所得税確定申告モジュール」 を使います。金額を確認しながら入力が必要な項目欄を埋めていきます。画面左の「操作ナビ」機能の 指示通りに進めていくだけで、提出用の決算書を作成できます。

※2021年1月以降に提供予定の「確定申告対応版(仮称)」では、一部画面が異なります。

# 「所得税確定申告モジュール」画面を確認します

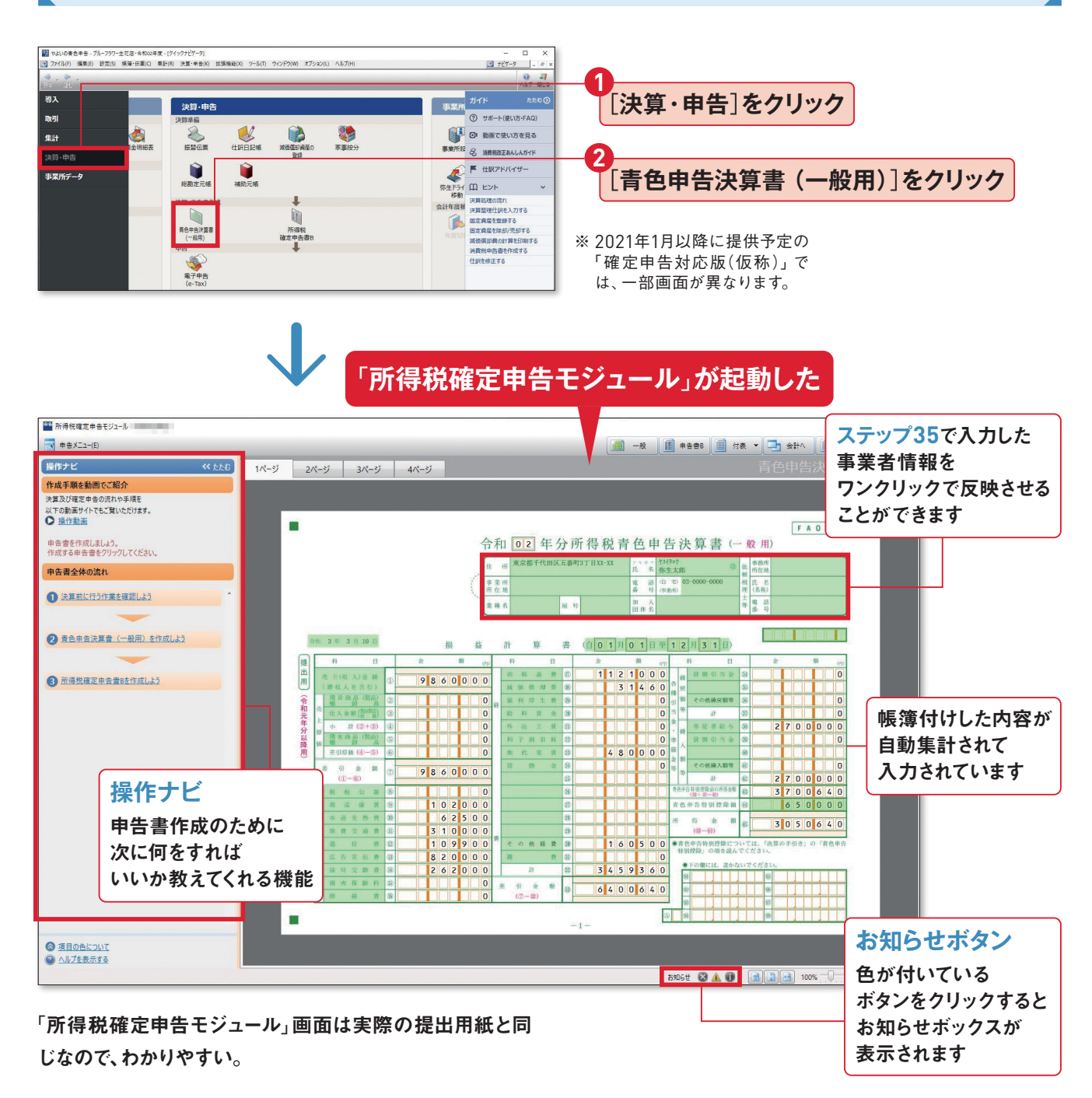

# 「操作ナビ」機能の使い方

## ● 決算前に行う作業を確認しよう

決算の前にしておくことを確認できます。 取引の入力、固定資産の登録、決算整 理仕訳など、もう一度確かめておきま しょう。

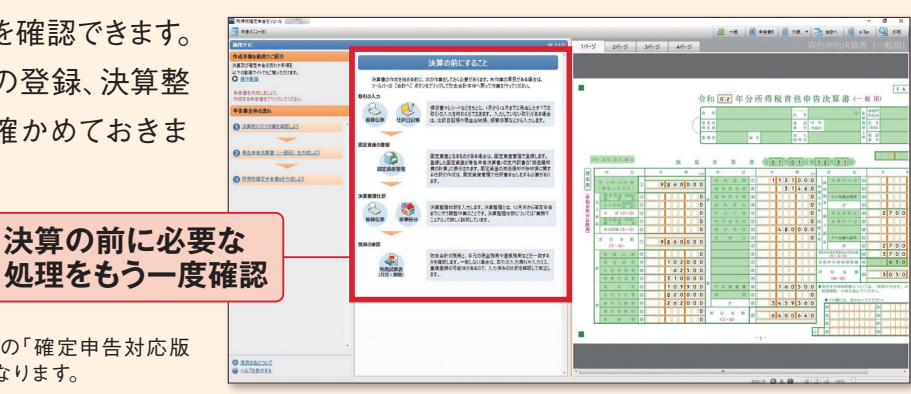

※ 2021年1月以降に提供予定の「確定申告対応版 (仮称)」では、一部画面が異なります。

## ● 青色申告決算書 (一般用)を作成しよう

決算書の作成手順を案内してくれます。 見出しを上から順にクリックしていくと、 入力が必要な項目はハイライト表示と なり、そのまま記入できます。

見出しを上から順にクリック

※ 2021年1月以降に提供予定の「確定申告対応版 (仮称)」では、一部画面が異なります。

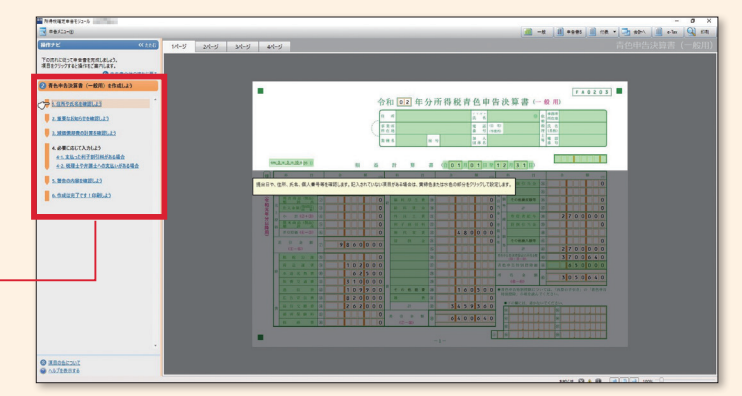

質問に答えるだけで 提出が必要な書類を診断

## ● 所得税確定申告書 B を作成しよう

自分が提出する申告書の種類を診断 してくれる機能が付いています。ここで も見出しを上から順にクリックしていく だけです。

見出しを上から順にクリック

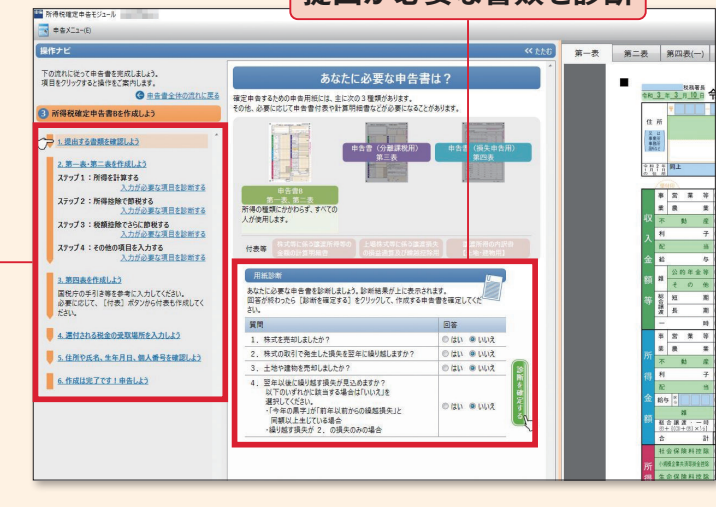

※ 2021年1月以降に提供予定の「確定申告対応版 (仮称)」では、一部画面が異なります。

# 第三表・第四表の表示方法

第三表(分離課税用)と第四表(損失申告用)が必要な人は、確定申告書Bとは別に提出します(ステップ08)。

「所得税確定申告モジュール」で、第三表もしくは第四表が必要かどうか「操作ナビ」で診断し、 作成の手順に加えることができます。

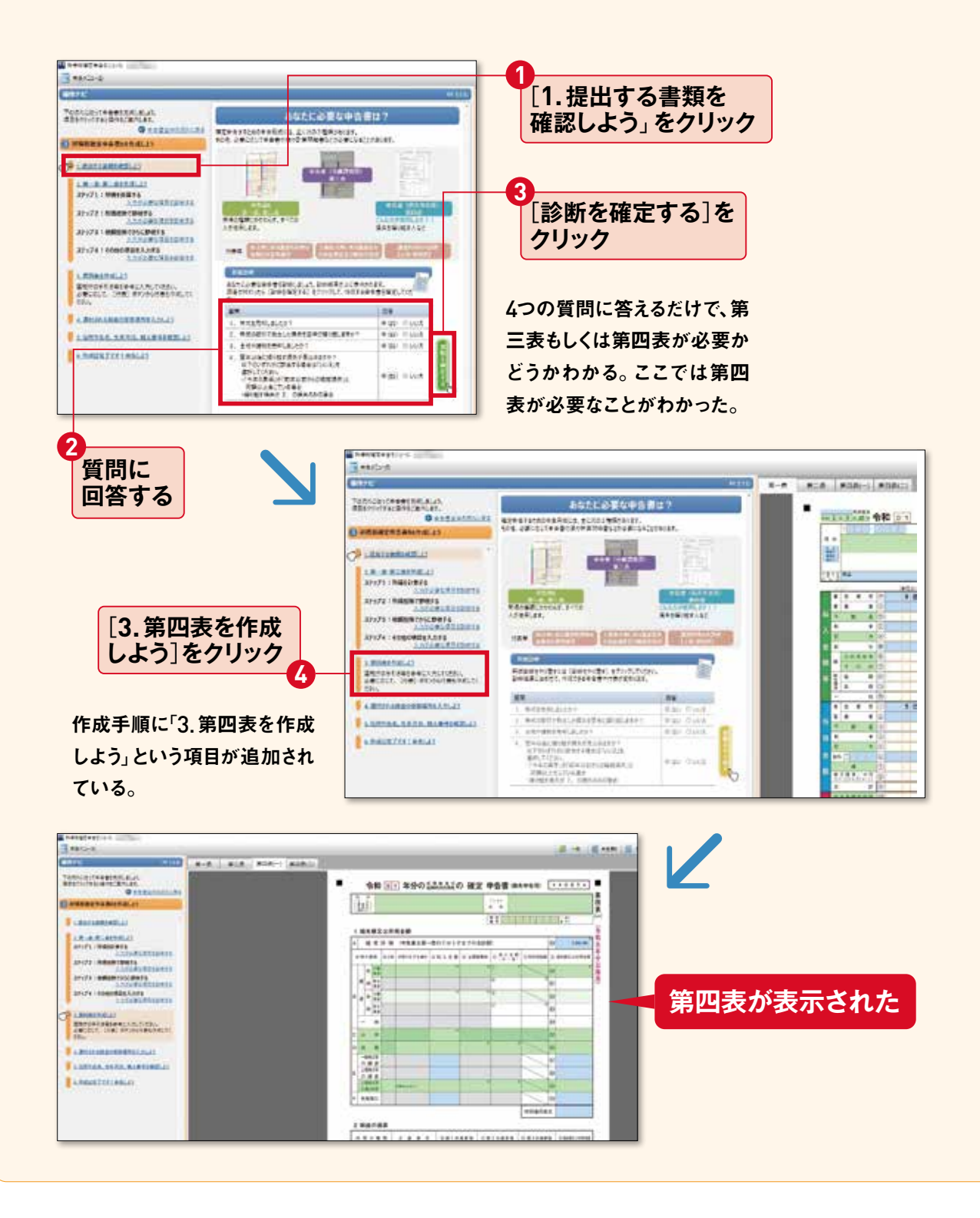

## 決算書の1ページ目「損益計算書」

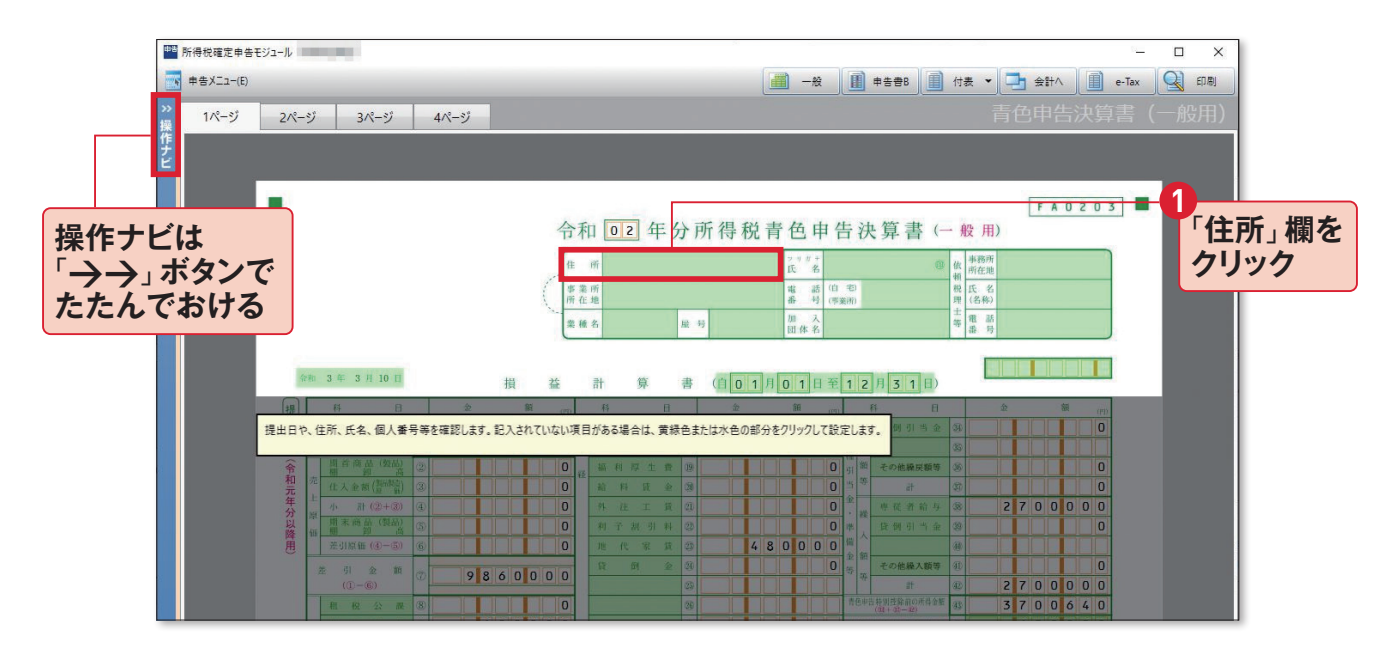

事業者情報が空白なので、ここにステップ35で入力した情報を反映させます。

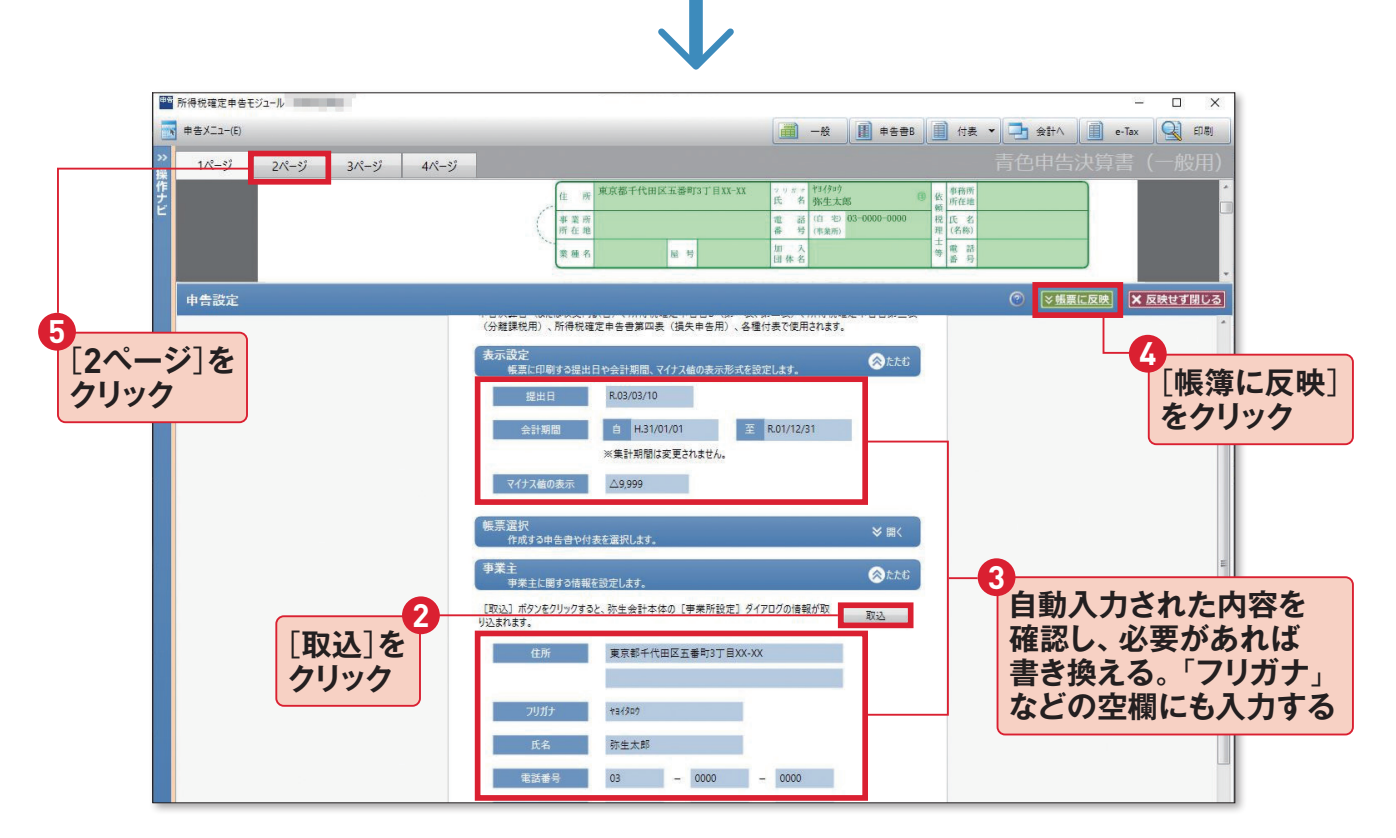

[取込]を押すと、登録した事業者情報が自動的に取り込まれるので内容を確認します。氏名欄には 事業所名が入るので、自分の名前に書き換えます。また「フリガナ」「番号(申告者番号)」「業種」などは 自分で入力します。最後に[帳簿に反映]を押せば、決算書の事業者情報に取り込まれます。

# 2ページ目「月別売上(収入)金額及び仕入金額、他」

ここでは帳簿付けした青色事業専従者で ある妻の給与を手入力して「損益計算書」 の金額と合わせないといけません。右の内 訳をもとにそのまま入力してみます。

#### 専従者給与の内訳

| 氏名   | 弥生花子  |  |  |
|------|-------|--|--|
| 続柄   | 妻     |  |  |
| 年齢   | 32歳   |  |  |
| 従事月数 | 12カ月  |  |  |
| 給料賃金 | 240万円 |  |  |
| 賞与   | 20万円  |  |  |
| 合計   | 270万円 |  |  |

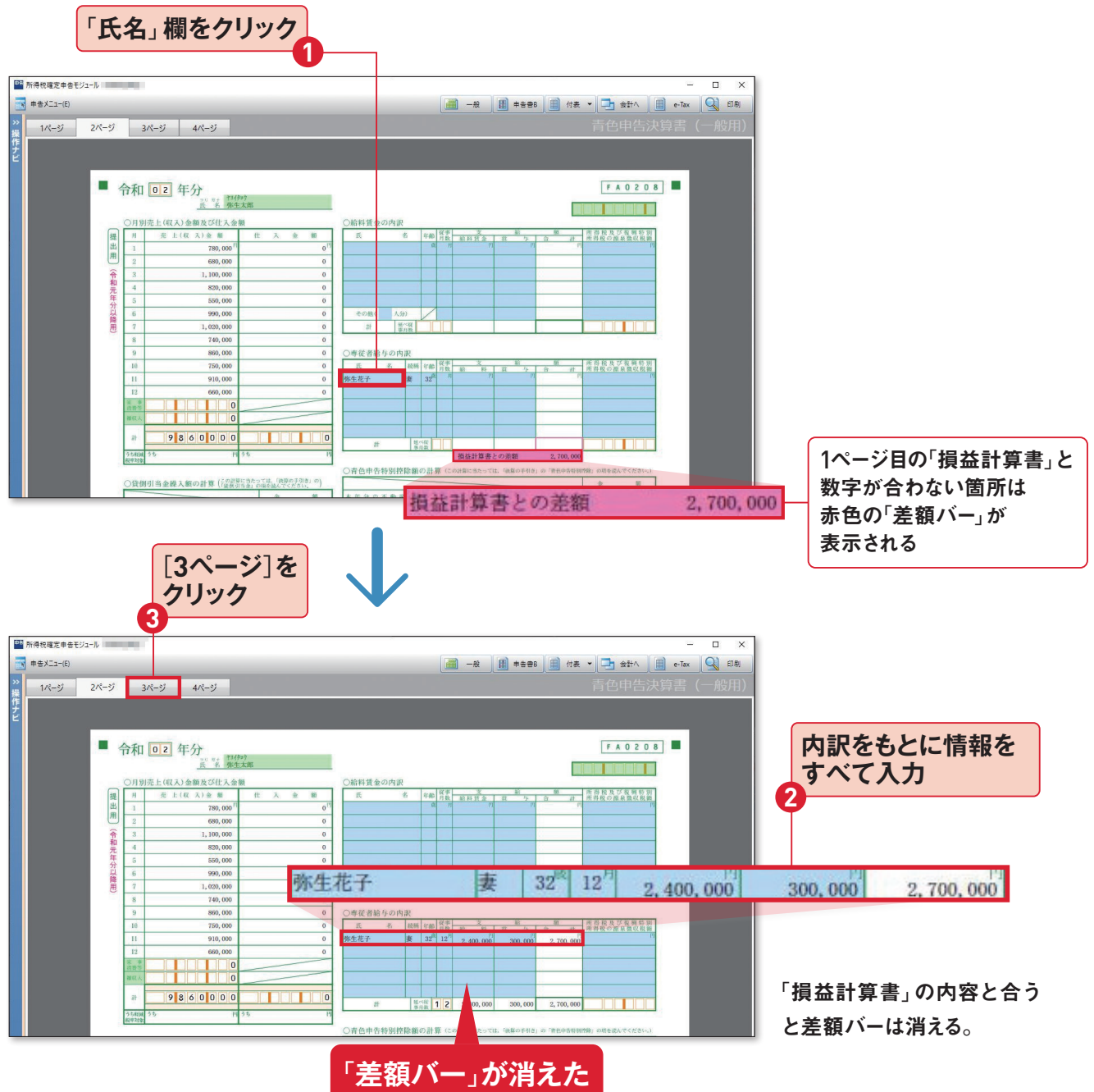

# 3ページ目「減価償却費の計算、他」

「減価償却費の計算」には、ステップ42で登録した固定資産の情報が入力されています。 ここではステップ43で家事按分振替を行っている地代家賃を入力してみます。

#### 地代家賃の内訳

| 支払先の<br>住所·氏名 | 東京都千代田区<br>一番町良心不動産 |  |  |
|---------------|---------------------|--|--|
| 賃借物件          | 建物(店舗用)             |  |  |
| 賃借料           | 48万円                |  |  |
| 必要経費算入額       | 48万円                |  |  |

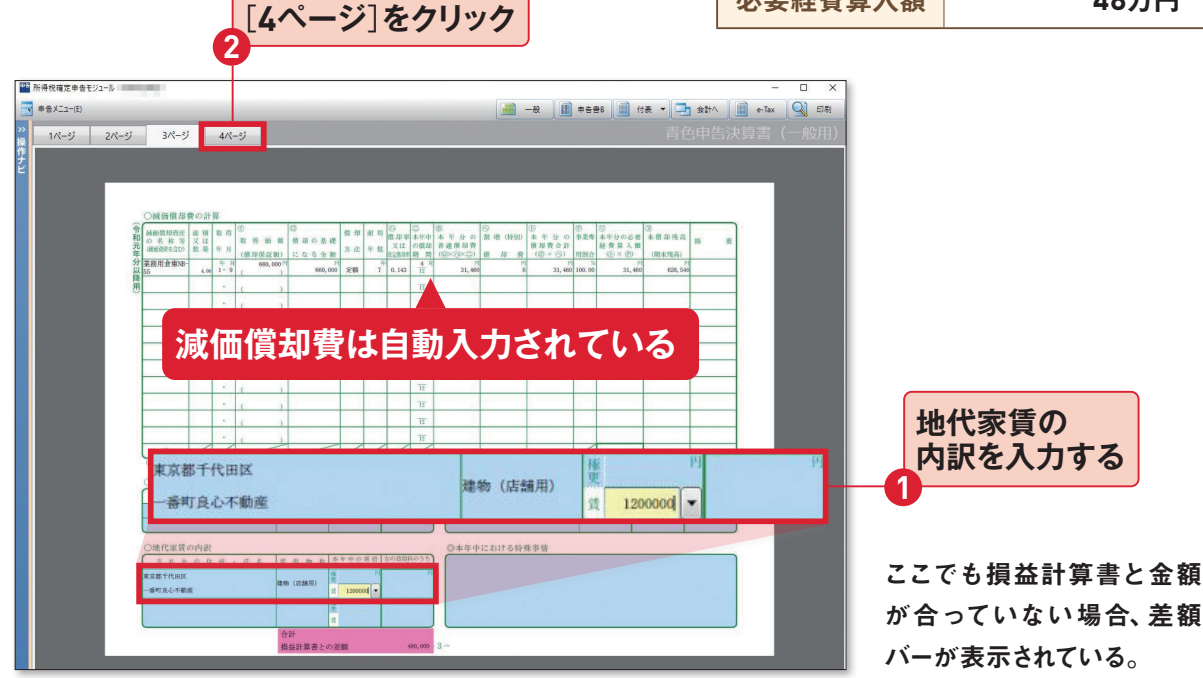

# 4ページ目「貸借対照表、他」

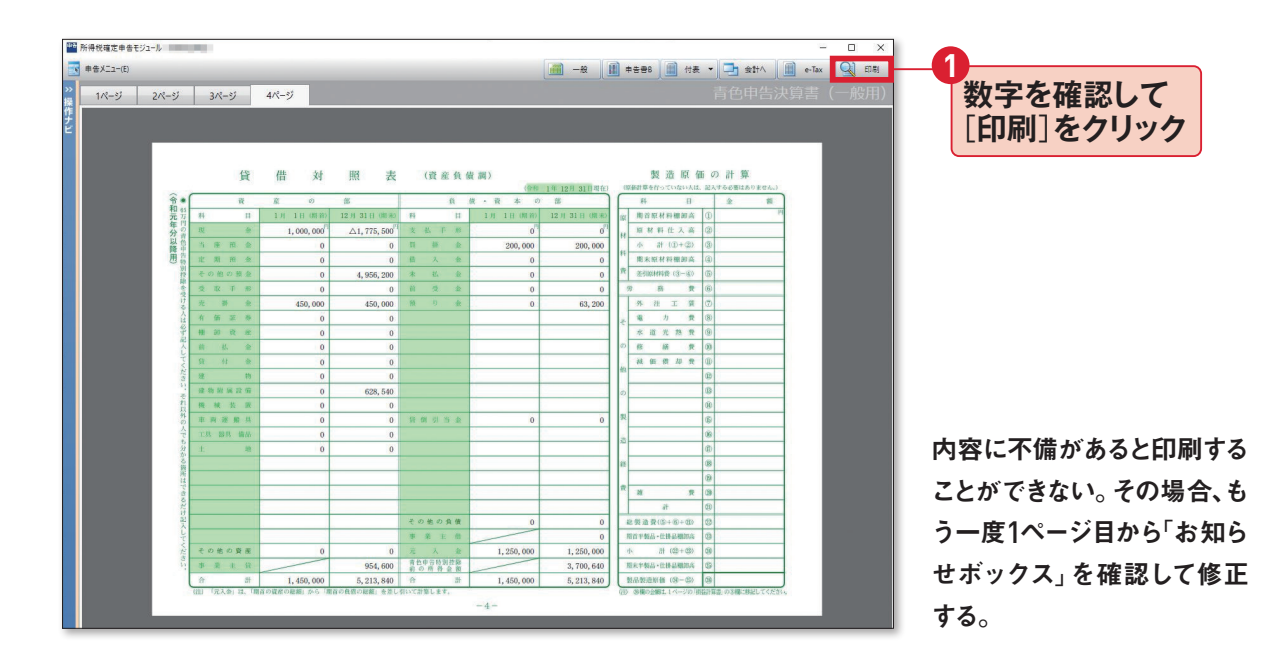

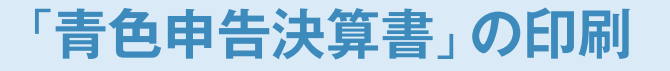

印刷は家庭用カラープリンターをパソコン に接続して行います。まず書式を決めます。 「A4/横/カラー」を選ぶと決算書の枠組 みまで印刷されるので、A4のコピー用紙を セットするだけでかまいません。税務署から届く「決算書」用紙に印刷することもできます。この場合は「A4/横/OCR(表題の年分印刷なし)」を選択します。

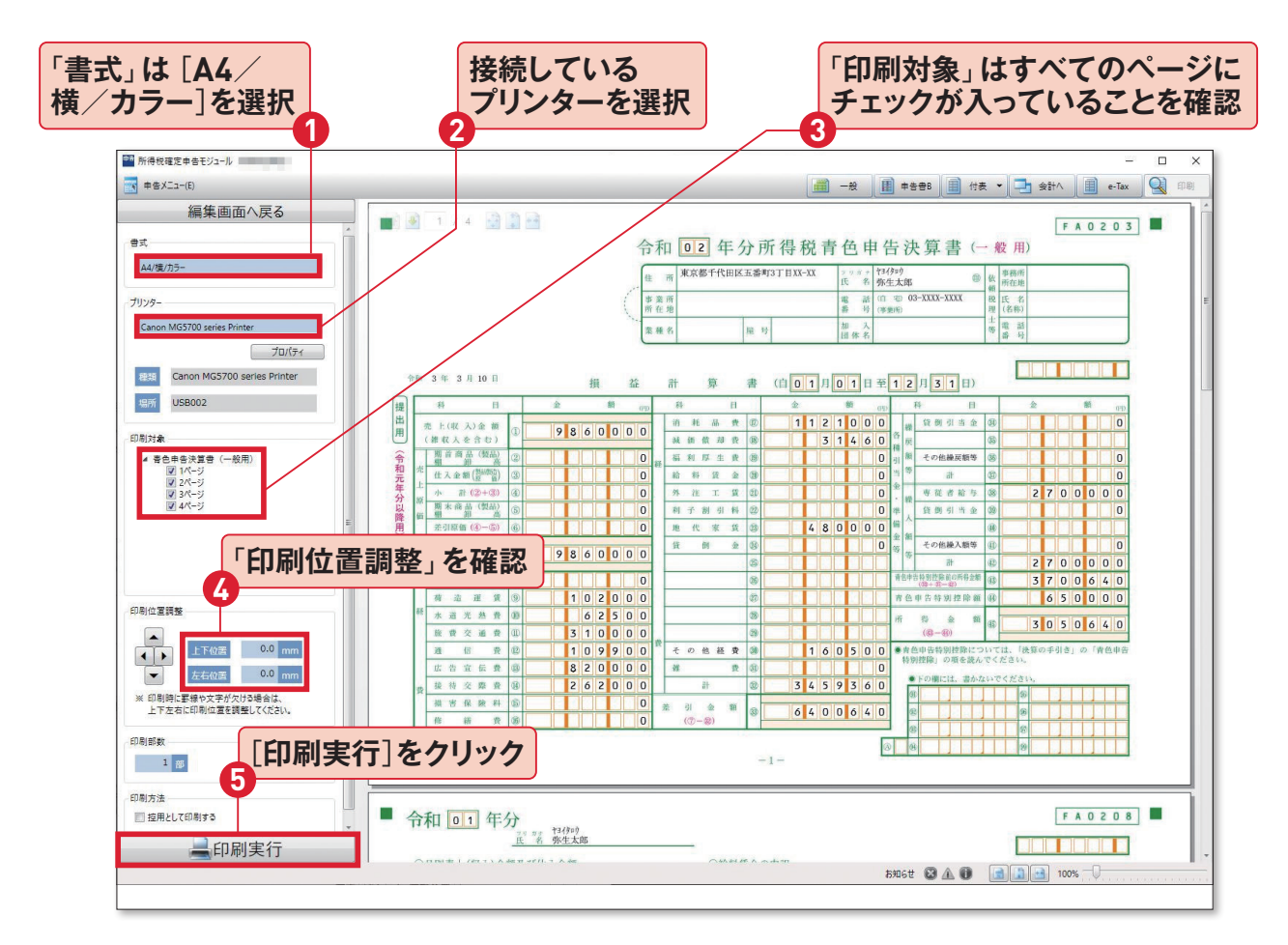

## 「印刷の位置調整」のコツは?

税務署で配布している「決算書」用紙に印刷する際、印字 が枠内に収まらないことがあります。たとえば印刷用紙の 左上に数字がズレて印刷されるようなら、パソコンの画面 上で用紙が右下に配置されるように矢印ボタンを押して上 下左右の位置をミリ単位で調整します。 印刷するのは全部で4ページ。 印字がきれいか、印刷位置が ズレていないかを確認するた め、最初は1ページ目の損益 計算書だけ試し刷りしてみる といい。

## 「所得税確定申告書 B」の作成

申告書Bでは所得税額を確定させるために、 生命保険支払額や扶養控除など所得控除 の対象となる項目を入力します。基本的に

### 新生命保険料 12万円 2万5000円

※生命保険料は、契約開始年によって入力欄が違います。 平成24年(2012年)1月1日以降に締結した保険契約 は、「新制度」と呼びます。詳細は保険会社などから発 行された「控除証明書」の証明額を確認してください。 「第一表」から入力します。ここでは生命保 険控除と扶養控除の入力例を挙げておき ます。印刷の手順は決算書と同じです。

●扶養親族

| 氏名   | 弥生次郎      |  |
|------|-----------|--|
| 生年月日 | 平成26年5月5日 |  |
| 続柄   | 長男        |  |

扶養親族のうち、その年12月31日現在の年齢が16歳以 上の人が「控除対象扶養親族」となります(ステップ26 参照)。

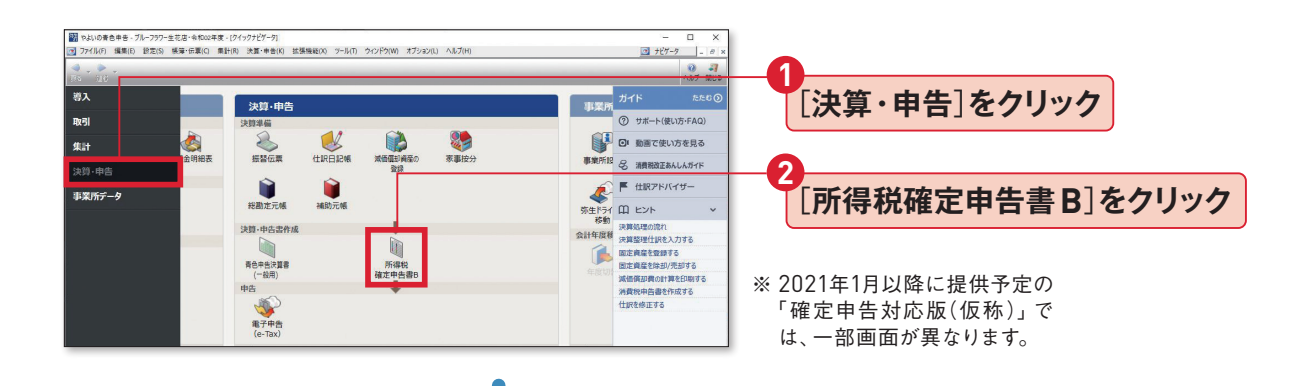

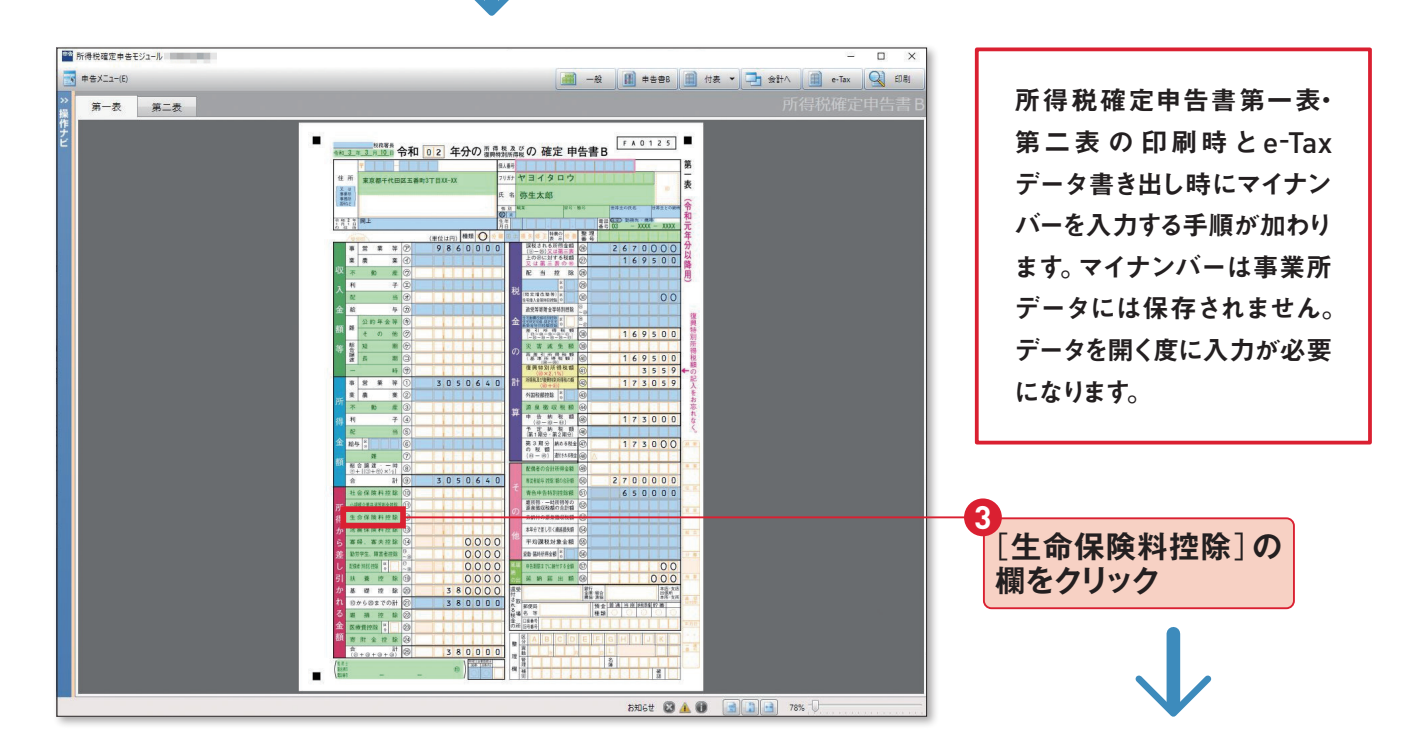

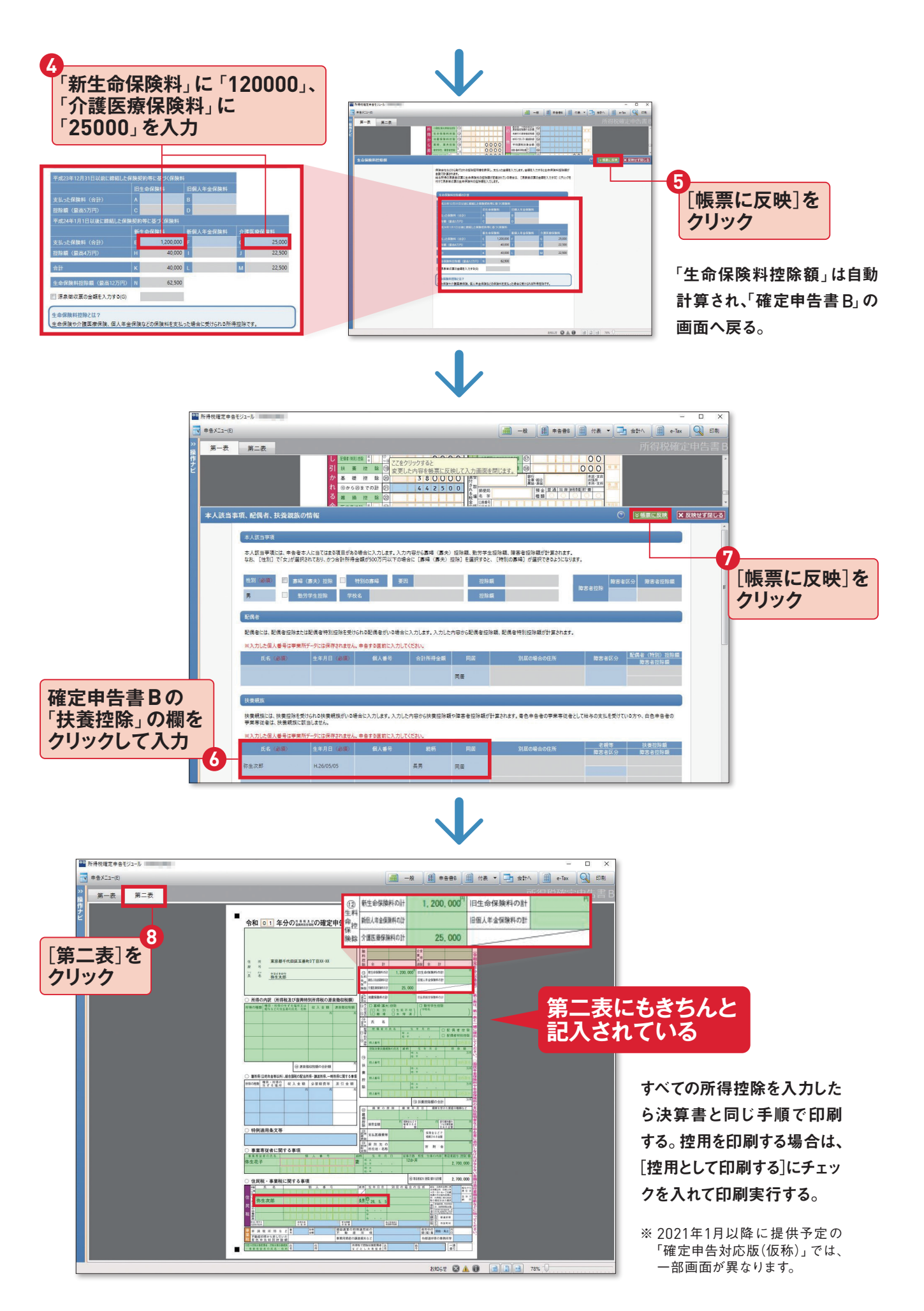

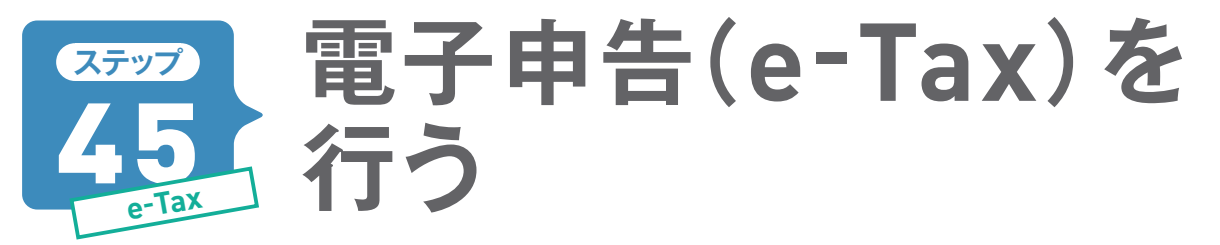

確定申告の提出書類を『やよいの青色申告 21』の「確定申告 e-Tax モジュール」を起動して、電子申告 (e-Tax)をすることができます。「確定申告 e-Tax モジュール」 はあらかじめインストールしておきましょ う(ステップ29・95ページ参照)。

※ここで紹介している「確定申告 e-Tax モジュール」は、2021年1月以降更新のものと違う場合があります。

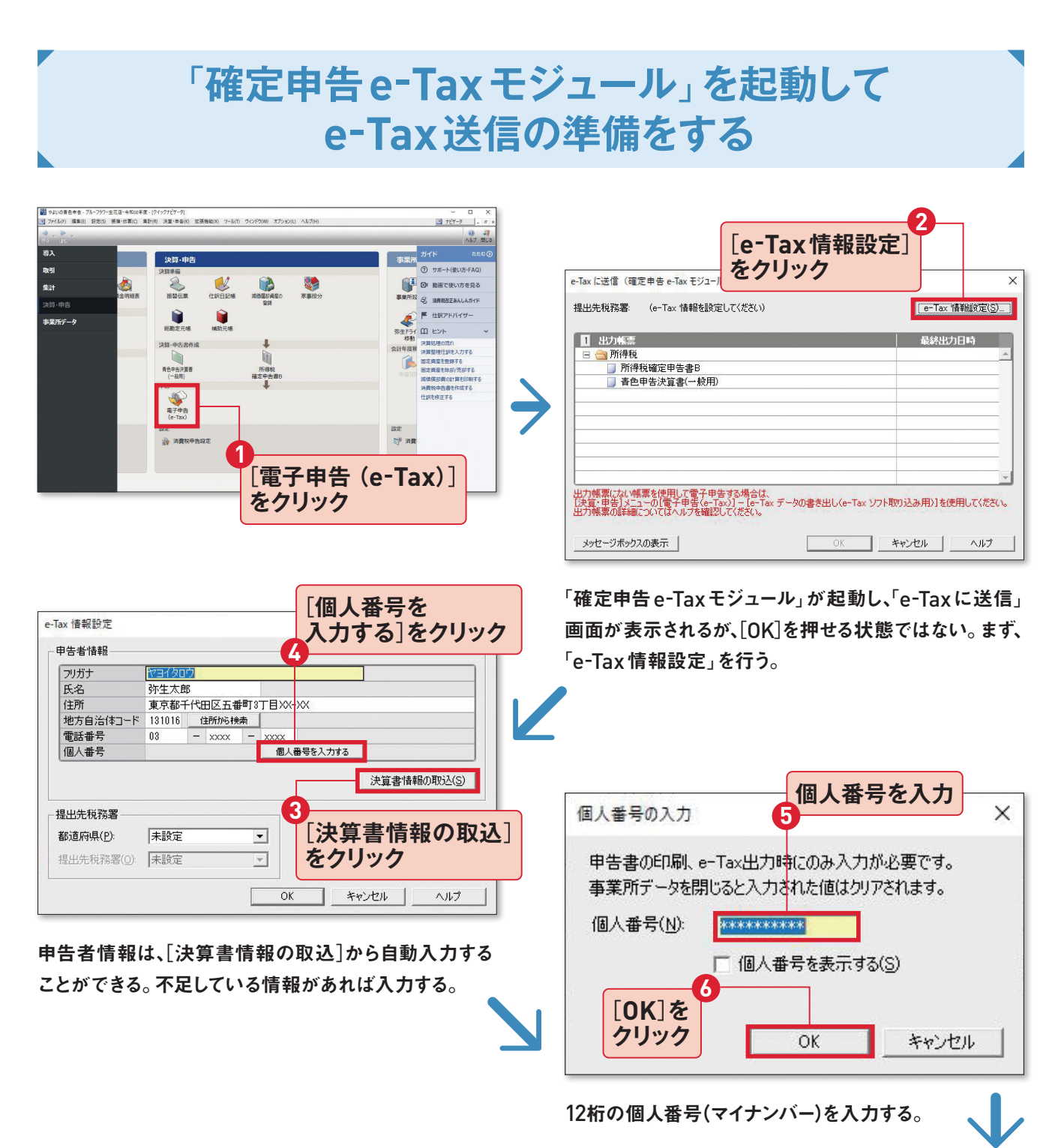

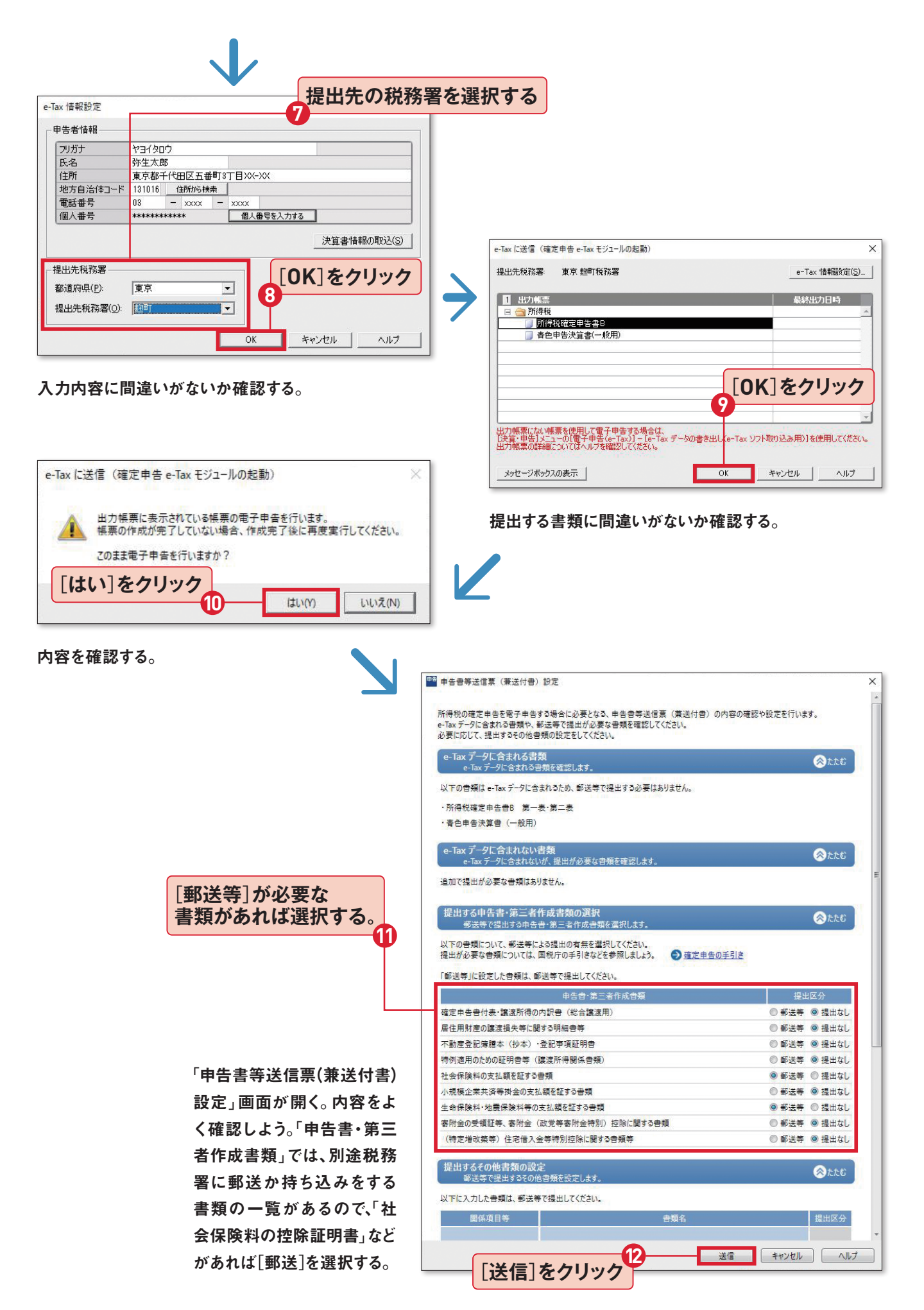

# e-Taxにログインして書類を送信する

※ここで紹介している「確定申告 e-Tax モジュール」は、2021年1月以降更新のものと違う場合があります。

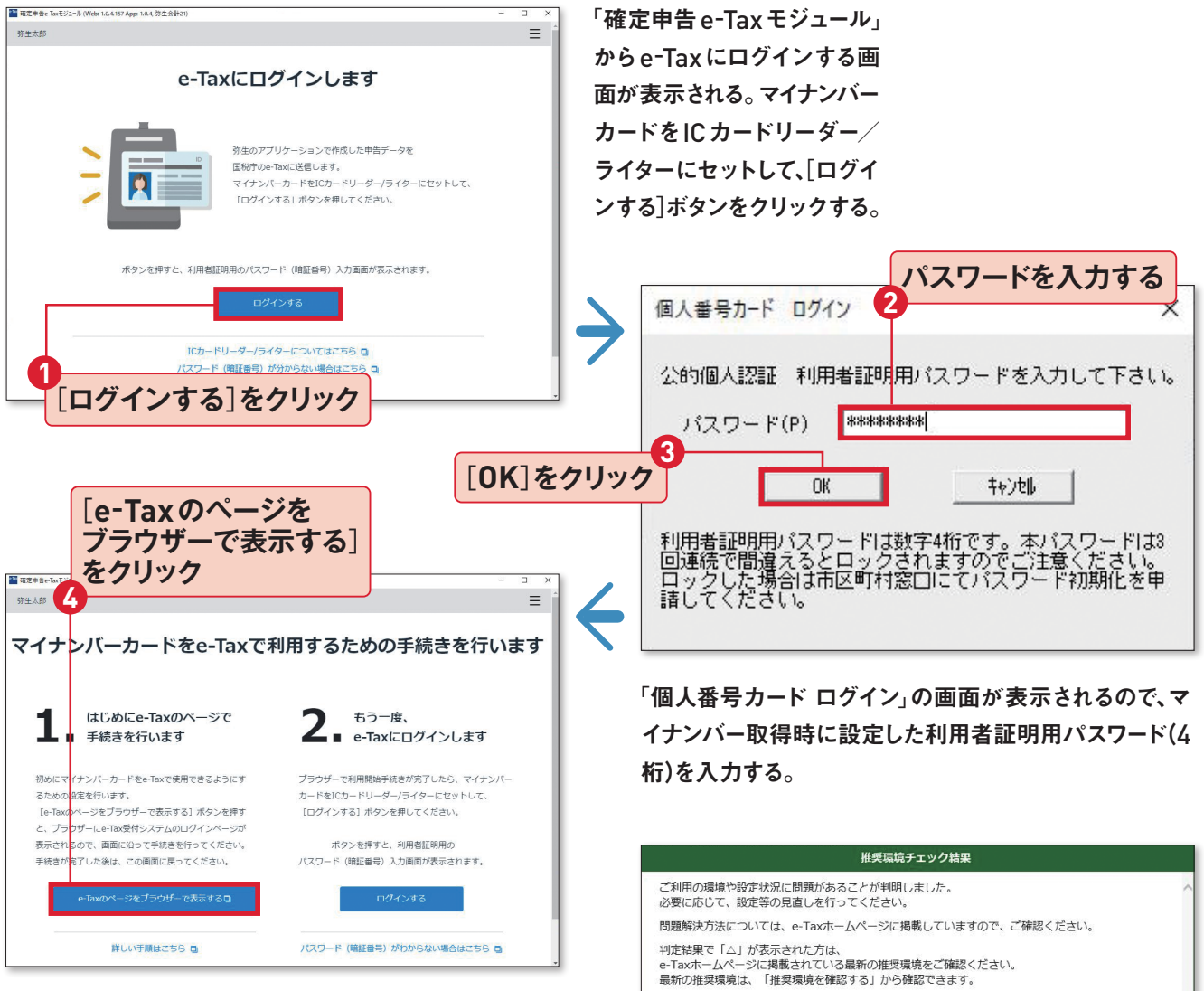

e-Taxを初めて利用する場合は、この画面の「1. はじめ にe-Taxのページで手続きを行います」から、e-Taxペー ジに接続する。

> ブラウザーが起動して、「国税 電子申告・納税システム (e-Tax)」のログイページが 表示される。ただし、この[推 奨環境チェック結果]画面が 表示された場合は、e-Taxを 使用する事前準備が必要な ので、[次へ]進む。

現在のご利用環境 確認対象 判定結果 解決方法 0 S Ο ブラウザ 0 現在の設定状況 確認対象 判定結果 解決方法 ActiveX 0 事前進備セットアップ 最新のパージョンでないため、エラーが発 電新的パーションでないため、エラーが発 生する可能性があります。 「次へ」ボタンを押して、事前準備セット アップへ進んでください。 なお、法人(税理士法人を除く)の場合 X は、事前準備セットアップは不要のため、 「閉じる」ボタンを押して、ログイン画面 へ進んでください。 [次へ]をクリック

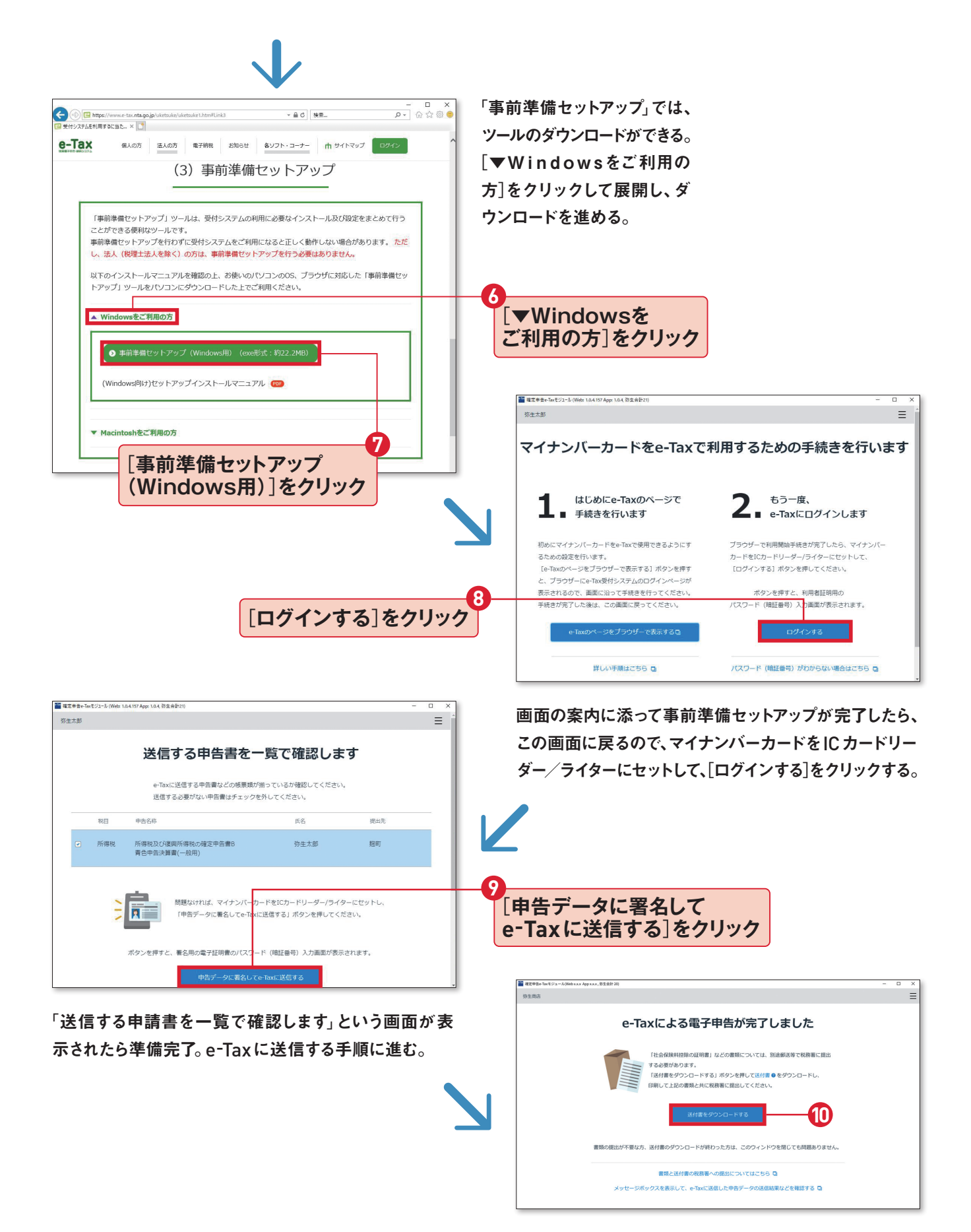

この画面が表示されたら、送信完了。税務署に郵送など で提出する書類がある場合は、送付書をダウンロード。 印刷をして書類と一緒に税務署に提出をする。

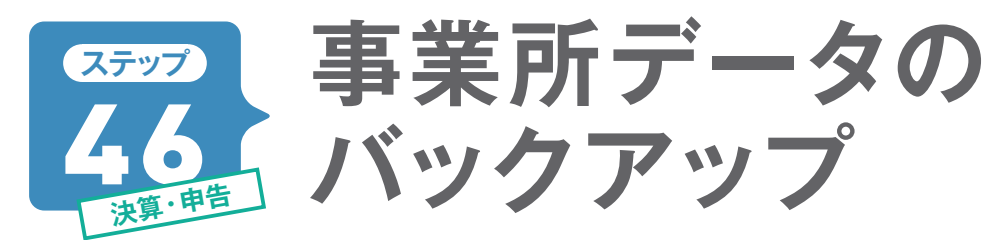

入力した取引データや事業所の設定などのデータは、パソコンに自動的に保存されます。しかし、パソ コンが壊れるなどして、データが取り出せなくなってしまうこともあります。 万が一のときに備えて定期 的に事業所データのバックアップを作成しておきましょう。

# USBメモリと弥生ドライブにバックアップ

データのバックアップ先は市販のUSBメモリ などのほか、オンライン上に保存する「弥生ド ライブ」もあります。それぞれ個別にバックア ップできますが、ここではUSBメモリと弥生ド ライブの2カ所に保存してみます。バックアッ プが2つあれば、まず安心です。 定期的にバ ックアップをとる習慣をつけておくといいでし ょう。

※弥生デスクトップアプリケーションで、弥生ドライブを利用するには、 あんしん保守サポート(無料導入サポート含む)に加入している必 要があります。

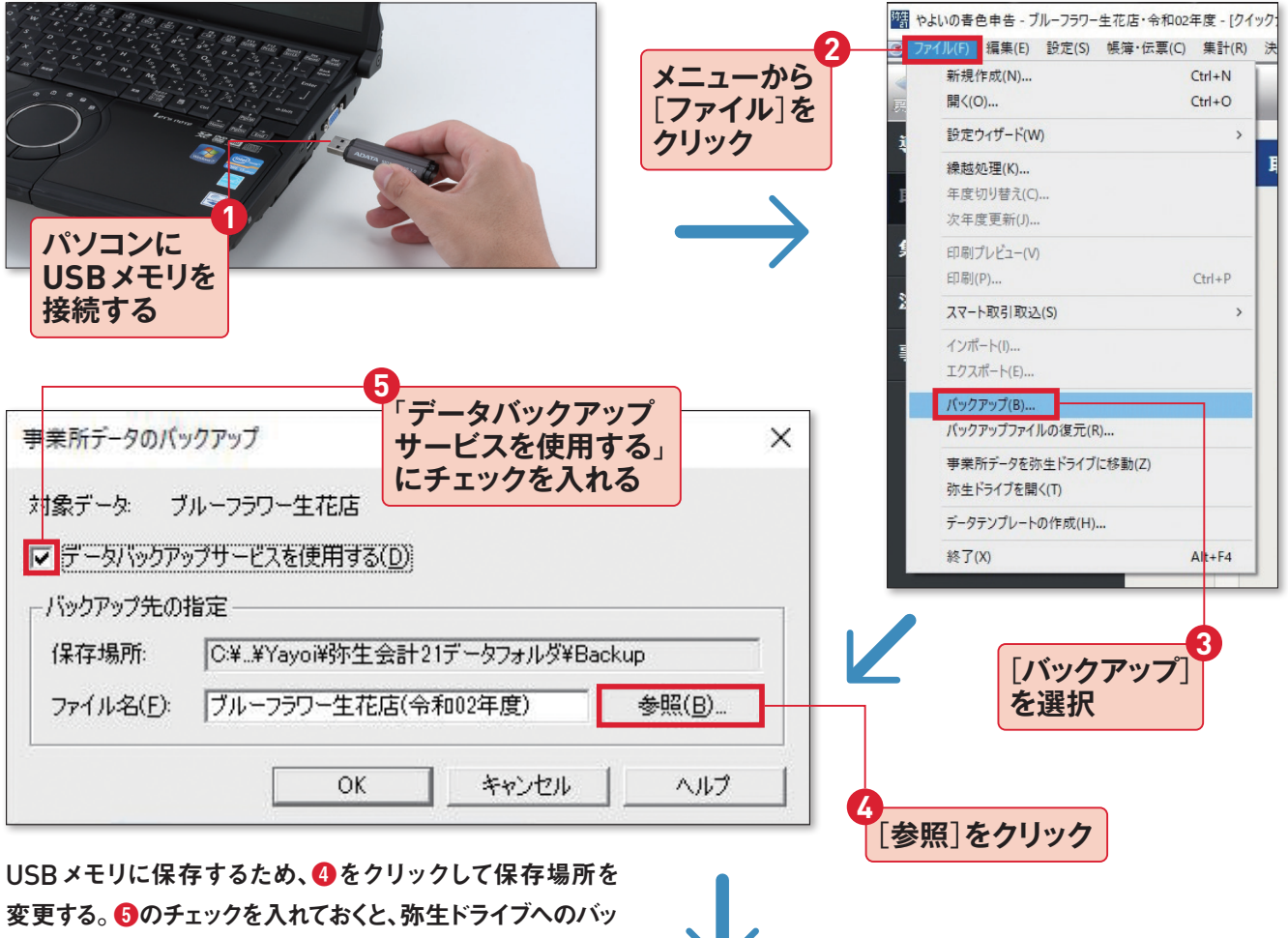

クアップも合わせて行うことができる。

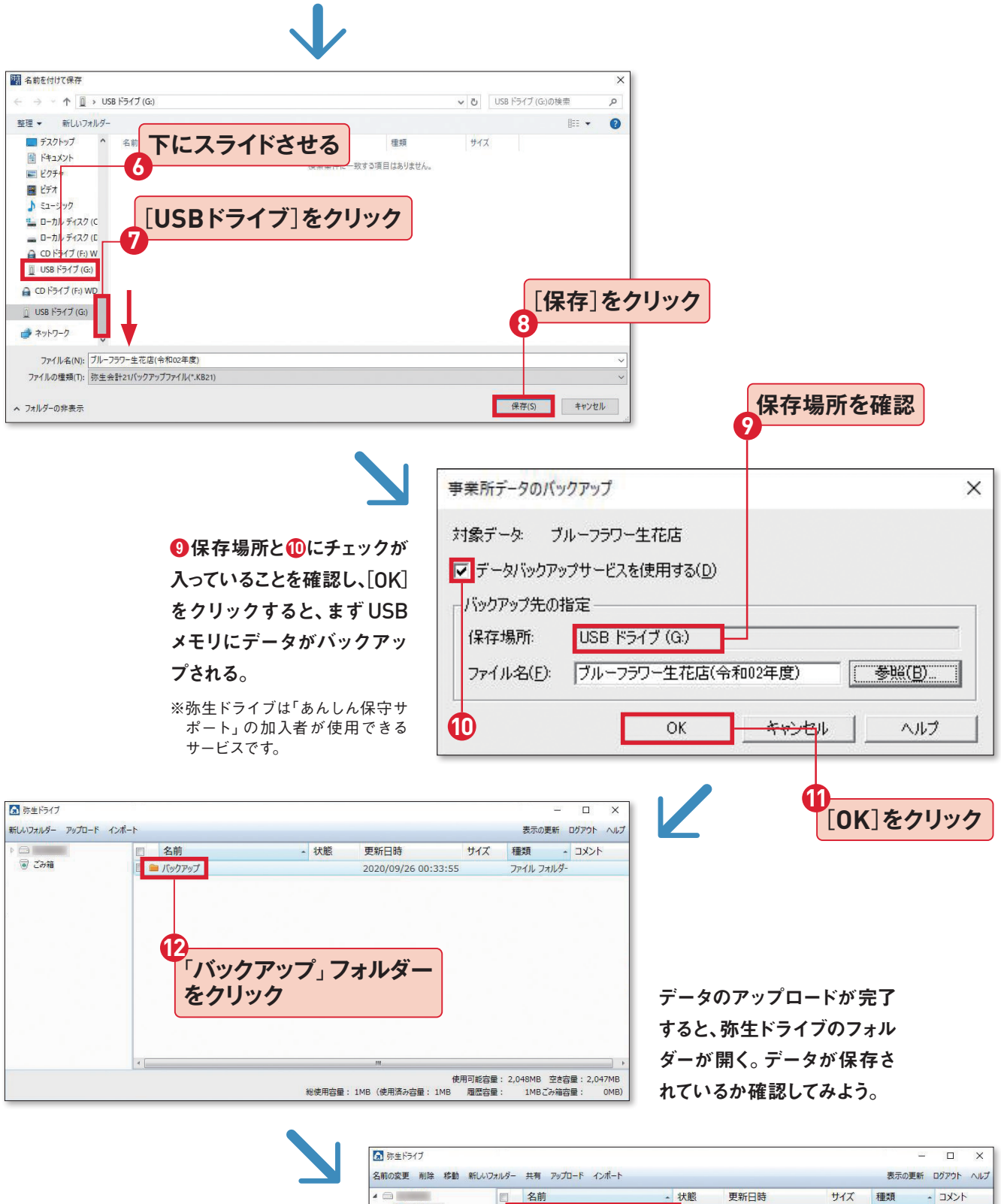

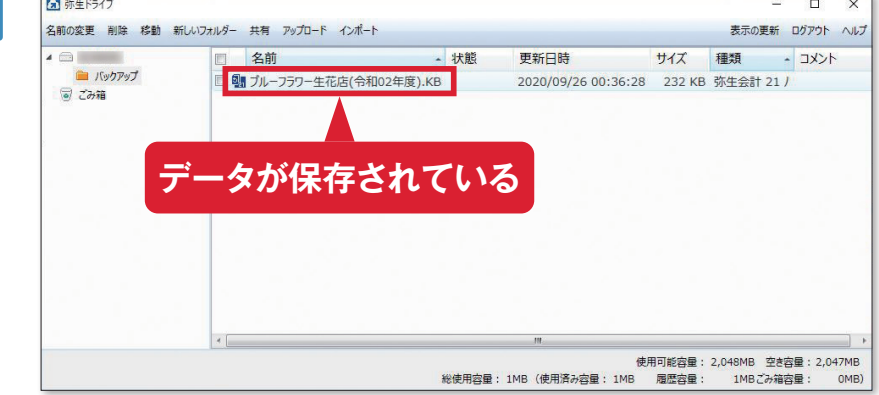

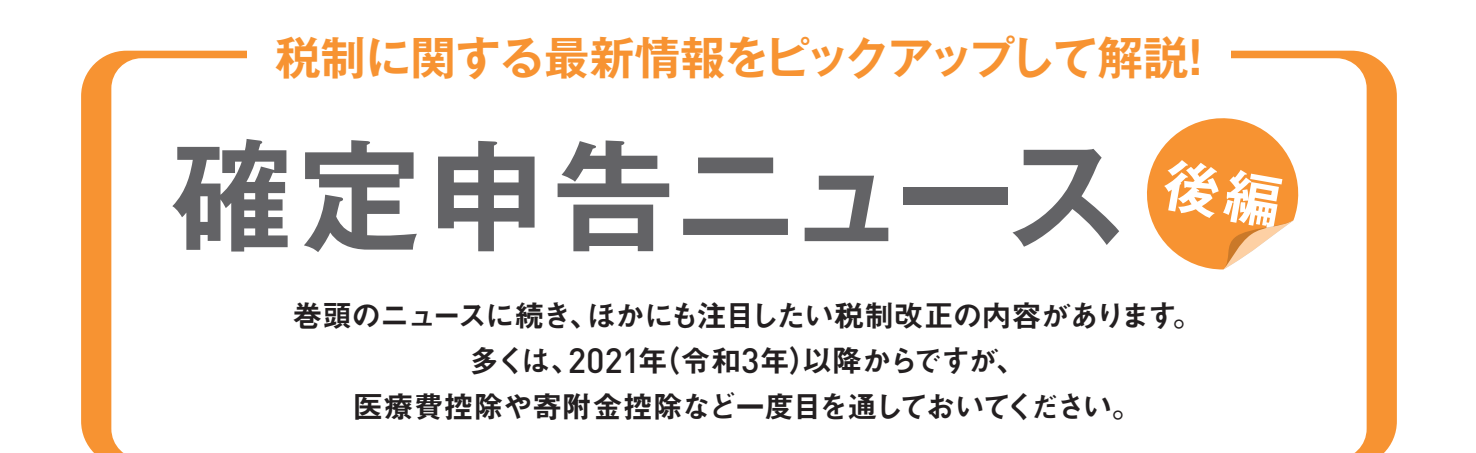

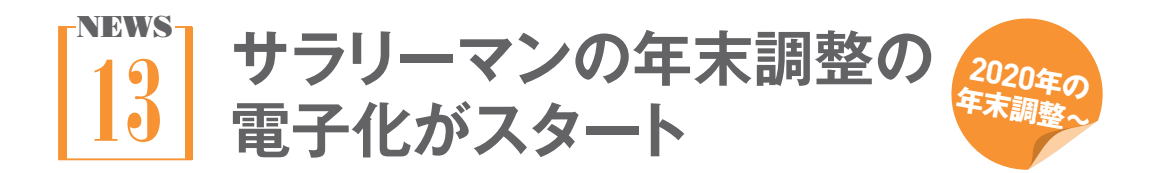

2020年(令和2年)分の年末調整から電子化の 手続きが開始されます。従業員は、保険会社な どのウェブページやマイナポータルを利用して、 控除証明書などの電子データを取得。それを 年末調整書類として会社に提出することがで きます。

#### 【参考】

#### 年末調整手続の電子化について(国税庁)

URL www.nta.go.jp/publication/pamph/ koho/campaign/r2/Jan/06.htm 電子データでの提出が認められているのは 以下の書類です。

#### 【年末調整申告書関係】

- •扶養控除等申告書
- 配偶者控除等申告書
- •保険料控除申告書
- 住宅ローン控除申告書
- 基礎控除申告書
- •所得金額調整控除申告書

#### 【控除証明書等関係】

- •保険料控除証明書
- 住宅借入金等を有する場合の所得税額
   の特別控除証明書
- 年末残高等証明書(住宅ローン残高証 明書等)

医療費控除の適用を受ける際の 確定申告書の添付書類について

医療保険者の医療費の額などを通知する書類 の添付に代えて、次の書類の添付ができること になります。

- 審査支払機関(社会保険診療報酬支払基金 及び国民健康保険団体連合会)の医療費の 額などを通知する書類
- 医療保険者の医療費の額等を通知する書類
   に記載すべき事項が記録された電磁的記録を
   一定の方法により印刷した書面で国税庁長官

が定める一定のもの

また、e-Tax で確定申告を行う場合は、書類の 記載事項を入力して送信すれば、医療保険者 の医療費の額などを通知する書類等は添付す る必要がありません(ただし、5年間の保管義務 があります)。

これらは2021年(令和3年)分以後の所得税の 確定申告書を2022年(令和4年)1月1日以後に 提出する場合に適用されます。

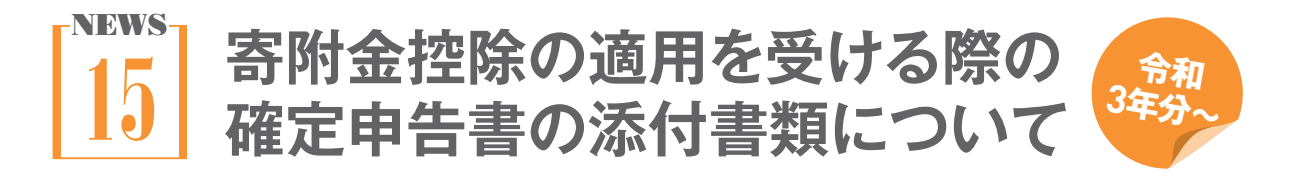

特定寄附金を受領した際の特定寄附金の額な どを証明する書類に代えて、地方公共団体と寄 附の仲介にかかわる契約を締結している一定 の事業者の特定寄附金の額などを証明する書 類の添付ができます。 これは2021年(令和3年)分以後の所得税の確

定申告書を2022年(令和4年)1月1日以後に提 出する場合に適用されます。

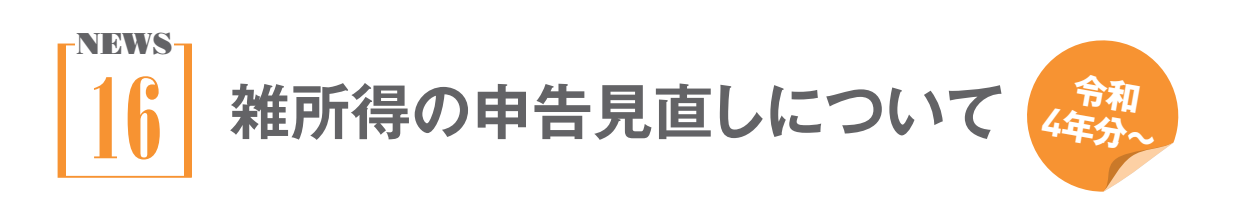

副業などで生じる雑所得の確定申告について 見直しがありました。令和4年(2022年)分以 降の確定申告について適用されます。

#### ①現金主義による所得計算の特例

前々年分の雑所得に関する収入金額が300万 円以下だった場合は、「現金主義による所得計 算の特例」を適用できます。

#### 書類保存の義務化

前々年分の雑所得に関する収入金額が300万

円を超えていた場合は、現金取引のレシートを 5年間保存する必要があります。

#### 3 1000万円超の収入金額の者の収支内訳 書の提出義務

前々年分の雑所得に関する収入金額が1000 万円を超えていた場合は、申告書類に収入金 額及び必要経費の内容を記載した書類(=収 支内訳書)を添付する必要があります。

## 付録1

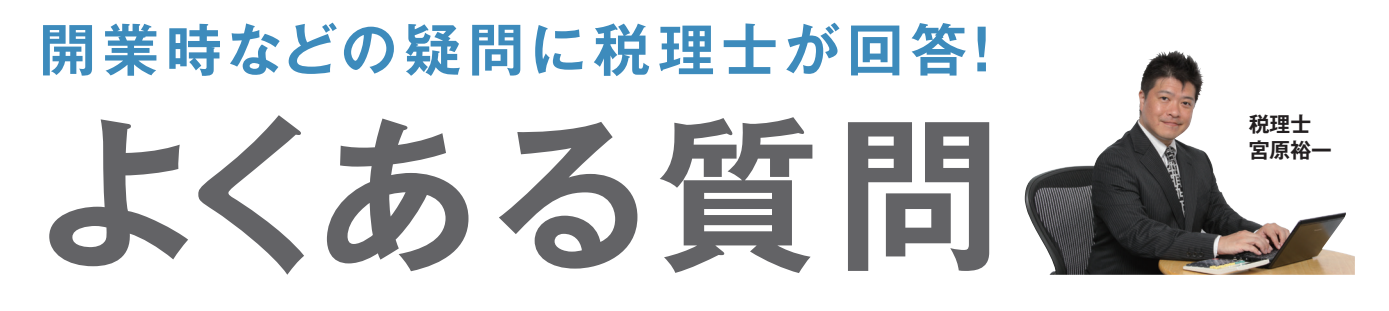

開業されたみなさん、事業の経過は順調ですか? いざ事業を始めてみると、経理ひとつをとってもいろ んな問題が出てくることでしょう。ここでは起業された方が実際に直面した問題に、税理士・宮原が答 えていきます。

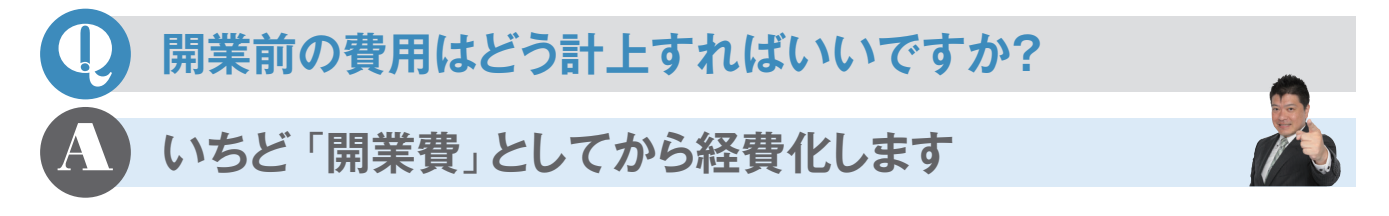

開業前の費用を処理する勘定科目は「開業 費」です。名刺の作成費やチラシの印刷代、 関係者との飲食費など、すべて「開業費」と したうえで、「摘要」欄に具体的な使途を記 入するといいでしょう。「開業費」は開業した 年に全額を経費計上できますが、その年以 降で自由に経費計上することもできます。開 業したばかりで儲けの少ない1年目には計上 せずに、儲けが大きくなった2年目、3年目にま とめて計上すれば節税効果が上がります。 なお、開業費には敷金や10万円以上の固 定資産、開業前に仕入れた商品などは含ま れませんので注意しましょう。

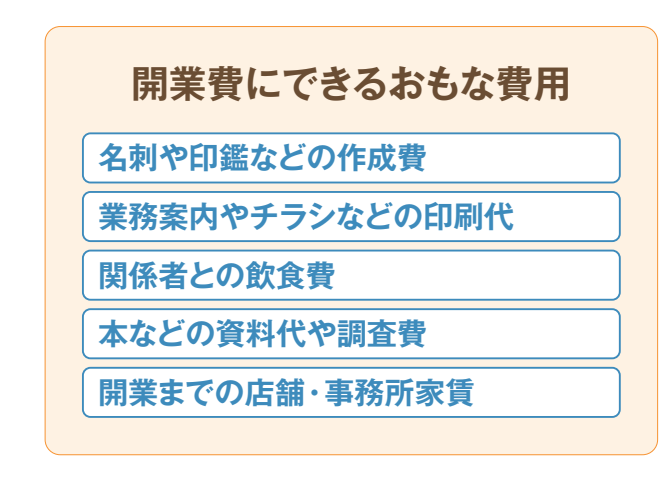

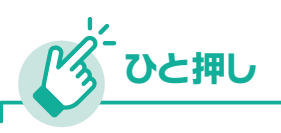

## 開業日はいつにする?

開業日は収入を上げられる状態になっ た日をいうので、店舗などはオープン日、 フリーランスは営業をはじめた日が目 安です。ステップ05の「個人事業の開 業届出書」に記入します。

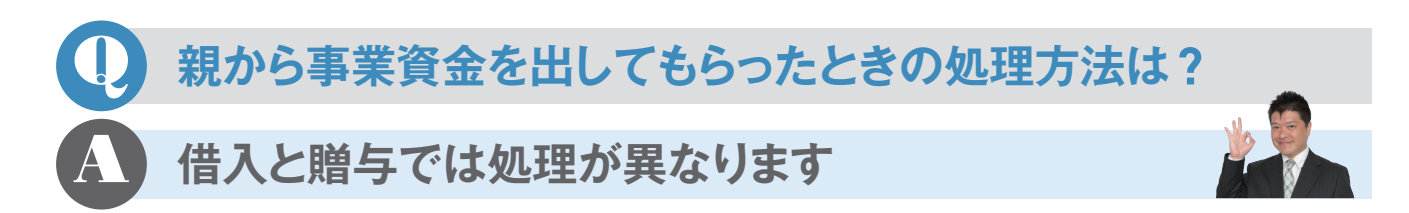

親などから事業用のお金を借りた場合、ある 時払いの催促なしでは贈与とみなされること があるので、きちんとした契約書を作って返 済していくようにします。このとき、原則として 利息も払う必要がありますが、利息をもらう 側は雑所得になってしまうので注意が必要 です。返済の証明をするためにも口座へ振り 込むなどするといいでしょう。

事業資金をもらった場合は、贈与税の対象

になります。1年間で贈与を受けた金額が 110万円を超えると、贈与税がかかります。 贈与税も所得税と同じように、金額が多くな るほど税率が上がっていく仕組みになってい ます。なお、20歳以上の者が親や祖父母な どから贈与を受ける場合には、同じ金額でも 一般の贈与税より少なくなる特例税率が設 けられています。

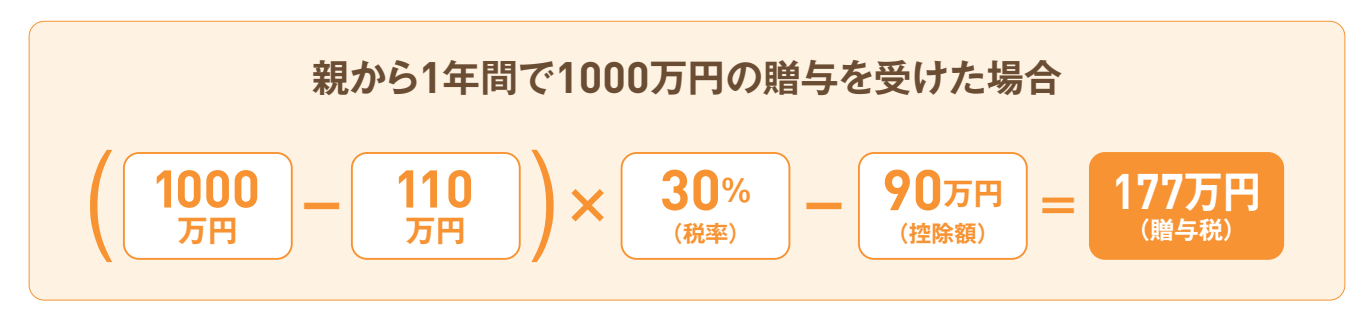

| <b>贈与税の税</b><br><sub>祖父母や父</sub> | 図と控除額(2<br>母から20歳以上の | <b>基礎控除は1</b> ′<br>シ子・孫への贈与の | <b>10万円)</b><br><sup>場合</sup>     |
|----------------------------------|----------------------|------------------------------|-----------------------------------|
| 基礎控除後の課税価格                       | 税率                   | 控除額                          |                                   |
| 200万円以下                          | 10%                  | —                            |                                   |
| 400万円以下                          | 15%                  | 10万円                         | Car                               |
| 600万円以下                          | 20%                  | 30万円                         | State State                       |
| 1000万円以下                         | 30%                  | 90万円                         | Clog a later                      |
| 1500万円以下                         | 40%                  | 190万円                        |                                   |
| 3000万円以下                         | 45%                  | 265万円                        |                                   |
| 4500万円以下                         | 50%                  | 415万円                        | ※上記の要件に該当しないとき                    |
| 4500万円超                          | 55%                  | 640万円                        | は、早い段階で税率が上がる一般<br>の税率で贈与税を計算します。 |
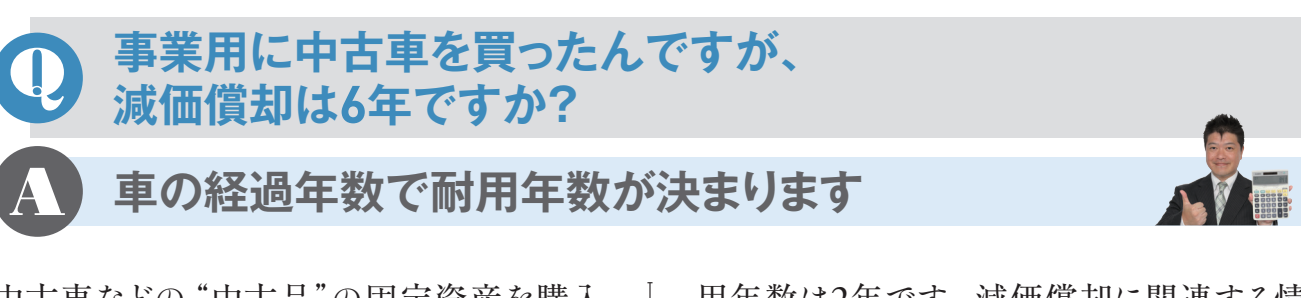

中古車などの"中古品"の固定資産を購入 した場合、その品がそれまでに何年使われて いたかで耐用年数を求める計算式があります。 その式が「法定耐用年数-経過年数×0.8」 で計算した年数(端数切り捨て)です。たと えば2年経過した乗用車の耐用年数を求め てみます。乗用車の法定耐用年数は6年、 経過年数は2年で計算式に当てはめると、6 年-2年×0.8=4.4年。端数は切り捨てます から、耐用年数は4年となります。最短の耐 用年数は2年です。減価償却に関連する情報はステップ12、42にも掲載しています。

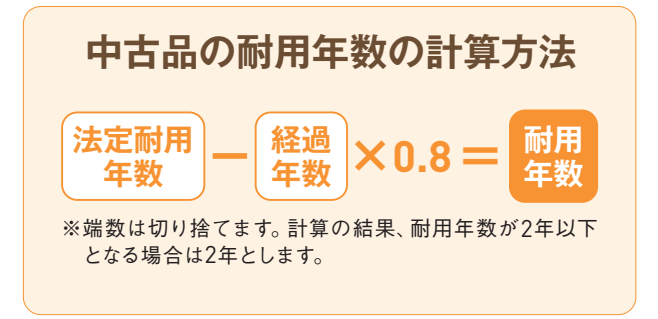

### 回定資産で30万円未満の特例って 消費税込みの金額ですか?

税込経理にしている場合は、消費税込みの金額となります。
 ただし、税抜き経理にしている場合は、
 消費税抜きの金額となります。

消費税の帳簿付けには「税込経理」と「税 抜経理」の2通りがあり、この処理によって 違ってきます(ステップ25参照)。個人事 業主の場合、ほとんどの方が帳簿付けが簡 単な税込経理で行っていると思いますが、 税込経理なら消費税を含めたところで29 万9999円までとなります。税抜経理の場合 は、本体価格のみで29万9999円までとなる ので、多少ではありますが特例が適用され る上限が変わります。

| 事業者区分                                 | 課税    |        |
|---------------------------------------|-------|--------|
|                                       | 本則課税  |        |
| ————————————————————————————————————— | 比例配分  |        |
| 経理方式                                  | 税込    | ▼ 内税入力 |
| 売上等                                   | 税抜    | 内税入力   |
| 固定資産·繰延資産                             | 税抜    | 内税入力   |
| 棚卸資産                                  | 税抜    | 内税入力   |
| 経費等                                   | 税抜    | 内税入力   |
| その他                                   | 税抜    | 内税入力   |
| 税端数処理                                 | 切り捨て  |        |
| 簡易課税事業区分                              | 第一種事業 |        |

課税事業者の場合、消費税の経理方式は、メニュー バーの[設定]→[消費税設定]から変更できる。

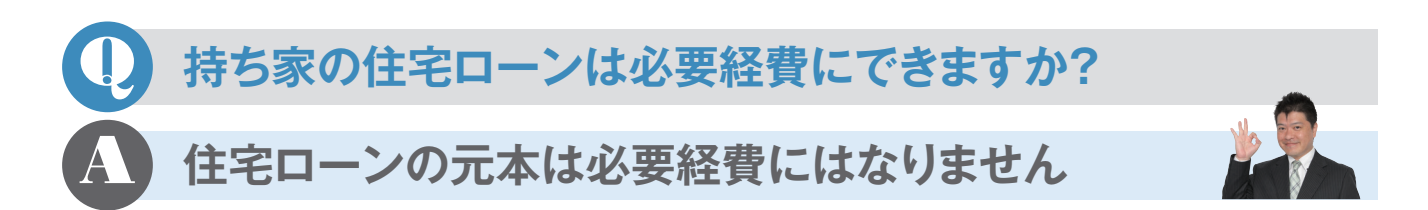

賃貸のアパートやマンションの場合、家賃 を家事按分して必要経費に計上できますが、 持ち家の住宅ローンの元本は必要経費に はできません。また、持ち家の場合で住宅 ローン控除を受けている場合は、事業使用 割合については住宅ローン控除を受けられ ません。さらに事業使用割合 が50%以上 の場合は、そもそも住宅ローン控除を受け られないので注意が必要です。

そのかわり、家屋の減価償却費や住宅ロー ンの金利、火災保険料や固定資産税は、事 業で使っている分を按分して必要経費に 計上できます。なお、土地の購入代金は、劣 化していく建物の償却費と違って経費とは なりません。

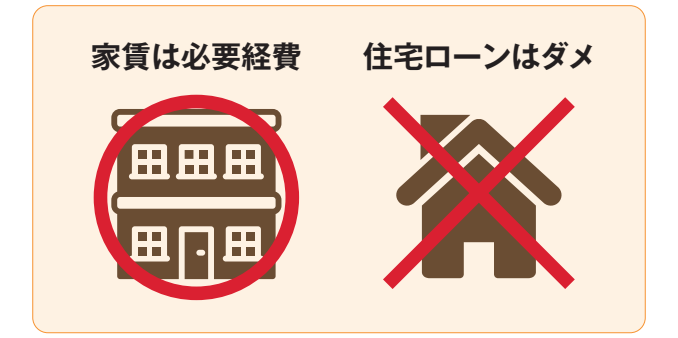

## お店の売れ残り商品がもったいないので食べてしまいました。 帳簿上はどう処理すればいいですか?

### 「家事消費」として記帳します

飲食店を営んでいれば、日々商品や食材が 余ることは避けられません。そういった売 れ残りの商品や食材を事業主が使用・消費 した場合、「家事消費」として「事業主貸」 勘定 (ステップ22参照)を使って収入を計 上します。このときの金額は、仕入値と売

家事消費したときの帳簿付け例

価の7割のどちらか高いほうを選びます。 また、余った食材を廃棄処分することもあ るでしょう。この場合、廃棄した分を「仕入」 から「廃棄損」に変更する方法もありますが、 面倒であればそのまま「仕入」にしておい ても問題ありません。

| H 4    | ▶ H                            |                                          |                   | 伝票辞書  |            |            |
|--------|--------------------------------|------------------------------------------|-------------------|-------|------------|------------|
| 振替位    | 宗(新規作成)                        |                                          |                   |       |            |            |
| 日付(2): | 06/30 · 优票No(L): 21 · 決算仕訳(L): | -                                        |                   |       |            |            |
|        | 借方數定科目 借方金額 1<br>供加減時約日 送商回報 1 | (方数定科目 協方金額<br>(注意時代目) (注意報知知)           | 構要<br>使士程序会 博士程序会 |       |            |            |
|        |                                | (7) (1,500 ) コートケーキ<br>費等 1,500 ) コートケーキ | ×3@               |       |            |            |
| -      |                                |                                          |                   |       |            |            |
|        |                                |                                          |                   |       |            |            |
|        |                                |                                          |                   |       |            |            |
|        |                                |                                          |                   |       |            |            |
|        |                                |                                          |                   |       |            |            |
|        | 供古物空利日                         | 供士令痴                                     | 岱士物空利日            | 岱士令痴  | tż         | ; <b>a</b> |
|        | 18 /3 8///2.147 8              | 18/3 22 69                               | 具力勘定14日           | 具力亚級  | 110        |            |
|        | 借方補助科目                         | 消費税額                                     | 貸方補助科目            | 消費税額  | 借方税区分      | 貸方税区分      |
|        | 事業主貨                           | 1,500                                    | 家事消費等             | 1,500 | ショートケーキ×3個 |            |
| -      | 1                              |                                          |                   | :     |            |            |

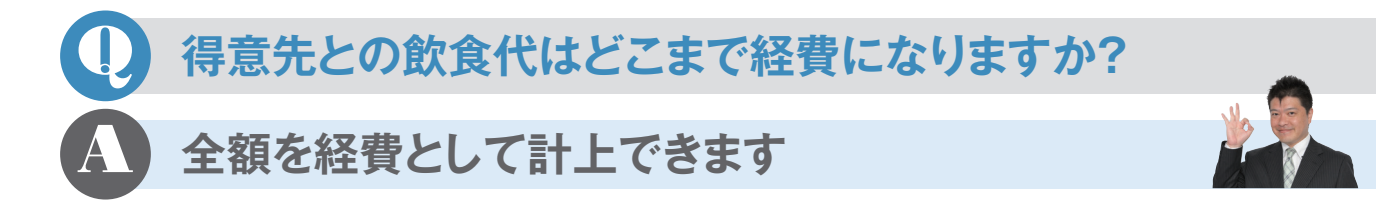

取引先との食事代や飲み代は、仕事上で必要なものであれば全額経費として計上できます。勘定科目は「接待交際費」です。領収書をもらい、取引先の会社名や相手の氏名、人

数などをメモしておきましょう。また、得意先 へのお中元やお歳暮、ゴルフコンペなども接 待交際です。相手側の会社名や氏名、内容 を領収書に明記します(ステップ17参照)。

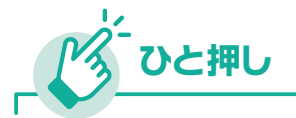

### 残業時の飲食代は「福利厚生費」です

残業したときの夜食代や社員旅行、忘年会の費用など、 従業員のために使う費用は「福利厚生費」という勘定科目 を使います。福利厚生費には全額経費として認められる ものと、限度額が決まっているものがあります。

# ・売掛帳をつけていますが、売上は請求書を出した日付ですか? ・モノやサービスを提供した日付です

売掛帳に記載する日付は、請求書を出した 日ではなく、実際にサービスを提供した日 となります。とくに暮れに終わった仕事で 翌年に請求書を発行するときは注意が必要 です。また、月締めで請求するときは締め日 にまとめて計上できますが、月末締めでな いときは12月の締めから年末までの売上計 上もれに気をつけましょう。『やよいの青色 申告』には掛け取引に使う「売掛帳」がある ほか、右例のように「かんたん取引入力」で も記入できます。 売掛取引の入力例(かんたん取引入力の場合)

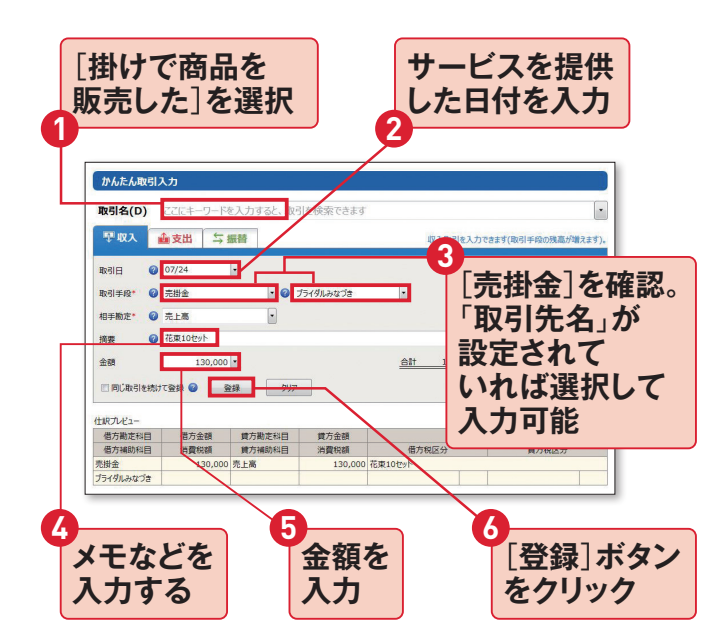

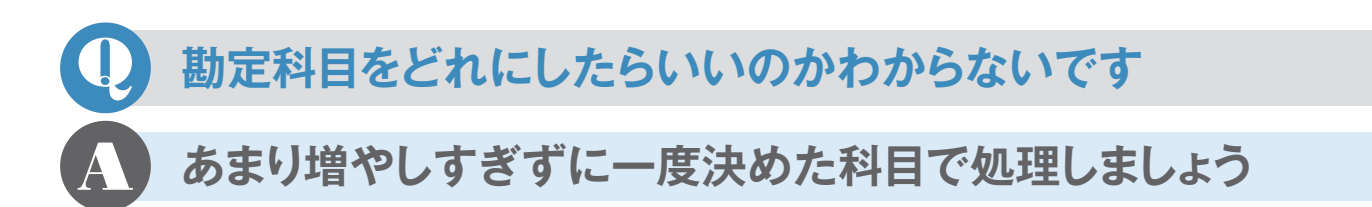

たとえば文房具を買ったときに、「消耗品費」 と「事務用品費」のどちらにしたらいいかわ からない、というような質問を受けることが よくあります。青色申告決算書には経費の 勘定科目が18個用意されていますが、この 選択が違ったからといって経費にならなく なるということはありません。ただし、同じ 経費が入力のたびに違う勘定科目になって しまっては、分けている意味がなくなって しまうので、一度決めた勘定科目がぶれな いようにしましょう。なお、たとえばリース 料など、年間の金額が大きくなるようなも のは、損益計算書の空欄を使って勘定科目 を増やしてもよいですね。

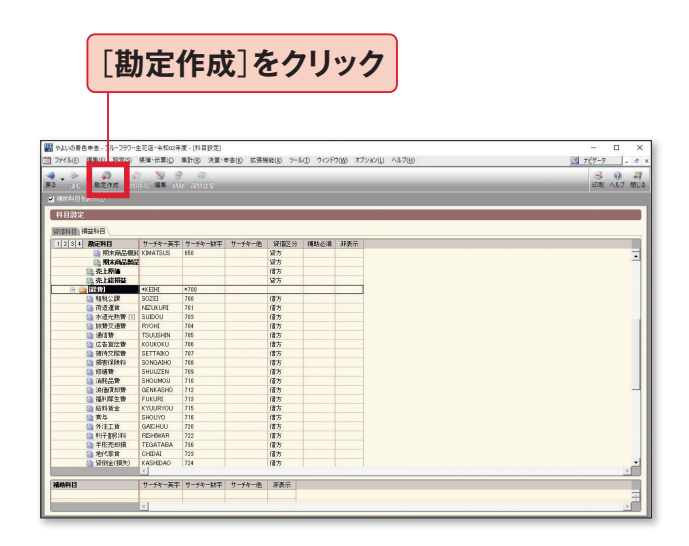

勘定科目を増やすには、メニューバーの[設定]→[科 目設定]を選択。開いた画面から[損益科目]タブを選 択し、[経費]をクリック。[勘定作成]から作成できる。

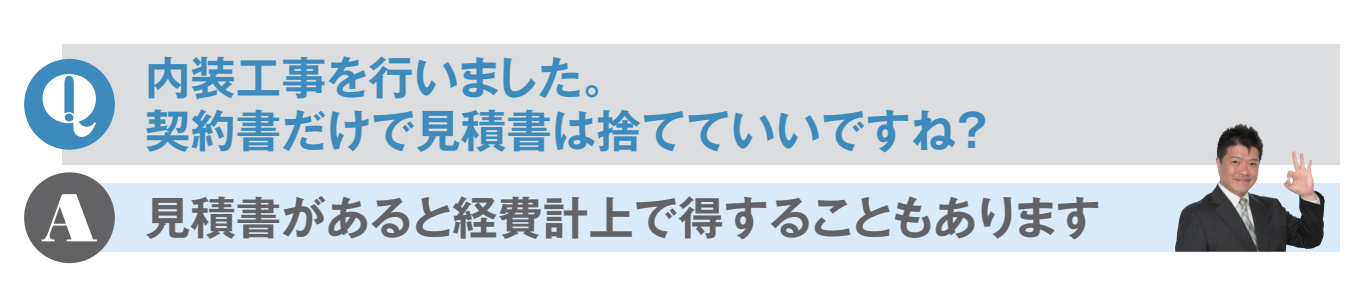

内装工事の契約書や請求書によっては「別 紙見積書の通り」とか「一式」となっていて、 個別の内訳がわからない場合があります。 内装とひとくちにいっても、本来の内部造 作から区分できる「電気設備」や「陳列棚」、 「テーブル」、「簡易間仕切り」など、それぞ れ違った耐用年数があります。これら固定 資産の分け方ひとつでも経費化のスピード が違ってきたりもしますので、見積書も捨 てずにとっておきましょう。(ステップ12参 照)。

| 耐用年数の違い    | ۱.  |
|------------|-----|
| 電気設備(照明設備) | 15年 |
| 陳列棚        | 8年  |
| テーブル       | 5年  |
| 簡易間仕切り     | 3年  |

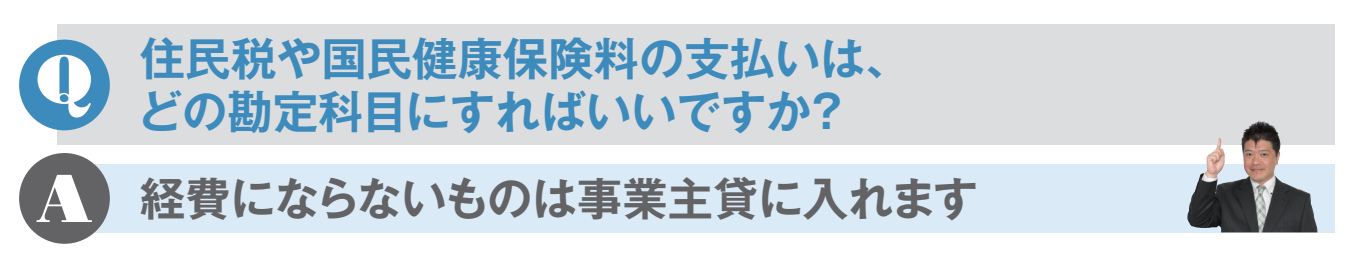

よく見かける間違いが、国民健康保険や年 金を「保険料」としたり、所得税や住民税を 「租税公課」にする例。これらはすべて経費 にはならないので、「事業主貸」にします。 ただし、国民健康保険などは確定申告のと きに「所得控除」が受けられます。ふるさと 納税も、事業主貸にしておき、申告のときに 「寄附金控除」を受けられます。

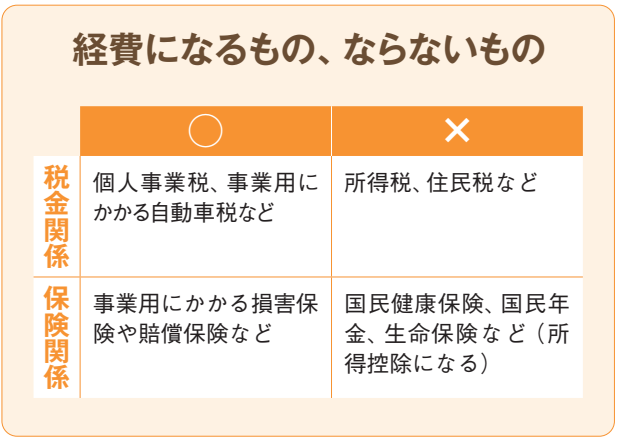

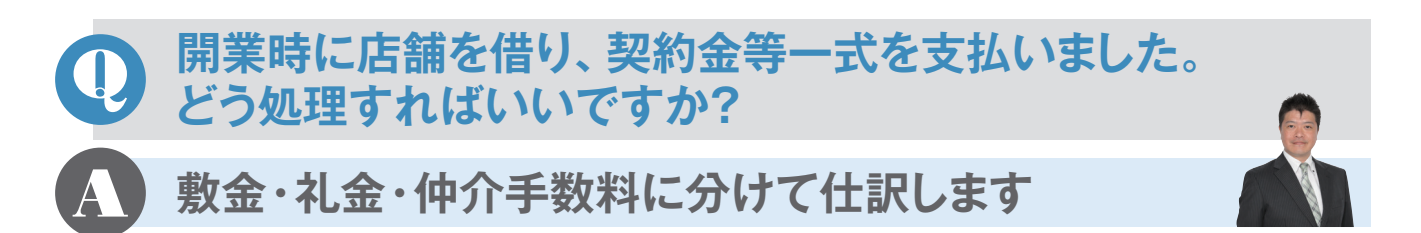

敷金や保証金は貸主に預けるものですの で、勘定科目は「敷金」「差入保証金」とし、 退出時に返金された際にまた記帳します。 保証金でも保証金償却・敷引になる金額や 礼金は、20万円未満のものなら「地代家賃」 の勘定科目で経費に、20万円以上であれば 「繰延資産」として分割して経費にしていき ます。日割り家賃などは「地代家賃」、仲介 手数料は「支払手数料」で経費にします。 (ステップ21の【ひと押し】参照)。

## 年の途中で開業した場合、 それまでもらっていた給与はどう申告しますか?

### 事業所得と分けて申告します

確定申告では「その年」全部の所得につい て申告することになるので、開業前の収入 であっても同じ年中であればあわせて申告 します。ただし、「給与所得」になるので「事 業所得」の青色申告決算書には載せません。 会社から受け取った源泉徴収票をもとに、 確定申告書に記入していきます。 また、退職金を受けた場合は「退職所得」と なりますが、一定の場合を除いて申告不要 です。

### 「ふるさと納税」というものがあると聞きましたが、 どのようなものですか?

寄附金なので寄附金控除が受けられます

「ふるさと納税」とは、新しい税金ではなく、 自分が貢献したいと思う都道府県・市区町 村(地方自治体)への寄附金のことです。

一定額以上の寄附に対し特典をつける自 治体も多くあります。お米やお肉などの特 産品を受け取れたりするので、ふるさと納 税をする人は多くいます。

寄附金額から2000円を超える分が寄附金 控除の対象となります。控除額の上限は所 得や扶養等の控除によって決まりますが、 住民税の2割程度になります。

自分の出身地以外の自治体への寄附も可

能です。複数の自治体に寄附してもかまい ません。

いずれにしても、寄附をしただけでは控除 は受けられないので、確定申告時に寄附金 控除の申告が必要です。寄付をした自治体 から送られてくる「寄附金控除証明書」を 申告書に添付することも忘れないようにし ましょう。

なお、手続きを簡単にする「ワンストップ特例」という制度もあります。ただし、確定申告が必要な個人事業主については適用外となります。

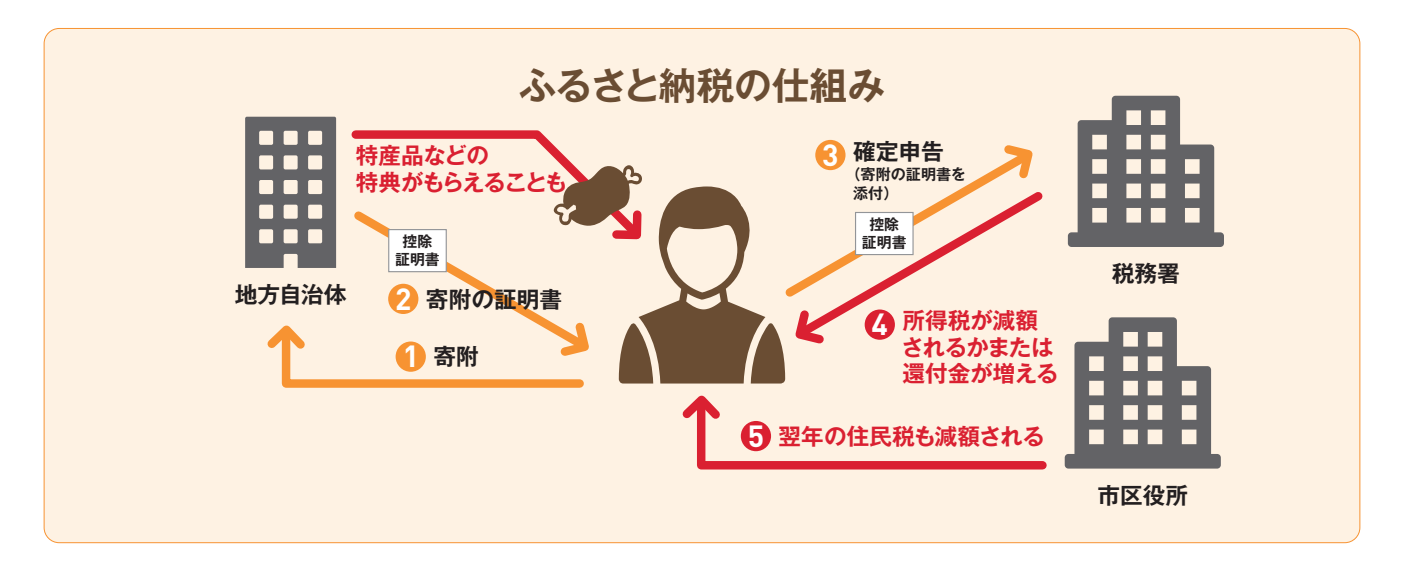

#### 個人事業主が全額控除できる寄附金額の目安

| 課税所得金額          | 独身の場合               | 配偶者と高校生の子を扶養している場合 |  |  |  |  |
|-----------------|---------------------|--------------------|--|--|--|--|
| 100万円           | 2万6000円             | 2万7000円            |  |  |  |  |
| 300万円           | 7万8000円 8万1000円     |                    |  |  |  |  |
| 500万円           | 500万円 15万円 15万3000円 |                    |  |  |  |  |
| ※課税所得金額とは、所得(儲け | )から扶養控除や社会保険料控除     | を差し引いた後の金額です。      |  |  |  |  |

### PayPayやLINEで支払った場合の記帳方法は?

銀行口座から引かれるか、
 クレジットカードで引かれるかで違います。

PayPay やLINE Payといったスマホ決済サー ビスで決済した場合、どのように記帳すれば よいでしょうか。

実際のところ、支払った金額が銀行口座から チャージした分から引かれるのか、クレジッ トカード払いに付けられるのかで違ってきます。 さらに、チャージの場合は、PayPay残高を事 業用として管理するかどうかで2通りのやり 方が考えられます。

#### 〈事業用としてPayPay残高を管理する場合〉

Paypayに銀行口座から 5000円チャージした。

| 借方科目   | 借方金額  | 貸方科目 | 貸方金額  |
|--------|-------|------|-------|
| PayPay | 5,000 | 普通預金 | 5,000 |

このとき、『やよいの青色申告 21』の資産の部 の勘定科目に、「PayPay」などのスマホ決済サ ービス名を登録しておくといいでしょう。 次に決済したときの処理です。

例 事業用の雑貨3000円を、 PayPayにチャージした分で決済した。

| 借方科目 | 借方金額  | 貸方科目   | 貸方金額  |
|------|-------|--------|-------|
| 消耗品費 | 3,000 | PayPay | 3,000 |

#### 〈事業とプライベートの両方に使うため、 PayPay残高を管理しない場合〉

Paypay に銀行口座から 5000円チャージした。

| 借方科目 | 借方金額  | 貸方科目 | 貸方金額  |
|------|-------|------|-------|
| 事業主貸 | 5,000 | 普通預金 | 5,000 |

チャージした時点では、事業用の預金からお金 を移しただけですので「事業主貸」として経費に しないように仕訳します。 次に決済したときの処理です。

例 事業用の雑貨3000円を、 PayPay にチャージした分で決済した。

| 借方科目 | 借方金額  | 貸方科目 | 貸方金額  |
|------|-------|------|-------|
| 消耗品費 | 3,000 | 事業主借 | 3,000 |

事業用でない PayPay 残高から事業用の経費 を支払った場合は、「事業主借」として仕訳します。

次に、クレジットカード払いの場合です。 スマホ決済をクレジットカード払いにした場 合は、決済そのものがクレジットカードの扱 いとなるので、カード会社の締め日、引き落と しのタイミングとなります。

そのため、仕訳方法としてはクレジットカード 決済を利用したときとまったく同じ方法となり ます。

列 事業用の雑貨3000円を、PayPayの クレジットカード払いで決済した。

| 借方科目 | 借方金額  | 貸方科目 | 貸方金額  |
|------|-------|------|-------|
| 消耗品費 | 3,000 | 未払金  | 3,000 |

初めからクレジットカードで決済したように仕 訳すれば問題ありません。

例 上記クレジットカード払いの金額が、 カード会社から引き落とされた。

| 借方科目 | 借方金額  | 貸方科目 | 貸方金額  |
|------|-------|------|-------|
| 未払金  | 3,000 | 普通預金 | 3,000 |

カード会社からの引き落としについては、 PayPayなどのスマホ決済サービスは関係がな く、クレジットカード決済をしたときの仕訳方 法になります。

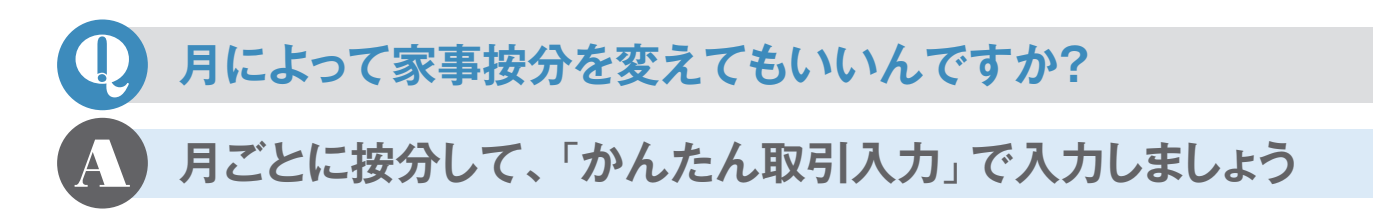

2020年はコロナ禍によって、在宅作業の比 率が上がった月があった方も多いでしょう。 家事按分 (ステップ43参照)は、通常、1年 でまとめるのですが、月ごとに計算しても かまいません。

例えば、3月にかかった電気代「1万円」の8 割は事業で使ったということであれば、3月 の(事業用の)電気代として、「8000円」を 必要経費として「かんたん取引入力」で登 録します。

また、「水道光熱費」を「電気代」「ガス代」「水 道代」といったように費目ごとに分けたほう が計算しやすいこともあります。その場合は、 「水道光熱費」の補助科目として「電気代」 「ガス代」「水道代」を追加しておきます。

| イル(F) 編集(E) 設加                                                                                                    | (S) 帳簿·伝熹(C) 非 | 異計(R) 決算・申告(K) | <b>拡張機能(X) ツ−ル(T</b> | ウインドウ(W) | オブション(L) ヘルプ(ト | H)                                         |         |
|----------------------------------------------------------------------------------------------------|----------------|----------------|----------------------|----------|----------------|--------------------------------------------|---------|
|                                                                                                    |                |                |                      |          |                |                                            |         |
| 10 AX51078                                                                                                    |                |                |                      |          |                |                                            |         |
| かんたん取引に                                                                                                    | いカ             |                |                      |          |                |                                            |         |
|                                                                                                    |                |                |                      |          |                |                                            | -       |
| 取引名(D)                                                                                                    | ここにキーワード       | を入力すると、取引      | を検索できます              |          |                |                                            | *       |
| 10 X VII 878                                                                                                    | し 支出 🗧 🛬 🕯     | E 88           |                      |          | 古出版21+1-1-1    | できます(取引手的の確実が成                             | n+1)    |
|                                                                                                    |                | OA Bed         |                      |          | Jemier Jrezy   | - 28 9 (40 31 <del>7</del> 9 20 7 20 10 10 | 70.3 [0 |
| 取引日 🕜                                                                                                    | 04/24          | •              |                      |          |                |                                            |         |
| -                                                                                                    |                | 0              |                      |          |                |                                            |         |
| 取引手段 🥑                                                                                                    | 普通預金           | - <b>9</b> 8   | すいろ銀行                | 1        |                | -                                          |         |
| 相手删定* 🕜                                                                                                    | 水道光熱費          | . 0 1          | 気代                   |          |                |                                            |         |
| 接票 🙆                                                                                                    | 3月分電気代         |                |                      |          |                | 1                                          |         |
| -                                                                                                    |                |                |                      |          |                |                                            |         |
| 金額                                                                                                    | 8,000          | •              |                      | 승밝       | 8,000          |                                            |         |
| 門 网门 助己友结计                                                                                                    | 78:19 0 8      | 22 /117        |                      |          |                | -                                          |         |
| C. F. S. C. S. C. |                |                |                      |          |                |                                            |         |
| 住駅プレビュー                                                                                                    |                |                |                      |          |                | 今日の取引を                                     | 龍怒      |
| 借方勘定科目                                                                                                    | 借方金額           | 貸方勘定科目         | 貸方金額                 |          | 10             | 12                                         |         |
| 借方補助科目                                                                                                    | 消費税額           | 賃方補助科目         | 消費税額                 | 借方       | 税区分            | 貸方税区分                                      |         |
| 水道光熱費                                                                                                    | 8,000          | 普通預金           | 8,000                | 8月分電気代   |                |                                            |         |
|                                                                                                    |                |                |                      |          |                |                                            |         |

「かんたん取引入力」で、月ごとの(事業用に使った) 水道光熱費などを入力する。「電気代」は、下図の「科 目設定」で「補助科目」として設定すると表示できる。

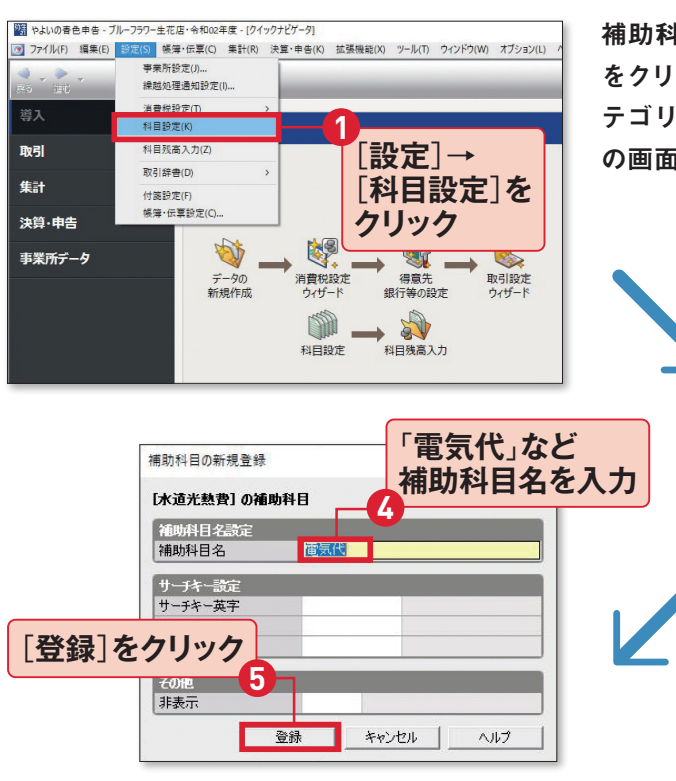

追加したい「補助科目」を入力して、 [登録]をクリック。

補助科目の設定には、[設定]メニューの[科目設定] をクリック(または、クイックナビゲータの[導入]カ テゴリの[科目設定]をクリック)して、「科目設定」 の画面を開く。

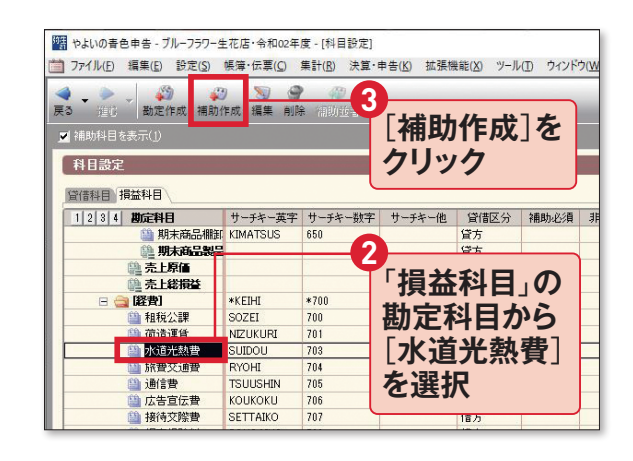

[補助科目を表示]にチェックを付けて、補助科目 欄を表示。補助科目を追加したい科目を選択し、 [補助科目を追加]ボタンをクリック。

### 『やよいの青色申告 21』の 帳簿画面の見方と入力例

「かんたん取引入力」を利用すれば、帳簿画面を表示せずにたいていの取引の入力を行えますが、商売 をしていてまったく帳簿を見ないというわけにもいきません。ここでは帳簿画面の見方と入力例を説明 します。少しずつ帳簿に慣れていきましょう。

帳簿画面の基本を確認

『やよいの青色申告』ではひとつの取引に対して、帳簿上は2行分で表示されます。勘定科目 や金額など、おもに入力する必要があるのは上の行です。下の行は勘定科目をさらに細分化 した補助科目や消費税額の入力などに使います。

### ●帳簿の見方(仕訳日記帳の場合)

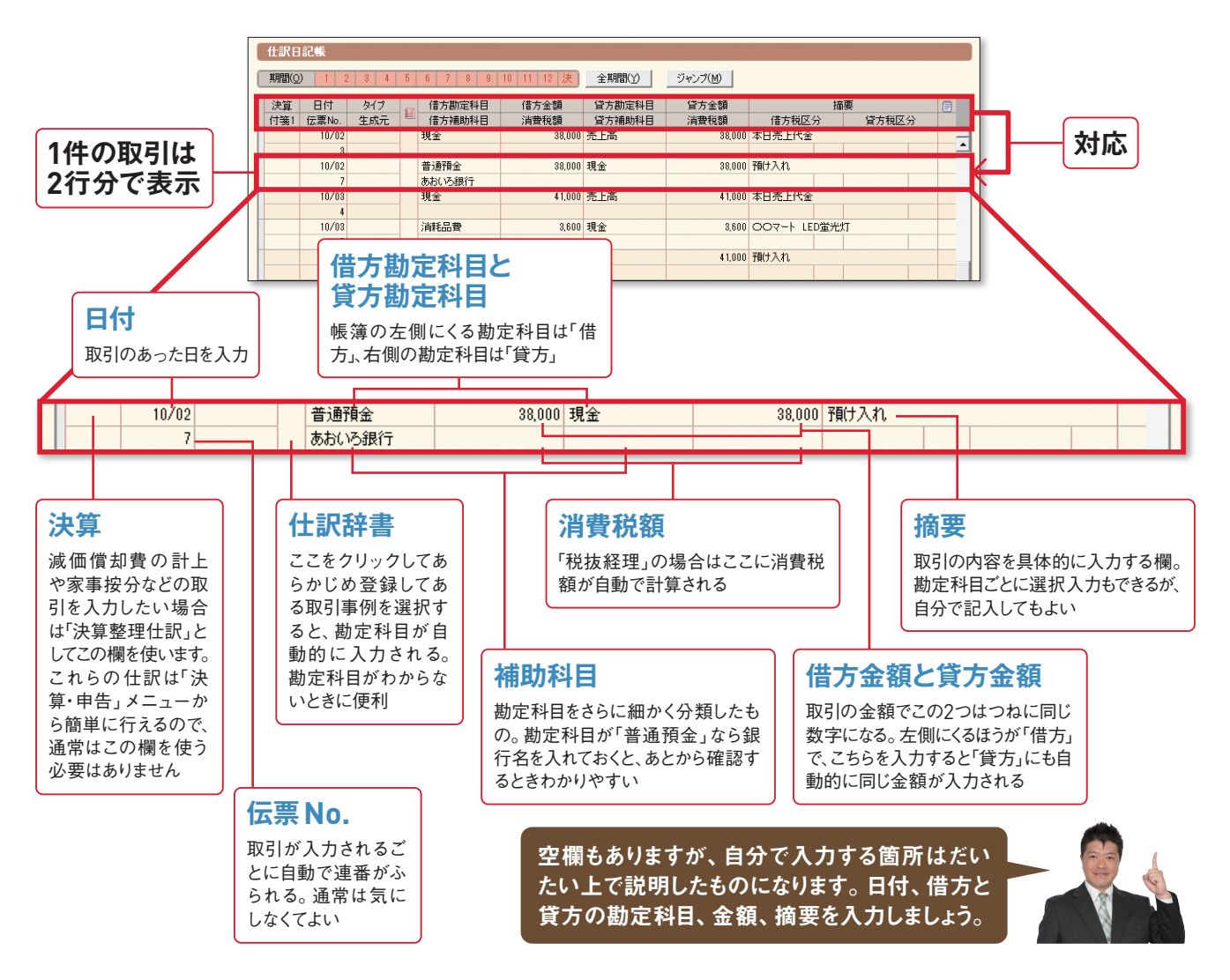

付録1 よくある質問

### 帳簿の入力例

### ●現金出納帳の場合

|   | 現金出納帳                                         |                 |        |               |        |      |        |         |         |         |         |    |   |
|---|-----------------------------------------------|-----------------|--------|---------------|--------|------|--------|---------|---------|---------|---------|----|---|
| ( | 期間② 1 2 3 4 5 6 7 8 9 10 11 12 決 全期間① ジャンプ(M) |                 |        |               |        |      |        |         |         |         |         |    |   |
| ſ | 決算                                            | 日付              | タイプ    |               | 相手勘定科目 |      | 摘要     | Į       |         | 収入金額    | 支出金額    | 残高 |   |
| 1 | 付箋1                                           | 伝票No.           | 生成元    |               | 相手補助科目 | 補助科目 | 相手税区分  | 税       | 区分      | 消費税額    | 消費税額    |    |   |
| 1 |                                               |                 |        |               |        |      |        |         | 編越      | 金額      | 200,000 |    |   |
|   |                                               | 10/01 2 消耗品費    |        | ●●ストア トイレットペ・ | -//- 3 |      |        |         | 280     | 199,720 |         |    |   |
|   | U                                             | 1               | •      |               |        |      |        |         |         |         |         |    | - |
| ſ | 10/01 売上高                                     |                 | 本日売上代金 |               |        |      | 32,000 |         | 231,720 |         |         |    |   |
|   |                                               | 2               |        |               |        |      |        |         |         |         |         |    |   |
| I |                                               | 10/01 普通預金 預け入れ |        |               |        |      | 32,000 | 199,720 |         |         |         |    |   |
|   |                                               | 6               |        |               | あおいろ銀行 |      |        |         |         |         |         |    |   |

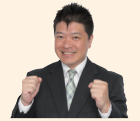

●日付、②相手勘定科目、③摘要、③支出金額(または収入金額)を入力すると、残高は自動的に算出されて取引入力が完了です。現金出納帳は「現金」の取引を入力するものです。④摘要欄には、お店の名前なども入力しましょう。

### ●預金出納帳の場合

| 預金出納帳         1         2                                                                                                    |                   |        |            |     |        |           |           |    |
|----------------------------------------------------------------------------------------------------|-------------------|--------|------------|-----|--------|-----------|-----------|----|
| 勘定科目(4): 普通預金 ―――」 補助科目(小): あおいろ銀行 ―――」 ・                                                                                                    |                   |        |            |     |        |           |           |    |
| 期間(Q)         1         2         3         4         5         6         7         8         9         10         11         12         決         全期間(())         ジャンプ(M) |                   |        |            |     |        |           |           |    |
| 決算日付                                                                                                    | タイプ 👝             | 相手勘定科目 | ł          | 商要  | 預入金額   | 引出金額      | 残高        | () |
| 付箋1 伝票No.                                                                                                    | 生成元               | 相手補助科目 | 相手税区分      | 税区分 | 消費税額   | 消費税額      |           |    |
|                                                                                                    |                   |        |            | 編題  | 金額     | 3,000,000 |           |    |
| 3                                                                                                    |                   |        | 預け入れ ――― 5 |     | 32,000 |           | 3,032,000 | -  |
| 6                                                                                                    |                   |        |            |     |        |           |           | -  |
| 10/01                                                                                                    | 10/01 通信費 電話代 9月分 |        |            |     | 3,000  | 3,029,000 |           |    |
| 9                                                                                                    |                   |        |            |     |        |           |           |    |
| 10/01 消耗品費                                                                                                    |                   |        | 店内装飾の観葉植物  |     |        | 2,500     | 3,026,500 |    |
| 10                                                                                                    |                   |        |            |     |        |           |           |    |

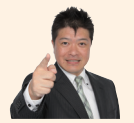

●勘定科目、②補助科目、③日付、④相手勘定科目、⑤摘要、③引出金額(または預入金額)を入力します。
 ●~③までは現金出納帳と同じ流れですが、いちばん最初に
 ●と②で口座の種類と銀行名を選んでから取引を入力します。

#### ●振替伝票の場合

|       | 武力 (1)     武力 (1)     (1)     武力 (1)     (1)     (1)     (1)     (1)     (1)     (1)     (1)     (1)     (1)     (1)     (1)     (1)     (1)     (1)     (1)     (1)     (1)     (1)     (1)     (1)     (1)     (1)     (1)     (1)     (1)     (1)     (1)     (1)     (1)     (1)     (1)     (1)     (1)     (1)     (1)     (1)     (1)     (1) | 🔍 🚮<br>教育経験表示設定 サ | <ul> <li>              ・             ・</li></ul> | (3)<br>課 科目設定 |          |       | <ul><li></li></ul> |  |  |
|-------|----------------------------------------------------------------------------------------------------|-------------------|--------------------------------------------------|---------------|----------|-------|--------------------|--|--|
| 4     | ► H                                                                                                    |                   |                                                  |               |          |       | 伝票辞書               |  |  |
| 振替    | 振替伝票(新規作成)                                                                                                    |                   |                                                  |               |          |       |                    |  |  |
| 日付(型) | : 10/20 · 伝票No.(N).                                                                                                    | 61 → 決算仕訳(⊻):     |                                                  |               |          |       |                    |  |  |
|       | 借方勘定科目                                                                                                    | 借方金額              | 貸方勘定科目                                           | 貸方金額          | 摍        | 要     |                    |  |  |
|       | 借方補助科目                                                                                                    | 消費税額              | 貸方補助科目                                           | 消費税額          | 借方税区分    | 貸方税区分 |                    |  |  |
|       | 專従者給与 —— 2                                                                                                    | 150,000           | 普通預金 ————————————————————————————————————        | 147,020       | - 6      |       | <u>^</u>           |  |  |
|       | <b>—</b>                                                                                                    |                   | あおいろ銀行                                           |               |          |       |                    |  |  |
|       |                                                                                                    |                   | 預)金                                              | 2,980         | 創金 源泉所得税 |       | •                  |  |  |
|       |                                                                                                    | U                 |                                                  |               |          |       |                    |  |  |
|       |                                                                                                    |                   | 7                                                | 8             | 0        |       |                    |  |  |
|       |                                                                                                    |                   | V                                                |               |          |       |                    |  |  |

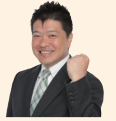

ステップ41で解説している専従者給与の入力例です。この場合は勘定科目が2つある複合仕訳な ので、取引を2つに分けて入力しています。借方金額の15万円に対し、実際に口座に振り込む分14 万7020円と預り金としている源泉所得税分2980円を足すと、貸方金額が15万円になって釣り合 います。また帳簿と違い、伝票の場合は最後に⑩登録のボタンを押さないと取引が入力されないの で注意しましょう。

### 付録2

## 勘定科目早見表

ここではおもな勘定科目を簡単な説明とともに掲載しています。勘定科目は青色申告決算書の順番に 並んでいます。どの科目に振り分けるのか迷ったときは、この表を見て確認してください。

| 勘定科目                          | 解説                                      |
|-------------------------------|-----------------------------------------|
| <b>普通預金</b><br>(ふつうよきん)       | 銀行の普通口座に預けているお金。青色申告決算書では「その他の預金」欄に記入する |
| <b>売掛金</b><br>(うりかけきん)        | 商品やサービスを提供したときの代金で、まだ受け取っていないお金         |
| <b>商品</b><br>(しょうひん)          | 仕入れた商品のうち、期末に在庫として残っているもの               |
| <b>前払金</b><br>(まえばらいきん)       | 備品などを購入する前にあらかじめ支払ったお金                  |
| <b>貸付金</b><br>(かしつけきん)        | 取引先や従業員に貸し付けたお金                         |
| <b>車両運搬具</b><br>(しゃりょううんぱんぐ)  | 事業のために所有している自動車。営業用の車、バイク、バス、トラックなど     |
| <b>工具器具備品</b><br>(こうぐきぐびひん)   | 耐用年数が1年以上の工具や備品。パソコン、コピー機、応接セット、看板など    |
| <b>事業主貸</b><br>(じぎょうぬしかし)     | 事業用のお金を生活費として引き出したり、私的に使用したときの科目        |
| <b>買掛金</b><br>(かいかけきん)        | 商品の仕入代金や外注費で、まだ支払っていないお金                |
| <b>借入金</b><br>(かりいれきん)        | 金融機関などから借り入れたお金                         |
| <b>未払金</b><br>(みばらいきん)        | 諸経費や固定資産購入など、仕入れ代金以外のものでまだ支払っていないお金     |
| <b>前受金</b><br>(まえうけきん)        | 商品や製品の受注時に前もって代金の一部を受け取ったもの。手付金、内金など    |
| <b>預り金</b><br>(あずかりきん)        | 取引先や従業員から一時的に預かったお金。税金等の天引き分など          |
| <b>貸倒引当金</b><br>(かしだおれひきあてきん) | 売掛金のうち、回収不能のおそれがある分を見積もって計上する費用         |
| 事業主借<br>(じぎょうぬしかり)            | 個人用のお金を事業用のお金にもってきたり、経費に使用したときの科目       |
| <b>元入金</b><br>(もといれきん)        | 年初にあった事業用の正味財産のこと。年初の資産から年初の負債を差し引いた差額  |

※印刷してお使いください。

| 勘定科目                          | 解説                                         |
|-------------------------------|--------------------------------------------|
| <b>売上高</b><br>(うりあげだか)        | 商品の販売やサービスの提供など、本業での収入                     |
| <b>仕入高</b><br>(しいれだか)         | 販売する商品の購入代金                                |
| <b>租税公課</b><br>(そぜいこうか)       | 事業関連の税金のこと。個人事業税、消費税、自動車税、印紙税              |
| 荷造運賃<br>(にづくりうんちん)            | 商品、製品を客先まで届けるための諸費用。運送費用や宅配便代、小包代など        |
| <b>水道光熱費</b><br>(すいどうこうねつひ)   | 事務所や店舗で使った水道代、電気代、ガス代、灯油代など                |
| <b>旅費交通費</b><br>(りょひこうつうひ)    | 電車賃やタクシー代などの交通費、高速道路代、出張時の宿泊代など            |
| <b>通信費</b><br>(つうしんひ)         | 電話料金や携帯電話代、インターネット料金、はがき・切手代など             |
| 広告宣伝費<br>(こうこくせんでんひ)          | 商品の宣伝・広告に使ったお金。広告掲載料、チラシ、カタログ、ホームページなどの製作費 |
| <b>接待交際費</b><br>(せったいこうさいひ)   | 取引先への接待などに使ったお金。飲食代、お土産、お中元、慶弔費、親睦旅行など     |
| <b>修繕費</b><br>(しゅうぜんひ)        | 事務所や店舗、車の修理、パソコンやコピー機の修理、部品交換など            |
| <b>消耗品費</b><br>(しょうもうひんひ)     | 繰り返し交換して使うものの購入費用。電球や電池、文房具のほか、10万円未満の備品など |
| <b>減価償却費</b><br>(げんかしょうきゃくひ)  | 車や備品など10万円以上の減価償却資産のうち、本年分の経費になる金額         |
| 福利厚生費<br>(ふくりこうせいひ)           | 従業員の労働環境を整えるためのお金。社会保険料、残業の食事代、忘年会費用など     |
| <b>給料賃金</b><br>(きゅうりょうちんぎん)   | 従業員やパートやアルバイトなどへ定期的に支払う給与                  |
| <b>賞与</b><br>(しょうよ)           | ボーナスのこと。通常の月給、時給とは別に、臨時支給される給与             |
| <b>外注工賃</b><br>(がいちゅうこうちん)    | 業務の一部を外部に発注したときのお金                         |
| 利子割引料<br>(りしわりびきりょう)          | 事業のために借りたお金(借入金)にかかる利息のこと                  |
| <b>地代家賃</b><br>(ちだいやちん)       | 事務所や店舗の家賃、駐車場代など                           |
| <b>貸倒金</b><br>(かしだおれきん)       | 取引先の倒産などにより回収できなくなった売掛金など                  |
| <b>雑費</b><br>(ざっぴ)            | 少額で、どの科目にも当てはまらないものに使ったお金。清掃代、新聞の購読料など     |
| <b>専従者給与</b><br>(せんじゅうしゃきゅうよ) | 配偶者など、青色事業専従者に支払った給料や賞与                    |

※印刷してお使いください。

#### 監修者紹介

**宮原裕一** 

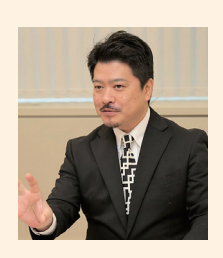

弥生マイスター 宮原裕一税理士事務所 代表税理士

税理士。弥生認定インストラクター。弥生会 計を20年使い倒し、経理業務を効率化して経 営に役立てるノウハウを確立。ネットからの データ取込対応やクラウド化など、弥生会計 の進化を見続け、精通した税理士として、自身 が運営する情報サイト「弥生マイスター」 URL www.yayoi-meister.com/ は全国の弥生 ユーザーから好評を博している。

### 大きな図ですぐわかる はじめての青色申告

やよいの青色申告 21 対応 令和2年分 所得税確定申告 対応

2020年10月16日 初版発行

**監修** 宮原裕一

 発行 弥生株式会社 〒101-0021 東京都千代田区外神田4-14-1 秋葉原 UDX 21F
 編集・制作 株式会社 角川アスキー総合研究所 〒113-0024 東京都文京区西片1-17-8

©2020 Yayoi Co., Ltd. ©2020 KADOKAWA ASCII Research Laboratories, Inc

| デザイン | 石割亜沙子(lämpö) |
|------|--------------|
| イラスト | 古谷充子         |
| 制作協力 | 弥生株式会社       |
| 編集協力 | Sixpence     |

本書は法令に定めのある場合を除き、複製・複写することは できません。

また、本書のスキャン、電子データ化等の無断複製は、著作 権法上での例外を除き、禁じられています。 代行業者等の第三者に依頼して本書のスキャン、電子データ 化等を行うことは、私的使用の目的であっても認められておら ず、著作権法に違反します。 弥生は弥生株式会社の登録商標です。 その他の製品名およびサービス名は、各社の 登録商標、商標または商品名です。本書にお いては™、®、©マークは省略してあります。

.....

本書は、2020年9月現在編集部で確認した税 制情報をもとに掲載しています。税制などが変 更される場合もありますので、申告の際は税務 署や税理士などの専門家にご相談ください。 また、解説中の操作手順やその結果、または紹 介している製品やその価格、サービス内容につ いて、事前のお知らせなしに変更されることが あります。あらかじめご了承ください。